# MDO3000 시리즈 혼합 도메인 오실로스코프 사용 설명서

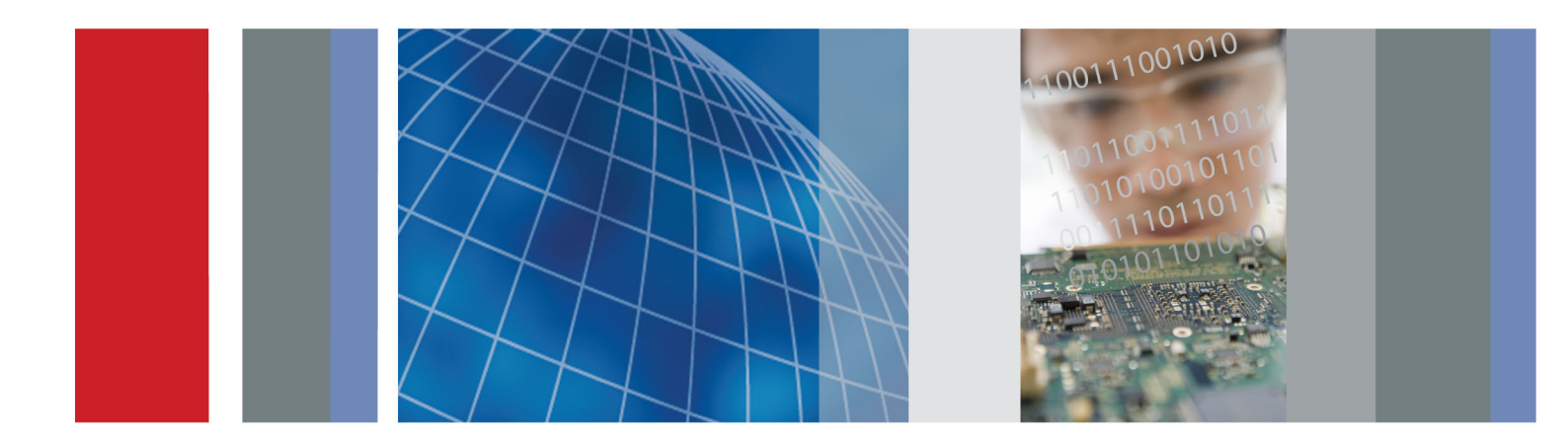

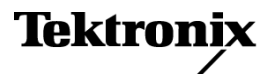

077-0977-00

# MDO3000 시리즈 혼합 도메인 오실로스코프 사용 설명서

www.tektronix.com 077-0977-00

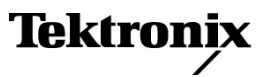

Copyright © Tektronix. All rights reserved. 사용 계약한 소프트웨어 제품은 Tektronix나 그 계열사 또는 공급 업체가 소유하며 대한민국 저작권법과 국제 조약에 의해 보호됩니다.

Tektronix 제품은 출원되었거나 출원 중인 미국 및 외국 특허에 의해 보호됩니다. 본 출판물에 있는 정보는 이 전에 출판된 모든 자료를 대체합니다. 본사는 사양과 가격을 변경할 권리를 보유합니다.

TEKTRONIX 및 TEK는 Tektronix, Inc.의 등록 상표입니다.

e\*Scope, iView, OpenChoice, TekSecure 및 TekVPI는 Tektronix, Inc.의 등록 상표입니다.

MagniVu 및 Wave Inspector는 Tektronix, Inc.의 상표입니다.

PictBridge는 이미지 장치에 대한 카메라 & 영상 기기 공업회 CIPA DC-001-2003 디지털 사진 솔루션 표준 의 등록 상표입니다.

#### Tektronix 연락처

Tektronix, Inc. 14150 SW Karl Braun Drive P.O. Box 500 Beaverton, OR 97077 USA

제품 정보, 영업, 서비스 및 기술 지원에 대한 문의:

- = 북미지역에서는 1-800-833-9200번으로 전화하시면 됩니다.
- = 기타 지역에서는 www.tektronix.com에서 각 지역 담당자를 찾으실 수 있습니다.

#### 보증

Tektronix는 제품이 그 재료나 공정 기술에 있어서 결함이 없음을 공인 Tektronix 유통업자로부터 제품을 구입 한 날부터 3년의 기간 동안 보증합니다. 이 보증 기간 동안 제품에 결함이 있는 것으로 증명되면, Tektronix는 옵션에 따라 부품이나 공임을 청구하지 않고 결함 제품을 수리하거나, 결함 부품에 대해 교체품을 제공합니 다. 이 보증에서 배터리는 제외됩니다. 보증 업무를 위해 Tektronix에서 사용하는 부품, 모듈 및 교체 제품은 신품 또는 신품의 성능에 가깝게 수리된 것일 수 있습니다. 모든 교체 부품, 모듈 및 제품은 Tektronix의 재산 이 됩니다.

본 보증에 의거하여 서비스를 받으려면, 보증 기간이 만료되기 전에 Tektronix에 결함을 통지하고 서비스 실 시에 필요한 적절한 준비를 해야 합니다. 고객은 결함 제품을 포장하여 Tektronix에서 지정하는 서비스 센터 로 발송해야 합니다. 이때 운송 요금은 선불로 지불해야 하며 고객 구입 증명서 복사본을 동봉해야 합니다. 반송 주소지가 서비스 센터 소재 지역 내에 있는 경우 Tektronix에서는 고객에게 제품을 반송하는 운송 요금 을 부담합니다. 기타 지역으로 제품을 반송하는 경우에는 고객이 모든 운송 요금, 관세, 세금 및 기타 비용을 부담합니다.

본 보증은 잘못된 사용 또는 잘못되거나 적절치 못한 유지 보수 및 수리로 인하여 발생한 모든 결함, 고장 또 는 손상에 대해서는 적용되지 않습니다. Tektronix는 본 보증에 의해 가) Tektronix 공인 기술자가 아닌 사람 에 의한 제품의 설치, 수리 또는 서비스로 인하여 발생한 손상의 수리, 나) 잘못된 사용 또는 호환되지 않는 장 비와의 연결로 인하여 발생한 손상의 수리, 다) 타사 소모품의 사용으로 인하여 발생한 손상 또는 고장의 수 리 또는 라) 개조나 통합 때문에 제품의 서비스 시간이 길어지거나 어려워진 경우에 서비스를 제공할 책임이 없습니다.

이 보증은 명시적이거나 암시적인 다른 모든 보증을 대신해 이 제품과 관련하여 Tektronix에 의해 제공됩니 다. Tektronix와 판매업체는 시장성 또는 특정 목적의 적합성에 대한 어떠한 묵시적 보증도 거부합니다. 결 함 제품에 대한 Tektronix의 수리 또는 교체 책임이 본 보증의 위반에 대해 고객에게 제공되는 유일한 보상입 니다. Tektronix와 판매업체는 어떤 간접적이거나 특수하거나 부수적이거나 결과적인 손해에 대해 책임을 지 지 않으며, 이는 Tektronix와 판매업체가 그와 같은 손해의 가능성을 사전에 통지했든 통지하지 않았든 마찬 가지입니다.

[W16 - 15AUG04]

#### P6316, TPP0250, TPP0500B 및 TPP1000 프로브

#### 보증

Tektronix는 제품이 그 재료나 공정 기술에 있어서 결함이 없음을 공인 Tektronix 유통업자로부터 제품을 구입 한 날부터 1년의 기간 동안 보증합니다. 이 보증 기간 동안 제품에 결함이 있는 것으로 증명되면, Tektronix는 옵션에 따라 부품이나 공임을 청구하지 않고 결함 제품을 수리하거나, 결함 부품에 대해 교체품을 제공합니 다. 이 보증에서 배터리는 제외됩니다. 보증 업무를 위해 Tektronix에서 사용하는 부품, 모듈 및 교체 제품은 신품 또는 신품의 성능에 가깝게 수리된 것일 수 있습니다. 모든 교체 부품, 모듈 및 제품은 Tektronix의 재산 이 됩니다.

본 보증에 의거하여 서비스를 받으려면, 보증 기간이 만료되기 전에 Tektronix에 결함을 통지하고 서비스 실 시에 필요한 적절한 준비를 해야 합니다. 고객은 결함 제품을 포장하여 Tektronix에서 지정하는 서비스 센터 로 발송해야 합니다. 이때 운송 요금은 선불로 지불해야 하며 고객 구입 증명서 복사본을 동봉해야 합니다. 반송 주소지가 서비스 센터 소재 지역 내에 있는 경우 Tektronix에서는 고객에게 제품을 반송하는 운송 요금 을 부담합니다. 기타 지역으로 제품을 반송하는 경우에는 고객이 모든 운송 요금, 관세, 세금 및 기타 비용을 부담합니다.

본 보증은 잘못된 사용 또는 잘못되거나 적절치 못한 유지 보수 및 수리로 인하여 발생한 모든 결함, 고장 또 는 손상에 대해서는 적용되지 않습니다. Tektronix는 본 보증에 의해 가) Tektronix 공인 기술자가 아닌 사람 에 의한 제품의 설치, 수리 또는 서비스로 인하여 발생한 손상의 수리, 나) 잘못된 사용 또는 호환되지 않는 장 비와의 연결로 인하여 발생한 손상의 수리, 다) 타사 소모품의 사용으로 인하여 발생한 손상 또는 고장의 수 리 또는 라) 개조나 통합 때문에 제품의 서비스 시간이 길어지거나 어려워진 경우에 서비스를 제공할 책임이 없습니다.

이 보증은 명시적이거나 암시적인 다른 모든 보증을 대신해 이 제품과 관련하여 Tektronix에 의해 제공됩니 다. Tektronix와 판매업체는 시장성 또는 특정 목적의 적합성에 대한 어떠한 묵시적 보증도 거부합니다. 결 함 제품에 대한 Tektronix의 수리 또는 교체 책임이 본 보증의 위반에 대해 고객에게 제공되는 유일한 보상입 니다. Tektronix와 판매업체는 어떤 간접적이거나 특수하거나 부수적이거나 결과적인 손해에 대해 책임을 지 지 않으며, 이는 Tektronix와 판매업체가 그와 같은 손해의 가능성을 사전에 통지했든 통지하지 않았든 마찬 가지입니다.

[W15 - 15AUG04]

# 목차

|        | ·요 안선 성보                                                                                                    | V                                                                                                    |
|--------|----------------------------------------------------------------------------------------------------|----------------------------------------------------------------------------------------------------|
|        | 일반 안전 사항 요약                                                                                                    | V                                                                                                    |
|        | 서비스 안전 사항 요약                                                                                                    | viii                                                                                                    |
|        | 이 설명서의 용어                                                                                                    | ix                                                                                                    |
|        | 제품에 표시된 기호 및 용어                                                                                                    | ix                                                                                                    |
| 컴      | 플라이언스 정보                                                                                                    | Х                                                                                                    |
|        | EMC 컴플라이언스                                                                                                    | Х                                                                                                    |
|        | 안전 컴플라이언스                                                                                                    | xi                                                                                                    |
|        | 환경 고려 사항                                                                                                    | xiii                                                                                                    |
| 머      | 리말                                                                                                    | xiv                                                                                                    |
|        | 주요 기능                                                                                                    | xv                                                                                                    |
|        | 이 설명서에서 사용하는 규약                                                                                                    | XV                                                                                                    |
| 설      | 치                                                                                                    | 1                                                                                                    |
|        | 설치 이전                                                                                                    | 1                                                                                                    |
|        | 작동 고려 사항                                                                                                    | 6                                                                                                    |
|        | 프로브 연결                                                                                                    | 8                                                                                                    |
|        | 오실로스코프 보안                                                                                                    | 9                                                                                                    |
|        | 오실로스코프 전원 켜기                                                                                                    | 10                                                                                                    |
|        | 오실로스코프 끄기                                                                                                    | 11                                                                                                    |
|        | 기능 검사                                                                                                    | 11                                                                                                    |
|        | TPP0250, TPP0500B 또는 TPP1000 패시브 전압 프로브 보정                                                                                                    | 12                                                                                                    |
|        | TPP0250, TPP0500B, TPP1000 패시브 전압 프로브 이외의 프로브 보정                                                                                                    | 14                                                                                                    |
|        | 애플리케이션 모듈 무료 평가파                                                                                                    |                                                                                                    |
|        |                                                                                                    | 15                                                                                                    |
|        | 애플리케이션 모듈 설치                                                                                                    | 15<br>15                                                                                                    |
|        | 애플리케이션 모듈 설치<br>대역폭 업그레이드                                                                                                    | 15<br>15<br>16                                                                                                    |
|        | 애플리케이션 모듈 설치<br>대역폭 업그레이드<br>사용자 인터페이스 또는 키보드 언어 변경                                                                                                    | 15<br>15<br>16<br>19                                                                                                    |
|        | 애플리케이션 모듈 설치<br>대역폭 업그레이드<br>사용자 인터페이스 또는 키보드 언어 변경<br>날짜 및 시간 변경                                                                                                    | 15<br>15<br>16<br>19<br>21                                                                                                 |
|        | 애플리케이션 모듈 설치<br>대역폭 업그레이드<br>사용자 인터페이스 또는 키보드 언어 변경<br>날짜 및 시간 변경<br>신호 경로 보정                                                                                                    | 15<br>15<br>16<br>19<br>21<br>22                                                                                           |
|        | 애플리케이션 모듈 설치<br>대역폭 업그레이드<br>사용자 인터페이스 또는 키보드 언어 변경<br>날짜 및 시간 변경<br>신호 경로 보정<br>펌웨어 업그레이드                                                                                                    | 15<br>15<br>16<br>19<br>21<br>22<br>24                                                                                     |
|        | 애플리케이션 모듈 설치<br>대역폭 업그레이드<br>사용자 인터페이스 또는 키보드 언어 변경<br>날짜 및 시간 변경<br>신호 경로 보정<br>펌웨어 업그레이드<br>오실로스코프를 컴퓨터에 연결                                                                                                    | 15<br>15<br>16<br>19<br>21<br>22<br>24<br>27                                                                               |
|        | 애플리케이션 모듈 설치<br>대역폭 업그레이드<br>사용자 인터페이스 또는 키보드 언어 변경<br>날짜 및 시간 변경<br>신호 경로 보정<br>펌웨어 업그레이드<br>오실로스코프를 컴퓨터에 연결<br>오실로스코프에 USB 키보드 연결                                                                                                    | 15<br>15<br>16<br>19<br>21<br>22<br>24<br>27<br>36                                                                         |
| 장      | 애플리케이션 모듈 설치<br>대역폭 업그레이드<br>사용자 인터페이스 또는 키보드 언어 변경<br>날짜 및 시간 변경<br>신호 경로 보정<br>펌웨어 업그레이드<br>오실로스코프를 컴퓨터에 연결<br>오실로스코프에 USB 키보드 연결<br>비에 익숙해지기                                                                                                    | 15<br>15<br>16<br>19<br>21<br>22<br>24<br>27<br>36<br>37                                                                   |
| 장      | 애플리케이션 모듈 설치<br>대역폭 업그레이드<br>사용자 인터페이스 또는 키보드 언어 변경<br>날짜 및 시간 변경<br>신호 경로 보정<br>펌웨어 업그레이드<br>오실로스코프를 컴퓨터에 연결<br>오실로스코프에 USB 키보드 연결<br>전면 패널 메뉴, 컨트롤 및 커넥터                                                                                                    | 15<br>16<br>19<br>21<br>22<br>24<br>27<br>36<br>37<br>37                                                                   |
| 장      | 애플리케이션 모듈 설치<br>대역폭 업그레이드<br>사용자 인터페이스 또는 키보드 언어 변경<br>날짜 및 시간 변경<br>신호 경로 보정<br>펌웨어 업그레이드<br>오실로스코프를 컴퓨터에 연결<br>오실로스코프에 USB 키보드 연결<br>전면 패널 메뉴, 컨트롤 및 커넥터                                                                                                    | 15<br>16<br>19<br>21<br>22<br>24<br>27<br>36<br>37<br>37<br>38                                                             |
| 장      | 대 월 리케이션 모듈 설치<br>대역폭 업그레이드<br>사용자 인터페이스 또는 키보드 언어 변경<br>날짜 및 시간 변경<br>신호 경로 보정<br>펌웨어 업그레이드<br>오실로스코프를 컴퓨터에 연결<br>오실로스코프에 USB 키보드 연결<br>전면 패널 메뉴, 컨트롤 및 커넥터<br>전면 패널 메뉴 및 컨트롤                                                                                                    | 15<br>16<br>19<br>21<br>22<br>24<br>27<br>36<br>37<br>37<br>38<br>53                                                       |
| 장      | 애플리케이션 모듈 설치<br>대역폭 업그레이드<br>사용자 인터페이스 또는 키보드 언어 변경<br>날짜 및 시간 변경<br>신호 경로 보정<br>펌웨어 업그레이드<br>오실로스코프를 컴퓨터에 연결<br>오실로스코프에 USB 키보드 연결<br>비에 익숙해지기<br>전면 패널 메뉴, 컨트롤 및 커넥터<br>전면 패널 메뉴 및 컨트롤<br>전면 패널 커넥터                                                                                                    | 15<br>15<br>16<br>19<br>21<br>22<br>24<br>27<br>36<br>37<br>36<br>37<br>37<br>38<br>53<br>53                               |
| 장      | 대 열리케이션 모듈 설치<br>대역폭 업그레이드<br>사용자 인터페이스 또는 키보드 언어 변경<br>날짜 및 시간 변경<br>신호 경로 보정<br>펌웨어 업그레이드<br>오실로스코프를 컴퓨터에 연결<br>오실로스코프에 USB 키보드 연결<br>이에 익숙해지기<br>전면 패널 메뉴, 컨트롤 및 커넥터                                                                                                    | 15<br>15<br>16<br>19<br>21<br>22<br>24<br>27<br>36<br>37<br>37<br>38<br>53<br>53<br>54                                     |
| 장<br>신 | 애플리케이션 모듈 설치<br>대역폭 업그레이드<br>사용자 인터페이스 또는 키보드 언어 변경.<br>날짜 및 시간 변경<br>신호 경로 보정.<br>펌웨어 업그레이드<br>오실로스코프를 컴퓨터에 연결<br>오실로스코프에 USB 키보드 연결.<br>비에 익숙해지기.<br>전면 패널 메뉴, 컨트롤 및 커넥터.<br>전면 패널 메뉴 및 컨트롤<br>전면 패널 커넥터.<br>측면 패널 커넥터.<br>후면 패널 커넥터.                                                                                                    | 15<br>15<br>16<br>19<br>21<br>22<br>24<br>27<br>36<br>37<br>37<br>37<br>38<br>53<br>53<br>53<br>54<br>55                   |
| 장<br>신 | 애플리케이션 모듈 설치         대역폭 업그레이드         사용자 인터페이스 또는 키보드 언어 변경         날짜 및 시간 변경         신호 경로 보정         펌웨어 업그레이드         오실로스코프를 컴퓨터에 연결         오실로스코프에 USB 키보드 연결         비에 익숙해지기         전면 패널 메뉴, 컨트롤 및 커넥터         전면 패널 커넥터,         적면 패널 커넥터         추면 패널 커넥터         후면 패널 커넥터         후면 패널 커넥터         학태 패널 커넥터         학명 패널 커넥터         이날로그 채널 설정                               | 15<br>15<br>16<br>19<br>21<br>22<br>24<br>27<br>36<br>37<br>37<br>38<br>53<br>53<br>53<br>54<br>55<br>55                   |
| 징<br>신 | 애플리케이션 모듈 설치         대역폭 업그레이드         사용자 인터페이스 또는 키보드 언어 변경         날짜 및 시간 변경         신호 경로 보정         펌웨어 업그레이드         오실로스코프를 컴퓨터에 연결         오실로스코프에 USB 키보드 연결         비에 익숙해지기         전면 패널 메뉴, 컨트롤 및 커넥터         전면 패널 메뉴 및 컨트롤         전면 패널 커넥터         주면 패널 커넥터         후면 패널 커넥터         후면 패널 커넥터         후면 패널 커넥터         오 획득         아날로그 채널 설정         Default Setup 사용       | 15<br>15<br>16<br>19<br>21<br>22<br>24<br>27<br>36<br>37<br>37<br>37<br>37<br>37<br>38<br>53<br>53<br>54<br>55<br>55<br>58 |
| 장<br>신 | 대 열 퍼 에 이 선 모듈 설치<br>대 역 폭 업 그레 이 드<br>사용자 인터페이스 또는 키보드 언어 변경.<br>날짜 및 시간 변경<br>신호 경로 보정.<br>펌웨어 업 그레이드<br>오실로스코프를 컴퓨터에 연결<br>오실로스코프에 USB 키보드 연결<br>비에 익숙해지기.<br>전면 패널 메 뉴, 컨트롤 및 커넥터<br>전면 패널 커 빅 터.<br>측면 패널 커 빅 터.<br>후면 패널 커 빅 터.<br>후면 패널 커 빅 터.<br>후면 패널 커 빅 터.<br>후면 패널 커 빅 터.<br>후면 패널 커 빅 터.<br>후면 패널 정 빅 터.<br>후면 패널 정 빅 어.<br>Default Setup 사용.<br>자동 설정 사용.                             | 15<br>15<br>16<br>19<br>21<br>22<br>24<br>27<br>36<br>37<br>37<br>38<br>53<br>53<br>53<br>53<br>55<br>55<br>58<br>59       |
| 장<br>신 | 애플리케이션 모듈 설치         대역폭 업그레이드         사용자 인터페이스 또는 키보드 언어 변경         날짜 및 시간 변경         신호 경로 보정         펌웨어 업그레이드         오실로스코프를 컴퓨터에 연결         오실로스코프에 USB 키보드 연결         *비에 익숙해지기         전면 패널 메뉴, 컨트롤 및 커넥터         전면 패널 메뉴, 컨트롤 및 커넥터         적면 패널 커넥터         측면 패널 커넥터         후면 패널 커넥터         후면 패널 커넥터         이날로그 채널 설정         Default Setup 사용         자동 설정 사용         획득 개념 | 15<br>16<br>19<br>21<br>22<br>24<br>27<br>36<br>37<br>37<br>38<br>53<br>53<br>53<br>54<br>55<br>55<br>55<br>58<br>59<br>60 |

| 고속 획득 사용                 | 62  |
|--------------------------|-----|
| 아날로그 획득 모드 작동 원리         | 64  |
| 획득 모드, 레코드 길이 및 지연 시간 변경 | 64  |
| 롤 모드 사용                  | 66  |
| 이벤트 시 동작                 | 67  |
| 직렬 또는 병렬 버스 설정           | 69  |
| 디지털 채널 설정                | 81  |
| MagniVu를 켜야 하는 시점과 이유    | 83  |
| MagniVu 사용               | 83  |
| RF 입력 설정                 | 85  |
| 트리거 설정                   | 91  |
| 트리거링 개념                  | 91  |
| 트리거 유형 선택                | 94  |
| 트리거 선택                   | 95  |
| 버스 트리거                   | 98  |
| 트리거 설정 확인                | 102 |
| 시퀀스 트리거 사용(A(주) 및 B(지연)) | 102 |
| 획득 시작 및 정지               | 104 |
| 파형 또는 형적 데이터 표시          | 105 |
| 파형 추가 및 제거               | 105 |
| 화면 형태 및 지속 기능 설정         | 105 |
| 파형 밝기 설정                 | 109 |
| 파형 스케일 및 위치 조절           | 110 |
| 입력 매개 변수 설정              | 111 |
| 버스 신호 위치 조정 및 레이블 지정     | 115 |
| 디지털 채널 위치 조정, 스케일 및 그룹화  | 116 |
| 디지털 채널 보기                | 118 |
| 화면에 주석 달기                | 118 |
| 트리거 주파수 보기               | 119 |
| 주파수 도메인 메뉴 표시            | 120 |
| 파형 또는 형적 데이터 분석          | 125 |
| 주파수 도메인에 마커 사용           | 125 |
| 시간 도메인에서 자동 측정 수행        | 128 |
| 시간 도메인에서 자동 측성 선택        | 129 |
| 시간 도메인에서 자동 측정 사용자 지정    | 132 |
| 수파수 도메인에서 자농 측성          | 136 |
| 디지털 전압계 즉정               | 137 |
| 커서로 수농 즉정                | 138 |
| 히스토그램 설성                 | 142 |
| 연산 파형 사용                 | 146 |
| FFT 사용                   | 147 |
| 고급 연산 사용                 | 150 |
| 스펙트럼 연산 사용               | 151 |
| 기준 파형 및 형적 사용            | 152 |
| 긴 레코드 길이 파형 관리           | 154 |

| 자동 확대(Auto-magnify)                                                                                                    | 160                                                                                                    |
|----------------------------------------------------------------------------------------------------|----------------------------------------------------------------------------------------------------|
| 한계 및 마스크 테스트                                                                                                    | 161                                                                                                    |
| 비디오 테스트 만들기                                                                                                    | 165                                                                                                    |
| 자동 파워 측정                                                                                                    | 166                                                                                                    |
| 정보 저장 및 호출                                                                                                    | 168                                                                                                    |
| 화면 이미지 저장                                                                                                    | 170                                                                                                    |
| 파형 및 형적 데이터 저장 및 호출                                                                                                    | 171                                                                                                    |
| 설정 및 호출 저장                                                                                                    | 174                                                                                                    |
| 하 번 버튼 누르기로 저장                                                                                                    | 176                                                                                                    |
| 드라이브 디렉토리 및 파일 관리                                                                                                    | 177                                                                                                    |
| 네트워크 드라이브 마운트                                                                                                    | 178                                                                                                    |
| 하드 카피 이새                                                                                                    | 170                                                                                                    |
| 이드 기의 단계····································                                                                                                    | 187                                                                                                    |
| · · · · · · · · · · · · · · · · · · ·                                                                                                    | 107                                                                                                    |
| 입크 요두 할았던 사용                                                                                                    | 107                                                                                                    |
| 에 글니게이신 포괄 작용<br>브로 사 비자 시야                                                                                                    | 100                                                                                                    |
| 부록 A· 포영 사용····································                                                                                                    | 199                                                                                                    |
| 구속 B: TPP0250, TPP0500B 및 TPP1000: 250MHZ, 500MHZ 및 TGHZ T0X 패지브 프로브 경도                                                                                                    | 205                                                                                                    |
| 식중 상보                                                                                                    | 205                                                                                                    |
| 오실도스코프에 프로브 언결                                                                                                    | 205                                                                                                    |
|                                                                                                    | 005                                                                                                    |
| MDO3000 시리즈 오실로스코프로 프로브 보정                                                                                                    | 205                                                                                                    |
| MDO3000 시리즈 오실로스코프로 프로브 보정기본 액세서리                                                                                                    | 205<br>205                                                                                                    |
| MDO3000 시리즈 오실로스코프로 프로브 보정기본 액세서리<br>기본 액세서리<br>옵션 액세서리                                                                                                    | 205<br>205<br>207                                                                                                   |
| MDO3000 시리즈 오실로스코프로 프로브 보정<br>기본 액세서리<br>옵션 액세서리<br>프로브 팁 교체                                                                                                    | 205<br>205<br>207<br>208                                                                                            |
| MDO3000 시리즈 오실로스코프로 프로브 보정<br>기본 액세서리<br>옵션 액세서리<br>프로브 팁 교체<br>사양                                                                                                    | 205<br>205<br>207<br>208<br>208                                                                                     |
| MDO3000 시리즈 오실로스코프로 프로브 보정<br>기본 액세서리<br>옵션 액세서리<br>프로브 팁 교체                                                                                                    | 205<br>205<br>207<br>208<br>208<br>208                                                                              |
| MDO3000 시리즈 오실로스코프로 프로브 보정<br>기본 액세서리<br>옵션 액세서리<br>프로브 팁 교체<br>사양<br>                                                                                                    | 205<br>205<br>207<br>208<br>208<br>208<br>208<br>210                                                                |
| MDO3000 시리즈 오실로스코프로 프로브 보정<br>기본 액세서리<br>옵션 액세서리<br>프로브 팁 교체.<br>사양.<br>성능 그래프<br>안전 사항 요약.                                                                                                    | 205<br>205<br>207<br>208<br>208<br>208<br>208<br>210<br>212                                                         |
| MDO3000 시리즈 오실로스코프로 프로브 보정<br>기본 액세서리<br>옵션 액세서리<br>프로브 팁 교체.<br>사양<br>성능 그래프<br>안전 사항 요약.<br>부록 C: P6316 범용 로직 프로브 정보<br>제품 설명.                                                                                                    | 205<br>205<br>207<br>208<br>208<br>208<br>210<br>212<br>212                                                         |
| MDO3000 시리즈 오실로스코프로 프로브 보정<br>기본 액세서리<br>읍션 액세서리<br>프로브 팁 교체<br>사양<br>성능 그래프<br>안전 사항 요약.<br>부록 C: P6316 범용 로직 프로브 정보<br>제품 설명.<br>오실로스코프에 프로브 연결                                                                                   | 205<br>207<br>208<br>208<br>208<br>210<br>212<br>212<br>212                                                         |
| MDO3000 시리즈 오실로스코프로 프로브 보정<br>기본 액세서리<br>읍션 액세서리<br>프로브 팁 교체.<br>사양.<br>성능 그래프<br>안전 사항 요약.<br>부록 C: P6316 범용 로직 프로브 정보<br>제품 설명<br>오실로스코프에 프로브 연결                                                                                  | 205<br>205<br>207<br>208<br>208<br>208<br>210<br>212<br>212<br>212<br>212<br>213                                    |
| MDO3000 시리즈 오실로스코프로 프로브 보정<br>기본 액세서리<br>읍션 액세서리<br>프로브 팁 교체.<br>사양.<br>성능 그래프<br>안전 사항 요약.<br>부록 C: P6316 범용 로직 프로브 정보<br>제품 설명<br>오실로스코프에 프로브 연결<br>회로에 프로브 연결                                                                    | 205<br>205<br>207<br>208<br>208<br>208<br>210<br>212<br>212<br>212<br>212<br>213<br>213                             |
| MDO3000 시리즈 오실로스코프로 프로브 보정<br>기본 액세서리<br>을 추억 액세서리<br>프로브 팁 교체.<br>사양<br>성능 그래프<br>안전 사항 요약.<br>부록 C: P6316 범용 로직 프로브 정보<br>제품 설명 .<br>오실로스코프에 프로브 연결<br>회로에 프로브 연결.<br>기능 검사 .<br>일반적인 적용 방법.                                      | 205<br>207<br>208<br>208<br>208<br>208<br>210<br>212<br>212<br>212<br>212<br>213<br>213<br>213<br>214               |
| MDO3000 시리즈 오실로스코프로 프로브 보정<br>기본 액세서리<br>옵션 액세서리<br>프로브 팁 교체<br>사양<br>성능 그래프<br>안전 사항 요약.<br>부록 C: P6316 범용 로직 프로브 정보                                                                                                    | 205<br>205<br>207<br>208<br>208<br>208<br>210<br>212<br>212<br>212<br>212<br>213<br>213<br>214<br>215               |
| MDO3000 시리즈 오실로스코프로 프로브 보정<br>기본 액세서리<br>곱션 액세서리<br>프로브 팁 교체<br>사양<br>상능 그래프<br>안전 사항 요약<br>부록 C: P6316 범용 로직 프로브 정보<br>제품 설명<br>오실로스코프에 프로브 연결<br>회로에 프로브 연결<br>기능 검사<br>일반적인 적용 방법.<br>액세서리<br>사양                                 | 205<br>205<br>207<br>208<br>208<br>208<br>210<br>212<br>212<br>212<br>213<br>213<br>213<br>214<br>215<br>216        |
| MDO3000 시리즈 오실로스코프로 프로브 보정<br>기본 액세서리<br>                                                                                                    | 205<br>207<br>208<br>208<br>208<br>210<br>212<br>212<br>212<br>212<br>213<br>213<br>214<br>215<br>216<br>216        |
| MDO3000 시리즈 오실로스코프로 프로브 보정<br>기본 액세서리<br>읍션 액세서리<br>프로브 팁 교체                                                                                                    | 205<br>205<br>207<br>208<br>208<br>208<br>210<br>212<br>212<br>212<br>213<br>213<br>214<br>215<br>216<br>216<br>217 |
| MDO3000 시리즈 오실로스코프로 프로브 보정<br>기본 액세서리<br>프로브 팁 교체.<br>사양.<br>성능 그래프<br>안전 사항 요약.<br>부록 C: P6316 범용 로직 프로브 정보.<br>제품 설명<br>오실로스코프에 프로브 연결<br>회로에 프로브 연결.<br>기능 겸사.<br>일반적인 적용 방법.<br>액세서리.<br>사양.<br>안전 사항 요약.<br>본 설명서의 안전 용어 및 기호. | 205<br>207<br>208<br>208<br>208<br>210<br>212<br>212<br>212<br>213<br>213<br>214<br>215<br>216<br>216<br>217<br>218 |

# 중요 안전 정보

본 설명서에는 안전한 작동을 보장하고 제품을 안전한 상태로 유지하기 위해 사용자가 따라야 할 정 보와 경고가 포함되어 있습니다.

이 제품에 대해 안전하게 서비스 절차를 실시할 수 있도록 이 섹션 끝 부분에 추가 정보가 제공됩니 다.(viii페이지의 *서비스 안전 사항 요약* 참조)

### 일반 안전 사항 요약

제품을 지정된 대로만 사용합니다. 다음 안전 예방책을 검토하여 본 제품이나 관련 제품의 손상이나 사용자 부상을 방지합니다. 모든 지침을 주의 깊게 읽습니다. 나중에 참조할 수 있도록 이 지침을 보 관해 두십시오.

지역 및 국가 안전 코드를 준수합니다.

제품을 안전하고 정확하게 작동하려면 일반적으로 승인된 안전 절차와 이 설명서에 지정된 안전 예방 책을 반드시 준수해야 합니다.

이 제품은 숙련된 전문가만 사용해야 합니다.

연관된 위험에 대해 제대로 알고 있는 숙련된 전문가만 수리, 유지 관리 또는 조정을 위해 덮개를 제 거해야 합니다.

사용하기 전에 항상 알려진 소스를 통해 제품이 제대로 작동하고 있는지 확인합니다.

이 제품은 위험한 전압을 탐지하는 용도가 아닙니다.

위험한 도체가 노출되는 감전 및 아크 폭발로 인한 부상을 방지하려면 개인 보호 장비를 착용합니다.

이 제품을 사용하는 동안 더 큰 시스템의 다른 부품에 접근해야 할 경우가 있습니다. 시스템 작동과 관련된 경고 및 주의 사항에 대해서는 기타 구성 요소 설명서의 안전 사항 섹션을 읽어 보십시오.

이 장비를 시스템에 통합할 때 해당 시스템의 안전은 시스템 조립 기술자의 책임입니다.

#### 화재 또는 부상을 방지하려면

**적절한 전원 코드를 사용합니다:** 본 제품에 지정되어 있고, 제품을 사용 중인 국가에서 승인된 전 원 코드만 사용합니다.

제공된 전원 코드를 다른 제품에 사용하지 마십시오.

제품을 접지합니다: 본 제품은 전원 코드의 접지 도체를 통해 접지됩니다. 감전을 예방하기 위해 접지 도체를 접지에 연결해야 합니다. 제품의 입력이나 출력 단자에 연결하기 전에 제품이 적절히 접 지되었는지 확인합니다.

전원 코드 접지 연결을 비활성화하지 마십시오.

전원 연결을 해제합니다: 전원 코드를 뽑아 제품과 전원의 연결을 해제합니다. 위치 정보는 지침 을 참조하십시오. 전원 코드를 작동하기 어렵도록 장비를 배치하지 마십시오. 전원 코드는 필요한 경 우 신속하게 연결을 분리할 수 있도록 항상 사용자가 쉽게 접근할 수 있어야 합니다.

**적절하게 연결하고 분리합니다:** 전압 소스에 연결되어 있는 상태에서 프로브 또는 테스트 리드선 을 연결하거나 분리하지 않습니다. 텍트로닉스에서 제품에 적합하다고 언급했거나, 제품과 함께 제공된 어댑터, 테스트 리드선 및 절연 된 전압 프로브만 사용합니다.

**모든 단자 정격을 준수합니다:** 화재나 감전 위험을 피하기 위해 제품의 모든 정격과 표시를 준수 합니다. 제품에 연결하기 전에 제품 설명서를 참조하여 자세한 정격 정보를 확인합니다. 제품, 프로 브 또는 액세서리에서 등급이 가장 낮은 개별 구성 요소의 측정 범주(CAT) 등급, 전압 또는 정격 전류 를 초과하지 마십시오. 프로브 팁 전압은 제품에 직접 전송되므로 1:1 테스트 리드선을 사용할 경우 주의하십시오.

공통 단자를 비롯하여 해당 단자의 최대 정격을 초과하는 단자에는 전위를 적용하지 마십시오.

해당 단자의 정격 전압을 초과하는 공통 단자를 플로팅하지 마십시오.

**덮개 없이 작동하지 않습니다:** 덮개나 패널을 분리하거나 케이스를 연 상태로 이 제품을 작동하지 마십시오. 위험 수준의 전압에 노출될 수 있습니다.

회로의 노출을 피합니다: 전원이 공급 중일 때는 노출된 연결부와 구성 요소를 만지지 않습니다.

고장이 의심되면 작동하지 않습니다: 제품이 손상된 것 같으면 전문 서비스 직원의 검사를 받습 니다.

제품이 손상되었을 경우 비활성화합니다. 제품이 손상되었거나 제대로 작동하지 않을 경우 사용하지 않습니다. 제품 안전과 관련하여 의심되는 내용이 있을 경우 제품의 전원을 끄고 전원 코드를 분리합 니다. 향후 제품을 사용하지 않도록 제품에 안전 관련 내용을 명확하게 표시합니다.

사용하기 전에 기계적 손상이 발생하지 않았는지 전압 프로브, 테스트 리드선 및 액세서리를 검사하 고 손상된 경우 교체합니다. 프로브나 테스트 리드선이 손상되었거나 금속이 노출되었거나 마모 표 시기가 표시된 경우에는 프로브나 테스트 리드선을 사용하지 마십시오.

제품을 사용하기 전에 제품 외부를 검사합니다. 깨지거나 누락된 부품이 있는지 확인합니다.

지정된 교체 부품만 사용합니다.

**적절한 퓨즈를 사용합니다**: 본 제품에 지정된 퓨즈 종류와 정격만 사용하십시오.

**축축하고 습기가 많은 환경에서는 사용하지 않습니다:** 장치를 서늘한 환경에서 따뜻한 환경으 로 옮기면 응축 현상이 나타날 수 있습니다.

폭발 위험이 있는 장소에서 작동하지 않습니다:

제품 표면을 깨끗하고 건조하게 유지합니다: 제품을 청소하기 전에 입력 신호를 제거합니다.

적절히 환기합니다: 제품이 적절히 환기되도록 설치하는 방법에 대한 자세한 내용은 설명서의 설 치 지침을 참조하십시오.

환기를 위해 제공된 슬롯 및 환기구를 막지 마십시오. 막을 경우 환기가 제대로 이루어지지 않습니 다. 환기구에 이물질을 넣지 마십시오.

안전한 작업 환경을 제공합니다.: 항상 화면 및 표시기를 보기 편한 위치에 제품을 배치합니다.

키보드, 포인터 및 버튼 패드를 잘못 사용하거나 오래 사용하지 마십시오. 키보드나 포인터를 잘못 사용하거나 오래 사용하면 중상을 입을 수 있습니다.

작업 구역이 해당 인체 공학 표준을 충족하는지 확인합니다. 스트레스성 부상을 방지하려면 인체 공 학 전문가에게 문의하십시오.

이 제품에 사용하도록 지정된 텍트로닉스 랙 마운트 하드웨어만 사용합니다.

#### 프로브 및 테스트 리드선

프로브나 테스트 리드선을 연결하기 전에 파워 커넥터의 전원 코드를 적절하게 접지된 전원 콘센트 에 연결합니다.

손가락은 프로브의 손가락 가드 뒤에 둡니다.

사용하지 않는 모든 프로브, 테스트 리드선 및 액세서리를 분리합니다.

측정 시 올바른 측정 범주(CAT), 전압, 온도, 고도 및 전류량 정격 프로브, 테스트 리드선 및 어댑터 만 사용합니다.

고전압에 주의합니다: 사용 중인 프로브의 전압 정격을 파악하고 이러한 정격을 초과하지 않도록 합니다. 다음 두 개의 정격을 파악하고 있어야 합니다.

■ 프로브 팁에서 프로브 기준 리드선까지 최대 측정 전압

■ 프로브 기준 리드선에서 접지까지 최대 플로팅 전압

이와 같은 두 개의 전압 정격은 프로브와 애플리케이션에 따라 다릅니다. 자세한 내용은 설명서의 사 양 섹션을 참조하십시오.

**경고.** 감전을 방지하려면 오실로스코프 입력 BNC 커넥터, 프로브 팁 또는 프로브 기준 리드선의 최 대 측정 전압 또는 최대 플로팅 전압을 초과하지 마십시오.

적절하게 연결하고 분리합니다: 프로브를 테스트 중인 회로에 연결하기 전에 측정 제품에 프로브 출력을 연결합니다. 프로브 입력을 연결하기 전에 프로브 기준 리드선을 테스트 중인 회로에 연결합 니다. 측정 제품에서 프로브를 분리하기 전에 프로브 입력과 프로브 기준 리드선을 테스트 중인 회로 에서 분리합니다.

**적절하게 연결하고 분리합니다:** 테스트 중인 회로의 전원을 끊은 후에 전류 프로브를 연결하거나 분리합니다.

프로브 기준 리드선을 접지에만 연결합니다.

전류 프로브 전압 정격을 초과하는 전압이 흐르는 전선에는 전류 프로브를 연결하지 마십시오.

**프로브 및 액세서리 검사:** 매번 사용하기 전에 프로브와 액세서리가 손상되었는지(프로브 본체, 액 세서리 또는 케이블 재킷 등의 잘림, 찢어짐, 결함) 검사합니다. 손상된 경우에는 사용하지 않습니다.

**접지 참조된 오실로스코프를 사용합니다:** 접지 참조된 오실로스코프를 사용할 때 이 프로브의 기 준 리드선을 플로팅하지 마십시오. 기준 리드선은 접지 전위(0V)에 연결해야 합니다.

## 서비스 안전 사항 요약

서비스 안전 사항 요약 섹션에는 제품에 대해 안전하게 서비스를 실시하는 데 필요한 추가 정보가 나 와 있습니다. 전문가만이 서비스 절차를 실시해야 합니다. 서비스 절차를 실시하기 전에 이 서비스 안전 사항 요약 및 일반 안전 사항 요약을 읽어 보십시오.

**감전을 방지하려면:** 노출된 연결부를 만지지 않습니다.

**혼자 서비스 절차를 실시하지 않습니다:** 응급 처치 및 소생술을 제공할 수 있는 사람이 없는 경우에는 이 제품에 대해 내부 서비스나 조정을 실시하지 마십시오.

**전원 연결을 해제합니다:** 감전을 방지하려면 서비스 실시를 위해 덮개, 패널 또는 환기구를 제거 하기 전에 제품 전원 스위치를 끄고 주 전원으로부터 전원 코드를 분리합니다.

전원을 켜고 서비스를 실시할 때 주의를 기울입니다: 이 제품에는 위험한 전압이나 전류가 있을 수 있습니다. 보호 패널을 제거하거나 구성 요소를 솔더링 또는 교체하기 전에 전원 연결을 해제하고 배터리를 제거하고(해당하는 경우) 테스트 리드선을 분리하십시오.

수리 후 안전을 확인합니다.: 수리 후 항상 접지 연속성 및 주 전원의 절연 내력을 다시 확인합니다.

## 이 설명서의 용어

다음 용어가 본 설명서에 나타날 수 있습니다.

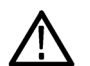

경고. 경고문은 부상이나 사망을 초래할 수 있는 조건이나 상황을 명시합니다.

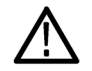

주의. 주의문은 본 제품 또는 기타 재산상에 피해를 줄 수 있는 조건이나 상황을 명시합니다.

### 제품에 표시된 기호 및 용어

다음 용어가 제품에 나타날 수 있습니다.

- 위험은 표지를 읽는 즉시 발생할 수 있는 부상 위험을 나타냅니다.
- 경고는 표지를 읽는 즉시 발생하지 않는 부상 위험을 나타냅니다.
- 주의는 제품을 포함한 재산상의 위험을 나타냅니다.

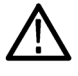

제품에 이 기호가 표시되면 설명서를 참조하여 잠재적인 위험의 특성 및 위험을 방지하 기 위해 수행해야 할 동작 등을 확인하십시오. 이 기호는 사용자에게 설명서의 정격을 참 조하도록 할 때도 사용될 수 있습니다.

다음 기호가 제품에 나타날 수 있습니다.

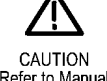

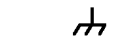

Refer to Manual

Protective Ground Chassis Ground (Earth) Terminal

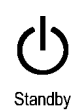

MDO3000 시리즈 오실로스코프 사용 설명서

# 컴플라이언스 정보

이 섹션에서는 장비가 준수하는 EMC(전자파 규정), 안전 및 환경 표준이 나와 있습니다.

## EMC 컴플라이언스

#### EC 적합성 선언 - EMC

전자파 적합성에 대한 Directive 2004/108/EC의 취지에 부합합니다. 유럽 공동체의 공식 저널에 실 려 있는 다음 사양을 준수하는 것으로 입증되었습니다.

EN 61326-1:2006, EN 61326-2-1:2006: 측정, 제어 및 실험용 전기 장비에 대한 EMC 요구 사 항 1 2 3

- CISPR 11:2003. 복사성 및 전도성 방출, 그룹 1, A 등급
- IEC 61000-4-2:2001. 정전기 방전 차단
- IEC 61000-4-3:2002. RF 전자기장 차단 4
- IEC 61000-4-4:2004. 전기 고속 과도 전류/버스트 차단
- IEC 61000-4-5:2001. 파워라인 서지 차단
- IEC 61000-4-6:2003. 전도된 RF 차단<sup>5</sup>
- IEC 61000-4-11:2004. 전압 하락과 중단 차단 6

EN 61000-3-2:2006: AC 파워라인 고조파 방출

EN 61000-3-3:1995: 전압 변화, 변동 및 깜박거림

유럽 연락처: Tektronix UK, Ltd. Western Peninsula Western Road Bracknell, RG12 1RF United Kingdom

- 1 본 제품은 비주거 지역에서만 사용하도록 만들어졌습니다. 주거 지역에서 사용하면 전자기파 간섭이 발생할 수 있 습니다.
- 2 이 장비를 테스트 대상에 연결할 때 이 표준에서 요구하는 레벨을 초과하는 방출이 발생할 수 있습니다.
- <sup>3</sup> 위에 나열한 EMC 표준을 준수하려면 고품질 피복 인터페이스 케이블을 사용해야 합니다.
- 4 오실로스코프: 피크-피크 노이즈에서 ≤3.0 구간 파형 변위 및 ≤6.0 구간 증가가 발생할 수 있습니다. RF: RF 섹션 의 잔여 가상 신호는 장비가 최대 1GHz의 주파수에서 IEC 61000-4-3 테스트별로 전자기파 간섭을 받을 경우 일반 적으로 -50dBm까지 증가할 수 있고, 1GHz를 넘는 주파수에서는 -35dBm까지 증가할 수 있습니다.
- 5 오실로스코프: 피크-피크 노이즈에서 ≤1.0 구간 파형 변위 및 ≤2.0 구간 증가가 발생할 수 있습니다. RF: RF 섹션 의 잔여 가상 신호는 장비가 IEC 61000-4-6 테스트별로 전자기파 간섭을 받을 경우 일반적으로 -85dBm까지 증가 할 수 있습니다.
- 6 성능 기준 C가 70%/25 사이클 전압-하락 및 0%/250 사이클 전압-중단 테스트 레벨(IEC 61000-4-11)에 적용되었 습니다.

#### 호주/뉴질랜드 적합성 선언 - EMC

ACMA에 따라 다음 표준에 대해 EMC 무선 통신법 조항을 준수합니다.

■ CISPR 11:2003. 복사성 및 전도성 방출, 그룹 1, A 등급, EN 61326-1:2006 및 EN 61326-2-1:2006 준수

#### 호주/뉴질랜드 연락처:

Baker & McKenzie Level 27, AMP Centre 50 Bridge Street Sydney NSW 2000, Australia

#### 러시아 연방

이 제품은 러시아 정부에서 GOST 표시 승인을 받았습니다.

# 안전 컴플라이언스

이 섹션에는 제품이 준수하는 안전 표준 및 기타 안전 컴플라이언스 정보가 나와 있습니다.

#### EU 적합성 선언 - 저전압

유럽 연합의 공식 저널에 실려 있는 다음 사양을 준수하는 것으로 입증되었습니다.

저전압 Directive 2006/95/EC

- EN 61010-1. 측정, 제어 및 실험용 전기 장비에 대한 안전 요구 사항 1부: 일반 요구 사항
- EN 61010-2-030. 측정, 제어 및 실험용 전기 장비에 대한 안전 요구 사항 2-030부: 회로 테스 트 및 측정과 관련된 특정 요구 사항

#### 미국 국가 공인 테스트 실험 목록

- UL 61010-1. 측정, 제어 및 실험용 전기 장비에 대한 안전 요구 사항 1부: 일반 요구 사항
- UL 61010-2-030. 측정, 제어 및 실험용 전기 장비에 대한 안전 요구 사항 2-030부: 회로 테스 트 및 측정과 관련된 특정 요구 사항

#### 캐나다 인증

- CAN/CSA-C22.2 No. 61010-1. 측정, 제어 및 실험용 전기 장비에 대한 안전 요구 사항 1부: 일반 요구 사항
- CAN/CSA-C22.2 No. 61010-2-030. 측정, 제어 및 실험용 전기 장비에 대한 안전 요구 사항 2-030부: 회로 테스트 및 측정과 관련된 특정 요구 사항

#### 추가 컴플라이언스

- IEC 61010-1. 측정, 제어 및 실험용 전기 장비에 대한 안전 요구 사항 1부: 일반 요구 사항
- IEC 61010-2-030. 측정, 제어 및 실험용 전기 장비에 대한 안전 요구 사항 2-030부: 회로 테스 트 및 측정과 관련된 특정 요구 사항

#### 장비 유형

테스트 및 측정 장비

#### 안전 등급

1등급 - 접지 제품

#### 오염 지수 설명

제품 주변 환경 및 제품 내에서 발생할 수 있는 오염의 척도입니다. 일반적으로 제품 내부 환경과 외 부 환경이 동일하다고 간주합니다. 제품은 지정된 등급의 환경에서만 사용해야 합니다.

- 오염 지수 1. 오염이 발생하지 않거나 비전도성 건조 오염 물질만 발생합니다. 이 범주에 속하는 제품은 보통 캡슐화 또는 밀봉되어 있거나 청결한 공간에 배치되어 있습니다.
- 오염 지수 2. 일반적으로 비전도성 건조 오염 물질만 발생합니다. 응축으로 인한 일시적인 전도 성 물질이 가끔 발생할 수도 있으며, 일반적인 사무실/가정 환경에 해당합니다. 일시적인 응축 현 상은 제품을 사용 중이지 않을 때만 발생합니다.
- 오염 지수 3. 전도성 오염 물질 또는 응축으로 인해 전도성을 띨 수 있는 비전도성 건조 오염 물질 이 발생합니다. 온도와 습도가 모두 제어되지 않는 보호 장소에 해당하며, 직사광선이나 직접적인 비바람으로부터 보호되어 있습니다.
- 오염 지수 4. 전도성 먼지나 눈비를 통해 지속적으로 전도성 물질을 생성하는 오염 형태입니다.
   보통 실외에서 발생합니다.

#### 오염 지수 등급

오염 지수 2(IEC 61010-1에 정의됨). 실내 및 건조한 장소 전용 등급입니다.

#### IP 등급

IP20(IEC 60529에 정의됨)

#### 측정 및 과전압 범주 설명

이 제품의 측정 단자는 다음과 같은 범주 중 하나 이상에서 주 전압을 측정하기 위해 정격 지정될 수 있습니다(제품 및 설명서에 표시된 특정 정격 참조).

- 범주 II. 적용 포인트(콘센트 및 유사한 포인트)에서 건물 배선에 직접 연결된 회로
- 범주 III. 건물 배선 및 배전 시스템
- 범주 IV. 건물의 전기 공급 소스

**주석노트**. 주 파워 서플라이 회로에만 과전압 범주 등급이 포함되며, 측정 회로에만 측정 범주 등급 이 포함됩니다. 제품 내 그 이외의 회로에는 등급이 포함되지 않습니다.

#### 주 전원 과전압 범주 등급

과전압 범주 II(IEC 61010-1에 정의됨)

### 환경 고려 사항

이 섹션에서는 제품이 환경에 미치는 영향에 대한 정보를 제공합니다.

#### 제품 폐기 처리

장비나 구성 요소를 재활용할 때 다음 지침을 준수하십시오.

**장비 재활용:** 이 장비를 생산하기 위해 천연 자원을 추출하여 사용했습니다. 제품을 부적절하게 폐 기하면 장비에 들어 있는 물질이 환경이나 인간의 건강에 해를 끼칠 수 있습니다. 이러한 물질이 환 경에 침투하는 것을 막고 천연 자원의 사용량을 줄이기 위해서는 대부분의 재료가 올바르게 재사용 또는 재활용되도록 적절한 시스템에서 이 제품을 재활용하는 것이 좋습니다.

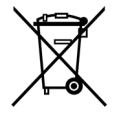

이 기호는 본 제품이 WEEE(폐전기전자 지침) 및 배터리에 대한 Directive 2002/96/EC 및 2006/66/EC에 의거하여 적용 가능한 유럽 연합의 요구 사항을 준수함을 나타냅니다. 재 활용 옵션에 대한 자세한 내용은 텍트로닉스 웹 사이트(www.tektronix.com)의 고객 지원 /서비스 부분을 확인하십시오.

**과염소산염 자재:** 이 제품에는 하나 이상의 CR 유형의 리튬 배터리가 포함되어 있습니다. 캘리포 니아 주에서는 CR 리튬 배터리가 과염소산염 자재로 분류되므로 특별한 취급을 요합니다. 자세한 내 용은 www.dtsc.ca.gov/hazardouswaste/perchlorate를 참조하십시오.

#### 유해 물질 제한

본 제품은 산업용 모니터링 및 제어 장비로 분류되므로 개정된 RoHS Directive 2011/65/EU 물질 제 한은 2017년 7월 22일부터 적용됩니다.

# 머리말

이 설명서에서는 다음 오실로스코프의 설치 및 작동에 대해 설명합니다.

| 모델              | MDO3104     | MDO3102     | MDO3054          | MDO3052          | MDO3034          |
|-----------------|-------------|-------------|------------------|------------------|------------------|
| 대역폭             | 1GHz        | 1GHz        | 500MHz           | 500MHz           | 350MHz           |
| 아날로그 채널         | 4           | 2           | 4                | 2                | 4                |
| 디지털 채널          | 16          | 16          | 16               | 16               | 16               |
| RF 채널           | 1           | 1           | 1                | 1                | 1                |
| 샘플 속도(채널 1)     | 5GS/s       | 5GS/s       | 2.5GS/s          | 2.5GS/s          | 2.5GS/s          |
| 샘플 속도(채널 2)     | 5GS/s       | 5GS/s       | 2.5GS/s          | 2.5GS/s          | 2.5GS/s          |
| 샘플 속도(채널 4)     | 2.5GS/s     | 없음          | 2.5GS/s          | 없음               | 2.5GS/s          |
| 레코드 길이(채널<br>1) | 10M         | 10M         | 10M              | 10M              | 10M              |
| 레코드 길이(채널<br>2) | 10M         | 10M         | 10M              | 10M              | 10M              |
| 레코드 길이(채널<br>4) | 10M         | 없음          | 10M              | 없음               | 10M              |
| RF 주파수 범위       | 9kHz ~ 1GHz | 9kHz ~ 1GHz | 9kHz ~<br>500MHz | 9kHz ~<br>500MHz | 9kHz ~<br>350MHz |
| AFG 출력          | 1           | 1           | 1                | 1                | 1                |

| 모델              | MDO3032 | MDO3024 | MDO3022 | MDO3014 | MDO3012 |
|-----------------|---------|---------|---------|---------|---------|
| 대역폭             | 350MHz  | 200MHz  | 200MHz  | 100MHz  | 100MHz  |
| 아날로그 채널         | 2       | 4       | 2       | 4       | 2       |
| 디지털 채널          | 16      | 16      | 16      | 16      | 16      |
| RF 채널           | 1       | 1       | 1       | 1       | 1       |
| 샘플 속도<br>(1채널)  | 2.5GS/s | 2.5GS/s | 2.5GS/s | 2.5GS/s | 2.5GS/s |
| 샘플 속도<br>(2채널)  | 2.5GS/s | 2.5GS/s | 2.5GS/s | 2.5GS/s | 2.5GS/s |
| 샘플 속도<br>(4채널)  | 없음      | 2.5GS/s | 없음      | 2.5GS/s | 없음      |
| 레코드 길이<br>(1채널) | 10M     | 10M     | 10M     | 10M     | 10M     |
| 레코드 길이<br>(2채널) | 10M     | 10M     | 10M     | 10M     | 10M     |

| 모델              | MDO3032          | MDO3024          | MDO3022          | MDO3014          | MDO3012          |
|-----------------|------------------|------------------|------------------|------------------|------------------|
| 레코드 길이<br>(4채널) | 요                | 10M              | 요                | 10M              | 요                |
| RF 주파수 범위       | 9kHz ~<br>350MHz | 9kHz ~<br>200MHz | 9kHz ~<br>200MHz | 9kHz ~<br>100MHz | 9kHz ~<br>100MHz |
| AFG 출력          | 1                | 1                | 1                | 1                | 1                |

# 주요 기능

MDO3000 혼합 도메인 오실로스코프는 6가지 기능이 하나로 통합된 오실로스코프로, 내장 스펙트럼 분석기, 임의 함수 발생기, 로직 애널라이저, 프로토콜 분석기, 디지털 전압계 및 주파수 카운터 기능 을 제공합니다. 이러한 장비의 주요 기능은 다음과 같습니다.

- 주파수 도메인 측정값에 대한 전용 RF 입력 채널
- 시간 도메인 측정을 위한 4개 또는 2개의 아날로그 채널
- 100MHz ~ 1GHz 대역폭의 모델 사용 가능
- 모든 아날로그 채널에서 2.5GS/s의 샘플 속도 제공(MDO3104 또는 MDO3102의 경우 1채널 또는 2채널에서 5GS/s)
- 모든 채널에서 10M 포인트의 레코드 길이
- 최대 파형 캡처 속도: 고속 획득 사용 시 >280,000 파형/초, 정상 작동 시 >50,000 파형/초
- 고급 트리거링 및 분석 I<sup>2</sup>C, SPI, USB 2.0, CAN, LIN, FlexRay, RS-232, RS-422, RS-485, UART, I<sup>2</sup>S, LJ(왼쪽 정렬), RJ(오른쪽 정렬), TDM, MIL-STD-1553(적합한애플리케이션 모듈 포 함) 및 병렬
- 전력 분석, 한계 및 마스크 테스트 애플리케이션 모듈 제공(옵션)
- 임의 함수 발생기 및 16개의 디지털 채널(옵션)
- 제품 등록 시 디지털 전압계 무료 제공

## 이 설명서에서 사용하는 규약

다음 아이콘은 이 설명서 전체에서 사용됩니다.

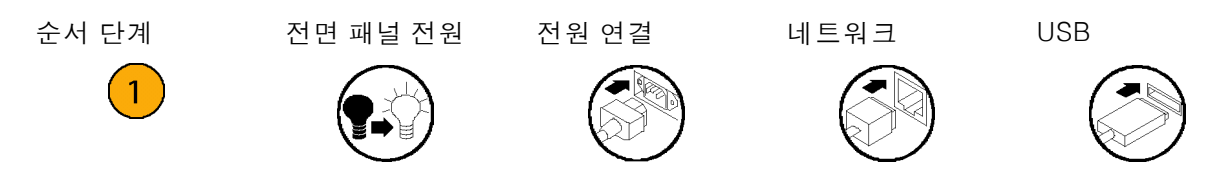

# 설치

# 설치 이전

오실로스코프의 포장을 풀고 기본 액세서리 목록에 있는 모든 항목을 받았는지 확인합니다. 다음 페 이지에는 권장 액세서리 및 프로브, 장비 옵션 및 업그레이드가 나와 있습니다. 최신 정보는 Tektronix 웹 사이트(www.tektronix.com)에서 확인하십시오.

#### 기본 액세서리

| 액세서리                                                                                    | 설명                                                        | Tektronix 부품 번<br>호 |
|-----------------------------------------------------------------------------------------|-----------------------------------------------------------|---------------------|
| <br>MDO3000 설치 및 안전 설명서                                                                 | 일반 설치 및 안전 정보                                             | 071-3249-XX         |
| MDO3000 시리즈 오실로스코프 설<br>명서 브라우저 CD                                                      | 사용 설명서, 프로그래머 설명서 및 기<br>술 참조 문서를 포함하는 문서의 전자<br>버전 또는 링크 | 063-4526-XX         |
| Tektronix OpenChoice 데스크톱 CD                                                            | 생산성, 분석 및 설명서 소프트웨어                                       |                     |
| -<br>NMI(National Metrology Institute)에<br>대한 추적성 및 ISO9001 품질 시스<br>템 등록을 문서화하는 교정 인증서 |                                                           |                     |
| 전면 패널 오버레이                                                                              | 프랑스어(옵션 L1)                                               | 335-3264-XX         |
|                                                                                         | 이탈리아어(옵션 L2)                                              | 335-3265-XX         |
|                                                                                         | 독일어(옵션 L3)                                                | 335-3266-XX         |
|                                                                                         | 스페인어(옵션 L4)                                               | 335-3267-XX         |
|                                                                                         | 일본어(옵션 L5)                                                | 335-3268-XX         |
|                                                                                         | 포르투갈어(옵션 L6)                                              | 335-3269-XX         |
|                                                                                         | 중국어 간체(옵션 L7)                                             | 335-3270-XX         |
|                                                                                         | 중국어 번체(옵션 L8)                                             | 335-3271-XX         |
|                                                                                         | 한국어(옵션 L9)                                                | 335-3272-XX         |
|                                                                                         | 러시아어(옵션 L10)                                              | 335-3273-XX         |

### 기본 액세서리 (계속)

| 액세서리               | 설명                                                             | Tektronix 부품 번<br>호 |
|--------------------|----------------------------------------------------------------|---------------------|
| 프로브                | 채널당 하나의 250MHz, 10X 패시브<br>프로브(100MHz 및 200MHz 모델의 경<br>우)     | TPP0250             |
|                    | MDO3012/22 의 경우 2개의<br>TPP0250, MDO3014/24의경우4<br>개의 TPP0250   |                     |
|                    | 채널당 하나의 500MHz, 10X 패시브<br>프로브(350MHz 및 500MHz 모델의 경<br>우)     | TPP0500B            |
|                    | MDO3032/52 의 경우 2개의<br>TPP0500B, MDO3034/54의경우<br>4개의 TPP0500B |                     |
|                    | 채널당 하나의 1GHz, 10X 패시브 프<br>로브(1GHz 모델의 경우)                     | TPP1000             |
|                    | MDO3102의 경우 2개의 TPP1000,<br>MDO3104의 경우 4개의 TPP1000            |                     |
| 어댑터                | N 수 - BNC 암                                                    | 103-0473-XX         |
| 전원 코드              | 북미(옵션 A0)                                                      | 161-0348-XX         |
|                    | 전 유럽(옵션 A1)                                                    | 161-0343-XX         |
|                    | 영국(옵션 A2)                                                      | 161-0344-XX         |
|                    | 오스트레일리아(옵션 A3)                                                 | 161-0346-XX         |
|                    | 스위스(옵션 A5)                                                     | 161-0347-XX         |
|                    | 일본(옵션 A6)                                                      | 161-0342-XX         |
|                    | 중국(옵션 A10)                                                     | 161-0341-00         |
|                    | 인도(옵션 A11)                                                     | 161-0349-XX         |
|                    | 브라질(옵션 A12)                                                    | 161-0356-XX         |
|                    | 전원 코드 또는 AC 어댑터 없음(옵션<br>A99)                                  |                     |
| 로직 프로브(MDO3MSO 옵션) | 하나의 16채널 로직 프로브(액세서리<br>포함)                                    | P6316               |
| 프로브 및 액세서리 주머니     | 프로브 및 관련 액세서리를 담을 수 있<br>는 가방                                  | 016-2008-XX         |

### 옵션 애플리케이션 모듈

| 텍트로닉스 부품 번호 | 설명                                                                 |
|-------------|--------------------------------------------------------------------|
| MDO3AERO    | MIL-STD-1553 시리얼 트리거링 및 분석                                         |
| MDO3AUDIO   | 오디오 시리얼 트리거링 및 분석(I²S, LJ, RJ, TDM)                                |
| MDO3AUTO    | 자동차 시리얼 트리거링 및 분석(CAN, LIN)                                        |
| MDO3COMP    | 컴퓨터 시리얼 트리거링 및 분석(RS-232,RS-422,<br>RS-485, UART)                  |
| MDO3EMBD    | 임베디드 시리얼 트리거링 및 분석(I²C, SPI)                                       |
| MDO3FLEX    | FlexRay 시리얼 트리거링 및 분석                                              |
| MDO3USB     | 범용 시리얼 버스 트리거링 및 분석(LS, FS, HS)<br>고속 기능은 디코드 전용, 1GHz 모델에서만 사용 가능 |
| MDO3LMT     | 한계/마스크 테스트 분석                                                      |
| MDO3PWR     | 파워 측정 분석                                                           |

### 옵션 장비 업그레이드

| 텍트로닉스 부품 번호 | 설명                                                                                                    |
|-------------|----------------------------------------------------------------------------------------------------|
| MDO3AFG     | 임의 함수 발생기                                                                                                   |
| MDO3MSO     | 16개 디지털 채널, P6316 디지털 프로브 포함                                                                                |
| MDO3SA      | 스펙트럼 분석기 입력 주파수 범위를 9kHz ~ 3GHz로 증<br>가                                                                     |
| MDO3SEC     | 암호로 보호된 보안 기능을 추가하여 MDO3000 시리즈<br>오실로스코프에 대한 모든 통신 포트 및 펌웨어 업그레이<br>드를 활성화 또는 비활성화합니다.                     |
| 대역폭 업그레이드   | MDO3000 시리즈 제품 구입 후 아날로그 대역폭을 업그<br>레이드합니다. 사용 가능한 업그레이드 제품에 대한 자세<br>한 정보는 www.tektronix.com을 방문하여 확인하십시오. |

### 옵션 액세서리

| 액세서리                                      | 설명                                                                                          | Tektronix 부품 번<br>호 |
|-------------------------------------------|---------------------------------------------------------------------------------------------|---------------------|
| TPA-BNC 어댑터                               | TekVPI에서 TekProbe II BNC로 연결<br>하는 어댑터                                                      | TPA-BNC             |
| TPA-N-VPI 어댑터                             | N 연결(RF 입력)에서 TekVPI 프로브<br>로 연결하는 어댑터                                                      | TPA-N-BNC           |
| MDO3000 시리즈 오실로스코프에서<br>사용 가능한 TekVPI 프로브 | 텍 트 로 닉 스 웹 사이 트 (www.tek-<br>tronix.com/probes)에서 오실로스코<br>프 프로브 및 액세서리 선택 도구를 확<br>인하십시오. | _                   |
| NEX-HD2HEADER                             | 채널을 Mictor 커넥터에서 0.1인치 헤<br>더 핀으로 라우팅하는 어댑터                                                 | NEX–<br>HD2HEADER   |
| TEK-USB-488 어댑터                           | GPIB에서 USB로 연결하는 어댑터                                                                        | TEK-USB-488         |
| 랙마운트 키트                                   | 랙마운트 브래킷을 추가합니다.                                                                            | RMD3000             |

설치

### 옵션 액세서리 (계속)

| 액세서리                             | 설명                                                                                                    | Tektronix 부품 번<br>호 |
|----------------------------------|----------------------------------------------------------------------------------------------------|---------------------|
| 소프트 운송 케이스                       | 장비 휴대용 케이스                                                                                                    | ACD3000             |
| 보호 전면 덮개                         | 이 케이스에는 하드 플라스틱 보호 장<br>비 전면 덮개(200-5052-00)도 포함되<br>어 있음                                                          |                     |
| 하드 운송 케이스                        | 소프트 운송 케이스와 함께 사용하는<br>이동용 케이스(ACD3000)                                                                            | HCTEK4321           |
| 전면 덮개                            | 장비를 보호하는 데 도움이 되는 하드<br>플라스틱 덮개                                                                                    | 200-5052-00         |
| 데모 보드                            | MDO3000 시리즈의 데모 및 교육에<br>사용되는 전자 써킷 보드                                                                             | 020-3087-XX         |
| MDO3000 시리즈 오실로스코프 사             | 영어                                                                                                    | 071-0968-XX         |
| 용 설명서                            | 프랑스어                                                                                                    | 071-0969-XX         |
|                                  | 이탈리아어                                                                                                    | 071-0970-XX         |
|                                  | 독일어                                                                                                    | 071-0971-XX         |
|                                  | 스페인어                                                                                                    | 071-0972-XX         |
|                                  | 일본어                                                                                                    | 071-0973-XX         |
|                                  | 포르투갈어                                                                                                    | 071-0974-XX         |
|                                  | 중국어 간체                                                                                                    | 071-0975-XX         |
|                                  | 중국어 번체                                                                                                    | 071-0976-XX         |
|                                  | 한국어                                                                                                    | 071-0977-XX         |
|                                  | 러시아어                                                                                                    | 071-0978-XX         |
| MDO3000 시리즈 오실로스코프 프<br>로그래머 설명서 | 오실로스코프의 원격 제어 명령에 대<br>해 설명합니다. 설명서 브라우저 CD<br>에 있는 파일을 사용하거나 www.tek-<br>tronix.com/manuals에서 다운로드할<br>수 있습니다.    | 077-0510-XX         |
| MDO3000 시리즈 오실로스코프 기<br>술 참조 설명서 | 오실로스코프 사양 및 성능 확인 절<br>차에 대해 설명합니다. 설명서 브라<br>우저 CD에 있는 파일을 사용하거나<br>www.tektronix.com/manuals에서 다<br>운로드할 수 있습니다. | 077-0979-XX         |
| MDO3000 시리즈 오실로스코프 서<br>비스 설명서   | MDO3000 시리즈 오실로스코프에 대<br>한 서비스 정보                                                                                  | 077-0981-XX         |

### 옵션 액세서리 (계속)

| 액세서리                         |                     |        | 설명                                                                  | Tektronix 부품 번<br>호 |
|------------------------------|---------------------|--------|---------------------------------------------------------------------|---------------------|
| MDO3000 시리크<br>듈 설치 설명서      | 드 애플리케이션            | 모      | 오실로스코프에 애플리케이션 모듈을<br>설치하는 방법에 대해 설명합니다.                            | 071-3250-XX         |
| MDO3PWR,<br>DPO4PWR 전원<br>명서 | DPO3PWR<br>측정 모듈 사용 | 및<br>설 | 영어(옵션 L0)                                                           | 071-2631-XX         |
|                              |                     |        | 프랑스어(옵션 L1)                                                         | 077-0235-XX         |
|                              |                     |        | 이탈리아어(옵션 L2)                                                        | 077-0236-XX         |
|                              |                     |        | 독일어(옵션 L3)                                                          | 077-0237-XX         |
|                              |                     |        | 스페인어(옵션 L4)                                                         | 077-0238-XX         |
|                              |                     |        | 일본어(옵션 L5)                                                          | 077-0239-XX         |
|                              |                     |        | 포르투갈어(옵션 L6)                                                        | 077-0240-XX         |
|                              |                     |        | 중국어 간체(옵션 L7)                                                       | 077-0241-XX         |
|                              |                     |        | 중국어 번체(옵션 L8)                                                       | 077-0242-XX         |
|                              |                     |        | 한국어(옵션 L9)                                                          | 077-0243-XX         |
|                              |                     |        | 러시아어(옵션 L10)                                                        | 077-0244-XX         |
| MDO3000 시리크<br>외 및 보안 지침     | 드 오실로스코프            | 예      | 텍트로닉스 MDO3000 시리즈 오실로<br>스코프에서 메모리 장치를 완전 삭제<br>하거나 제거하는 방법을 설명합니다. | 077-0980-XX         |

MDO3000 시리즈 오실로스코프는 여러 가지 옵션 프로브를 지원합니다. (8페이지의 *프로브 연결* 참 조) 최신 정보를 보려면 텍트로닉스 웹 사이트(www.tektronix.com/probes)에서 오실로스코프 프로 브 및 액세서리 선택 도구를 참조하십시오.

## 작동 고려 사항

#### MDO3000 시리즈 오실로스코프

주 입력 전압: 100V ~ 240V ±10% 주 입력 전원 주파수: 100V ~ 240V에서 50/60Hz 100 ~ 132V에서 400Hz ±10% 무게: 4.2kg(9.2lbs), 독립 실행형 장비 높이(다리 포함, 핸들 제외): 203.2mm(8인치) 폭, 416.6mm(16.4인치) 깊이, 147.4mm(5.8인치) 공간: 51mm(2인치)

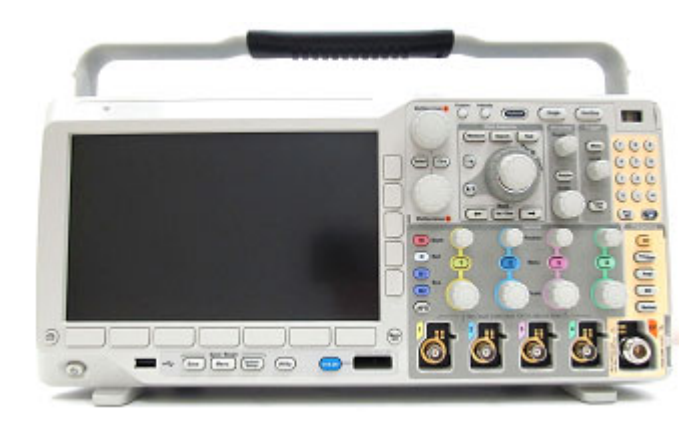

MDO3000 Series

온도: 작동: -10℃ ~ +55℃(+14°F ~ +131°F) 비작동: -40℃ ~ +71°C(-40°F ~ +159°F) 습도: 작동: 최대 +40°C에서 5% ~ 90% 상대 습도(% RH), 비응축식일 경우 +40°C 초과 ~ +55°C에서 5% ~ 60% RH 비작동: 최대 +40°C에서 5% ~ 90% RH(상대 습도) +40°C 초과 ~ +55°C에서 5% ~ 60% RH +55°C 초과 ~ +71°C에서 5% ~ 40% RH 비응축

고도: 작동: 3,000m(약 9,843피트) 비작동: 12,000m(39,370피트)

획득 시스템: 1M요 최대 입력 전압: BNC에서 300V<sub>RMS</sub>, 설치 범주 II. 4.5MHz ~ 45MHz에서 20dB/decade로 줄임, 45MHz ~ 450MHz에서 14dB 줄임. 450MHz 초과에서 5V<sub>RMS</sub>.

획득 시스템: 50Ω 및 75Ω 최대 입력 전압: 5V<sub>RMS</sub>, ±20V에서 피크(DF ≤6.25%). 전용 RF 입력: 최대 작동 입력 레벨: 평균 연속 전력: +20dBm(0.1W) 손상 전 최대 DC: ±40V<sub>DC</sub> 최대 "손상 없음" +33dBm(2 W) CW 피크 펄스 전력: +45dBm(32W) <10µs 펄스 폭, <1% 듀티 사이클 및 ≥+10dBm의 기준 레벨로 정의된 피크 펄스 전력

▲ 주의. 적절한 냉각을 위해서는 장비 양쪽 및 후면에 장애물이 없어야 합니다. 장비 전면과 장비 후면 을 살펴볼 때 왼쪽의 환기 공간은 51mm(2인치) 이상이어야 합니다.

#### P6316 디지털 프로브가 장착된 MSO3000 시리즈 오실로스코프

한계값 정확도: ±(100mV + 교정 후 한계값 설정의 3%)

한계값 범위: +25V ~ -15V

검사할 비손상 최대 입력 신호: +30V ~ -20V

최소 신호 범위: 500mV<sub>피크-피크</sub>

입력 저항: 101KΩ

입력 커패시턴스: 8.0pF 편의 사양

오염 지수: 2, 실내 사용 전용

습도: 5% ~ 95% 상대 습도

#### 청소

작동 조건에 필요할 경우 자주 장비 와 프로브를 검사합니다 . 외부 표면을 청소하려면 다음 단계를 수행합니다.

- 보풀 없는 천을 사용하여 오실로스코프와 프로브 외부에 묻은 먼지를 제거합니다. 화면이 긁히지 않도록 주의합니다.
- 물에 적신 부드러운 천을 사용하여 장비를 청소합니다. 효율적 인 청소를 위해 75% 이소프로필 알코올의 수성 용제를 사용합 니다.

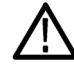

주의. 외부 청소 중 장치 내부로 물기가 들어가지 않도록 합니다. 천이나 면봉을 적시기에 충분한 양 의 세척액만 사용합니다.

주의. 장비나 프로브 표면의 손상을 방지하기 위해 마모제나 화학 세척제는 사용하지 않습는다.

### 프로브 연결

오실로스코프는 다음과 같은 방법으로 프로브 연결을 지원합니다.

 Tektronix 다기능 프로브 인터페 이스(TekVPI)

이 프로브는 화면상에 나타나는 메뉴 및 프로그래밍 가능한 지원 을 통해 원격으로 오실로스코프와 의 양방향 통신을 지원합니다. 원 격 제어는 시스템에서 프로브 매 개 변수가 사전 설정되어야 하는 ATE 같은 애플리케이션에서 유용 합니다.

2. 패시브 프로브용 Tektronix 다기 능 프로브 인터페이스(TekVPI) 패시브 프로브는 TekVPI 인터페 이스의 기능을 바탕으로 만들었 습니다. 각 프로브는 해당 오실로 스코프 채널과 일치하므로 오실 로스코프가 신호 입력 경로를 최 적화할 수 있습니다. 이러한 기능 은 주파수 대역 간에 AC 보정 기 능을 제공합니다.

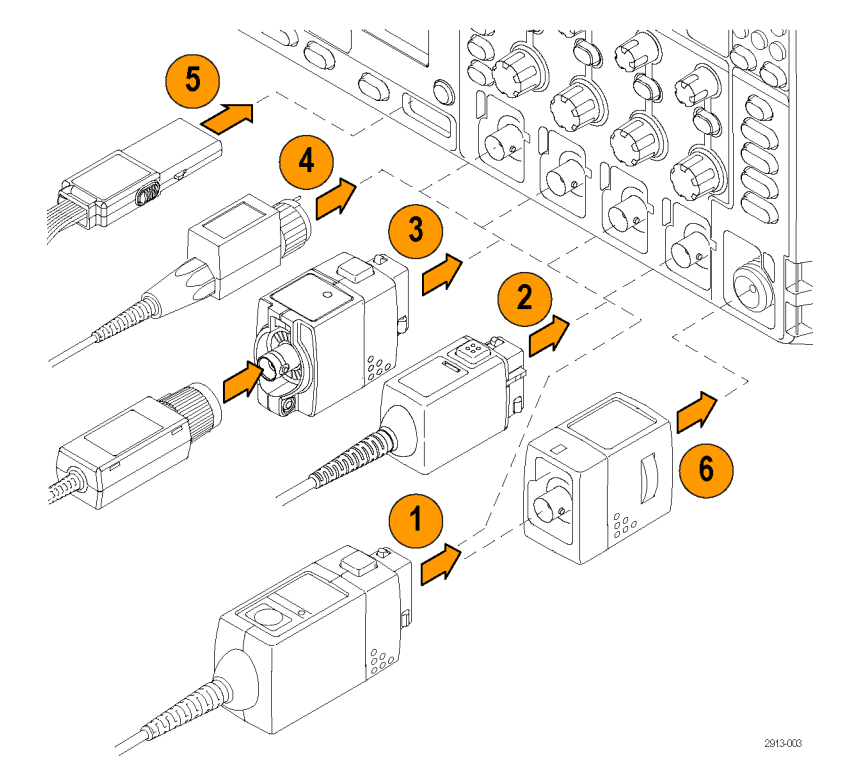

**3.** TPA-BNC 어댑터

TPA-BNC 어댑터를 사용하면 TEKPROBE II 프로브 기능을 사 용할 수 있습니다. 여기에는 프 로브 전원을 제공하고 스케일 및 단위 정보를 오실로스코프로 전 달하는 기능 등이 있습니다.

- 4. BNC 인터페이스 일부는 TEKPROBE 기능을 사용 하여 파형 신호와 스케일을 오실 로스코프로 전달하고 일부는 신 호만 전달하므로 다른 통신은 이 루어지지 않습니다.
- 로직 프로브 인터페이스
   P6316 프로브는 16채널의 디지 털(ON 또는 OFF 상태) 정보를 제 공합니다.
- 6. TPA-N-VPI 어댑터를 사용하면 RF 입력에 TekVPI 프로브를 사용 할 수 있습니다.

MDO3000 시리즈 오실로스코프와 함께 사용할 수 있는 프로브 종류에 대한 자세한 내용은 텍트로닉 스 웹 사이트(www.tektronix.com)에서 오실로스코프 프로브 및 액세서리 선택 도구를 참조하십시오.

## 오실로스코프 보안

 표준 랩톱 컴퓨터 스타일 보안 잠 금을 사용하여 오실로스코프를 안 전한 위치에서 보호합니다.

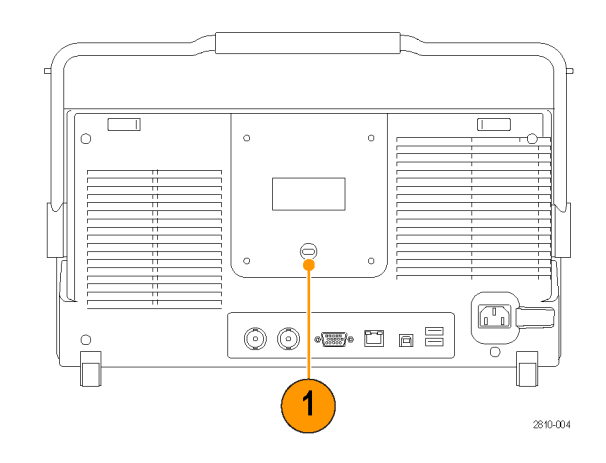

# 오실로스코프 전원 켜기

#### 오실로스코프와 사용자 접지

장비의 전원을 켜려면 해당 장비와 함께 제공된 전원 코드를 후면 패널의 전원 커넥터에 연결합니다. 적절하게 접지된 전기 콘센트에 전원 코드를 연결합니다. 장비의 전원을 끄려면 장비에서 전원 코드 를 제거합니다.

안전 및 정확한 측정을 위해서는 오실로스코프를 접지해야 합니다. 오실로스코프는 테스트 중인 회로와 같은 접지를 공유해야 합니다.

정전기에 민감한 부품으로 작업하는 경우 사용자 자신을 접지하십시오. 신체에 생기는 정전기는 정전기에 민 감한 부품을 손상시킬 수 있습니다. 접지띠를 착용하면 신체의 정전기가 접지로 안전하게 방전됩니다.

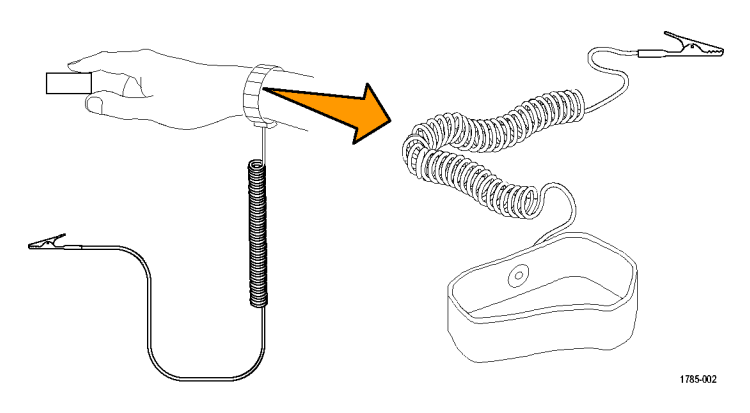

전원 코드를 오실로스코프의 전원에 연결하려면

1. 제공된 전원 코드를 후면 패널 파워 커넥터에 연결합니다.

2. 장비의 전면 패널에 있는 전원 버튼을 눌러 장비를 켭니다.

**주석노트**. 전면 패널에서 대기 버튼을 눌러도 주 전원이 연결 해제되지 않습니다. 제품 후면의 전원 코드로만 주 전원을 연결 해제할 수 있습니다.

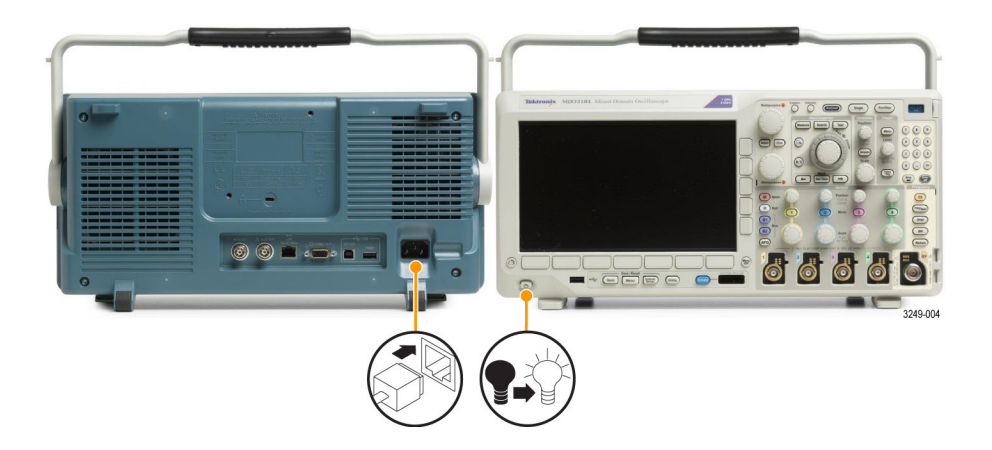

# 오실로스코프 끄기

오실로스코프의 전원을 끄고 전원 코드를 제거하려면

- 1. 장비의 전면 패널에 있는 전원 버튼을 눌러 장비를 끕니다.
- 2. 전원을 완전히 차단하려면 장비의 후면 패널에서 전원 코드를 분리합니다.

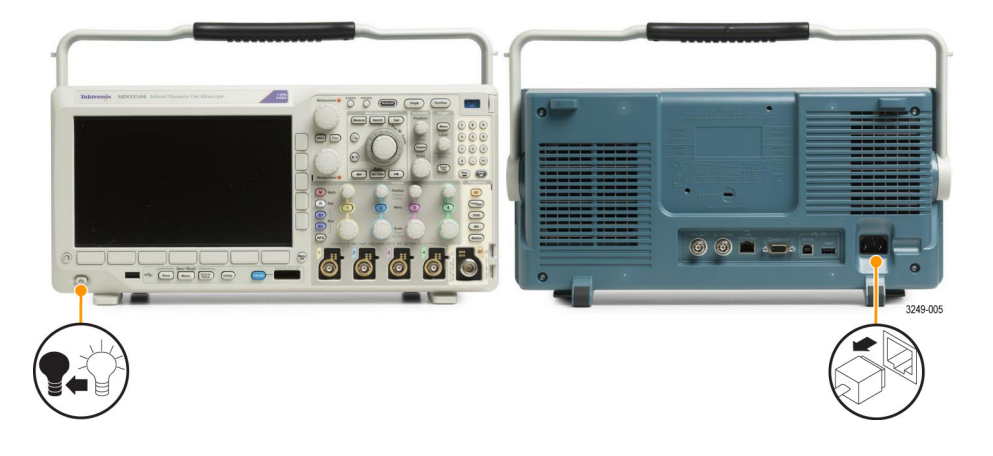

기능 검사

다음과 같은 간단한 기능 검사를 수행하여 오실로스코프가 제대로 작동하는지 확인하십시오.

- 오실로스코프 전원 켜기에서 설 명한 대로 오실로스코프 전원 케 이블을 연결합니다. (10페이지의 참조)
- 2. 오실로스코프의 전원을 켭니다.

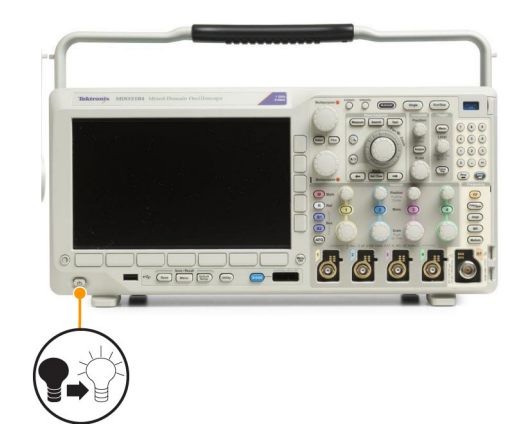

 프로브 커넥터를 오실로스코프 채널 1에 연결하고 프로브 팁과 기준 리드선을 오실로스코프 전 면 패널의 PROBE COMP 터미널 에 연결합니다.

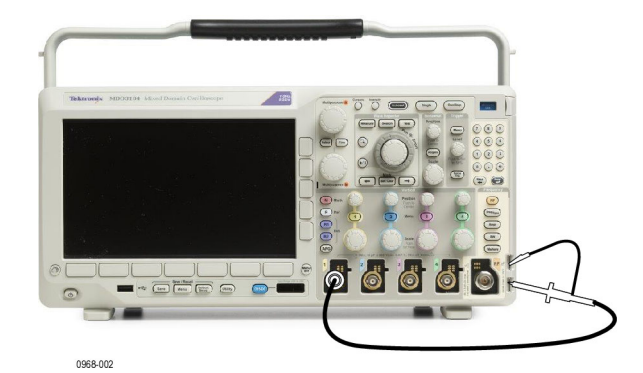

4. Default Setup을 누릅니다.

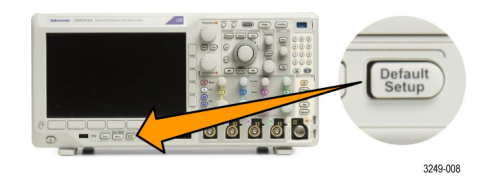

**5.** 자동 설정을 누릅니다. 화면에 1kHz에서 2.5V 정도인 구형파가나타납니다.
신호가 나타나기는 하지만 모양이 잘못된 경우 프로브 보정을 위한 절차를 수행하십시오.
신호가 나타나지 않으면 절차를다시 수행하십시오. 그래도 문제가해결되지 않으면 전문 서비스직원에게 장비 수리를 요청하십

시오.

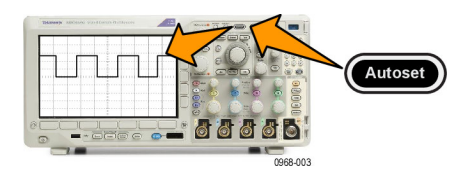

## TPP0250, TPP0500B 또는 TPP1000 패시브 전압 프로브 보정

MDO3000 시리즈 오실로스코프는 TPP0250, TPP0500B 및 TPP1000 프로브를 자동으로 보정할 수 있습니다. 따라서 일반적으로 다른 프로브에 수행하는 것처럼 프로브를 수동으로 보정할 필요가 없 습니다.

보정할 때마다 특정 프로브와 채널 조합에 해당하는 값이 생성됩니다. 다른 채널에서 프로브를 사용하고 새 프로브-채널 쌍을 보정하려면 이 새로운 조합에 대해 새로운 일련의 보정 단계를 실행해야 합니다.

- 1. 오실로스코프 전원 케이블을 연결합 니다. (10페이지의 *오실로스코프 전 원 켜기* 참조)
- 2. 오실로스코프의 전원을 켭니다.

 프로브 커넥터를 오실로스코프 채 널에 연결하고 프로브 팁과 기준 리 드선을 오실로스코프 전면 패널의 PROBE COMP 터미널에 연결합니 다.

**주석노트**. PROBE COMP 터미널에는 프로브를 한 번에 하나만 연결합니다.

- 보정하려는 프로브에 연결된 입력 채 널의 전면 패널 버튼을 누릅니다(1, 2, 3 또는 4).
- 5. 오실로스코프가 프로브 종단 값을 자 동으로 설정했는지 하단 메뉴를 살펴 봅니다.

|              | 5                       | OFF      |                  |     | 6   |
|--------------|-------------------------|----------|------------------|-----|-----|
| 커플링<br>DC AC | TPP100<br>0으로 설<br>정된 종 | 반전<br>ON | 대역폭<br>일반 모<br>드 | 레이블 | 자세히 |

0 0 0 0 0

1

0968-004

125

0

0968-002

TPP100 0 프로브 설정 SN: 000001 감쇠: 10X

보정

상태

기본값

1만큼 프 로브 보 정

전류 측 정 예 |**아** 니요 7

8

7.00

 자세히를 누르면 이 때 나타나는 팝 업 메뉴에서 프로브 설정을 반복적으 로 선택합니다.

- 7. 보정 상태가 기본값으로 시작하는지 확인하십시오.
- 8. 프로브 보정을 누르고 화면에 표시되 는 지침을 따릅니다.

MDO3000 시리즈 오실로스코프에서 TPP0250/TPP0500B/TPP1000 프로브를 보정하는 경우:

- 보정할 때마다 특정 프로브와 채널 조합에 해당하는 값이 생성됩니다. 다른 채널에서 프로브를 사용하고 새 프로브-채널 쌍을 보정하려면 새로운 일련의 보정 단계를 실행해야 합니다.
- 각 채널에서 10개의 개별 프로브에 대한 보정 값을 저장할 수 있습니다. 채널에서 11번째 프로브 를 보정하려고 하면 오실로스코프에서는 가장 이전에 사용된 프로브 값을 삭제하고 새 프로브의 값을 추가합니다.
- 오실로스코프는 보조 입력 채널에 연결된 TPP0250, TPP0500B 또는 TPP1000 프로브에 기본 보 정 값을 지정합니다.

주석노트. 초기 상태 교정은 저장된 보정 값을 모두 삭제합니다.

**주석노트**. 프로브 보정 실패는 주로 프로브 보정 작동 중 프로브 팁 또는 접지 연결이 간헐적으로 끊 기기 때문입니다. 프로브 보정 작동에 실패하기 이전에 프로브 보정 값이 있는 경우 오실로스코프는 실패하면 해당 값을 다시 사용합니다.

## TPP0250, TPP0500B, TPP1000 패시브 전압 프로브 이외의 프로 브 보정

입력 채널에 패시브 전압 프로브를 처음 연결할 경우에는 항상 프로브가 해당 오실로스코프 입력 채 널과 일치하도록 보정하십시오.

TPP0250, TPP0500 및 TPP1000 프로브에 대해 위에서 설명한 자동 프로브 보정 절차를 TPP0250, TPP0500B, TPP1000 이외의 텍트로닉스 패시브 프로브에 사용하려는 경우에는(12페이지의 *TPP0250, TPP0500B 또는 TPP1000 패시브 전압 프로브 보정* 참조) 해당 프로브가 이 절차를 사용할 수 있는 제품 인지 프로브의 지침 설명서를 확인하십시오. 이 절차를 사용하지 않고 패시브 프로브를 올바르게 보정 하려면 다음 단계를 수행합니다.

- 기능 검사를 위한 단계를 따 릅니다. (11페이지의 기능 검사 참조)
- 2. 표시된 파형의 모양을 확인

   하여 프로브가 올바로 보정

   되었는지 확인합니다.

   올바로 보정됨

   보정 부족

   보정 과다
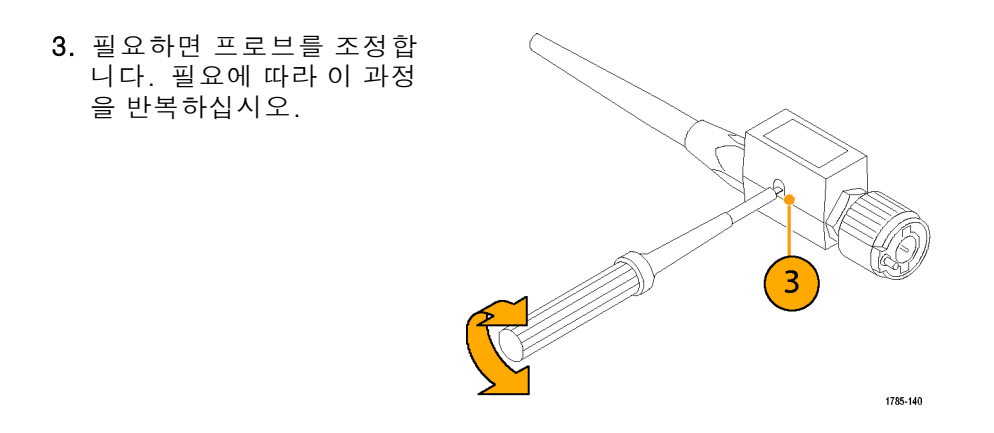

빠른 팁

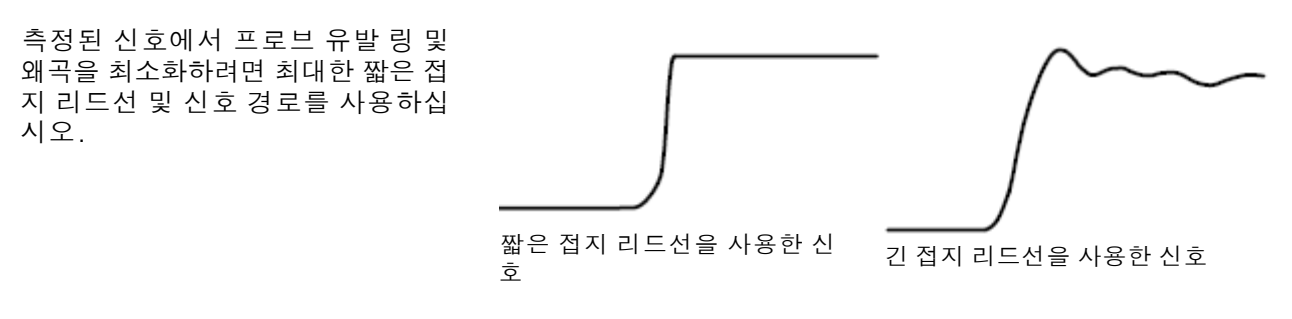

### 애플리케이션 모듈 무료 평가판

오실로스코프에 설치되지 않은 모든 애플리케이션 모듈 사용권에 대해 30일 무료 평가판을 사용할 수 있습니다. 오실로스코프의 전원을 처음 켜면 평가판 기간이 시작됩니다.

30일 후에 애플리케이션을 계속 사용하려면 모듈을 구입해야 합니다. 무료 평가판 기간이 만료되는 날짜를 보려면 전면 패널의 Utility를 누른 다음 하단 메뉴의 **유틸리티 페이지**를 누릅니다. 그리고 **범** 용 a 노브를 돌려 **구성**을 선택한 다음 하단 메뉴의 정보를 누릅니다.

### 애플리케이션 모듈 설치

A 주의. 오실로스코프 또는 애플리케이션 모듈의 손상을 막기 위해서는 ESD(정전기 방전) 예방책을 준 수하십시오. (10페이지의 *오실로스코프 전원 켜기* 참조)

애플리케이션 모듈을 제거하거나 추가하는 동안에는 오실로스코프의 전원을 끄십시오.

(11페이지의 *오실로스코프 끄기* 참조)

옵션 애플리케이션 모듈 패키지는 오실로스코프의 기능을 확장합니다.

실질적으로 한 번에 애플리케이션 모듈을 최대 2개까지 설치할 수 있습니다. 애플리케이션 모듈은 전면 패널의 오른쪽 상단 모서리에 창이 있는 슬롯에 부착될 수 있습니다. 추가 슬롯 1개는 눈에 보 이는 슬롯 바로 뒤에 있습니다. 이 숨겨진 슬롯을 사용하려면 레이블이 보이지 않게 향하게 해 모듈 을 설치하십시오.

일부 모듈에는 애플리케이션 모듈과 오실로스코프 간에 라이센스를 전송할 수 있는 라이센스가 있습 니다. 각 라이센스를 모듈에 보관하면 장비 간에 모듈을 이동할 수 있습니다. 또한 모듈에서 오실로 스코프로 라이센스를 이동할 수도 있습니다. 이 방법을 사용하는 경우 오실로스코프와는 따로 모듈 을 저장해 안전하게 보관할 수 있습니다. 또한 오실로스코프에서 3개 이상의 애플리케이션을 동시에 사용할 수 있습니다. 모듈에서 오실로스코프로 또는 오실로스코프에서 모듈로 라이센스를 전송하려 면 다음을 수행합니다.

- 1. 오실로스코프의 전원을 끄고 오실로스코프에 애플리케이션 모듈을 삽입한 후에 전원을 켭니다.
- 2. 전면 패널에서 Utility를 누릅니다. 필요한 경우 하단 메뉴에서 유틸리티 페이지 on the lower menu and turn the 범용 a 노브를 돌려 구성을 선택합니다. 하단 메뉴에서 모듈 및 옵션 관리를 누른 다 음 "모듈"이 선택될 때까지 사이드 메뉴의 라이센스 유형을 누릅니다. 오실로스코프에 포함되어 있는 라이센스가 사이드 메뉴에 표시됩니다. 전송할 해당 라이센스 옆의 버튼을 누릅니다. 한 번 에 최대 2개의 라이센스를 전송할 수 있습니다.
- 3. 오실로스코프 전원을 끈 후에 물리적 애플리케이션 모듈을 오실로스코프에서 제거할 수 있습니다.

애플리케이션 모듈 설치 및 테스트에 대한 지침은 애플리케이션 모듈과 함께 제공된 MDO3000 시리 즈 오실로스코프 애플리케이션 모듈 설치 설명서를 참조하십시오.

**주석노트**. 모듈에서 오실로스코프로 사용권을 전송하는 경우에는 오실로스코프에서 모듈로 사용권 을 다시 전송해야 다른 오실로스코프에서 모듈이 작동합니다. 날짜, 모듈 이름, 사용권이 저장된 오 실로스코프의 모델 및 시리얼 번호가 기록된 라벨을 붙여 실제 모듈을 엔벨로프 또는 다른 스토리지 에 보관할 수 있습니다. 이렇게 하면 나중에 다른 사용자가 모듈을 찾아 다른 오실로스코프에 설치하 는 경우 모듈이 작동하지 않는 이유를 쉽게 파악할 수 있습니다.

### 대역폭 업그레이드

프로젝트에서 더 높은 성능이 요구될 경우 장비의 대역폭을 증가시킬 수 있습니다. 업그레이드 구입 을 통해 대역폭을 증가시킬 수 있습니다.

1GHz 업그레이드를 위해서는 Tek 서비스 설치 및 옵션 IFC(교정)가 필요합니다.

| 업그레이드할 모델 | 업그레이드 전<br>의 대역폭 | 업그레이드 후<br>의 대역폭 | 이 제품 주문     |
|-----------|------------------|------------------|-------------|
| MDO3012   | 100MHz           | 200MHz           | MDO3BW1T22  |
|           | 100MHz           | 350MHz           | MDO3BW1T32  |
|           | 100MHz           | 500MHz           | MDO3BW1T52  |
|           | 100MHz           | 1GHz             | MDO3BW1T102 |
|           | 200MHz           | 350MHz           | MDO3BW2T32  |
|           |                  |                  |             |

|         | 200MHz | 500MHz | MDO3BW2T52  |
|---------|--------|--------|-------------|
|         | 200MHz | 1GHz   | MDO3BW2T102 |
|         | 350MHz | 500MHz | MDO3BW3T52  |
|         | 350MHz | 1GHz   | MDO3BW3T102 |
|         | 500MHz | 1GHz   | MDO3BW5T102 |
| MDO3014 | 100MHz | 200MHz | MDO3BW1T24  |
|         | 100MHz | 350MHz | MDO3BW1T34  |
|         | 100MHz | 500MHz | MDO3BW1T54  |
|         | 100MHz | 1GHz   | MDO3BW1T104 |
|         | 200MHz | 350MHz | MDO3BW2T34  |
|         | 200MHz | 500MHz | MDO3BW2T54  |
|         | 200MHz | 1GHz   | MDO3BW2T104 |
|         | 350MHz | 500MHz | MDO3BW3T54  |
|         | 350MHz | 1GHz   | MDO3BW3T104 |
|         | 500MHz | 1GHz   | MDO3BW5T104 |
| MDO3022 | 200MHz | 350MHz | MDO3BW2T32  |
|         | 200MHz | 500MHz | MDO3BW2T52  |
|         | 200MHz | 1GHz   | MDO3BW2T102 |
|         | 350MHz | 500MHz | MDO3BW3T52  |
|         | 350MHz | 1GHz   | MDO3BW3T102 |
|         | 500MHz | 1GHz   | MDO3BW5T102 |
| MDO3024 | 200MHz | 350MHz | MDO3BW2T34  |
|         | 200MHz | 500MHz | MDO3BW2T54  |
|         | 200MHz | 1GHz   | MDO3BW2T104 |
|         | 350MHz | 500MHz | MDO3BW3T54  |

|         | 350MHz | 1GHz   | MDO3BW3T104 |
|---------|--------|--------|-------------|
|         | 500MHz | 1GHz   | MDO3BW5T104 |
| MDO3032 | 350MHz | 500MHz | MDO3BW3T52  |
|         | 350MHz | 1GHz   | MDO3BW3T102 |
|         | 500MHz | 1GHz   | MDO3BW5T102 |
| MDO3034 | 350MHz | 500MHz | MDO3BW3T54  |
|         | 350MHz | 1GHz   | MDO3BW3T104 |
|         | 500MHz | 1GHz   | MDO3BW5T104 |
| MDO3052 | 500MHz | 1GHz   | MDO3BW5T102 |
| MDO3054 | 500MHz | 1GHz   | MDO3BW5T104 |

업그레이드를 활성화하려면 대역폭 업그레이드 제품을 주문해야 합니다. 1GHz 업그레이드의 경우 텍트로닉스 서비스 센터로 장비를 보내주셔야 합니다. 그 외 모든 업그레이드는 고객이 현장에서 수 행할 수 있습니다.

주문할 때 모델 번호 및 시리얼 번호를 제공해야 합니다. 장비의 시리얼 번호를 확인하려면 Utility를 누른 다음 정보를 누릅니다. 이때 나타나는 화면에 시리얼 번호가 표시됩니다.

장비에 옵션 키를 설치하여 대역폭을 업그레이드하려는 경우 다음을 수행합니다.

- 1. 적합한 대역폭 업그레이드 제품을 주 문하고 나면 옵션 키 번호와 함께 옵 션 키 인증서를 받게 됩니다.
- 2. Utility를 누릅니다.

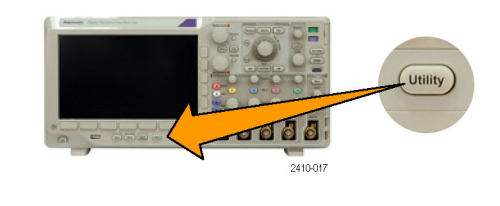

 그런 다음 하단 메뉴 유틸리티 페이 지를 누르고 구성을 선택합니다.

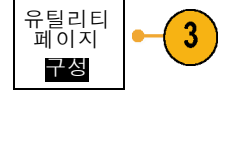

4. 모듈 및 옵션 관리를 누릅니다.

5. 사이드 메뉴에서 옵션이 강조 표시될 때까지 라이센스 유형을 누릅니다. 모듈 알전

옵션 설치

6

7

8

10

- 6. 옵션 설치를 누릅니다.
- 7. 범용 a를 돌린 다음 하단 메뉴의<br/>Char 입력을 눌러 옵션 키 번호를 입<br/>력합니다. 또는 USB 키보드를 사용<br/>할 수도 있습니다.
   Char 입<br/>여러<br/>업
- 8. 사이드 메뉴에서 확인 승인을 누릅니 다. 옵션 키를 설치하면 오실로스코 프를 껐다 켜야 새 기능을 활성화할 수 있다는 메시지가 표시됩니다.
- 9. 오실로스코프를 껐다 켭니다.

10.대역폭이 업그레이드되었는지 확인 정보 하려면 Utility를 누른 다음 하단 메뉴 의 정보를 누릅니다. 대역폭 정보가 해당 화면의 상단에 표시됩니다.

# 사용자 인터페이스 또는 키보드 언어 변경

오버레이 사용을 통해 오실로스코프 사용자 인터페이스 또는 키보드의 언어를 변경하고 전면 패널 버 튼 레이블을 변경하려면

1. Utility를 누릅니다.

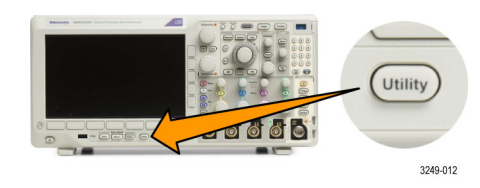

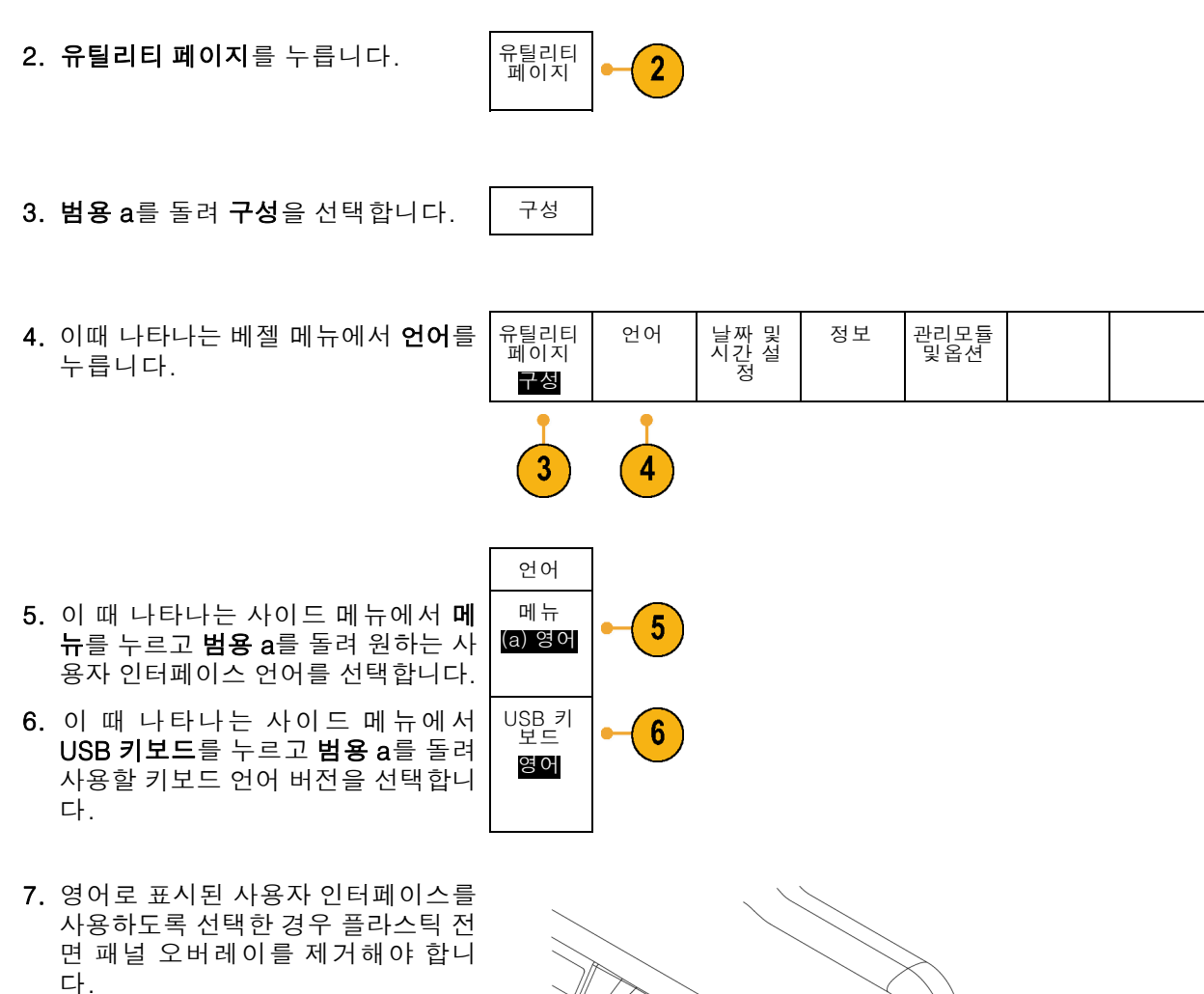

영어 이외의 언어를 선택한 경우 해 당 언어로 레이블을 표시하려면 전면 패널 위에 원하는 언어에 대한 플라 스틱 오버레이를 놓으십시오.

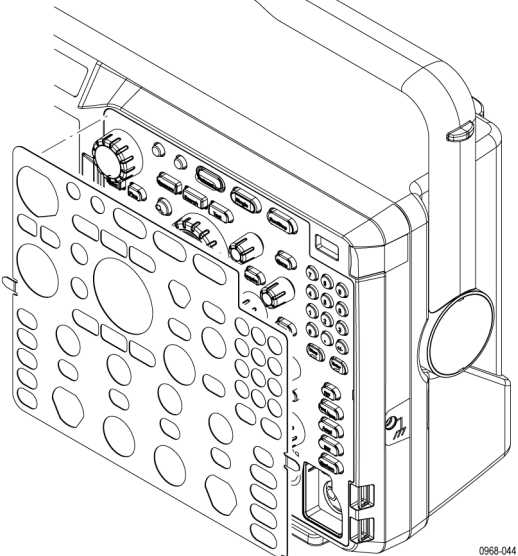

# 날짜 및 시간 변경

현재 날짜 및 시간으로 내부 시계를 설정하려면

1. Utility를 누릅니다.

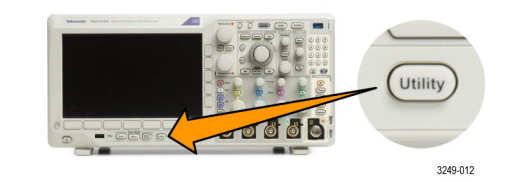

- 2. 유틸리티 페이지를 누릅니다.
- 유틸리티 페이지 2

구성

- 3. 범용 a를 돌려 구성을 선택합니다.
- 4. 날짜 및 시간 설정을 누릅니다.

| 유틸리티<br>페이지<br>구성 | 언어 | 날짜 및<br>시간 설<br>정 | 정보 | 관리모듈<br>및옵션 |  |
|-------------------|----|-------------------|----|-------------|--|
| 3                 |    | 4                 |    |             |  |

날짜 & 시간 표 시 5. 사이드 메뉴 버튼을 누르고 범용 a 및 **범용 b** 노브를 모두 돌려 시간 및 날짜 값을 설정합니다. On | Off 시: 4 <mark>4</mark> 분: 1 44 월 5월 일 3 연도 2011 6. OK 날짜 및 시간 설정을 누릅니다. OK 날짜 및 시간 설정 6

# 신호 경로 보정

신호 경로 보정(SPC)은 온도 변동 및/또는 장기간의 드리프트로 인한 DC 부정확성을 보정합니다. 주변 온도가 10°C(18 F)를 초과해 변경되었을 때마다 보정을 실행하거나, 5mV/division 이하의 수직 설정을 사용한 경우 일주일에 한 번 실행하십시오. 이렇게 하지 않으면 장비가 해당 V/division 설정 에서 정상적인 성능을 발휘하지 못할 수 있습니다.

1.00

### 시간 및 주파수 도메인에 대한 신호 경로 보정

신호 경로를 보정하려면

 오실로스코프 전원을 켜고 최소 20 분동안기다립니다. 채널 입력에서 모든 입력 신호(프로브 및 케이블) 를 제거합니다. AC 구성 요소가 있 는 입력 신호는 SPC에 부정적인 영 향을 줍니다.

2. Utility를 누릅니다.

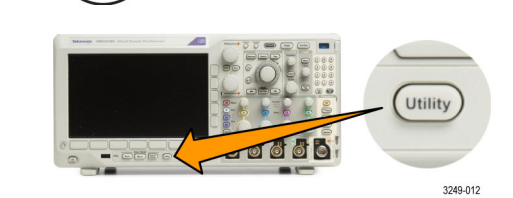

3. 유틸리티 페이지를 누릅니다.

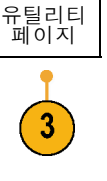

교정

- 4. 범용 a를 돌려 교정을 선택합니다.
- 5. 하위 베젤 메뉴에서 신호 경로를 누 릅니다.

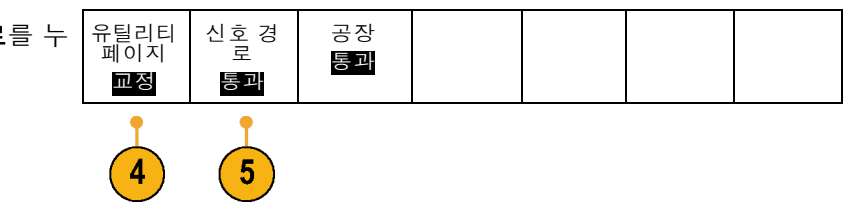

6. 나타나는 사이드 베젤 메뉴에서 신 신호 경 로 보정 **호 경로 보정 확인**을 누릅니다. 확인

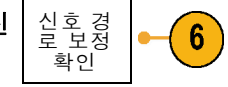

교정을 완료하는 데는 약 10분 정도 걸립니다.

7. 교정 후에 하위 베젤 메뉴의 상태 표 시기에 통과라고 표시되는지 확인합 니다.

그렇지 않으면 장비를 다시 교정하 거나 전문 서비스 직원에게 장비 수 리를 요청하십시오.

서비스 직원은 초기 상태 교정 기능 을 사용하여 외부 소스를 사용하는 오실로스코프의 내부 전압 기준을 교정합니다. 초기 상태 교정에 대 해 도움이 필요하면 Tektronix 사무 소나 대리점에 문의하십시오.

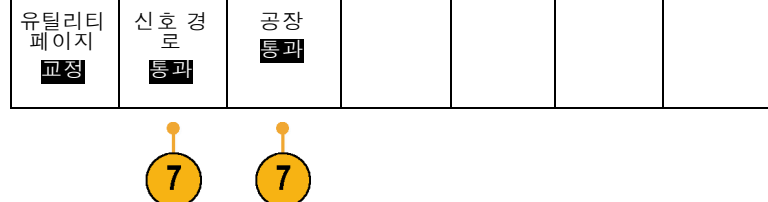

주석노트. 신호 경로 보정에는 프로브 팁에 대한 보정은 포함되지 않습니다. (14페이지의 TPP0250, *TPP0500B. TPP1000 패시브 전압 프로브 이외의 프로브 보정* 참조)

### 주파수 도메인에 대해서만 신호 경로 보정

위에서 설명한 신호 경로 보정(SPC)은 시간 및 주파수 도메인 입력 모두에 대해 실행됩니다. RF 입 력만 보정하려는 경우 RF 입력에 대해 SPC를 실행하고 시간 도메인 부분은 건너뛰어 시간을 절약할 수 있습니다. 다음과 같이 하면 됩니다.

- 1. 시간 및 주파수 교정과 마찬가지로 오실로스코프 전원을 켜고 최소 20 분 동안 기다립니다. BF 입력에서 모든 입력 신호(프로브 및 케이블)를 제거합니다.
- 2. RF를 눌러 주파수 도메인 메뉴를 불 러옵니다.

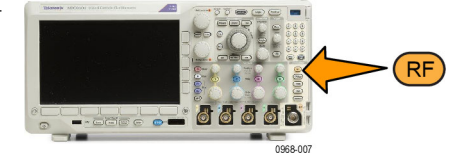

- 3. 자세히를 눌러 신호 경로 보정을 선 택합니다.
- 이때 나타나는 사이드 메뉴에서 신 호경로 보정 확인을 누릅니다.

# 펌웨어 업그레이드

오실로스코프의 펌웨어를 업그레이드하려면

1. 웹 브라우저를 열고 www.tektronix.com/software로이동합니다. 소프트웨어 찾기를 진행합니다. 오 실로스코프용 최신 펌웨어를 PC에 다운로드합니다.

파일의 압축을 풀고 firmware.img 파일을 USB 플래시 드라이브 또는 USB 하드 드라이브의 루트 폴더에 복사합니다.

2. 오실로스코프의 전원을 끕니다.

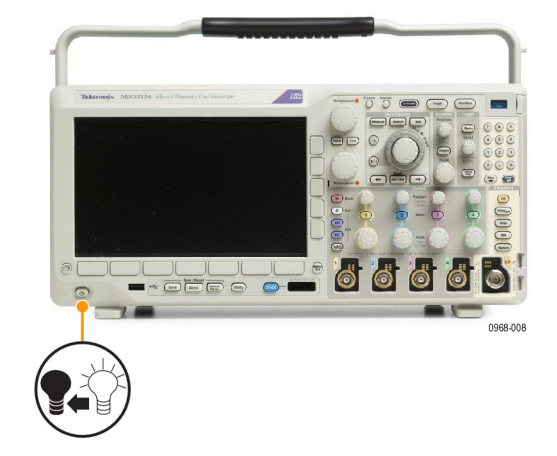

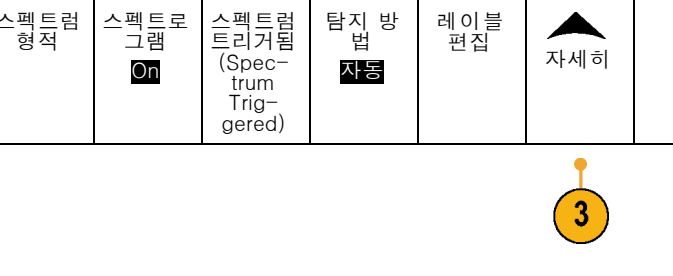

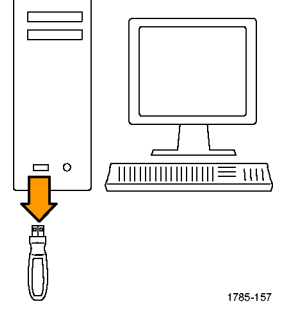

3. 오실로스코프의 전면 패널 USB 포 트에 USB 플래시 또는 하드 드라이 브를 삽입합니다.

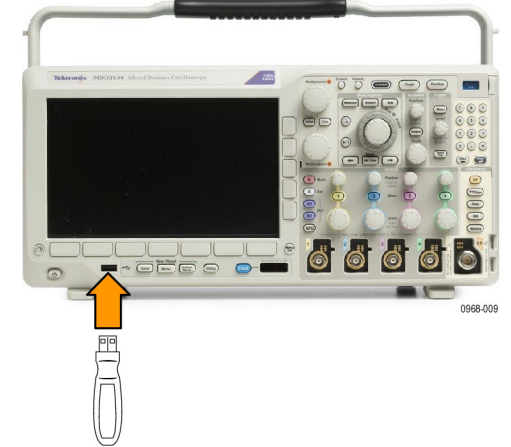

 오실로스코프의 전원을 켭니다. 장 비가 자동으로 교체 펌웨어를 인식 하고 설치합니다.

장비에 펌웨어가 설치되지 않으면 절 차를 다시 수행하십시오. 문제가 계 속되면 다른 모델의 USB 플래시 드 라이브 또는 하드 드라이브를 사용 해 보십시오. 그리고 필요한 경우 전 문 서비스 직원에게 문의하십시오.

**주석노트**. 오실로스코프에서 펌웨어 설 치가 완료될 때까지 오실로스코프의 전 원을 끄거나 USB 드라이브를 제거하지 마십시오.

5. 오실로스코프의 전원을 끄고 USB 플래시 드라이브 또는 하드 드라이 브를 제거합니다.

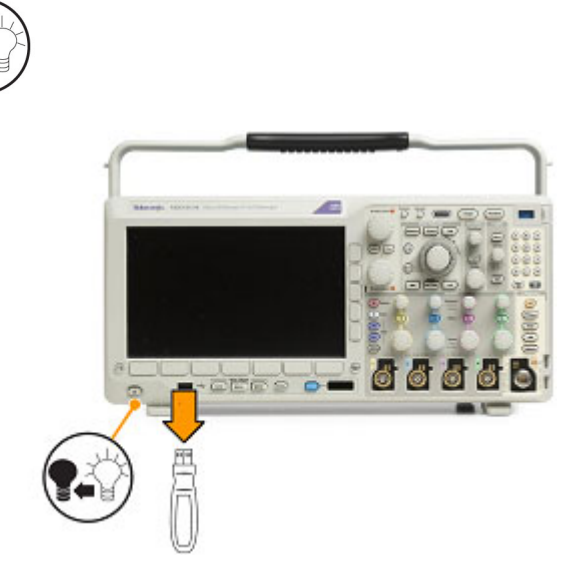

6

| 6. 오실로스코프의 전원을 켭니다.                       |                   |    |                   |         |             |  |
|-------------------------------------------|-------------------|----|-------------------|---------|-------------|--|
| 7. Utility를 누릅니다.                         |                   |    |                   | Utility | 12          |  |
| 8. 유틸리티 페이지를 누릅니다.                        | 유틸리티<br>페이지<br>8  |    |                   |         |             |  |
| 9. 범용 a를 돌려 <b>구성</b> 을 선택합니다.            | 구성                |    |                   |         |             |  |
| 10.버전을 누릅니다. 오실로스코프에<br>펌웨어 버전 번호가 표시됩니다. | 유틸리티<br>페이지<br>구성 | 언어 | 날짜 및<br>시간 설<br>정 | 정보      | 관리모듈<br>및옵션 |  |
| 11.버전 번호가 새 펌웨어 버전 번호와<br>일치하는지 확인합니다.    | <b>I</b>          |    |                   | 10      |             |  |

### 오실로스코프를 컴퓨터에 연결

컴퓨터에 오실로스코프를 직접 연결하면 PC에서 데이터를 분석하거나, 화면 이미지를 수집하거나, 오실로스코프를 제어할 수 있습니다. (170페이지의 *화면 이미지 저장* 참조) (171페이지의 *파형 및 형 적 데이터 저장 및 호출* 참조)

오실로스코프를 컴퓨터에 연결하는 세 가지 방법으로 VISA 드라이버, e\*Scope 웹 기반 도구 및 소켓 서버가 있습니다. 소프트웨어 애플리케이션(예: Tektronix OpenChoice Desktop®)을 통해 컴퓨터에 서 오실로스코프와 통신하려면 VISA를 사용합니다. 웹 브라우저(예: Microsoft Internet Explorer)를 통해 오실로스코프와 통신하려면 e\*Scope를 사용합니다. 최상의 결과를 위해서는 HTML 5를 지원 하는 브라우저를 사용하십시오.

#### VISA 사용

VISA에서는 MS-Windows 컴퓨터를 사용하여 오실로스코프에서 데이터를 획득한 뒤 PC에서 실행되 는 Microsoft Excel, National Instruments LabVIEW, Tektronix OpenChoice Desktop 소프트웨어 또 는 사용자가 만든 프로그램 같은 분석 패키지에서 이 데이터를 사용할 수 있습니다. USB, 이더넷 또 는 GPIB 같은 일반적인 통신 연결을 사용하여 오실로스코프에 컴퓨터를 연결할 수 있습니다.

VISA의 경우 컴퓨터에 VISA 드라이버를 로드합니다. 또한 OpenChoice Desktop 등의 애플리케이 션을 로드합니다. 오실로스코프와 함께 제공된 해당 CD나 텍트로닉스 소프트웨어 찾기 웹 페이지 (www.tektronix.com/software)에서 드라이버 및 OpenChoice Desktop 소프트웨어를 찾을 수 있습니 다.

#### e\*Scope 사용

e\*Scope를 사용하면 컴퓨터 웹 브라우저에서 인터넷에 연결된 MDO3000 시리즈 오실로스코프에 액 세스하여 제어할 수 있습니다.

LAN 포트를 사용하여 오실로스코프를 네트워크에 연결합니다. 내장 LXI 웹 인터페이스(Core 2011, 버전 1.4)는 편집하고 사용자 정의할 수 있는 네트워크 구성 정보를 제공합니다. 또한 e\*Scope 사용 자 인터페이스를 통한 원격 장비 제어를 제공합니다. 이를 통해 장비 설정을 제어하고 화면 이미지를 저장하며 장비 데이터 또는 설정을 저장하는 등 많은 작업을 할 수 있습니다. 이러한 모든 작업은 암 호로 보호된 웹 인터페이스를 통해 수행합니다.

오실로스코프와 컴퓨터 사이의 VISA 통신을 설정하려면

 컴퓨터에 VISA 드라이버를 로드합니다. 또한 애플리케이션(예: Open-Choice Desktop)을 로드합니다.
 오실로스코프와 함께 제공된 해당 CD나 Tektronix 소프트웨어 찾기 웹 페이지(www.tektronix.com)에서 드라이버및 OpenChoice Desktop 소프트웨어를 찾을 수 있습니다. 2. 올바른 USB 또는 이더넷 케이블을 사용하여 오실로스코프를 컴퓨터에 연결합니다.

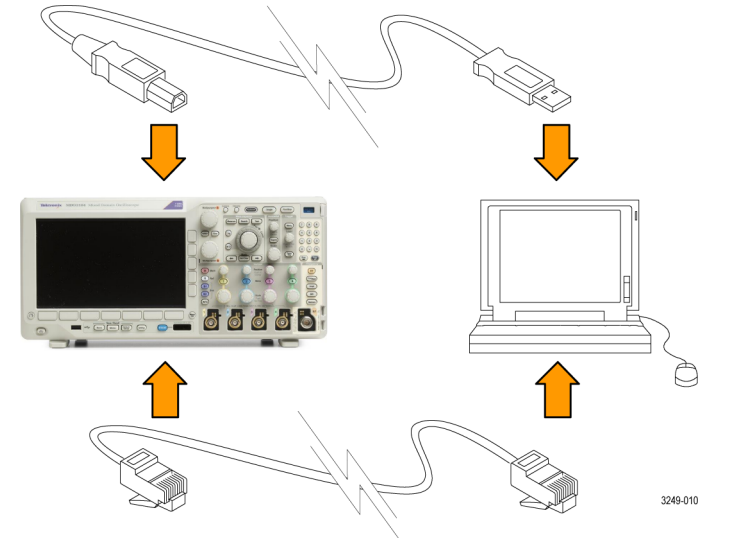

오실로스코프와 GPIB 시스템 사이에 서 통신하려면 USB 케이블을 사용하 여 오실로스코프를 TEK-USB-488 GPIB-to-USB 어댑터에 연결합니 다. 그런 다음 GPIB 케이블을 사용 하여 어댑터를 GPIB 시스템에 연결 합니다. 오실로스코프의 전원을 끄 고 다시 켭니다.

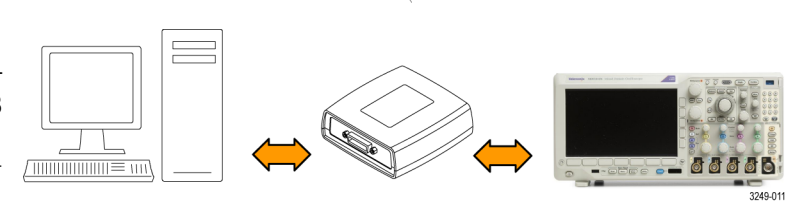

3. Utility를 누릅니다.

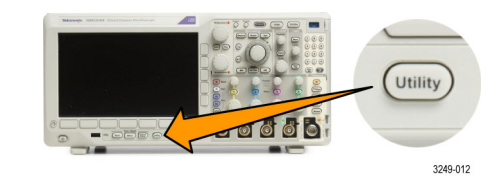

4. 유틸리티 페이지를 누릅니다.

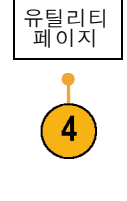

I/O

5. 범용 a를 돌려 I/O를 선택합니다.

- = IISB가 확 유틸리티 USB
- 6. USB를 사용하는 경우에는 USB가 활 성화되어 있으면 자동으로 설정됩니 다.

하단 베젤 메뉴에서 USB를 확인하여 USB가 활성화되어 있는지 확인합니 다. 활성화되어 있지 않으면 USB를 누릅니다. 그런 다음 사이드 베젤 메 뉴에서 컴퓨터에 연결을 누릅니다.

- 7. 이더넷을 사용하려면 이더넷 & LXI 하단 베젤 버튼을 누릅니다. 사이드 베젤 버튼을 사용하여 필요 에 따라 네트워크 설정을 조정합니 다. 자세한 내용은 아래의 e\*Scope 설정 정보를 참조하십시오.
- 소켓 서버 매개변수를 변경하려면 소 켓 서버를 누르고 이 때 나타나는 사 이드 베젤 메뉴를 통해 새 값을 입력 합니다.
- 9. GPIB를 사용하는 경우 GPIB를 누릅 니다. 범용 a 노브를 돌려 사이드 메 뉴에 GPIB 어드레스를 입력합니다.
   Talk/Listen 주 소

|스를 입력합니다. |\_\_\_ |된 TEK-USB-488

이렇게 하면 연결된 TEK-USB-488 어댑터에서 GPIB 주소가 설정됩니 다.

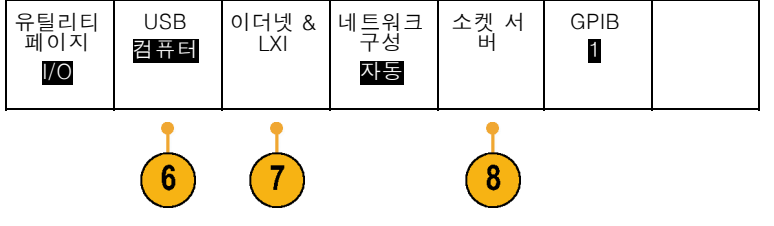

10.컴퓨터에서 애플리케이션 소프트웨 어를 실행합니다.

### 빠른 팁

- 오실로스코프와 함께 제공된 CD에는 오실로스코프와 컴퓨터 간의 효율적인 연결을 위한 다양한 Windows 기반 소프트웨어 도구가 포함되어 있습니다. 이러한 도구에는 Microsoft Excel 및 Word 와의 빠른 연결을 위한 도구 모음이 포함됩니다. 또한 Tektronix OpenChoice Desktop이라고 하 는 독립 실행형 획득 프로그램도 제공됩니다.
- 후면 패널 USB 2.0 장치 포트는 컴퓨터 연결을 위한 올바른 USB 포트입니다. 오실로스코프를 USB 플래시 드라이브에 연결하려면 후면 및 전면 패널 USB 2.0 호스트 포트를 사용합니다. 오실 로스코프를 PC 또는 PictBridge 프린터에 연결하려면 USB 장치 포트를 사용합니다.

USB 호스트 포트

USB 장치 포트

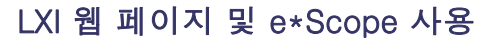

e\*Scope를 사용하면 컴퓨터 또는 태블릿에서 웹 브라우저를 통해 인터넷에 연결된 MDO3000 시리 즈 오실로스코프에 액세스할 수 있습니다.

오실로스코프와 원격 컴퓨터에서 실행되는 웹 브라우저 사이의 e\*Scope 통신을 설정하려면

- 올바른 이더넷 케이블을 사용하여 오실로스코프를 컴퓨터 네트워크에 연결합니다.
- 2. Utility를 누릅니다.

GPIB

1

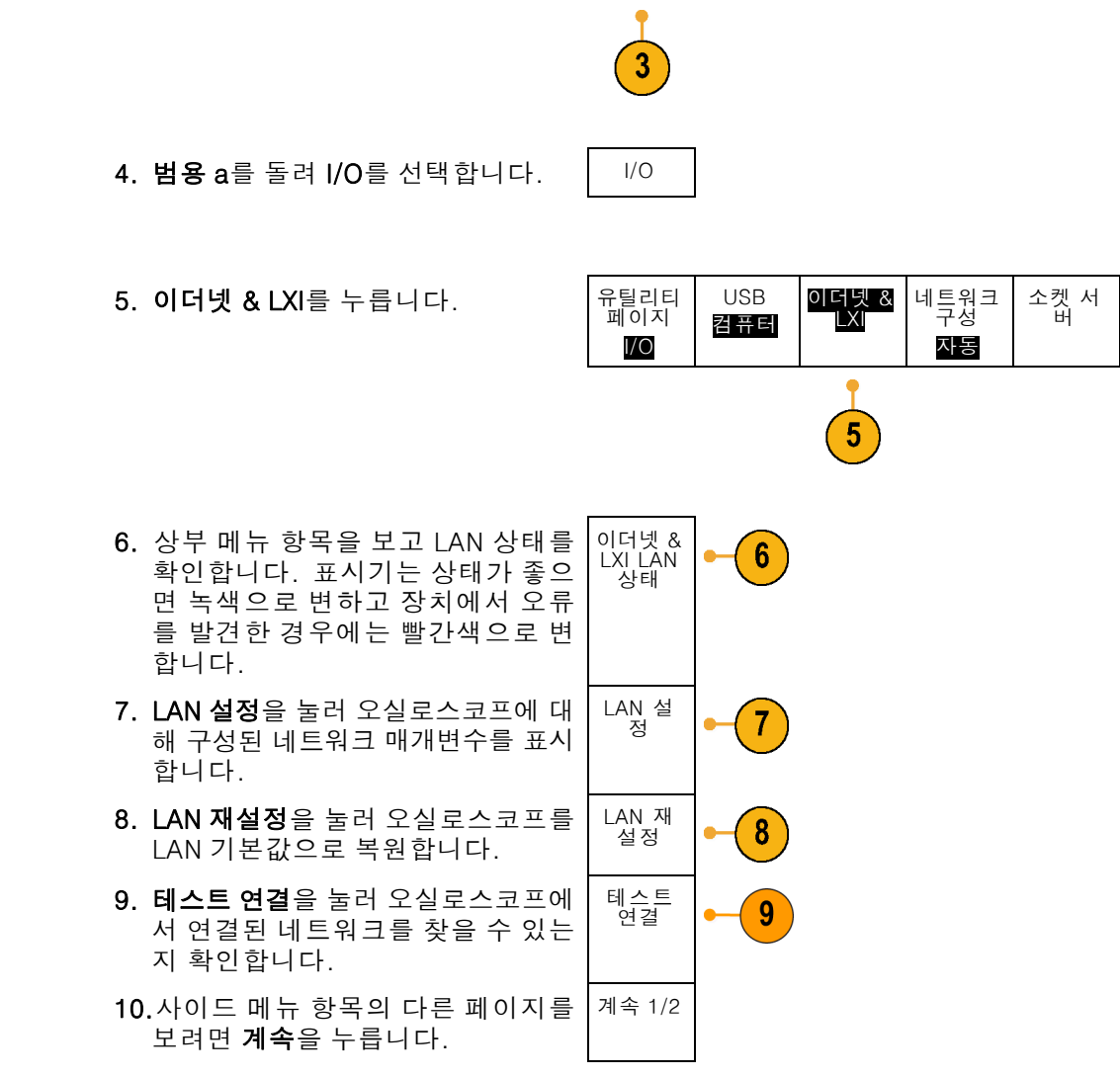

유틸리티 페이지

3. 유틸리티 페이지를 누릅니다.

- 11.오실로스코프 이름, 네트워크 도메 인 또는 서비스 이름을 변경하려면 이름 변경을 누릅니다.
- 12.암호 이름을 변경하려면 이더넷 및 LXI 암호 변경(Change Ethernet & LXI Password)을 누릅니다.
- 13.웹 브라우저에서 LAN 설정에 적용한 변경 사항이 오실로스코프에 적용되 지 않도록 LXI 암호를 사용하여 오실 로스코프를 보호하려면 e\*Scope 암 호 변경을 누릅니다.

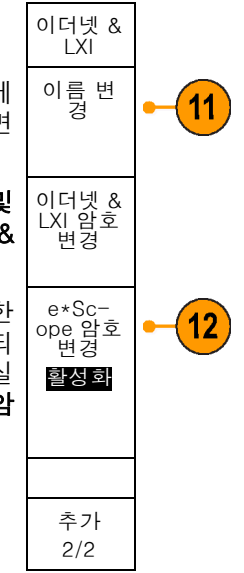

- 14.원격 컴퓨터에서 브라우저를 시작합 니다. 브라우저 주소 표시줄에 호스 트 이름, 점 및 도메인 이름을 함께 입력합니다. 또는 장비의 IP 주소만 입력합니다. 그러면 LXI 시작 페이 지가 컴퓨터 화면의 웹 브라우저에 나타나야 합니다.
- 15."네트워크 구성"을 클릭하여 네트워 크 구성 설정을 보고 편집합니다. 암 호를 사용하며 설정을 변경하는 경 우에는 기본 사용자 이름이 "lxiuser" 임을 참조하십시오.

16.e\*Scope의 경우 LXI 시작 페이지의 왼쪽에서 장비 컨트롤(e\*Scope) 링 크를 클릭합니다. e\*Scope가 실행 중이면 브라우저에서 새 탭이나 윈 도우가 열립니다.

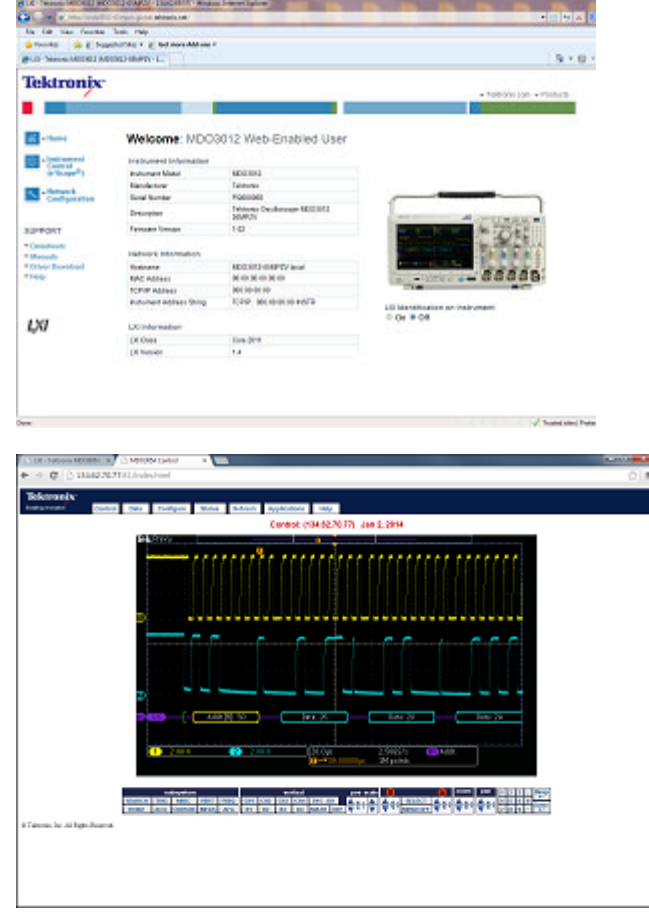

#### 소켓 서버 사용

소켓 서버는 인터넷 프로토콜 기반 컴퓨터 네트워크를 통한 양방향 통신을 제공합니다. 오실로스코 프의 소켓 서버 기능을 사용하여 오실로스코프가 원격 터미널 장치 또는 컴퓨터와 통신하도록 할 수 있습니다.

오실로스코프와 원격 터미널 또는 컴퓨터 간에 소켓 서버를 설정 및 사용하려면

1. 올바른 이더넷 케이블을 사용하여 오실로스코프를 컴퓨터 네트워크에 연결합니다.

0968-010

| 2. | Utility를 누릅니다.                                                                                                    |                                             |            |              | Utility<br>3249-01 | 2         |      |  |
|----|----------------------------------------------------------------------------------------------------|---------------------------------------------|------------|--------------|--------------------|-----------|------|--|
| 3. | <b>유틸리티 페이지</b> 를 누릅니다.                                                                                                    | 유틸리티<br>페이지                                 |            |              |                    |           |      |  |
| 4. | 범용 a를 돌려 I/O를 선택합니다.                                                                                                    | I/O                                         |            |              |                    |           |      |  |
| 5. | <b>소켓 서버</b> 를 누릅니다.                                                                                                    | 유틸리티<br>페이지                                 | USB<br>컴퓨터 | 이더넷<br>및 LXI | 네트워크<br>구성         | 소켓 서<br>버 | GPIB |  |
|    |                                                                                                    | 소켓 서<br>버                                   |            |              |                    |           |      |  |
| 6. | 이때 나타나는 소켓 서버 사이드 메<br>뉴에서 맨 위 항목을 눌러 <b>활성화</b> 를<br>강조 표시합니다.                                                                                                    | <mark>활성화</mark><br>비활성화                    |            |              |                    |           |      |  |
| 7. | 프로토콜이 <b>없음</b> 이어야 하는지 또는<br><b>터미널(Terminal)</b> 이어야 하는지 선<br>택합니다.<br>일반적으로 사용자가 키보드를 통해<br>실행하는 통신 세션에서는 터미널 프<br>로토콜이 사용됩니다. 자동 세션에<br>서는 이러한 프로토콜 없이 오실로<br>스코프의 자체 통신을 처리할 수 있<br>습니다. | 프로토콜<br><b>없음</b><br>터미널<br>(Termi-<br>nal) |            |              |                    |           |      |  |
|    |                                                                                                    | 현재 포<br>트 4000                              |            |              |                    |           |      |  |

확인 포트 설 정

- 8. 필요한 경우 범용 a를 돌려 포트 번 포틀 선 호를 변경합니다. (a) 4000
- 필요한 경우 확인을 눌러 새 포트 번 호를 설정합니다.

10.소켓 서버 매개 변수를 설정하고 나 면 이제 컴퓨터에서 오실로스코프 와 통신할 준비가 되었습니다. MS Windows PC를 실행 중인 경우 명령 인터페이스가 포함되어 있는 기본 클라이언트 텔넷을 실행할 수 있습 니다. 이렇게 하는 한 가지 방법은 실행 창에 "Telnet"을 입력하는 것 입니다. PC에 텔넷 창이 열립니다.

**주석노트**. MS Windows 7의 경우 텔넷 이 작동하도록 하려면 먼저 텔넷을 활성 화해야 합니다.

11.오실로스코프의 LAN 주소 및 포트 번호로 열기 명령을 입력하여 컴퓨 터와 오실로스코프 간의 터미널 세 션을 시작합니다.

이더넷 및 LXI(Ethernet & LXI) 하단 메뉴 항목 및 이 항목을 눌렀을 때 나 타나는 LAN 설정(LAN Settings) 사 이드 메뉴 항목을 눌러 이때 나타나 는 이더넷 및 LXI 설정 화면을 표시 하여 LAN 주소를 가져올 수 있습니 다. 소켓 서버 하단 메뉴 항목을 눌 러 현재 포트 사이드 메뉴 항목을 표 시하여 포트 번호를 가져올 수 있습 니다.

예를 들어 오실로스코프 IP 주소가 123.45.67.89이고 포트 번호가 기 본값 4000인 경우 MS Windows 텔 넷 화면에 o 123.45.67.89 4000을 입력하여 세션을 열 수 있습니다.

오실로스코프는 연결이 완료되면 컴퓨 터에 도움말 화면을 보냅니다.

| d:\WINDOWS\system32\telnet.exe     |
|------------------------------------|
| Welcome to Microsoft Telnet Client |
| Escape Character is 'CIRL+]'       |
| Microsoft Telnet> _                |

| C:\WINDOWS\system32\telnet.exe         |  |  |  |
|----------------------------------------|--|--|--|
| Welcome to Microsoft Telnet Client     |  |  |  |
| Escape Character is 'CTRL+]'           |  |  |  |
| Microsoft Telnet> o 134.62.60.74 4000_ |  |  |  |

| L Telnet 134.62.69.74                                                                                                    |
|----------------------------------------------------------------------------------------------------|
| Tektronix MD03012 Instrument Control Terminal Session<br>Control commands:                                                                                                    |
| <pre>?t <timeout> : set the response timeout in milliseconds.<br/>?d : send device clear to the instrument.<br/>?r : read response from instrument.</timeout></pre>                         |
| ?h : print this usage info.<br>Commands containing a ? are treated as gueries and responses and<br>are treated as gueries and responses and responses and responses are treated as gueries. |
| Tineout is 10000 milliseconds                                                                                                    |
| >                                                                                                    |

12.이제 \*idn? 등의 표준 질의를 입력 ▶ \*idn? 할 수 있습니다.
장비를 설명하는 문자열을 표시함으로써 텔넷 세션 창이 응답합니다.
이 텔넷 세션 창을 사용하여 더 많은 질의를 입력하고 더 많은 결과를 볼 수 있습니다. MDO3000 시리즈 프로그래머 설명서에서 관련 명령, 질의 및 관련 상태 코드에 대한 구문을 찾을 수 있습니다.
주석노트. 오실로스코프와의 MS Windows 텔넷 세션이 진행 중인 동안에는

dows 텔넷 세션이 진행 중인 동안에는 컴퓨터의 백스페이스 키를 사용하지 마 십시오.

### 오실로스코프에 USB 키보드 연결

오실로스코프의 후면 또는 전면 패널에 있는 USB 호스트 포트에 USB 키보드를 연결할 수 있습니다. 오실로스코프의 전원이 켜진 상태에서 연결될 경우에도 오실로스코프는 키보드를 감지합니다.

키보드를 사용하여 이름이나 레이블을 신속하게 만들 수 있습니다. 채널이나 버스 버튼을 눌러 하단 메뉴에 **레이블** 버튼을 불러올 수 있습니다. 키보드의 화살표 키를 사용하여 삽입 지점을 이동한 다음 이름이나 레이블을 입력합니다. 채널과 버스에 레이블을 지정하면 화면의 정보를 더 쉽게 식별할 수 있습니다.

미국(US) 키 레이아웃이 적용된 키보드 또는 다른 레이아웃이 적용된 키보드를 사용할지 여부를 선택하 려면

0000

1. Utility를 누릅니다.

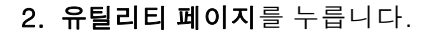

- 3. 범용 a를 돌려 구성을 선택합니다.
- 4. 이때 나타나는 베젤 메뉴에서 언어 를 누릅니다.
- 5. 이때 나타나는 사이드 메뉴에서 USB 키보드를 누릅니다.
- 6. 범용 a를 돌려 이때 나타나는 메뉴 에서 원하는 키보드 레이아웃 스타 일을 선택합니다.

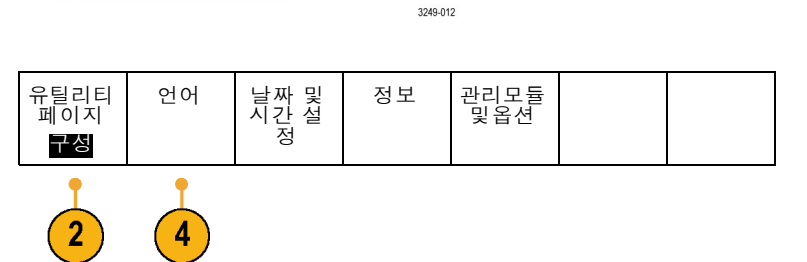

Utility

# 장비에 익숙해지기

## 전면 패널 메뉴, 컨트롤 및 커넥터

### 개요

전면 패널에는 가장 많이 사용하는 기능의 버튼과 컨트롤이 있습니다. 메뉴 버튼을 사용하면 특정 용 도에 맞는 기능에 액세스할 수 있습니다.

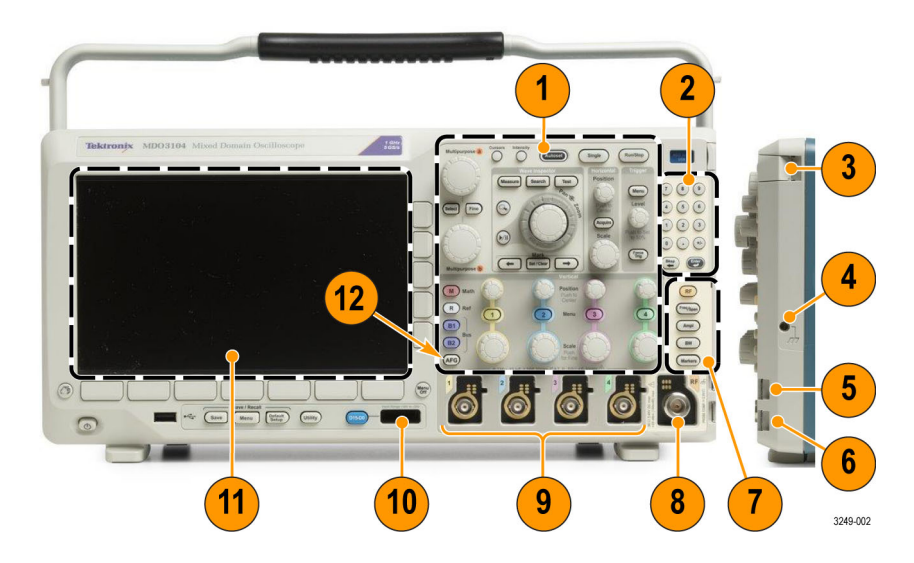

- 1. 기존 오실로스코프 전면 패널 컨트롤
- 2. 10자리 키패드
- 3. 애플리케이션 모듈 슬롯
- 4. 접지띠 커넥터
- 5. 접지
- 6. PROBE COMP
- 7. 스펙트럼 분석 전용 컨트롤
- 8. 전용 RF 입력(N-커넥터 포함)
- 9. 아날로그 채널(1, 2, (3, 4)) 입력(TekVPI 다기능 프로브 인터페이스 포함)
- 10.디지털 채널 입력
- 11.디스플레이: 주파수 또는 시간 도메인 표시
- 12.AFG(임의 함수 발생기) 활성화 버튼

### 전면 패널 메뉴 및 컨트롤

전면 패널에는 가장 많이 사용하는 기능의 버튼과 컨트롤이 있습니다. 메뉴 버튼을 사용하면 특정 용 도에 맞는 기능에 액세스할 수 있습니다.

### 메뉴 시스템 사용

메뉴 시스템을 사용하려면

1. 전면 패널 메뉴 버튼을 눌러 사용 하려는 메뉴를 표시합니다.

주석노트. B1 및 B2 버튼은 최대 2 개의 다른 시리얼 또는 병렬 버스를 지원합니다.

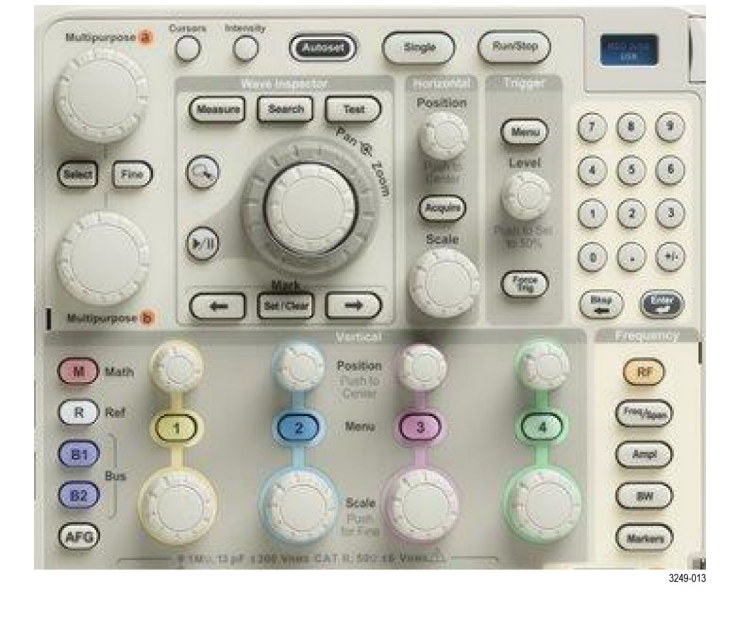

- 하단 메뉴 버튼을 누릅니다. 팝 업 메뉴가 나타나면 범용 a를 돌 려 원하는 항목을 선택합니다. 팝 업 메뉴가 나타나면 버튼을 다시 눌러 원하는 항목을 선택합니다.
- 사이드 베젤 버튼을 눌러 사이드 베젤 메뉴 항목을 선택합니다.
   메뉴 항목에 선택할 수 있는 항목 이 두 개 이상 있으면 사이드 베젤 버튼을 반복해서 눌러 선택 사항 을 전환할 수 있습니다.
   팝업 메뉴가 나타나면 범용 a를 돌려 원하는 항목을 선택합니다.

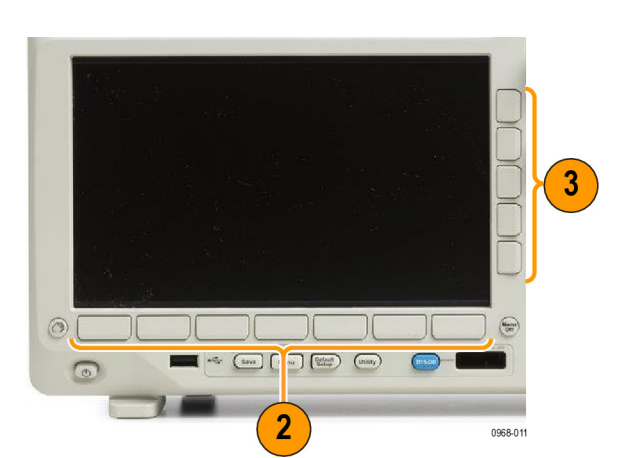

Save Menu Cotaut Save Menu

Utility

-

0

Manu Off

3249-02

- 사이드 베젤 메뉴를 제거하려면 하단 베젤 메뉴를 다시 누르거나 Menu Off를 누릅니다.
- 5. 특정 메뉴 선택 항목에서는 숫자 값을 설정해야 설정이 완료됩니 다. 상단 및 하단의 범용 노브 a 및 b를 사용하여 값을 조정할 수 있습니다. 또한 전면 패널의 10 자리 키패드를 사용하여 여러 숫 자 값을 설정할 수 있습니다.
- 미세한 부분을 조정하는 기능을 켜거나 끄려면 미세 조정을 누릅 니다.

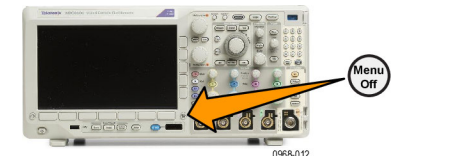

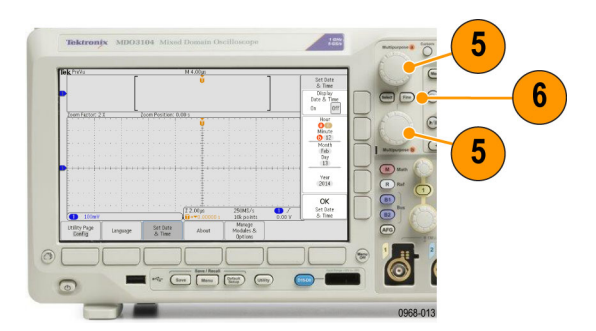

### 메뉴 버튼 사용

메뉴 버튼을 사용하여 오실로스코프의 여러 기능을 수행할 수 있습니다.

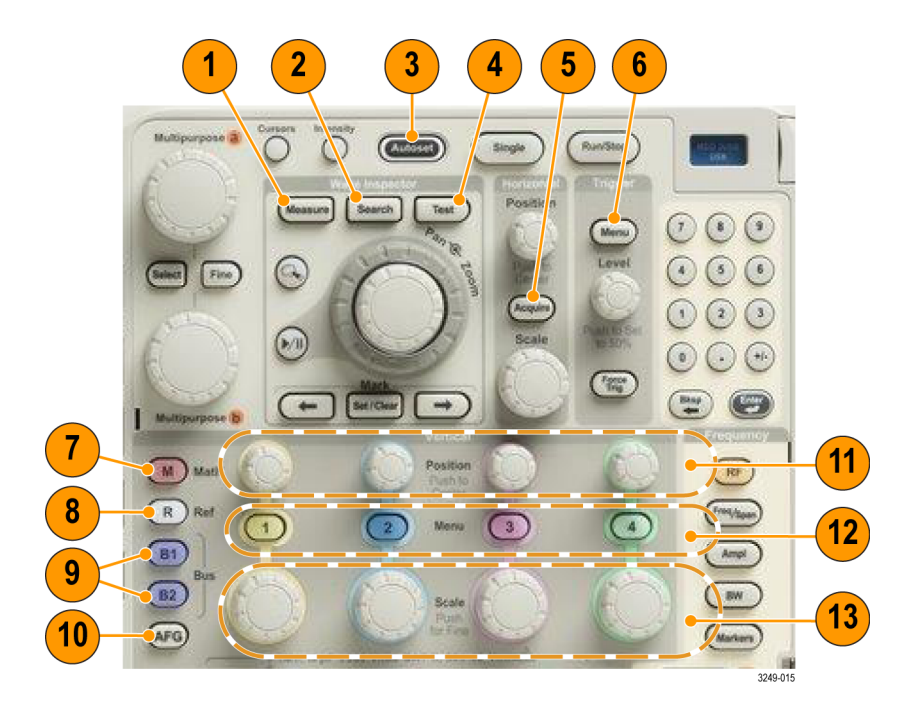

- 1. 측정. 파형 자동 측정을 수행하고 DVM(디지털 전압계) 및 파형 히스토그램 기능에 액세스하려면 이 버튼을 누릅니다.
- 2. 검색. 사용자 정의 이벤트/기준에 대한 획득을 자동으로 검색하려면 이 버튼을 누릅니다.
- 3. 자동 설정. 오실로스코프 설정의 자동 설정을 수행하려면 이 버튼을 누릅니다.

- 4. 테스트. 고급 또는 애플리케이션별 테스트 기능을 활성화하려면 이 버튼을 누릅니다.
- 5. 획득. 획득 모드를 설정하고 레코드 길이를 조정하려면 이 버튼을 누릅니다.
- 6. 트리거 메뉴. 트리거 설정을 지정하려면 이 버튼을 누릅니다.
- 7. M. 화면에서 연산 파형을 표시하거나 제거하는 등 연산 파형을 관리하려면 이 버튼을 누릅니다.
- 8. R. 화면에서 각 기준 파형을 표시하거나 제거하는 등 기준 파형을 관리하려면 이 버튼을 누릅니다.
- 9. B1 또는 B2. 해당 애플리케이션 모듈이 있는 경우 시리얼 버스를 정의하고 표시하려면 이 버튼을 누릅니다. MDO3MSO 옵션이 설치된 MDO3000 제품에서는 병렬 버스가 지원됩니다. 또한 B1 또는 B2 버튼을 눌러 디스플레이에서 해당 버스를 표시하거나 제거할 수 있습니다.
- 10.AFG. 임의 함수 발생기 출력을 활성화하고 AFG 메뉴에 액세스하려면 이 버튼을 누릅니다.
- **11.수직 위치**. 해당 파형의 수직 위치를 조정하려면 이 노브를 돌립니다. 파형 베이스라인 표시기가 중앙에 오도록 누릅니다.
- **12.1**, **2**, **3** 또는 **4채널 메뉴**. 입력 파형에 대한 수직 매개 변수를 설정하고 디스플레이에서 해당 파형 을 표시하거나 제거하려면 이 버튼을 누릅니다.
- **13.수직 스케일**. 해당 파형의 수직 스케일 팩터(volts/division)를 조정하려면 이 노브를 돌립니다. 전 면 패널의 **미세** 버튼을 눌러 미세 조정합니다.

#### 디스플레이 아래 버튼

디스플레이 아래의 버튼을 사용하여 오실로스코프의 여러 기능을 수행할 수 있습니다.

- 1. 저장/호출 메뉴. 저장 버튼을 정 의하여 내부 메모리, USB 플래시 드라이브 또는 마운트된 네트워크 드라이브를 통해 설정, 파형 및 화 면 이미지를 저장하거나 호출하려 면 이 버튼을 누릅니다.
- 기본 설정. 오실로스코프를 기본 설정으로 즉시 복원하려면 이 버 튼을 누릅니다.
- 3. Utility. 언어 선택 또는 날짜/시간 설정과 같은 시스템 유틸리티 기 능을 활성화하려면 이 버튼을 누 릅니다.

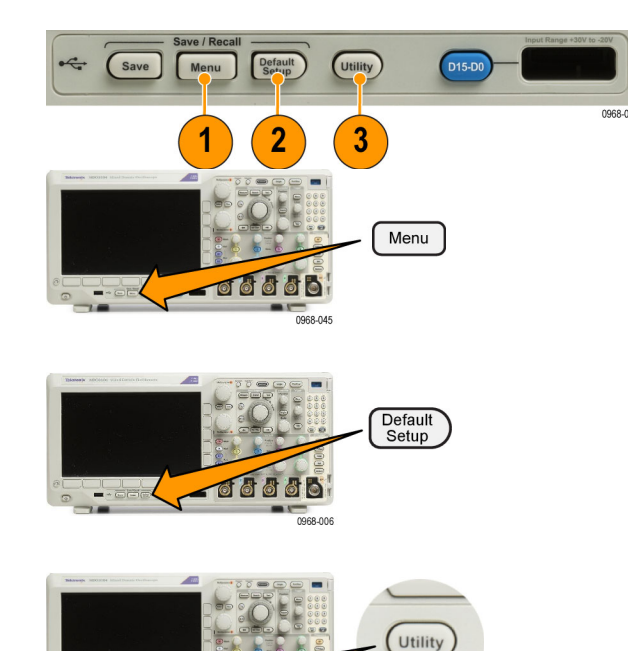

- B1 또는 B2. 해당 애플리케이션 모듈이 있는 경우 버스를 정의하 고 표시하려면 이 버튼을 누릅니 다.
  - MDO3AERO 는 MIL-STD-1553 버스를 지원합니다.
  - MDO3AUDIO는 I<sup>2</sup>S, LJ(왼쪽 정렬), RJ(오른쪽 정렬) 및 TDM 버스를 지원합니다.
  - MDO3AUTO는 CAN 및 LIN 버 스를 지원합니다.
  - MDO3EMBD는 I<sup>2</sup>C 및 SPI 버 스를 지원합니다.
  - MDO3COMP 는 RS-232, RS-422, RS-485 및 UART 버스를 지원합니다.
  - MDO3FLEX는 FlexRay 버스를 지원합니다.
  - MDO3USB는 USB 2.0 버스를 지원합니다.

또한 B1 또는 B2 버튼을 눌러 디 스플레이에서 해당 버스를 표시 하거나 제거할 수 있습니다.

- 5. R. 디스플레이에서 각 기준 파형 또는 형적을 표시하거나 제거하는 등 기준 파형 및 형적을 관리하려 면 이 버튼을 누릅니다.
- M. 디스플레이에서 연산 파형 또 는 형적을 표시하거나 제거하는 등 연산 파형 또는 형적을 관리하 려면 이 버튼을 누릅니다.

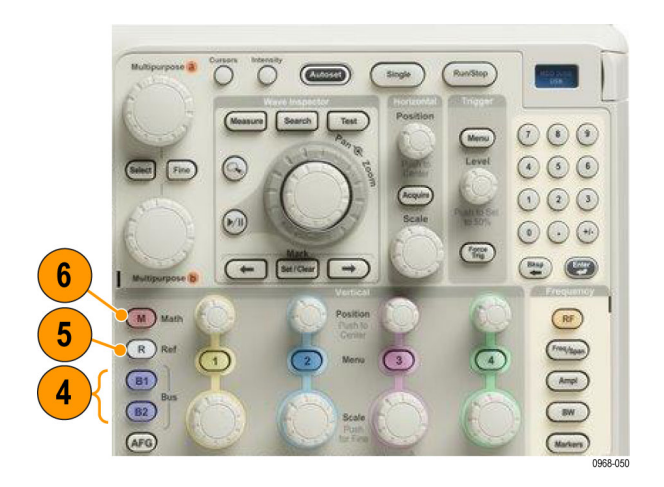

### 스펙트럼 분석 컨트롤 사용

이러한 버튼은 RF 입력의 획득 및 표시를 구성합니다.

- RF. 주파수 도메인 디스플레이 및 메뉴를 불러오려면 이 버튼을 누 릅니다. RF 메뉴는 스펙트로그램 화면에 대한 액세스를 제공합니 다.
- 주파수/전체 폭. 디스플레이에 표 시할 스펙트럼 부분을 지정하려면 이 버튼을 누릅니다. 중간 주파수 및 전체 폭을 설정하거나 시작 및 정지 주파수를 설정합니다.
- 3. 진폭. 기준 레벨을 설정하려면 이 버튼을 누릅니다.
- 4. BW. 해상도 대역폭을 정의하려면 이 버튼을 누릅니다.
- 5. 마커. 자동 또는 수동 마커를 설 정하려면 이 버튼을 누릅니다.

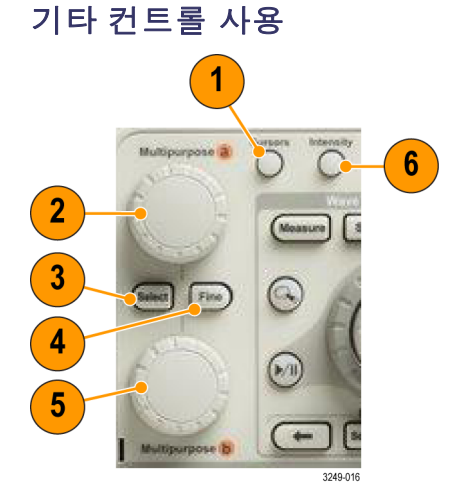

 커서. 수직 커서 두 개를 활성화하려면 이 버튼을 한 번 누릅니다. 커서를 모두 끄려면 이 버튼을 다시 누릅니다. 이 버튼을 계속 누르고 있으면 커서 메뉴가 표시됩니다. 메뉴를 사용하여 커서 유 형, 소스, 방향, 연결된 상태, 단위와 같은 기능을 선택합니다.

커서가 켜져 있으면 범용 노브를 돌려 해당 위치를 제어할 수 있습니다.

 상단 범용 노브 a가 활성화되었을 때 이 노브를 돌려 커서를 이동하거나 메뉴 항목의 숫자 매개 변 수 값을 설정하거나 선택 팝업 목록에서 선택합니다. 미세 버튼을 눌러 보통 조정과 미세 조정 사 이를 전환할 수 있습니다.

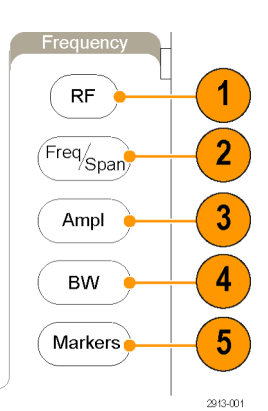

a 또는 b의 활성 상태는 화면 아이콘으로 표시됩니다.

3. 선택. 특수 기능을 활성화하려면 이 버튼을 누릅니다.

예를 들어, 수직 커서 두 개를 사용할 경우(수평 커서는 표시되지 않음) 이 버튼을 눌러 커서를 연 결하거나 연결 해제할 수 있습니다. 수직 커서 두 개와 수평 커서 두 개가 모두 표시되면 이 버튼을 눌러 수직 커서나 수평 커서 중 한쪽을 활성 상태로 만들 수 있습니다.

- 미세. 범용 노브 a 및 b를 다양하게 작동하면서 보통 조정과 미세 조정 간을 전환하려면 이 버튼 을 누릅니다.
- 5. 하단 범용 b 노브가 활성화되면 이 노브를 돌려 커서를 이동하거나 메뉴 항목의 숫자 매개 변수 값을 설정합니다. 좀더 느리게 조정 작업을 하려면 미세를 누릅니다.
- 6. 밝기. 범용 a를 활성화하여 파형 화면 밝기를 제어하고, 노브 b를 활성화하여 화면 밝기를 제어하 려면 이 버튼을 누릅니다.

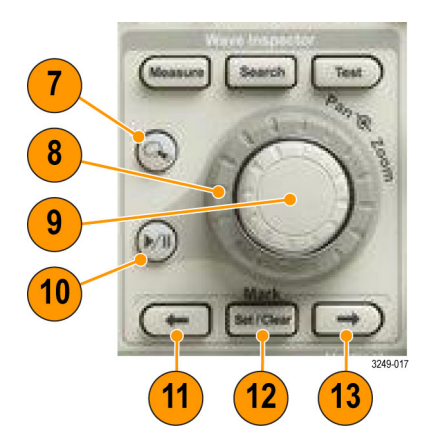

- 7. 줌 버튼. 줌 모드를 활성화하려면 이 버튼을 누릅니다.
- 8. 팬(외부 노브). 획득한 파형을 줌 창에서 스크롤하려면 이 노브를 돌립니다.
- 9. 줌 스케일(내부 노브). 줌 계수를 제어하려면 이 노브를 돌립니다. 시계 방향으로 돌리면 확대되고 시계 반대 방향으로 돌리면 축소됩니다.
- **10.재생-일시 중지** 버튼. 파형의 자동 팬을 시작하거나 정지하려면 이 버튼을 누릅니다. 팬 노브를 사용하여 속도 및 방향을 제어합니다.

11. ← 이전. 이전 파형 표시로 이동하려면 이 버튼을 누릅니다.

12.표시 설정/지우기. 파형 표시를 설정하거나 삭제하려면 이 버튼을 누릅니다.

13.→ 다음. 다음 파형 표시로 이동하려면 이 버튼을 누릅니다.

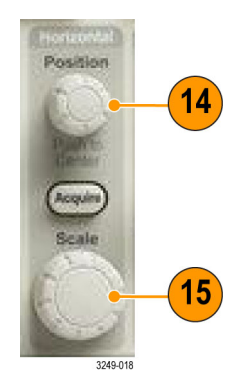

- 14.수평 위치. 획득한 파형에 상대적인 트리거 포인트 위치를 조정하려면 이 노브를 돌립니다. 지연 기능이 켜져 있는 경우 중앙에 오도록 누릅니다. 지연 기능이 꺼져 있는 경우에는 10%로 설정되 도록 누릅니다.
- 15. 수평 스케일. 수평 스케일(time/division)을 조정하려면 이 노브를 돌립니다.

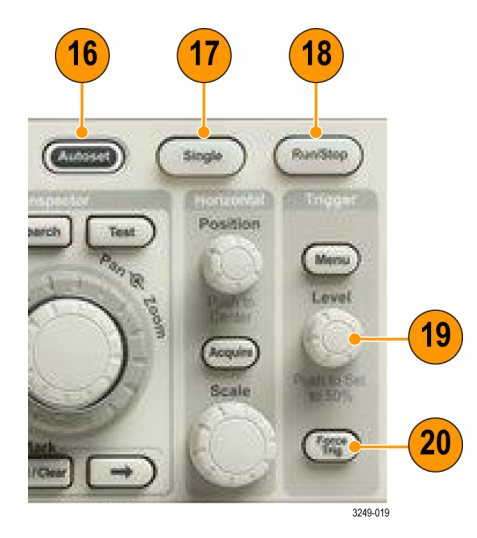

- **16.자동 설정**. 사용 가능하며 안정적으로 표시되도록 수직, 수평 및 트리거 컨트롤을 자동으로 설정 하려면 이 버튼을 누릅니다.
- 17. 싱글 시퀀스 획득을 만들려면 이 버튼을 누릅니다.
- 18.실행/정지. 획득을 시작하거나 정지하려면 이 버튼을 누릅니다.
- 19. 트리거 레벨. 트리거 레벨을 조정하려면 이 노브를 돌립니다.

**눌러서 50% 로 설정**. 파형의 중간 지점으로 트리거 레벨을 설정하려면 트리거 레벨 노브를 누릅 니다.

20.강제 트리거. 즉각적인 트리거 이벤트를 강제로 실행하려면 이 버튼을 누릅니다.

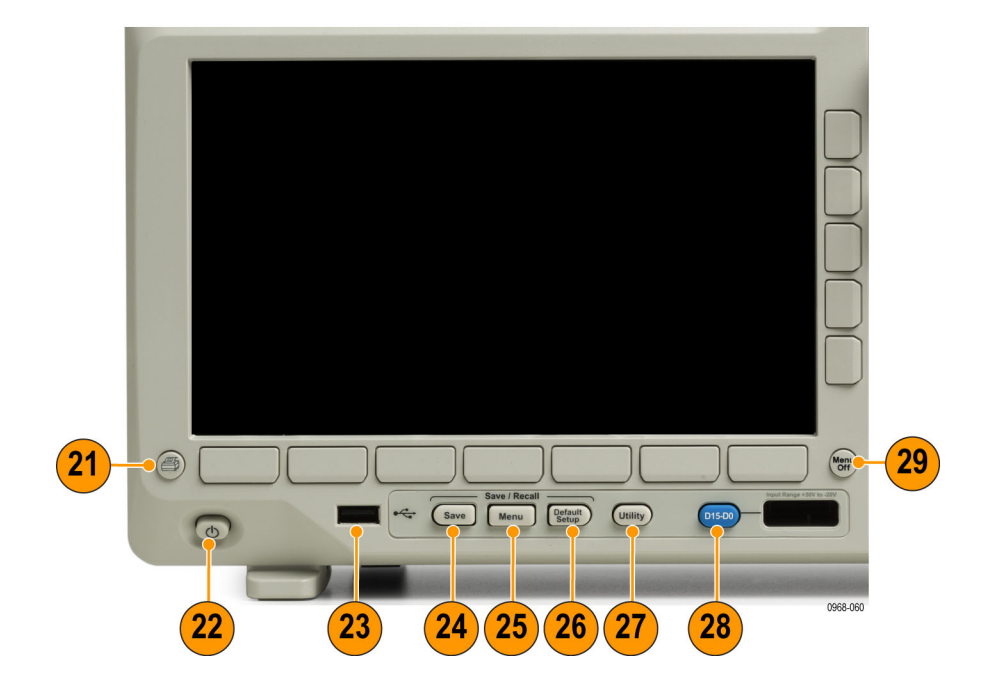

- 21.인쇄. 선택한 프린터로 인쇄하려면 이 버튼을 누릅니다.
- 22. 전원 스위치. 오실로스코프의 전원을 켜거나 끄려면 이 버튼을 누릅니다.
- 23.USB 2.0 호스트 포트. 키보드 또는 플래시 드라이브 같은 USB 주변기기를 오실로스코프에 삽입 합니다.
- 24.Save(저장). 즉시 저장하려면 이 버튼을 누릅니다. 저장 작업에는 저장/호출 메뉴에서 정의한 현 재 저장 매개 변수가 사용됩니다.
- 25.Save / Recall Menu(저장/호출 메뉴). 내부 메모리 또는 USB 플래시 드라이브를 통해 설정, 파형 및 화면 이미지를 저장하거나 호출하려면 이 버튼을 누릅니다.
- 26.Default Setup(기본 설정). 오실로스코프를 기본 설정으로 즉시 복원하려면 이 버튼을 누릅니다.
- 27.Utility(기본 설정). 언어 선택 또는 날짜/시간 설정과 같은 시스템 유틸리티 기능을 활성화하려면 이 버튼을 누릅니다.
- 28.D15 ~ D0. 디스플레이에서 디지털 채널을 표시하거나 제거하고 디지털 채널 설정 메뉴에 액세스 하려면 이 버튼을 누릅니다(옵션 MDO3MSO만 해당).
- 29.Menu Off(메뉴 끄기). 화면에서 표시된 메뉴를 지우려면 이 버튼을 누릅니다.

#### 시간 도메인 디스플레이의 항목 식별

아래 그래픽에 표시된 항목이 디스플레이에 나타날 수 있습니다. 이러한 모든 항목이 항상 표시되는 것은 아닙니다. 메뉴를 끈 상태에서는 일부 판독값이 계수선 영역 밖으로 사라집니다.

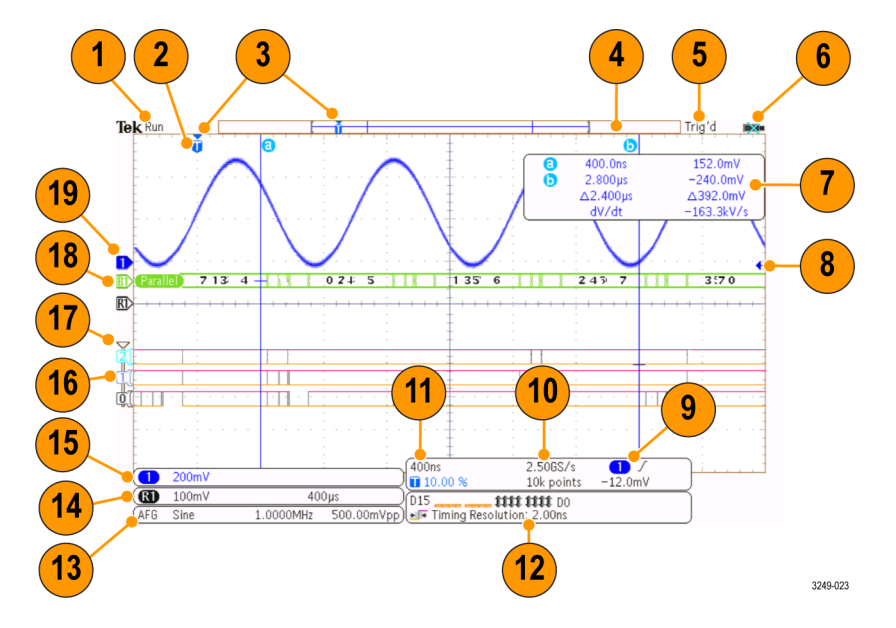

- 획득 판독값은 획득이 실행 중이거나 정지되었거나 획득 미리 보기 상태일 때 표시됩니다. 실행 = 획득이 활성화됨. 정지 = 획득이 활성화되지 않음. 롤 = 롤 모드(40ms/div 이하). PreVu = 오실 로스코프가 정지되거나 트리거 중. 다음 획득의 대략적인 모양을 확인하기 위해 수평 또는 수직 위치 및 스케일을 변경할 수 있습니다. A/B = 평균 획득 모드를 사용할 경우 B에는 평균화할 전체 획득 수(획득 모드 사이드 메뉴를 사용하여 설정)가 표시되며 A에는 이 전체 수에 대한 현재 진행 률이 표시됩니다.
- 2. 트리거 위치 아이콘은 획득의 트리거 위치를 표시합니다.

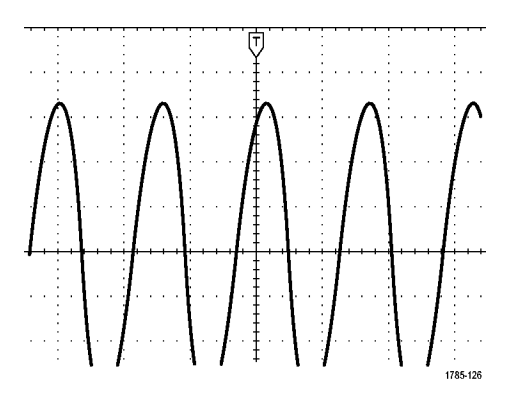

 확장 포인트 아이콘(주황색 삼각형)은 수평 스케일이 확대되거나 축소되는 포인트를 표시합니다. 확장 포인트를 트리거 포인트와 동일하게 만들려면 ACQUIRE(획득)을 누르고 하단 메뉴의 지연 항 목을 OFF로 설정합니다.

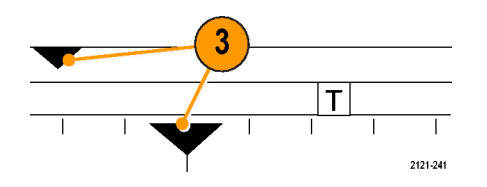

**4.** 파형 레코드 보기는 파형 레코드에 상대적인 트리거 위치를 표시합니다. 라인 색상은 선택한 파형 색상에 해당됩니다. 괄호 안에는 현재 화면에 표시된 레코드의 일부가 표시됩니다.

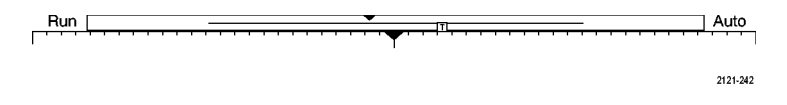

- 5. 트리거 상태 판독값에는 트리거 상태가 표시됩니다. 상태는 다음과 같습니다. 사전 트리거: 사전 트리거 데이터 획득. 트리거? = 트리거 대기. 트리거됨: 트리거됨. 자동: 트리거안된 데이터 획득
- 6. I/O 포트가 비활성화되면 보안 아이콘으로 표시됩니다.
- **7.** 커서 판독값에는 각 커서의 시간, 진폭 및 델타(Δ) 값이 표시됩니다. FFT 측정의 경우 주파수 및 크기가 표시됩니다. 시리얼 및 병렬 버스의 경우 판독값은 디코드된 값을 표시합니다.

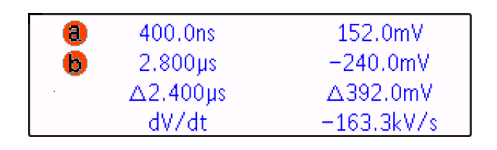

8. 트리거 레벨 아이콘은 파형의 트리거 레벨을 표시합니다. 아이콘 색상은 트리거 소스 색상에 해 당됩니다.

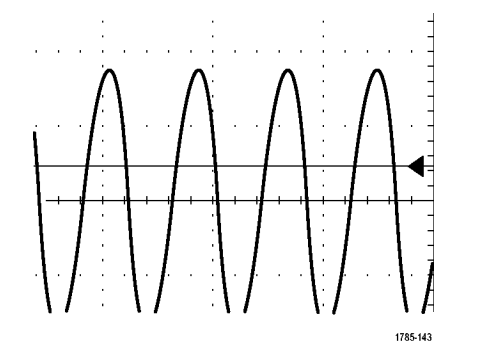

9. 트리거 판독값은 트리거 소스, 기울기 및 레벨을 표시합니다. 다른 트리거 유형의 트리거 판독값 은 다른 매개 변수를 표시합니다.

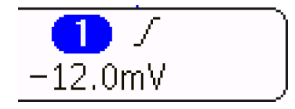

10.레코드 길이/샘플링 속도 판독값의 맨 위 라인에는 샘플링 속도가 표시됩니다. 수평 스케일 노브 를 돌려 조정하십시오. 맨 아래 라인은 레코드 길이를 표시합니다. 하단 메뉴의 획득 및 레코드 길 이를 눌러 조정할 수 있습니다. 2.50GS/s 10k points

11.맨 위 라인의 수평 위치/스케일 판독값에는 수평 스케일(수평 스케일 노브로 조정)이 표시됩니다. 지연 모드가 켜져 있는 상태에서는 T 기호에서 확장 포인트 아이콘(수평 위치 노브로 조정)까지의 시간이 맨 아래 라인에 표시됩니다. 수평 위치를 사용하여 트리거가 발생했을 때와 실제로 데이터 를 캡처했을 때 중간에 추가된 지연을 삽입합니다. 네거티브 시간을 삽입하여 더 많은 사전 트리 거 정보를 캡처합니다. 지연 모드가 꺼져 있으면 맨 아래 라인에 획득 내의 트리거 시간 위치가 백 분율로 표시됩니다.

### 400ns 10.00 %

12.타이밍 해상도 판독값은 디지털 채널의 타이밍 해상도를 표시합니다. 타이밍 해상도는 샘플 간의 시간이며 디지털 샘플 속도의 역수입니다. MagniVu 컨트롤이 켜져 있는 경우 "MagniVu"가 판독 값에 나타납니다.

| D15<br>JF Tin | ning Resolution: 2.00ns |          |
|---------------|-------------------------|----------|
|               |                         | 3249-025 |

1785-138

2121-243

13.측정 판독값에는 선택한 측정치가 표시됩니다. 한 번에 최대 4개의 측정을 표시하도록 선택할 수 있습니다. 수직 클리핑 조건이 있는 경우 측정 판독값에 예상된 측정 수치 대신 ▲ 기호가 나타납니다. 파형의 일부는 디스플레이 위나 아래로 위치하게 됩니다. 적절한 측정 수치를 얻으려면 수 직 노브를 돌린 다음 디스플레이에 파형이 모두 표시되도록 노브 위치를 조정합니다.

| 1 Period | 995 μs    |
|----------|-----------|
| (1) Freq | 1.004 kHz |
|          | 1785-144  |

14. 보조 파형 판독값에는 연산 및 기준 파형의 수직 및 수평 스케일 팩터가 표시됩니다.

M

15.채널 판독값에는 채널 스케일 팩터(division당), 커플링, 반전 및 대역폭 상태가 표시됩니다. 수직 스케일 노브를 1, 2, 3 또는 4채널 메뉴에서 조정합니다.

( ① ↓ 20.0mV Ω<sup>B</sup>w

16.디지털 채널의 경우 베이스라인 표시기는 높은 레벨과 낮은 레벨을 나타냅니다. 표시기 색상은 레 지스터에 사용되는 색상 코드를 따릅니다. D0 표시기는 검정색, D1 표시기는 갈색, D2 표시기는 빨간색과 같은 식입니다.

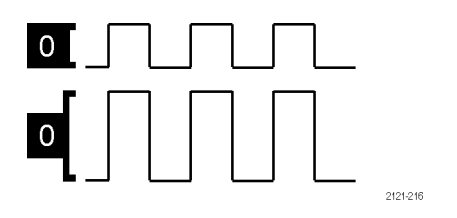

17.그룹 아이콘은 디지털 채널이 그룹화되는 때를 나타냅니다.

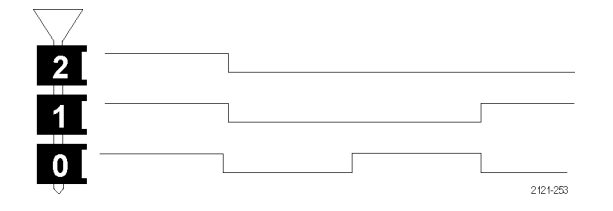

- 18. 버스 표시는 시리얼 버스 또는 병렬 버스에 대한 디코드된 패킷 레벨 정보를 보여 줍니다. 버스 표 시기는 버스 번호와 버스 유형을 표시합니다.
- **19.**아날로그 채널의 경우 오프셋을 사용하지 않았다고 가정하면 파형 베이스라인 표시기에는 0V 레 벨의 파형이 표시됩니다. 아이콘 색상은 파형 색상에 해당됩니다.

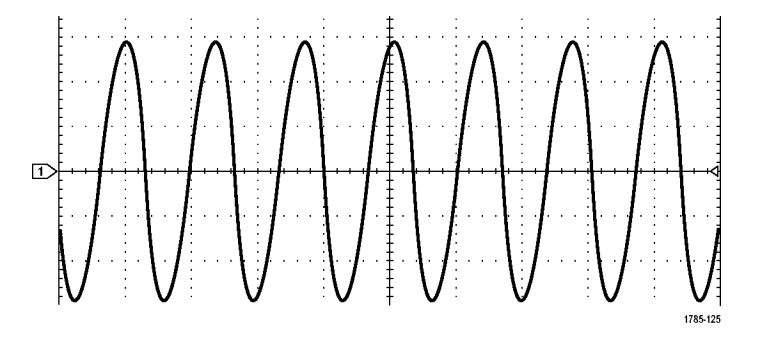

### 주파수 도메인 디스플레이의 항목 식별

전면 패널 RF 버튼을 눌러 주파수 도메인 디스플레이를 활성화합니다.

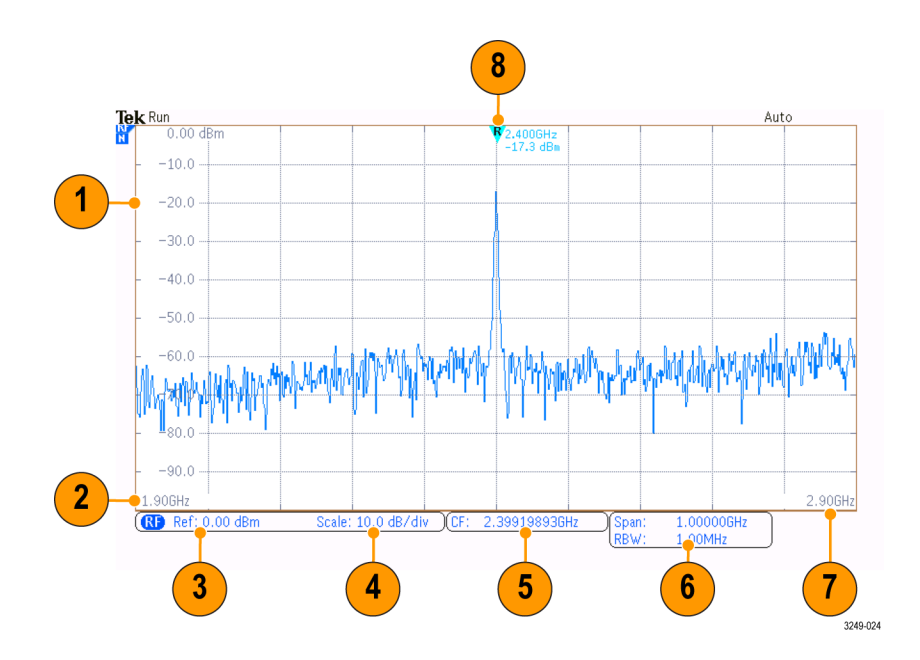

- 1. 수직 계수선 레이블
- 2. 시작 주파수
- 3. 기준 레벨
- 4. 수직 스케일
- 5. 중간 주파수
- 6. 전체 폭 및 해상도 대역폭
- 7. 정지 주파수
- 8. 기준 마커
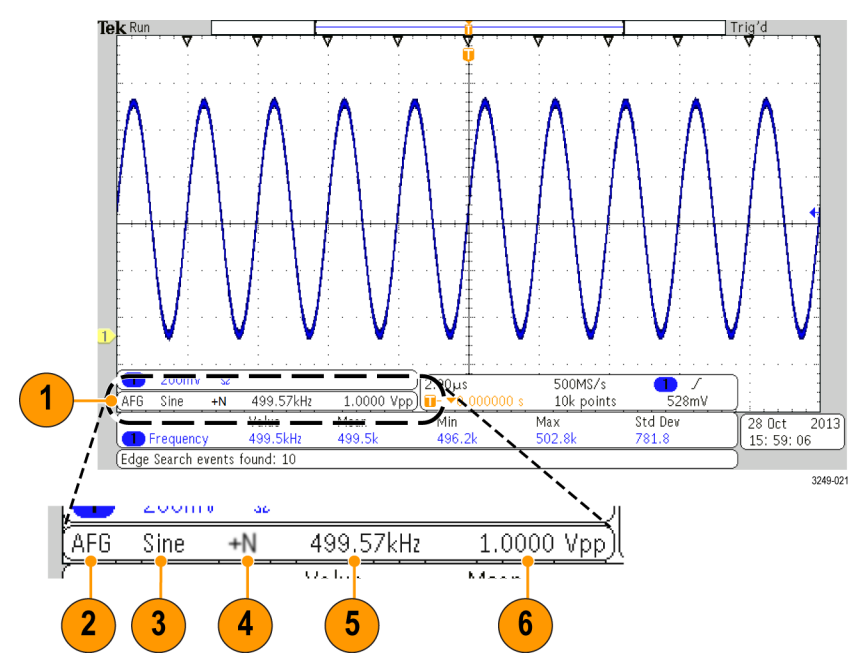

임의 함수 발생기 디스플레이의 항목 식별

- 1. 표시되어 있다면 출력이 있습니다.
- 2. AFG 레이블
- **3.** 파형 유형(예: 사인)
- 4. 부가 잡음 아이콘
- 5. 주파수
- 6. 진폭

(191페이지의 임의 함수 발생기 사용 참조)

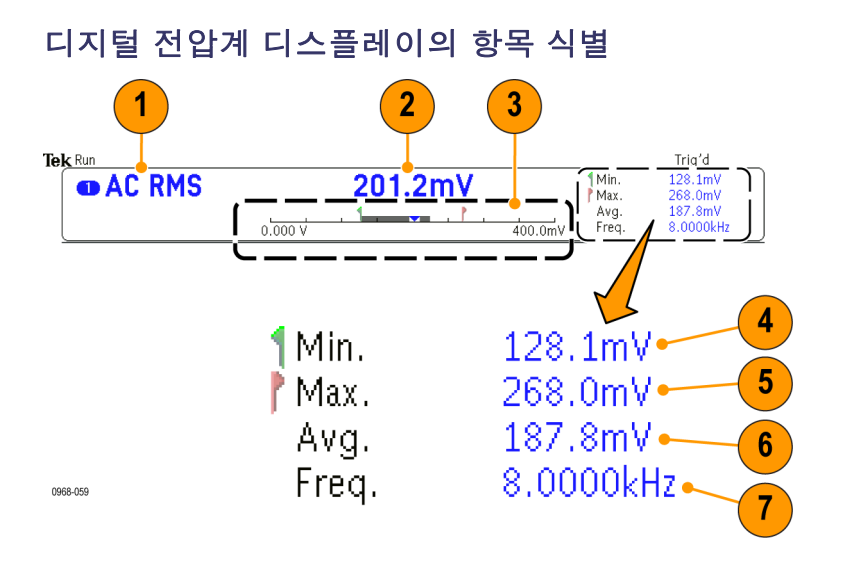

- 1. 측정 유형(AC+DC RMS, DC, AC RMS 또는 주파수)
- 2. 현재 측정 숫자 값
- 그래픽(최소, 최대, 값, 5초 롤링 범위)

그래픽 선형 스케일 왼쪽의 숫자는 최소 범위 값입니다(예: 0.000V).

그래픽 선형 스케일 오른쪽의 숫자는 최대 범위 값입니다(예: 400.0mV).

회색 막대는 5초 롤링 측정 평균을 나타냅니다.

역삼각형은 스케일에서 현재 측정 값의 위치를 나타냅니다.

- 장비의 전원을 켜거나 마지막으로 DVM 통계 재설정 메뉴 항목을 누른 후부터 기록된 최소 측정 값 입니다.
- 5. 장비의 전원을 켜거나 마지막으로 DVM 통계 재설정 메뉴 항목을 누른 후부터 기록된 최대 측정 값 입니다.
- 6. 장비의 전원을 켜거나 마지막으로 DVM 통계 재설정 메뉴 항목을 누른 후부터 기록된 모든 측정 값 의 평균입니다.
- 7. 주파수

**주석노트**. ≥10kHz의 전압 측정 시 "대역폭 이상" 메시지가 표시됩니다. ≤10 Hz의 전압 측정 시 "대 역폭 이하" 메시지가 표시됩니다. 제한 범위를 넘은 최소 또는 최대 측정 옆에는 "?" 메시지가 표시됩 니다. 디스플레이에서 "?"을 제거하려면 **DVM 통계 재설정**을 누릅니다.

(137페이지의 *디지털 전압계 측정* 참조).

## 전면 패널 커넥터

- 1. 로직 프로브 커넥터
- 채널 1,2,3 또는4. TekVPI 다기 능 프로브 인터페이스가 있는 채 널 입력입니다.
- 3. RF 입력 커넥터.
- PROBE COMP. 프로브를 교정 또 는 보정하기 위한 구형파 신호 소 스입니다. 출력 전압: 0~2.5V, 진폭 1kΩ ±2% 뒤에서 ± 1%. 주 파수: 1kHz
- 5. 접지.
- 6. 애플리케이션 모듈 슬롯.

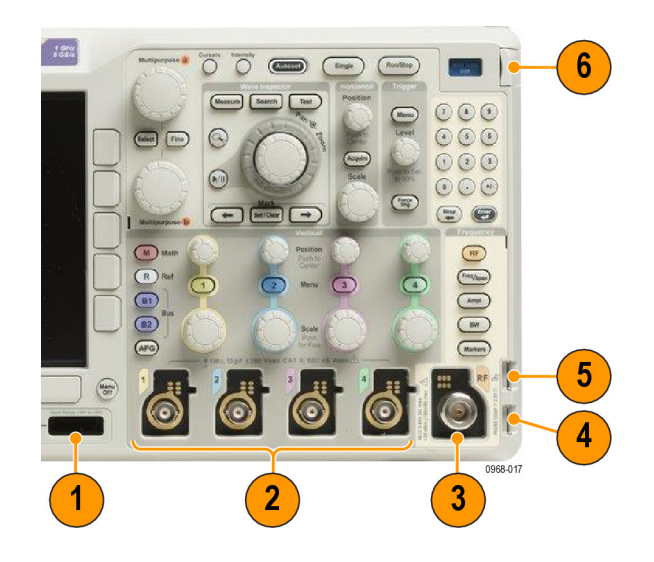

## 측면 패널 커넥터

1. 접지띠 커넥터. 접지띠를 꽂는 위 치입니다.

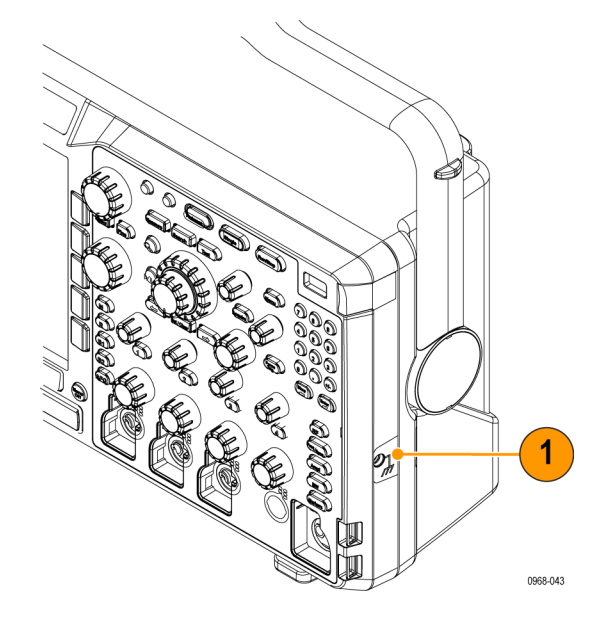

## 후면 패널 커넥터

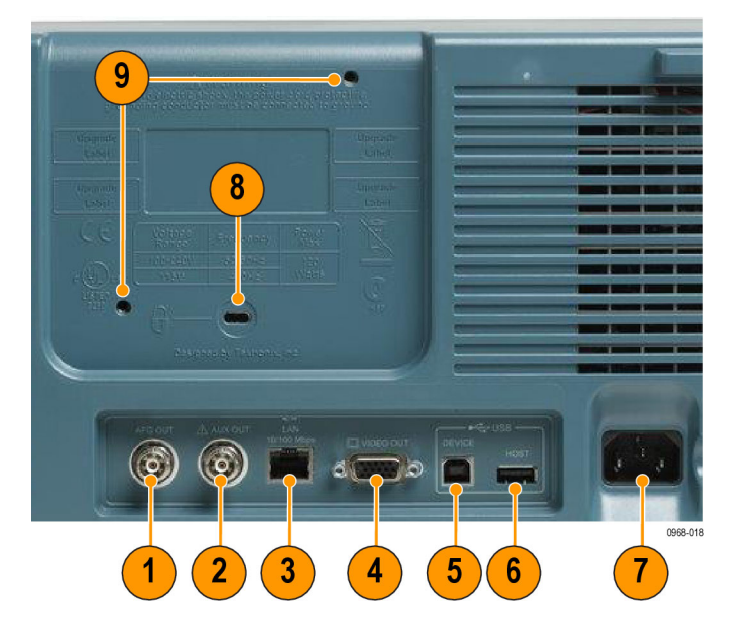

- 1. AFG 출력. AFG 출력 포트를 사용하여 임의 함수 발생기에서 신호를 전송합니다.
- 2. 보조 출력
- 3. LAN. LAN(이더넷) 포트(RJ-45 커넥터)를 사용하여 오실로스코프를 10/100 Base-T LAN에 연결 합니다.
- 4. 비디오 출력. 비디오 출력 포트(DB-15 암 커넥터)를 사용하여 외부 모니터나 프로젝터에 오실로 스코프 디스플레이를 표시할 수 있습니다.
- 5. USB 2.0 장치 포트. USB 2.0 고속 장치 포트를 사용하여 PictBridge 호환 프린터에 연결하거나 USBTMC 프로토콜로 오실로스코프를 PC에서 직접 제어할 수 있습니다.

**주석노트**. USB 2.0 장치 포트에서 호스트 컴퓨터로 연결되는 케이블은 고속 호스트 컨트롤러에 연 결 시 고속 작업용 USB 2.0 사양을 충족해야 합니다.

- 6. USB 2.0 호스트 포트. USB 2.0 고속 호스트 포트를 사용하여 USB 메모리 장치 또는 USB 키보드 에 연결합니다.
- 7. 전원 입력. 통합된 안전 접지를 사용하여 AC 전원선에 연결합니다.
- 8. 잠금. 오실로스코프를 보호하기 위해 사용합니다.
- 9. VESA 마운트. 75mm.

# 신호 획득

이 절에서는 사용자가 원하는 대로 신호를 획득하기 위해 오실로스코프를 설정하는 개념과 절차를 설 명합니다.

# 아날로그 채널 설정

전면 패널 버튼과 노브를 사용하여 아날로그 채널을 통해 신호를 획득하도록 장비를 설정합니다.

1. TPP0250/TPP0500B/TPP1000 또는 VPI 프로브를 입력 신호 소스 에 연결합니다.

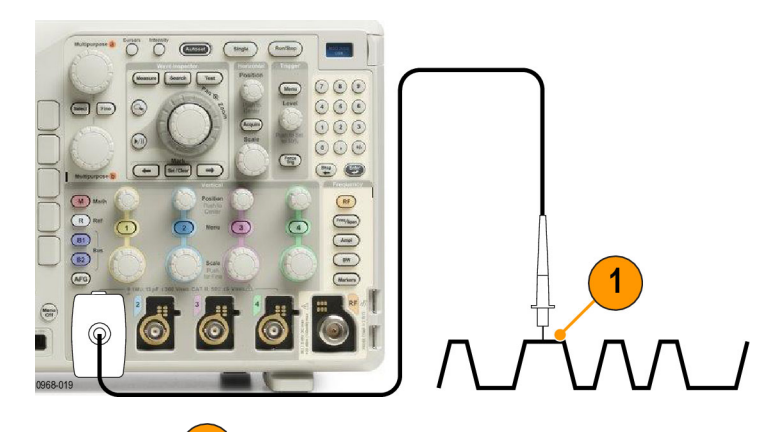

2. 전면 패널 버튼을 눌러 입력 채널 을 선택합니다.

**주석노트**. 프로브 인코딩을 제공하지 않는 프로브를 사용하는 경우에는 채 널이 프로브와 일치하도록 오실로스 코프 수직 메뉴에서 감쇠(프로브 계 수)를 설정하십시오.

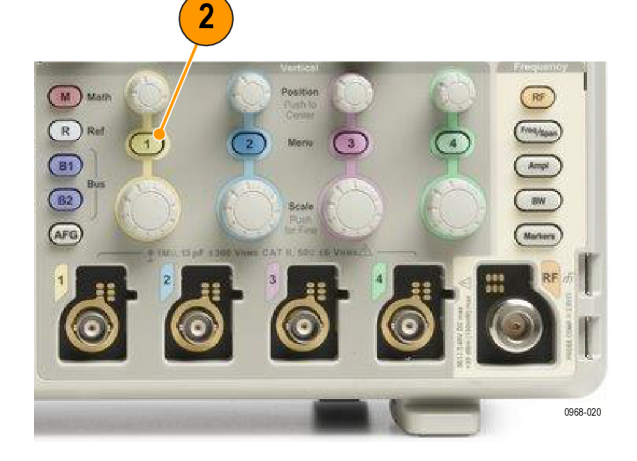

3. Default Setup을 누릅니다.

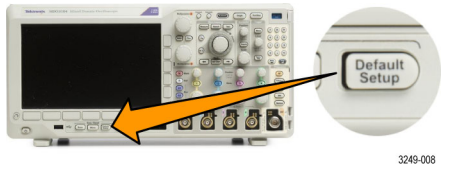

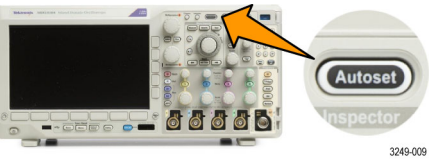

4. 자동 설정을 누릅니다.

5. 원하는 채널 버튼을 누릅니다. 그 런 다음 수직 위치 및 스케일을 조 정합니다.

6. 수평 위치 및 스케일을 조정합니

수평 위치는 사전 트리거 및 사후 트리거 샘플의 개수를 결정합니다. 수평 스케일은 파형에 상대적인 획

득 창의 크기를 결정합니다. 파형 에지, 사이클 한 개, 여러 개 또는 수천 개를 포함하도록 창의 크기를

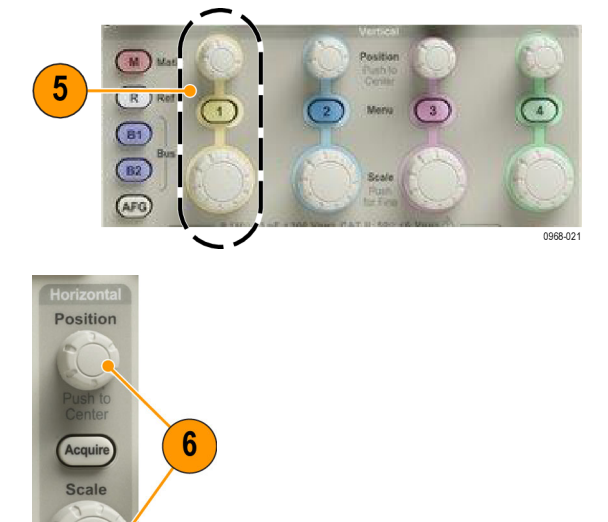

#### 빠른 팁

다.

 디스플레이의 상단에서 여러 개의 신호 사이클을 표시하고 하단에서 한 개의 사이클을 표시하려 면 줌 기능을 사용하십시오. (154페이지의 긴 레코드 길이 파형 관리 참조)

#### 채널 및 버스 레이블 지정

조절할 수 있습니다.

쉽게 식별하기 위해 디스플레이에 표시되는 채널 및 버스에 레이블을 추가할 수 있습니다. 레이블은 화면 왼쪽의 파형 베이스라인 표시기에 배치됩니다. 레이블은 최대 32자까지 가능합니다.

채널에 레이블을 지정하려면 아날로그 채널의 채널 입력 버튼을 누릅니다.

1. 입력 채널 또는 버스에 대한 전면 패 널 버튼을 누릅니다.

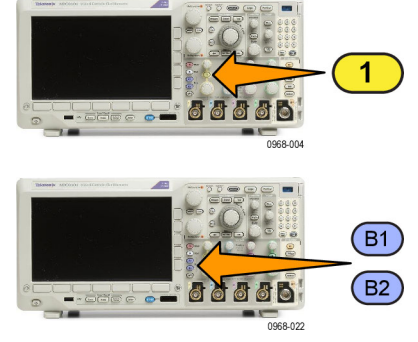

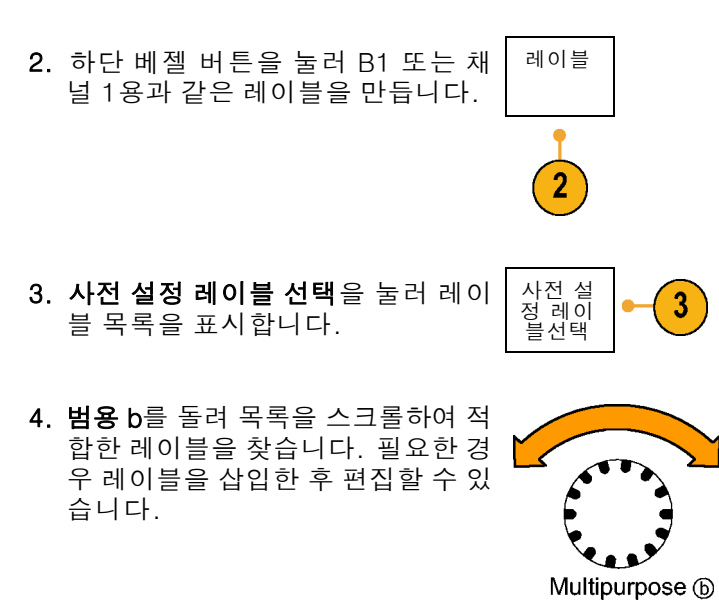

5. 사전 설정 레이블 삽입을 눌러 레이 블을 추가합니다.

USB 키보드를 사용하는 경우 화살 표 키를 사용하여 삽입 지점을 배치 하고 삽입된 레이블을 편집하거나 새 레이블을 입력합니다. (36페이 지의 *오실로스코프에 USB 키보드 연결* 참조)

삽입 지점을 배치합니다.

6. 연결된 USB 키보드가 없을 경우 사 ↑
 이드 및 하단 베젤 화살표 키를 눌러

| 0 O 0    |
|----------|
|          |
|          |
| 2121-220 |

1785-160

5

사전 설 정 레이 블 삽입

↓

|  | Ļ | $\uparrow$ |  |  |
|--|---|------------|--|--|

7. 입력하려는 이름의 문자를 찾으려면 범용 a를 돌려 문자, 숫자 및 기타 문 자 목록을 스크롤합니다.

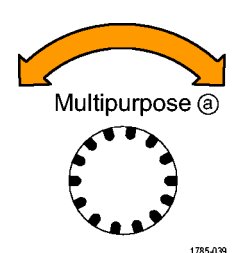

ABCDEFGHIJKLMNOPQRSTUVWXYZ abcdefghijklmnopqrstuvwxyz 0123456789\_=+-!@#\$%^&\*()[]{}<>/~'"₩|:,.?

←

 $\rightarrow$ 

백스페이

스

삭제

취소

 사용하기에 적합한 문자를 선택했음 을 오실로스코프가 인식하도록 하려 면 선택 또는 문자 입력을 누릅니다.

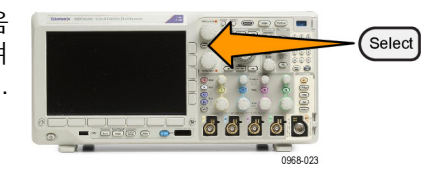

하단 베젤 버튼을 사용하여 필요에 따라 레이블을 편집할 수 있습니다.

- 원하는 문자를 모두 입력할 때까지 계속 스크롤하고 선택을 누릅니다.
   또 다른 레이블에 대해서는 사이드 및 하단 베젤 화살표 키를 눌러 삽입 지점을 다시 배치합니다.
- 10.레이블 표시를 누르고 On을 선택하 여 레이블을 표시합니다.

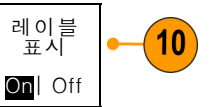

문자 입 력

# Default Setup 사용

오실로스코프를 기본 설정으로 되돌리려면

1. Default Setup을 누릅니다.

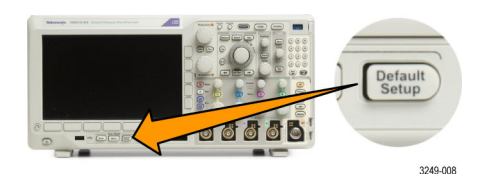

 생각이 바뀐 경우 기본 셋업 실행 취소를 눌러 마지막 기본값 설정을 취소합니다.

## 자동 설정 사용

자동 설정은 중간 레벨 부근에 트리거가 있는 아날로그 채널에 대한 4-5개의 파형 사이클과 디지털 채널에 대한 10개의 사이클이 표시되도록 장비(획득, 수평, 트리거 및 수직 컨트롤)를 조정합니다.

2

기본 셋 업 실행 취소

자동 설정은 아날로그 및 디지털 채널에서 모두 작동합니다.

1. 아날로그 채널을 자동 설정하려면 아날로그 프로브를 연결한 다음 입 력 채널을 선택합니다. (55페이지 1 의 *아날로그 채널 설정* 참조) 0 디지털 채널을 자동 설정하려면 로 직 프로브를 연결한 다음 입력 채 널을 선택합니다. (81페이지의 *디* D15-D0 *지털 채널 설정* 참조) 2. 자동 설정을 눌러 자동 설정을 실 행합니다. Autos 3249-009 3. 원하는 경우 실행 취소 자동 설정을 실행 취 소 자동 3 눌러 마지막 자동 설정을 취소합니 설정 다.

자동 설정 기능을 비활성화할 수도 있습니다. 자동 설정 기능을 비활성화하거나 활성화하려면 다음을 수 행합니다.

1. 자동 설정을 계속 누릅니다.

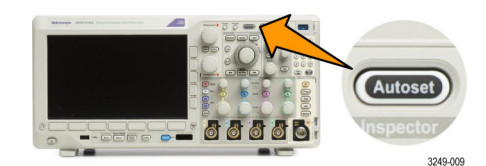

2. Menu Off를 계속 누릅니다.

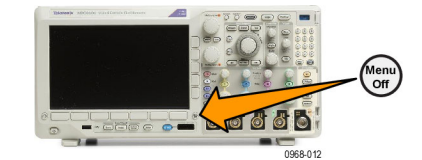

- Menu Off를 놓은 다음, 자동 설정 을 놓습니다.
- 원하는 사이드 베젤 설정을 선택합 니다.

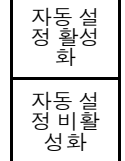

#### 빠른 팁

- 파형을 올바른 위치에 놓기 위해 자동 설정이 수직 위치를 변경할 수도 있습니다. 자동 설정은 수 직 오프셋을 항상 0V로 설정합니다.
- 채널이 표시되지 않은 상태에서 자동 설정을 사용하면 장비의 채널 1(1)이 켜지고 해당 채널의 크 기가 조절됩니다.
- 자동 설정을 사용하는 경우 오실로스코프가 비디오 신호를 감지하면 해당 오실로스코프에서 자동 으로 트리거 유형을 비디오로 설정하고 기타 조정 작업을 수행하여 안정된 비디오 신호를 표시합 니다.

### 획득 개념

신호는 크기가 조절되고 디지털화되는 입력 채널을 먼저 통과해야만 표시할 수 있습니다. 각 채널에 는 전용 입력 증폭기 및 디지타이저가 있습니다. 각 채널은 장비가 파형 레코드를 추출하는 디지털 데 이터의 스트림을 생성합니다.

#### 샘플링 프로세스

획득은 아날로그 신호를 샘플링하 여디지털 데이터로 변환하고 파형 레코드로 조합하는 과정을 말합니 다. 이러한 데이터는 이후에 획득 메모리에 저장됩니다.

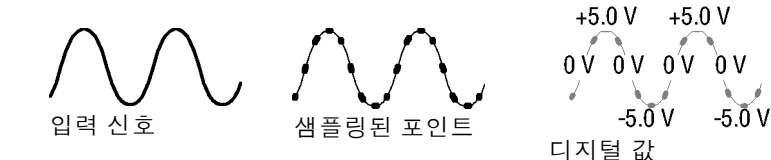

#### 실시간 샘플링

MDO3000 시리즈 오실로스코프는 실시간 샘플링을 사용합니다. 실시간 샘플링으로 장비가 단일 트리거 이벤 트를 사용하여 획득하는 모든 포인트 를 디지털화합니다. 레코드 포인트

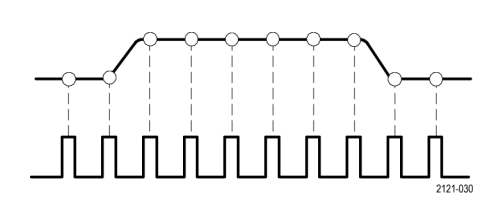

샘플링 속도

#### 파형 레코드

장비는 다음 매개 변수를 사용하여 파형 레코드를 만듭니다.

- 샘플 간격: 샘플 포인트를 기록하 는 시간 간격입니다. 샘플 간격은 수평 스케일 노브를 돌리거나 획 득을 누른 다음 획득 메뉴에서 레 코드 길이를 변경하여 조정합니 다.
- 레코드 길이: 파형 레코드를 채우 는 데 필요한 샘플 수입니다. 획
   득 버튼을 누르고 그 결과 나타나 는 하단 및 사이드 베젤 메뉴를 사 용하여 설정하십시오.
- 트리거 포인트: 파형 레코드의 0 시간 기준입니다. 화면상에는 주 황색 T로 나타납니다.
- 수평 위치: 지연 모드가 켜져 있으면, 이는 트리거 포인트에서 확장 포인트까지의 시간입니다. 수평 위치 노브를 돌려 조정하십시오.
   트리거 포인트 이후의 레코드를 획득하려면 포지티브 시간을 사용하십시오. 트리거 포인트 이전의 레코드를 획득하려면 네거티브 시간을 사용하십시오.
- 확장 포인트: 수평 스케일이 주변 에서 확대 및 축소되는 포인트입 니다. 주황색 삼각형으로 표시됩 니다.

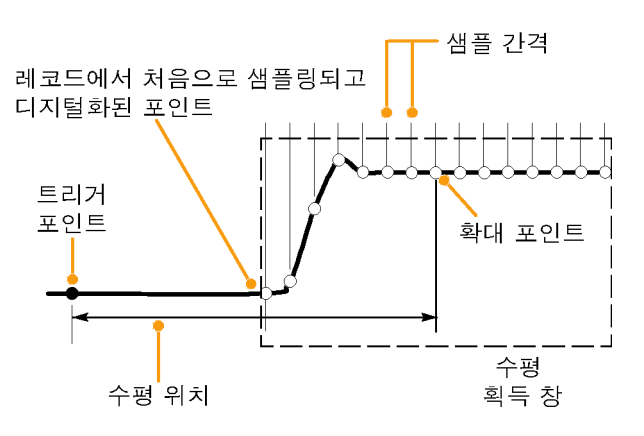

1785-109

## 고속 획득 사용

FastAcq™를 통해 고속으로 파형을 캡처합니다. 식별하기 어려운 이상 신호를 찾을 때 용이합니다. 고속 획득 모드를 사용하면 파형 획득 간의 데드 시간이 줄어들기 때문에 글리치 또는 런트 펄스 등의 간헐적인 이벤트를 포착 및 표시할 수 있습니다. 고속 획득 모드는 또한 발생률을 반영하는 강도로 파 형 현상을 표시할 수 있습니다.

고속 획득을 사용하려면

1. 획득을 누릅니다.

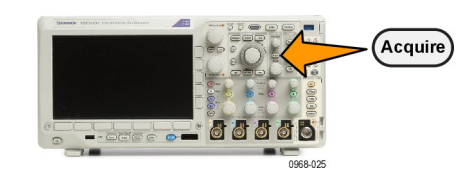

2. 고속 획득을 누릅니다.

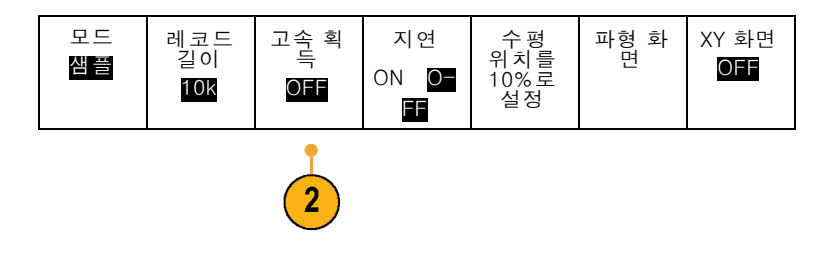

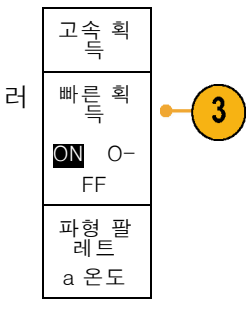

Multipurpose (a)

- 고속 획득 사이드 메뉴 버튼을 눌러 전환하여 설정을 선택합니다.
- 4. 파형 팔레트를 누릅니다.
- 5. 범용 a 노브를 돌려 원하는 디스플레 이 팔레트를 선택합니다.

디스플레이 팔레트는 이벤트의 가시성 을 향상시킬 수 있게 합니다. 이 선택 항목은 밝기 그레이딩을 사용하여 보통 신호에 비해 드문 과도 전류가 발생하는 빈도를 표시합니다. 온도, 스펙트럼, 보 통, 반전 중에서 선택합니다.

온도는 색상 그레이딩을 사용하여 발생 빈도를 표시합니다. 빨간색/노란색과 같은 따듯한 색상은 자주 발생하는 이벤 트를 표시하고 파란색/녹색과 같은 차 가운 색상은 드물게 발생하는 이벤트를 표시합니다.

스펙트럼은 색상 그레이딩을 사용하여 발생 빈도를 표시합니다. 파란색과 같 은 차가운 색상은 자주 발생하는 이벤트 를 표시하고 빨간색과 같은 따듯한 색상 은 드물게 발생하는 이벤트를 표시합니 다.

**보통**은 그레이 스케일과 함께 기본 채널 색상(예: 1채널에는 노란색)을 사용하 여 자주 발생하는 이벤트를 밝게 나타내 는 방식으로 발생 빈도를 표시합니다.

**반전**은 그레이 스케일과 함께 기본 채널 색상을 사용하여 드물게 발생하는 이벤 트를 밝게 나타내는 방식으로 발생 빈도 를 표시합니다.

이러한 색상 팔레트는 시간이 지날수록 발생 횟수가 점점 많아지거나 간헐적인 이상 현상의 경우 시간이 지날수록 발생 횟수가 점점 줄어드는 이벤트를 강조 표 시합니다.

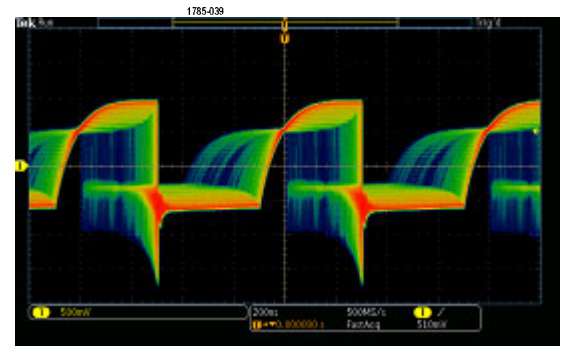

# 아날로그 획득 모드 작동 원리

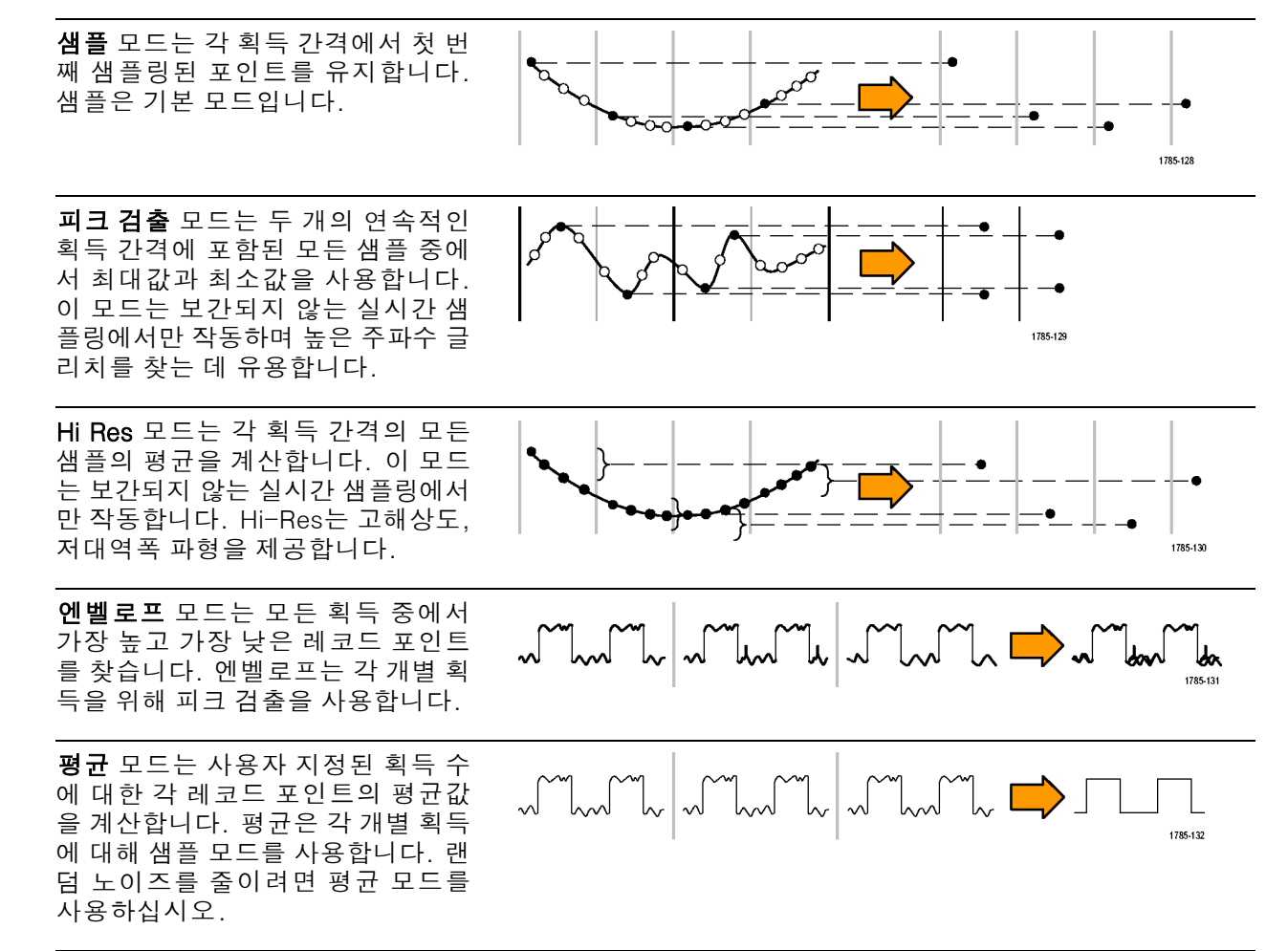

# 획득 모드, 레코드 길이 및 지연 시간 변경

획득 모드를 변경하려면 이 절차를 사용하십시오.

1. 획득을 누릅니다.

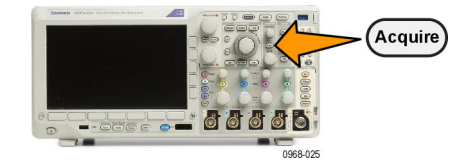

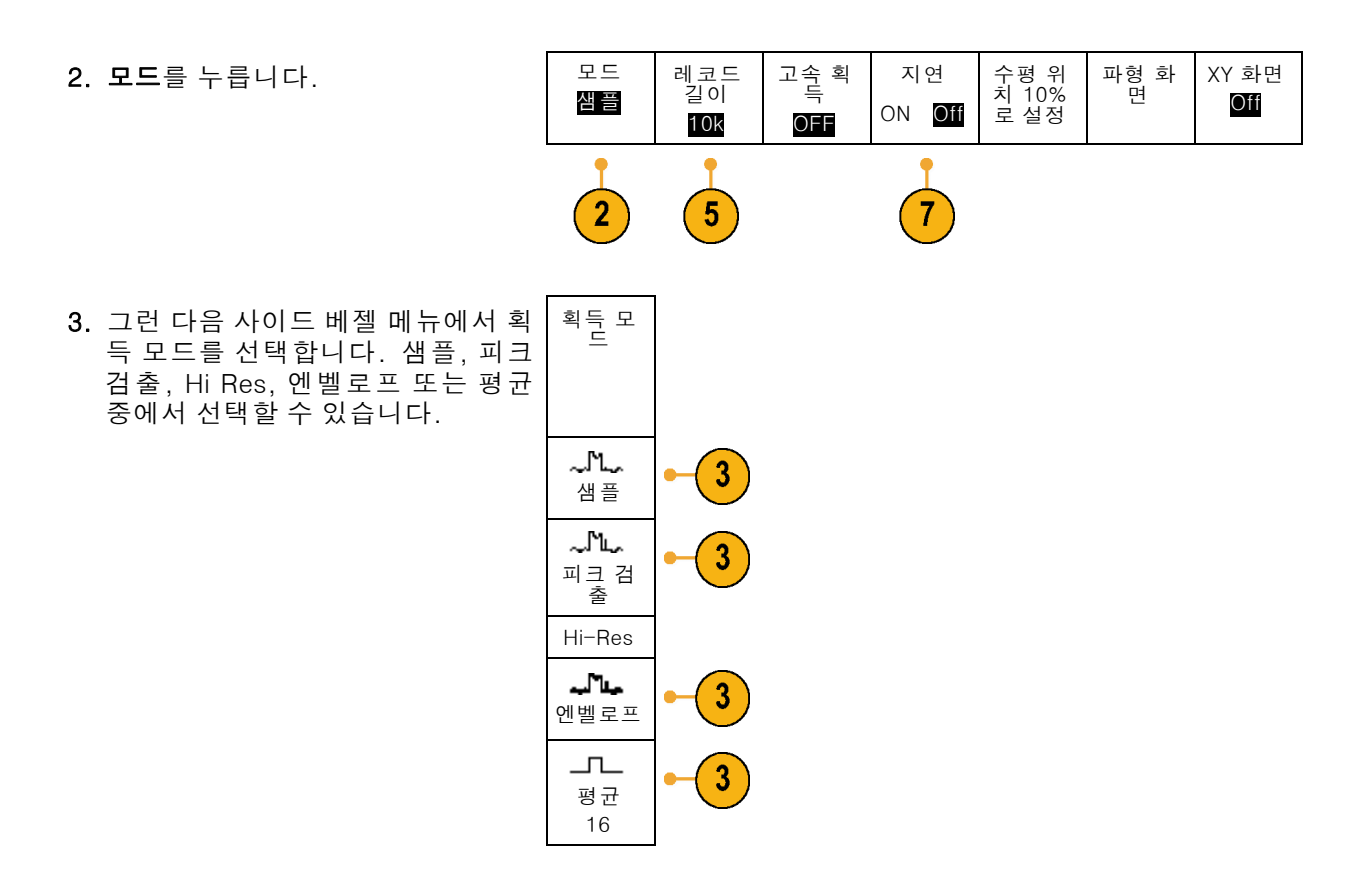

**주석노트**. 피크 탐지 및 Hi Res 모드는 오실로스코프가 낮은 스윕 속도에서 무시한 샘플 포인트를 활용합니다. 따라서 이러한 모드는 현재 샘플 속도가 가능한 최대 샘플 속도보다 낮을 경우에만 작동합니다. 오실로스코프가 최대 샘플 속도에서 획득을 시작하자마자 피크 탐지, Hi Res 및 샘플 모드는 모두 같게 표시됩니다. 수평 스케일과 레코드 길이를 설정하여 샘플 속도를 제어할 수 있습니다.

4. 평균을 선택할 경우 범용 a를 돌려 평균을 계산할 파형 수를 설정합니 다.

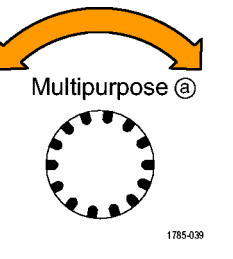

- 5. 레코드길이를 누릅니다.
- 사용 가능한 선택 항목을 스크롤합 니다. 1000, 10k, 100k, 1M, 5M 및 10M 포인트 중에서 선택하십시오.

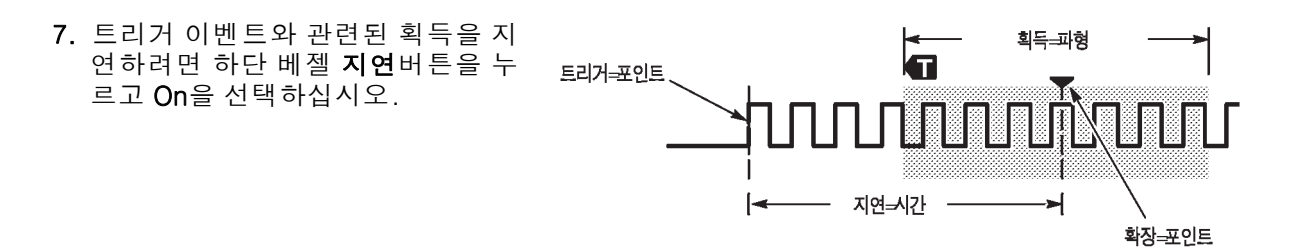

지연을 On으로 설정한 상태에서 수평 위치 노브를 시계 반대 방향으로 돌리면 지연이 증가됩니다. 트 리거 포인트는 왼쪽으로 이동하다가 결국에는 획득한 파형을 벗어나게 됩니다. 그런 다음 수평 스케 일 노브를 조정하면 화면의 중앙에 있는 관심 영역 주변을 중심으로 더 많은 세부 사항을 얻을 수 있 습니다.

이 지연 기능을 사용할 경우 트리거 포인트는 수평 확장 포인트에서 분리되며, 수평 확장 포인트는 화 면의 중앙에 위치합니다. 트리거 포인트는 화면 밖으로 벗어날 수 있으며, 이런 경우 트리거 마커는 트리거 포인트 방향의 포인트로 향합니다.

상당한 시간 간격을 두고 트리거 이벤트에서 분리되어 있는 파형의 세부 사항을 얻으려면 지연 기능 을 사용합니다. 예를 들어 매 10ms마다 한 번 발생하는 동기 펄스에서 트리거한 다음에, 이 동기 펄 스의 6ms 후에 발생하는 고속 신호 특성을 관찰할 수 있습니다.

지연 기능이 Off로 설정되어 있으면 확장 포인트가 트리거 포인트와 연결되어 스케일 변경이 트리거 포인트 주변으로 집중됩니다.

### 롤 모드 사용

롤 모드는 저주파수 신호를 위한 스트립 차트 레코더와 비슷한 디스플레이를 제공합니다. 롤 모드에 서는 전체 파형 레코드가 획득될 때까지 기다리지 않고도 획득한 데이터 포인트를 볼 수 있습니다.

롤 모드는 트리거 모드가 자동이고 수평 스케일이 40ms/div 이하로 설정되어 있는 경우에 활성화됩 니다.

#### 빠른 팁

- 엔벨로프 또는 평균 획득 모드로 전환하거나 디지털 채널을 사용하거나 연산 파형을 사용하거나 버스를 켜거나 보통 트리거로 전환하면 롤 모드가 비활성화됩니다.
- 롤 모드는 수평 스케일을 40ms/div 이상으로 설정할 경우 비활성화됩니다.
- 롤 모드를 중지하려면 실행/정지 를 누릅니다.

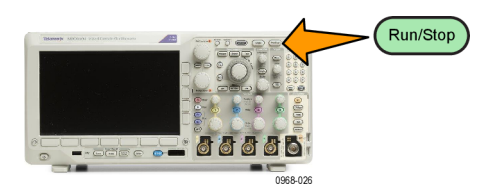

### 이벤트 시 동작

정의된 이벤트가 발생할 시 오실로스코프가 정의된 동작을 수행하도록 합니다. 이벤트는 트리거 또 는 특정 획득 횟수가 될 수 있습니다. 가능 동작은 다음과 같습니다.

- 획득 정지
- 파일에 파형 또는 화면 이미지 저장
- 인쇄
- 펄스를 보조 출력 포트 외부로 보내기
- 원격 인터페이스 SRQ 생성
- 전자 우편 알림 전송
- 오실로스코프 디스플레이에 메시지 표시
- 1. 테스트를 누릅니다.

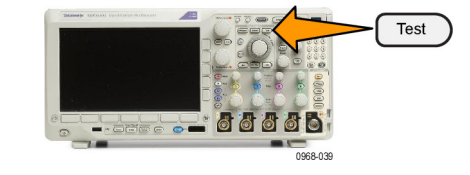

동작

5

반복

OFF

9

이벤트

획득

Multipurpose (a)

1785-039

애플리케 이션

시 동직

- 2. 하단 메뉴에서 애플리케이션을 누릅니다.
- 범용 a를 돌려 이벤트 시 동작을 선 택합니다.
- 4. 하단 메뉴에서 이벤트를 누릅니다. 이렇게 하면 이벤트 유형 사이드 메 뉴가 나타납니다. 원하는 이벤트 유 형을 선택합니다.

| 이 벤 트<br>유형  |
|--------------|
| 없음           |
| 트리거          |
| 획득<br>(a) 10 |

동작 동작 선 택

(a) 획득 정지

동작 활 성화

ON 0-FF 전자 우 편 구성 6

7

8

- 5. 하단 메뉴에서 동작을 누릅니다. 이렇게 하면 동작 사이드 메뉴가 나 타납니다. 메뉴를 사용하여 이벤트 시 발생할 동작을 선택합니다.
- 6. 나타나는 팝업 메뉴에서 동작 유형 을 선택합니다.
- 7. 동작 활성화 여부를 선택합니다.
- 위 동작 목록에서 전자 우편 알림을 선택했다면 이제 사이드 메뉴에서 전 자 우편 구성을 선택하여 전자 우편 매개 변수를 정의할 수 있습니다.

주석노트. 단일 세트의 SMTP 서버 설 정이 이벤트시 동작 전자 우편 알림과 전자 우편 프린터 모두를 위해 저장되어 있습니다. 전자 우편 프린터는 Utility > 인쇄 설정 > 프린터 선택 > 전자 우편 프 린터 추가 메뉴에서 설정할 수 있습니 다. 이러한 두 위치 중 하나의 SMTP 설 정을 수정하면 다른 위치의 설정도 비슷 하게 수정됩니다.

 하단 메뉴에서 반복을 누릅니다.
 반복으로 선택한 이벤트와 그 결과 적인 동작의 반복 횟수를 설정할 수 있습니다.

# 직렬 또는 병렬 버스 설정

오실로스코프는 발생하는 다음과 같은 신호 이벤트 또는 조건에서 디코드하고 트리거될 수 있습니다.

| 버스 유형                                    | 사용 가능한 하드웨어                                 |
|------------------------------------------|---------------------------------------------|
| 오디오(I²S, LJ(왼쪽 정렬),<br>RJ(오른쪽 정렬) 및 TDM) | MDO3AUDIO 애플리케이션 모듈                         |
| CAN 및 LIN                                | MDO3AUTO 애플리케이션 모듈                          |
| FlexRay                                  | MDO3FLEX 애플리케이션 모듈                          |
| I <sup>2</sup> C 및 SPI                   | MDO3EMBD 애플리케이션 모듈                          |
| MIL-STD-1553                             | MDO3AERO 애플리케이션 모듈                          |
| 병렬                                       | MDO3MSO 옵션이 포함된 MDO3000 시리즈 오실로스코프          |
| RS-232, RS-422, RS-485<br>및 UART         | MDO3COMP 애플리케이션 모듈                          |
| USB 2.0                                  | MDO3USB 애플리케이션 모듈                           |
|                                          | <b>주석노트</b> 고속(HS) USB에는 1GHz 대역폭 모델이 필요합니다 |

(15페이지의 애플리케이션 모듈 무료 평가판 참조)

#### 2단계 버스 사용

직렬 버스 트리거링을 신속하게 사용하려면

 B1 또는 B2를 눌러 트리거할 버스 의 매개 변수를 입력합니다.
 다른 버스를 각 B1, B2 버튼에 개별 적으로 지정할 수 있습니다.

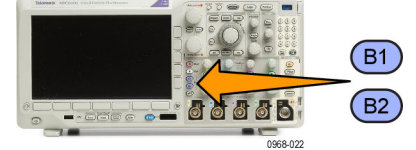

 트리거 메뉴를 누르고 트리거 매개 변수를 입력합니다. (94페이지의 *트리거 유형 선택* 참조) 버스 신호를 트리거하지 않고도 버 스 정보를 표시할 수 있습니다.

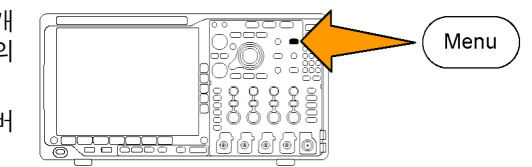

#### 버스 매개변수 설정

**주석노트**. 대부분의 버스 소스에 대해 채널 1에서 채널 4까지 그리고 D15에서 D0까지 조합하여 사 용할 수 있습니다. 또한 일부 버스의 경우 Ref 1~4 및 연산을 프로토콜 디코드 소스로 사용할 수 있 습니다.

직렬 또는 병렬 버스 조건에서 트리거하려면 버스 트리거를 참조하십시오. (98페이지의 *버스 트리거* 참조)

버스 매개변수를 설정하려면

1. B1 또는 B2를 눌러 하단 버스 메뉴를 불러옵니다.

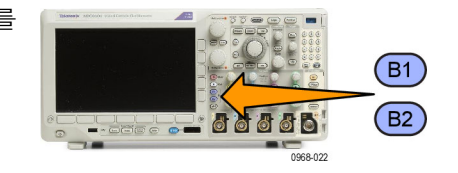

 버스를 누릅니다. 범용 a를 돌려 버스 유형 목록을 스크롤하고 병렬, I<sup>2</sup>C, SPI, RS-232, CAN, LIN, FlexRay, 오디오, USB, 또는 MIL-STD-1553 중에서 원하는 버스를 선택합니다.

표시되는 실제 메뉴 항목은 설치된 애플리케이션 모듈과 모델 오실로스 코프에 따라 다릅니다.

3. 입력 정의를 누릅니다. 선택한 버스 에 따라 선택 사항이 달라집니다.

|   | 버스 B1<br>병렬 | 입력<br>의 | 한계값 | B1 레이<br>블 병렬 | 버스 표<br>시 | 이벤트<br>표 |
|---|-------------|---------|-----|---------------|-----------|----------|
| - | 2           | 3       |     |               |           |          |

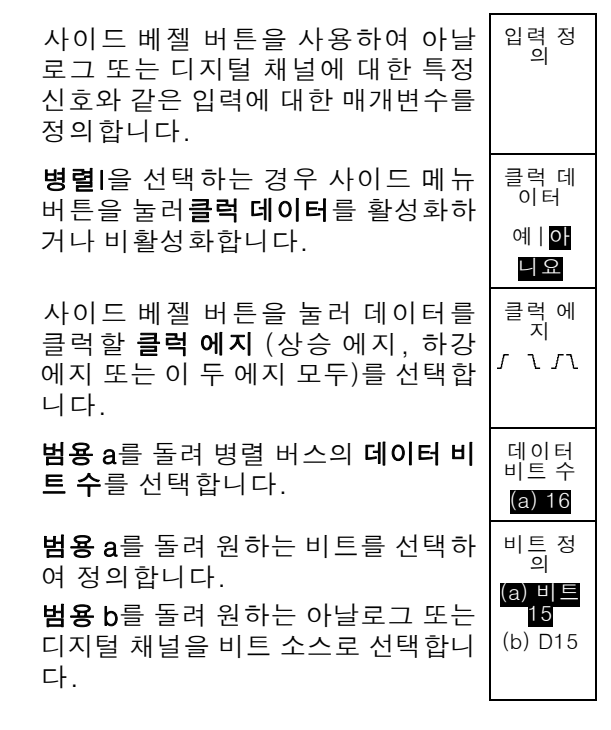

4. 한계값을 누릅니다.

사전 설정 값 목록에서 병렬 또는 직 렬 버스의 모든 채널에 대한 한계값 을 설정할 수 있습니다. 사전 설정 값 은 버스 유형에 따라 달라집니다.

또는 한계값을 병렬 또는 시리얼 버 스를 구성하는 신호의 특정 값으로 설정할 수 있습니다. 이렇게 설정하 려면 사이드 메뉴에서 **선택**을 누르고 **범용 a**를 돌려 비트 또는 채널 번호 (신호 이름)를 선택하면 됩니다.

정의합니다. 정의한 레벨보다 높으 면 오실로스코프에서 신호를 높은 로 직으로 처리하고 해당 전압 레벨보다 낮으면 낮은 로직으로 처리하게 됩니 다.

그런 다음 범용 b를 돌려 전압 레벨을

**주석노트**. 어떤 버스는 채널당 두 개의 한계값을 사용합니다.

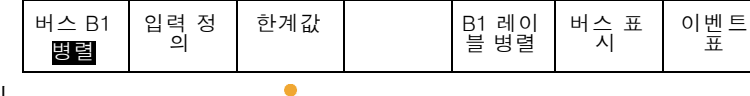

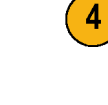

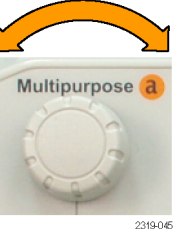

Multipurpose b

| <ol> <li>필요에 따라 B1 레이블을 눌러 버스<br/>에 대한 레이블을 편집 합니다.(56페<br/>이지의 채널 및 버스 레이블 지정 참<br/>조)</li> </ol> | 버스 B1<br>병렬 | 입력 정<br>의 | 한계값 | B1 레이<br>블 병렬 | 버스 표<br>시 | 이 벤 트<br>표 |
|----------------------------------------------------------------------------------------------------|-------------|-----------|-----|---------------|-----------|------------|
|                                                                                                    |             |           |     | 5             | 6         | 7          |

6. 버스 표시를 누르고 사이드 베젤 메 버스 뉴를 사용하여 병렬 또는 직렬 버스 를 표시하는 방법을 정의합니다.

버스에 따라 적합한 사이드 베젤 메 뉴나 노브를 사용하여 숫자 형식을 설정합니다.

| 버스 및<br>파형 |  |
|------------|--|
| 16진수       |  |
|            |  |
| 2진수        |  |

8

이 벤 트 표 7. 이벤트 표를 누르고 켬을 선택하면 시간소인과 함께 버스 패킷의 목록이 켬│꺼짐 표시됩니다. 이벤트 표 저장

클럭 병렬 버스의 경우 각 클럭 에지 의 버스 값이 표에 나열됩니다. 클럭 되지 않은 병렬 버스의 경우 해당 비 트가 변경될 때마다 버스 값이 표에 나열됩니다. 이벤트 표에는 버스 유형에 따라 바

이트, 단어 또는 패킷이 나열됩니다.

8. 이벤트 표 저장을 눌러 이벤트 테이 블 데이터를 현재 선택한 저장 장치 에 .csv(스프레드시트) 형식으로 저 장합니다.

이 예제의 이벤트 표는 RS-232 버스 에 대한 것입니다. RS-232 이벤트 표에서는 패킷이 Off 로 설정된 경우 각 7 또는 8비트 바 이트에 대해 한 줄씩 표시됩니다. RS-232 이벤트 표에서는 패킷이 On 으로 설정된 경우 각 패킷에 대해 한 줄씩 표시됩니다. 어떤 버스는 버스 유형에 따라 행당 하나의 단어, 프레임 또는 패킷을 표 시합니다.

| Bus Definitio | in: RS232 | )  | Т  |
|---------------|-----------|----|----|
| Time          | Tx        | Rx | t  |
| -4.77E-02     | E         |    | Ť  |
| -4.44E-02     | n         |    | T  |
| -4.10E-02     | g         |    | Ι  |
| -3.75E-02     | i i       |    |    |
| -3.41E-02     | n         |    |    |
| -3.08E-02     | е         |    |    |
| -2.73E-02     | е         |    |    |
| -2.39E-02     | r         |    |    |
| -2.06E-02     | i i       |    |    |
| -1.71E-02     | n         |    |    |
| -1.37E-02     | g         |    |    |
| -1.03E-02     |           |    |    |
| -6.92E-03     | SP        |    |    |
| -3.49E-03     | P         |    |    |
| -5.38E-05     | 0         |    |    |
| 3.28E-03      | r         |    |    |
| 6.71E-03      | t         |    |    |
| 1.69E-02      | 1         |    |    |
| 2.02E-02      | а         |    |    |
| 2.43E-02      | n         |    |    |
| 2.82E-02      | d         |    | T  |
| 3 16E 02      |           |    | 23 |

 B1 또는 B2를 누르고 범용 a를 돌려 버스 표시를 화면 위아래로 이동합니 다.

#### |2C 버스

I2C 버스에서 데이터를 획득하려면 다음 항목도 설정해야 합니다.

이 벤 트 표 1. I2C를 선택하는 경우 입력 정의 및 해 버스 B1 입력 정 한계값 주소에 B1 레이 버스 표 의 R/W 포 블 I2C I2C 당 사이드 베젤 메뉴 항목을 누릅니 함 다. 아니요 사전 정의된 SCLK 입력 또는 SDA 입 **력**을 신호에 연결된 채널에 할당할 수 있습니다. 2. 주소에 R/W 포함을 누른 다음 원하 는 사이드 베젤 버튼을 누릅니다. 이 컨트롤은 오실로스코프가 버스 디 코드 추적, 커서 판독값, 이벤트 표 목록 및 트리거 설정에서 I2C 어드레 스를 표시하는 방법을 결정합니다.

예를 선택하는 경우 오실로스코프에 7비트 어드레스가 8개 비트로 표시되며 여기서 8번째 비트 (LSB)는 R/W 비트입니다. 그리고 3번째 비트가 R/W 비트인 경우 10비트 어드레스가 11개 비트 로 표시됩니다.

**아니오**를 선택하는 경우 오실로스코프에 7비트 어드레스가 7개 비트로 표시되고 10비트 어드레 스가 10개 비트로 표시됩니다.

I<sup>2</sup>C 프로토콜의 물리층에는 10비트 I<sup>2</sup>C 어드레스 앞에 5개 비트 코드인 11110이 있습니다. 오실 로스코프는 이러한 5개 비트를 어드레스 판독값에 포함하지 않습니다.

#### SPI 버스

SPI 버스에서 데이터를 획득하려면 다음 항목도 설정해야 합니다.

입력 정 의 B1 레이 블 이벤트 1. SPI를 선택한 경우 입력 정의 및 해당 버스 B1 한계값 구성 버스 표 퓨 SPI 사이드 베젤 메뉴 항목을 누릅니다. SPI 프레이밍을 SS(Slave Select) 또는 유휴 시간으로 설정할 수 있습니다. 2 1 사전 정의된 SCLK, SS, MOSI 또는 MISO 신호를 모든 채널에 할당할 수 있습니다. 2. 구성 및 원하는 사이드 베젤 메뉴 항 목을 누릅니다. SCLK 3. SCLK를 눌러 획득하는 SPI 버스에 3 맞게 신호에지를 설정합니다. SS 4. SPI 버스에 맞게 SS, MOSI 및 MISO 4 활성(높 음) 신호 레벨을 설정합니다. 활<u>성(</u>낮 음) 활성(높음)에서는 한계값보다 큰 신 MOSI 활성(높 음) 호가 활성 상태로 간주됩니다. 활<u>성(</u>낮 음) MISO 활성(낮음)에서는 한계값보다 낮은 활성(높 음) 신호가 활성 상태로 간주됩니다. 활성(낮 음) - 기타 -1/2

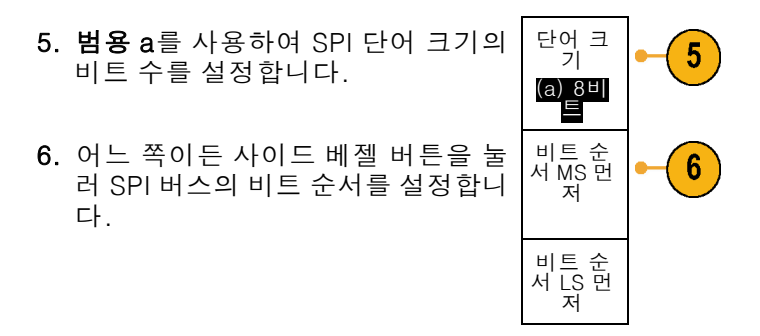

#### RS-232 버스

RS-232 버스에서 데이터를 획득하려면 다음 항목도 설정해야 합니다.

 "RS-232"를 선택한 경우 "구성" 및 원하는 사이드 베젤 메뉴 항목을 누 릅니다.
 사이드 베젤 메뉴를 사용하여 버스 를 구성합니다. RS-232 신호에는 Normal polarity(보통 극성)을 사용 하고 RS-422, RS-485 및 UART 버 스에는 Inverted polarity(반전 극성) 을 사용합니다.

|   | 버스 B1<br>RS-232 | 정<br>의<br>의 | 한계값 | 구성<br>9600-<br>8-N | B1 레<br>이블<br>RS-232 | 버스 표<br>시 | 이벤트<br>표 |
|---|-----------------|-------------|-----|--------------------|----------------------|-----------|----------|
| - |                 |             |     | 1                  |                      |           |          |

| 2. | <b>비트 속도</b> 를 누르고 <b>범용 a</b> 를 돌려 해<br>당 비트 속도를 선택합니다.                   | 비트 속<br>도<br>9600<br>bps   | • 2 |
|----|----------------------------------------------------------------------------|----------------------------|-----|
| 3. | <b>"데이터 비트"</b> 를 누르고 버스에 맞는<br>번호를 선택합니다.                                 | 데이터<br>비트<br>7   8         | -3  |
| 4. | <b>패리티</b> 를 누르고 <b>범용 a</b> 를 돌려 버스<br>에 사용된 극성을 없음, 홀수 또는 짝<br>수로 맞춥니다.  | 패리티<br>(a) 없음              | -4  |
| 5. | <b>"패킷"</b> 을 누르고 On 또는 Off를 선택<br>합니다.                                    | 패킷<br>ONI <mark>OFF</mark> | - 5 |
| 6. | <b>범용 a</b> 를 돌려 패킷 끝 문자를 선택<br>합니다.                                       | 패킷 끝<br>문자<br>0A(줄 바<br>꿈) | • 6 |
|    | RS-232 디코딩은 바이트 스트림을<br>표시합니다. 패킷 끝 문자를 사용하<br>여 스트림을 패킷으로 구성할 수 있<br>습니다. |                            |     |

패킷 끝 문자를 RS-232 디코딩에 사 용하도록 정의한 경우 바이트 스트림 은 패킷으로 표시됩니다.

RS-232 버스를 ASCII 모드에서 디 코딩할 경우 큰 점은 인쇄할 수 있는 ASCII 범위를 벗어나는 문자를 값이 나타낸다는 것을 표시합니다.

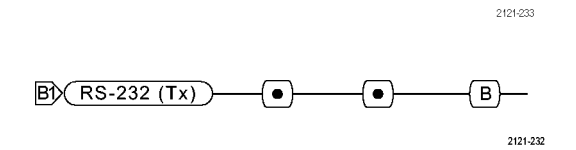

B1) (RS-232 (Tx) ) Quickstart ●

#### CAN 버스

CAN 버스에서 데이터를 획득하려면 다음 항목도 설정해야 합니다.

1. CAN을 선택한 경우 입력 정의 및 해 당사이드 베젤 메뉴 항목을 누릅니 다.

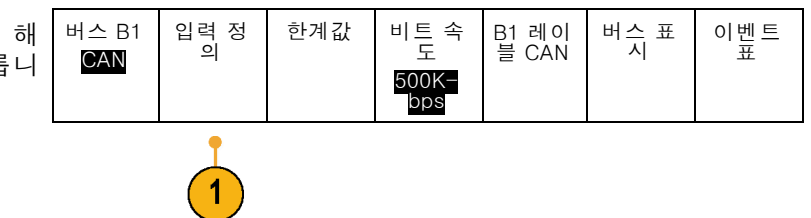

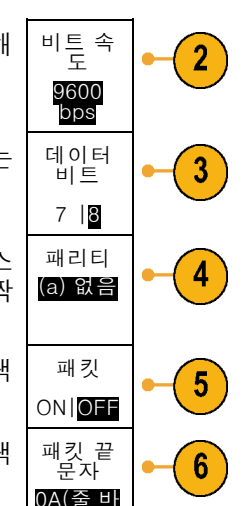

- 2. 범용 a를 돌려 CAN 버스 소스에 연 C 결된 채널을 선택합니다.
- 범용 노브 a를 돌려 CAN 신호 유형 (CAN\_H, CAN\_L, Rx, Tx 또는 디퍼 런셜)을 선택합니다.
- 4. 범용 a를 돌려 비트 주기 또는 단위 산 간격 내에서 샘플 포인트 위치를 5% 에서 95%로 설정합니다.
- 비트 속도를 누르고 범용 a를 돌려 사 전 정의된 비트 속도 목록에서 선택 합니다.

또는 비트 속도를 특정 값으로 설정 할 수 있습니다. 이렇게 설정하려 면 **사용자 지정**을 선택한 다음 **범용** b를 돌려 비트 속도를 10,000에서 1,000,000으로 설정합니다.

#### LIN 버스

LIN 버스에서 데이터를 획득하려면 다음 항목도 설정해야 합니다.

이벤트 표 1. LIN을 선택한 경우 입력 정의 및 해당 버스 B1 입력 정 의 한계값 구성 버스 표 B1 레이 블 사이드 베젤 메뉴 항목을 누릅니다. LIN LIN LIN 입력 2. 범용 a를 돌려 CAN 버스 소스에 연 2 (a) 1 결된 채널을 선택합니다. 샘플 포 인트 3. 범용 a를 돌려 비트 주기 또는 단위 3 간격 내에서 샘플 포인트 위치를 5% 50% 에서 95%로 설정합니다. 4. 획득하는 LIN 버스에 맞게 극성을 선 극성 4 보통 택합니다. (높음=1) 극성 반전 (높음=0)

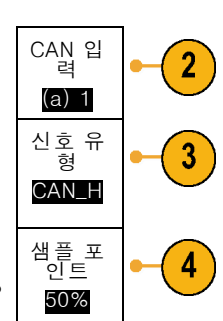

버스 B1

CAN

입력 정 의 비트 속 도

500K-

bps

5

한계값

B1 레이

블 CAN

버스 표

이벤트

표

B1 레이 블 LIN 입력 정 의 5. 구성 및 해당 사이드 베젤 메뉴 항목 버스 B1 한계값 구성 버스 표 이벤트 표 을 누릅니다. LIN 5 6. 비트 속도를 누르고 범용 a를 돌려 사 비트 속 6 도 전 정의된 비트 속도 목록에서 선택 (a) 합니다. 19.2K-또는 비트 속도를 특정 값으로 설 bps 정할 수 있습니다. 이렇게 하려면 사용자 지정을 선택한 다음 범용 b 를 돌려 비트 속도를 800bps에서 100,000bps로 설정합니다. 7. LIN 표준을 누르고 범용 a를 돌려 적 LIN 표준 7 절한 표준을 선택합니다. v1.x 패리티 비트 및 ID 포함 8. 패리티 비트 및 ID 포함을 눌러 패리 8 티 비트 포함 여부를 선택합니다. 켬 | 꺼짐

#### FlexRay 버스

FlexRay 버스에서 데이터를 획득하려면 다음 항목도 설정해야 합니다.

- 1. FlexRay를 선택한 경우 입력 정의 및 원하는 사이드 메뉴 선택 항목을 누 릅니다.
- 적절하게 한계값, 비트 속도, 레이블, 버스 표시 및 이벤트 표 버튼을 누르 고 해당 매개 변수 값을 설정합니다.

| ┛<br>및<br>을 누  | 버스 B1<br>FlexRay | 입력 정<br>의 | 한계값 | 비트 속<br>도 | B1 레<br>이블<br>FlexRay<br>FlexRay | 버스 표<br>시 | 이 벤 트<br>표 |
|----------------|------------------|-----------|-----|-----------|----------------------------------|-----------|------------|
| 블,<br>┮르<br>다. |                  | 1         |     |           |                                  |           |            |

#### 오디오 버스

오디오 버스에서 데이터를 획득하려면 다음 항목도 설정해야 합니다.

| 2. | <b>유형</b> 을 누르고 <b>범용 a</b> 를 돌려 트리거<br>할 오디오 버스 데이터 구성 유형을<br>선택합니다.                              | 오디오<br>버스 <sup>휴</sup> |
|----|----------------------------------------------------------------------------------------------------|------------------------|
| 3. | 표준 Inter-IC 사운드 또는 통합 인터<br>칩 사운드, 전기 직렬 버스 인터페이<br>스 표준 스테레오 형식에서 트리거하<br>려면 I <b>2S</b> 를 선택합니다. | I2S                    |
| 4. | 비트 클럭 지연이 없고 데이터가 단<br>어 선택 클럭 에지의 오른쪽에서 시<br>작되는 I2S 스트림에서 트리거하려<br>면 <b>왼쪽 정렬</b> 을 선택합니다.       | LJ(왼쪽<br>정렬)           |
| 5. | 데이터가 단어 선택 클럭 오른쪽 에<br>지에 맞춰 정렬되는 I2S 스트림에서<br>트리거하려면 <b>오른쪽 정렬</b> 을 선택합<br>니다.                   | RJ(오른<br>쪽 정렬)         |
| 6. | 시간-구간 다중화에서 트리거하려면                                                                                 | TDM                    |

7. I2S 트리거링을 추가로 설정하려면 구성 및 해당 사이드 메뉴 버튼을 누 릅니다.

TDM을 선택합니다.

#### USB 버스

USB 버스에서 데이터를 획득하려면 다음 항목도 설정해야 합니다.

1. USB를 선택했다면 입력 정의를 눌러 USB 버스 속도 및 프로브 유형을 설 정합니다.

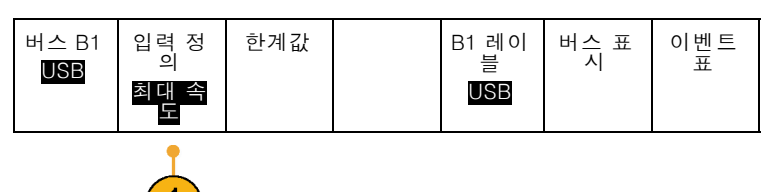

 한계값, 레이블, 버스 표시, 이벤트 표 메뉴는 다른 직렬 버스와 유사하 게 작동합니다.

**주석노트**. 고속(HS) USB에는 1GHz 대 역폭 모델이 필요합니다.

#### MIL-STD1553

MIL-STD 1553 버스에서 데이터를 획 득하려면 다음 항목도 설정해야 합니 다.

- 입력 정의를 누르고 범용 노브 a를 돌려 원하는 사이드 메뉴 선택 항 목을 선택합니다. 획득 중인 MIL-STD-1553 버스와 일치하도록 원하 는 극성을 선택합니다.
- 한계값, 레이블, 버스 표시 및 이벤트 표 메뉴 항목은 다른 직렬 버스 메뉴 에서 작동하는 방식과 비슷하게 작 동합니다.
- 3. RT(응답 시간) 최대 및 최소 기본값 을 변경하려면 RT를 누릅니다.

#### 물리층 버스 작동

오실로스코프 파형은 아날로그 채널 1에서 4까지, 디지털 채널 D15에서 D0까지 및 연산 파형을 추적 하며, 사용자가 버스를 표시하도록 선택할 경우 표시되는 추적은 항상 물리층 버스 작동을 표시합니 다. 물리층 표시에서 이전에 전송된 비트는 왼쪽에 있고 이후에 전송된 비트는 오른쪽에 있습니다.

입력 정 의

버스 B1

MIL -1553 RT

12.0µS

4.00µS

3

한계값

800mV

0.00V

2

- I2C 및 CAN 버스는 MSB(Most Significant Bit)를 먼저 전송합니다.
- SPI 버스는 비트 순서를 지정하지 않습니다.
- RS-232 및 LIN 버스는 LSB(Least Significant Bit)를 먼저 전송합니다.

**주석노트**. 오실로스코프는 왼쪽에 MSB가 있고 오른쪽에 LSB가 있는 모든 버스에 대한 디코드 추적 및 이벤트 표를 표시합니다.

예를 들어, RS-232 신호(시작 비트 다음)는 높음, 높음, 높음, 낮음, 높음, 낮음, 낮음 및 높음일 수 있 습니다. RS-232 프로토콜이 0에 높음을 사용하고 1에 낮음을 사용하므로 이 값은 0001 0110입니다.

디코드에서 MSB를 먼저 표시하므로 오실로스코프는 비트 순서를 반전시키고 0110 1000을 표시합 니다. 버스 표시가 16진수로 설정된 경우 값은 68로 표시됩니다. 버스 표시가 ASCII로 설정된 경우 에는 값이 h로 표시됩니다.

버스 표 시

2

이벺트

B1 레이 블

1553

2

## 디지털 채널 설정

전면 패널 버튼과 노브를 사용하여 디지털 채널을 통해 신호를 획득하도록 장비를 설정합니다.

 P6316 16채널 로직 프로브를 입력 신호 소스에 연결합니다.

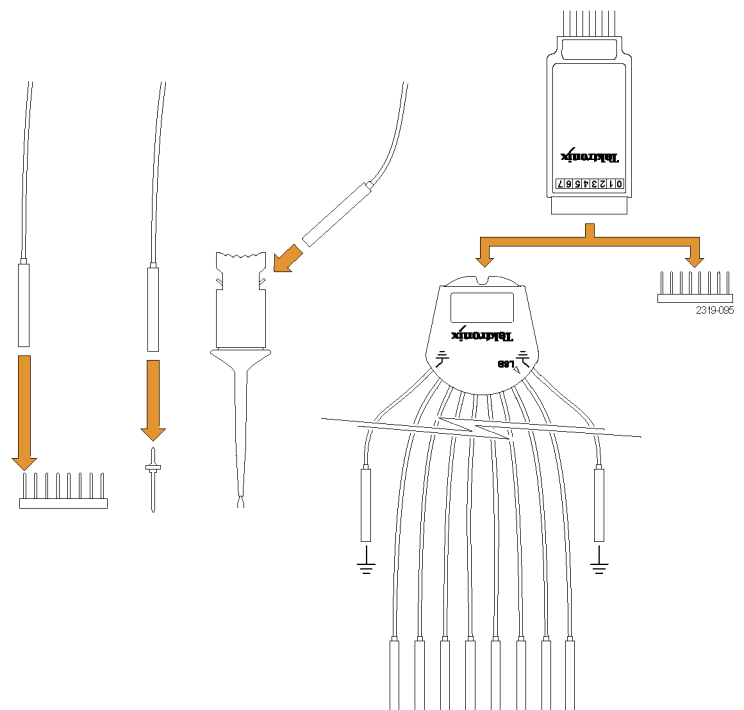

접지 리드선을 회로 접지에 연결합니다.
 각 채널에 대한 별개의 리드선이나 8

개 선의 각 그룹에 대한 동상 접지 리 드선을 연결할 수 있습니다.

- 3. 필요한 경우 각 프로브에 대한 해당 그래버를 프로브 팁에 연결합니다.
- 각 프로브를 원하는 회로 시험 포인 트에 연결합니다.
- D15 D0 전면 패널 버튼을 눌러 메 뉴를 표시합니다.

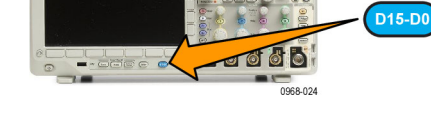

D15 -D0 레이블 편집 6. 하단 베젤 D15 - D0 버튼을 눌러 한계값 모니터 MagniVu 높이 D15 - D0 On 또는 Off 메뉴에 액세 On |<mark>Off</mark> ON OFF SML On/Off 스합니다. 6 8 9 10 11 12

- 7. 범용 a를 돌려 디지털 채널 목록을 스크롤합니다. 범용 b를 돌려 선택한 채널의 위치를 지정합니다. 디스플레이에서 채널을 서로 가깝게 배치하면 오실로스코프는 채널을 그 룹화하고 그룹을 팝업 목록에 추가합 니다. 목록에서 그룹을 선택하여 개 별 채널 대신에 그룹의 모든 채널을 이동할 수 있습니다.
- 하단 베젤 한계값 버튼을 누릅니다. 각 채널에 다른 한계값을 할당할 수 있습니다.
- 9. 하단 베젤 레이블 편집 버튼을 누르고 레이블을 만듭니다. 전면 패널을 통 해서나 옵션 USB 키보드를 사용하여 레이블을 만들 수 있습니다. (56페이 지의 채널 및 버스 레이블 지정 참조)
- **10.모니터**를 눌러 디지털 채널의 동작을 볼 수 있도록 표시합니다.

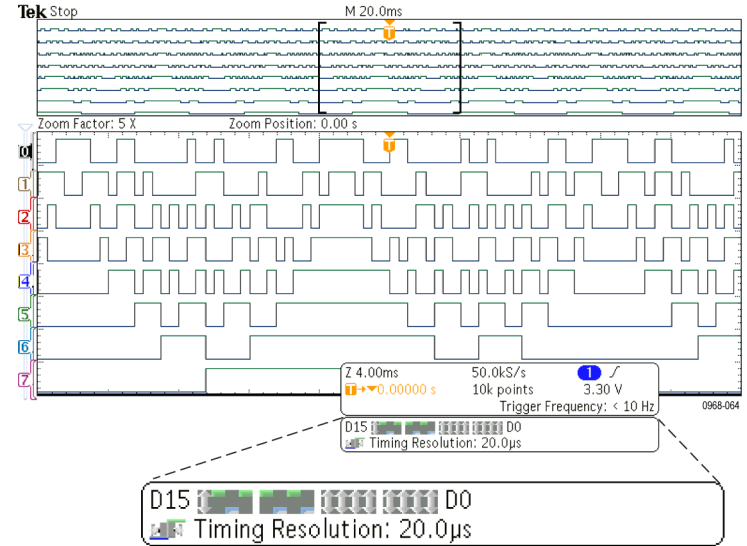

11.하단 베젤 MagniVu 버튼을 눌러 타 이밍 정밀도를 늘립니다. (83페이지 의 *MagniVu를 켜야 하는 시점과 이 유* 참조) 12.하단 베젤 높이 버튼을 반복해서 눌 러 신호 높이를 설정합니다. 모든 디 지털 채널에 대한 높이를 설정하기 위해 이 작업을 한 번만 수행하면 됩 니다.

#### 빠른 팁

- 디스플레이의 상단에서 여러 개의 신호 사이클을 표시하고 하단에서 한 개의 사이클을 표시하려 면 줌 기능을 사용하십시오. (154페이지의 긴 레코드 길이 파형 관리 참조)
- 로직 프로브를 설정할 경우 로직 프로브에 있는 처음 8개 리드선 집합(핀 7에서 0까지)은 리드선 상자에서 그룹 1로 표시됩니다. 두 번째 집합(핀 15에서 8까지)은 그룹 2로 표시됩니다.
- 디지털 채널은 각 샘플의 고 또는 저 상태를 저장합니다. 고저를 구분하는 한계값을 각 8개의 채 널에 대해 설정할 수 있습니다.

### MagniVu를 켜야 하는 시점과 이유

MagniVu 획득 기술을 통해 보다 높은 타이밍 해상도가 가능하므로 에지 위치를 보다 정확하게 확인 하고 디지털 에지에 대한 타이밍을 보다 정확하게 측정할 수 있습니다. MagniVu를 사용하여 일반 디 지털 채널 샘플링을 사용할 때보다 최대 16배 더 자세하게 볼 수 있습니다.

MagniVu 레코드는 주 디지털 획득과 병행하여 획득되며 실행 중이거나 정지되었거나 상관없이 언제 든지 사용할 수 있습니다. MagniVu는 트리거를 중심으로 10,000 포인트에 대한 121.2ps의 최대 해 상도에서 샘플링되는 데이터의 초 고해상도 보기를 제공합니다.

**주석노트**. MagniVu는 트리거 포인트를 중심으로 합니다. 큰 레코드 길이를 사용하면서 MagniVu를 켜거나 트리거 포인트가 아닌 다른 위치를 보고 있는 경우에는 디지털 신호가 화면에 표시되지 않을 수 있습니다. 이러한 경우에는 대부분 상단 개요 및 패닝에서 디지털 신호를 적절하게 찾아서 디지털 레코드를 볼 수 있습니다.

**주석노트**. 에지 위치의 불확실성을 나타내기 위해 연한 회색 음영이 표시될 경우 MagniVu를 켜야 합니다. 음영이 표시되지 않을 경우 MagniVu를 사용할 필요가 없습니다. (118페이지의 *디지털 채널 보기* 참조)

### MagniVu 사용

1. D15 - D0을 누릅니다.

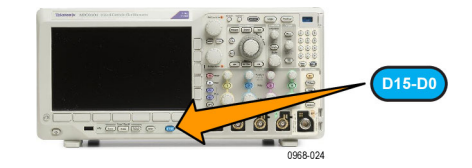

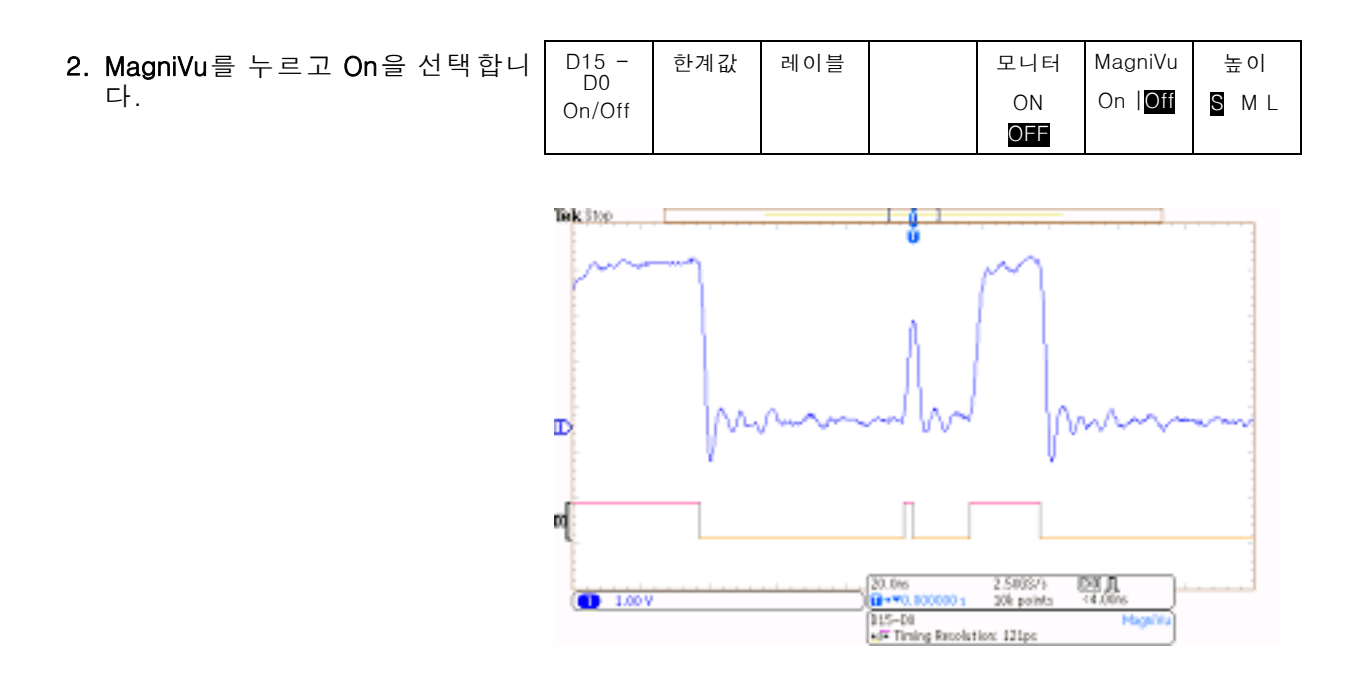

#### 빠른 팁

- 추가 타이밍 해상도가 필요하다고 생각될 경우 MagniVu를 켜서 해상도를 높입니다.
- MagniVu는 항상 획득됩니다. 오실로스코프가 정지된 상태인 경우 MagniVu를 켜고 다른 획득을 가져올 필요 없이 해상도를 가져올 수 있습니다.
- 직렬 버스 기능은 MagniVu 모드에서 획득한 데이터를 사용하지 않습니다.

### RF 입력 설정

### 주파수 및 전체 폭 매개 변수

- 중간 주파수는 디스플레이 중간 의 정확한 주파수입니다. 많은 애 플리케이션에서 중간 주파수는 캐 리어 주파수입니다.
- 전체 폭은 중간 주파수 주변에서 관찰할 수 있는 주파수 범위입니 다.

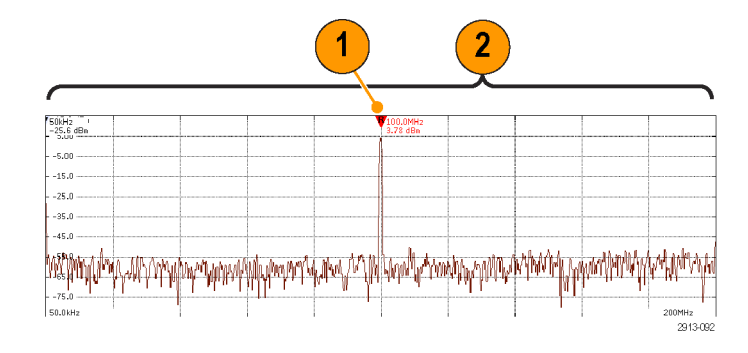

중간 주파수 및 전체 폭을 정의하려면

1. 전면 패널 주파수/전체 폭 버튼을 누 릅니다.

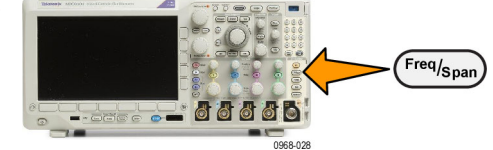

- 주 파수 및 전체 폭 중간 주 파수 2. 사이드 메뉴에서 중간 주파수를 누 르고 범용 a 또는 오실로스코프 키 (a) 2.24 GHz 패드를 사용하여 원하는 중간 주파 수를 입력합니다. 키패드를 사용하 는 경우 나타나는 사이드 메뉴 항목 을 사용하여 단위도 입력할 수 있습 니다. 전체 폭 3. 전체 폭을 누르고 범용 b 노브 또는
- (b) 3.00 GHz 키패드를 사용하여 원하는 전체 폭 을 입력합니다. 키패드를 사용하는 경우 나타나는 사이드 메뉴 항목을 사용하여 단위도 입력할 수 있습니 다.

시작 7.36

MHz

정지 3.74 GHz

P

- 4. 시작을 눌러 포착할 최저 주파수를 설정합니다.
- 5. 정지를 눌러 포착할 최고 주파수를 설정합니다.
- 6. ♥ 중간으로(To Center)를 눌러 긴 중간으 로(To 준 마커로 식별된 주파수를 중간 주 파수로 이동합니다. Center)

#### 기준 레벨

1. 진폭을 눌러 RF 진폭 설정을 조정하 기 위한 사이드 메뉴를 불러옵니다.

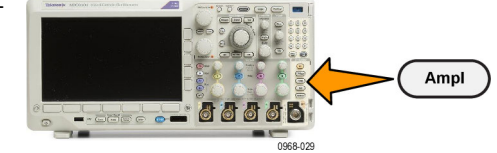
|    |                                                                                                    | 진폭                               |
|----|----------------------------------------------------------------------------------------------------|----------------------------------|
| 2. | <b>기준 레벨</b> 을 누르고 <b>범용 a</b> 를 돌려<br>주파수 계수선 위의 베이스라인 표<br>시기에 표시될 대략적인 최대 전력<br>레벨을 설정합니다.                                                                                                  | 기준 레<br>벨<br>(a) -25.<br>0dBm    |
| 3. | <b>수직I</b> 을 누르고 <b>범용 a</b> 를 돌려 수직<br>위치를 조정합니다. 베이스라인 표<br>시기를 위아래로 이동합니다. 이 기<br>능은 신호를 디스플레이에서 보이도<br>록 이동하려는 경우 유용합니다.<br><b>범용 b</b> 를 돌려 수직 스케일을 조정합<br>니다.                            | 수직<br>420mdiv<br>20.0dB-<br>/div |
| 4. | <b>수직 유닛</b> 을 누르고 <b>범용 a</b> 를 돌려<br>주파수 도메인의 수직 측정 단위를<br>정의합니다. 선택할 수 있는 항목<br>으로는 dBm, dBµW, dBmV, dBµV,<br>dBmA 및 dBµA가 있습니다. 이 기<br>능은 현재 표시된 것과 다른 측정 단<br>위가 애플리케이션에 필요한 경우<br>유용합니다. | 수직 유<br>닛<br>dBm                 |
| 5. | <b>자동 레벨</b> 을 눌러 오실로스코프가 자                                                                                                    | 자동 레                             |

5. 자동 레벨을 눌러 오실로스코프가 자 | <sup>자동</sup> 동으로 기준 레벨을 계산 및 설정하 도록 합니다.

### 해상도 대역폭(Resolution Bandwidth)

해상도 대역폭(RBW)은 오실로스코프가 주파수 도메인에서 개별 주파수를 확인할 수 있는 레벨을 결 정합니다. 예를 들어 시험 신호에 1kHz로 구분된 두 개의 캐리어가 포함되어 있는 경우 RBW가 1kHz 미만이 아니면 두 캐리어를 구분할 수 없습니다.

아래 두 보기의 신호는 같습니다. 두 신호의 차이는 RBW입니다.

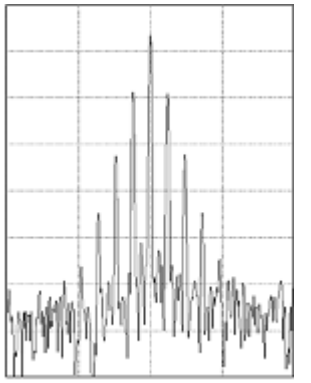

RBW가 낮을수록(좁을수록) 처리하는 데 시간이 오래 걸리지만 주파수 해상도는 더 좋으며 노이즈 층은 더 낮습니다.

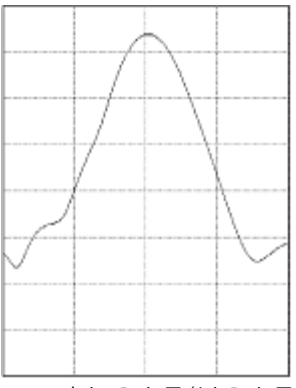

RBW가 높을수록(넓을수록) 처리하는 데 시간이 덜 걸리지만 주파 수 해상도는 떨어지며 노이즈 층은 더 높습니다.

 대역폭을 눌러 해상도 대역폭 사이 드 메뉴를 불러옵니다. 이 메뉴를 통 해 장비에서 주파수 축을 식별할 수 있는 최소 주파수 차이를 설정할 수 있습니다.

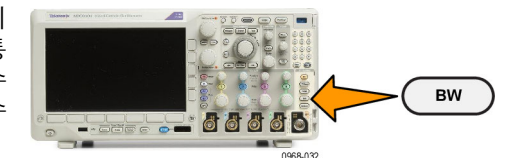

- 대역폭 RBW 모 드 RBW 모드를 눌러 자동 또는 수동을 선택합니다. 자동 **자동**은 전체 폭이 변경됨에 따라 자 수동 동으로 해상도 대역폭을 설정합니다. 기본 동작은 RBW = 전체 폭/1000입 니다. 수동을 통해 원하는 해상도 대역폭 을 설정할 수 있습니다. 3. RBW를 수동으로 조정하려면 RBW RBW (a) 600kHz 를 누르고 범용 a를 돌립니다. (자동) 전체 폭 : 4. 전체 폭: RBW를 누르고 범용 a를 돌 RBW 려 전체 폭/RBW 비율을 설정합니다. 10<u>00 : 1</u> 이 비율은 RBW 모드가 자동으로 설 정된 경우 사용됩니다. 기본값은 1000:1이지만 1-2-5 시퀀스(예: 1000, 20000, 50000)로 다른 값으 로 설정할 수 있습니다. 윈도우
- 5. 윈도우를 누르고 범용 a를 돌려 사용 할 FFT 창 유형을 선택합니다.
   윈도우 카이저

   선택할 수 있는 항목으로 카이저, 직 사각형, 해밍, 해닝, 블랙맨-해리스 또는 플랩탑이 있습니다.

RF 대역폭 FFT 기능은 6개의 창을 제공합니다. 각 창은 주파수 해상도와 진폭 정확도 사이에서 장단 점을 가지고 있습니다. 측정할 내용과 소스 신호 특성에 따라 어떤 창을 사용할지 선택할 수 있습니 다. 다음 지침에 따라 가장 적합한 창을 선택하십시오.

| 설명                                                                                                    | 창        |
|----------------------------------------------------------------------------------------------------|----------|
| 카이저                                                                                                    | $\frown$ |
| 카이저 창을 사용할 경우 주파수 해상도는 보통이며 스펙트럼 누출 및 진폭<br>정확도는 모두 양호합니다.                                                                                                    | 20.07    |
| 카이저 창은 주파수가 동일한 값에 매우 가깝지만 진폭이 현저히 상이한 경<br>우(기존의 가우스 RBW에 가장 가까운 사이드 로브 레벨 및 모양 계수)에 가<br>장 적합합니다. 이 창은 랜덤 신호에도 적합합니다.                                                                                          |          |
| 직사각형                                                                                                    |          |
| 박스카 창이라고도 하는 직사각형 창을 사용할 경우 주파수 해상도는 매우<br>양호하지만 스펙트럼 누출이 높으며 진폭 정확도가 불량합니다.                                                                                                    |          |
| 이벤트 전후의 신호 레벨이 거의 같은 곳에서 일시적 이벤트나 버스트 측정<br>시 직사각형 창을 사용하십시오. 또한 매우 가까운 주파수를 가진 진폭이 동<br>일한 사인파 및 스펙트럼이 비교적 느린 광대역 랜덤 노이즈에서도 이 창을<br>사용하십시오. 이 창은 반복되지 않는 신호의 주파수 스펙트럼 및 DC 근처<br>의 주파수 구성 요소를 측정하는 경우 가장 적합합니다. |          |

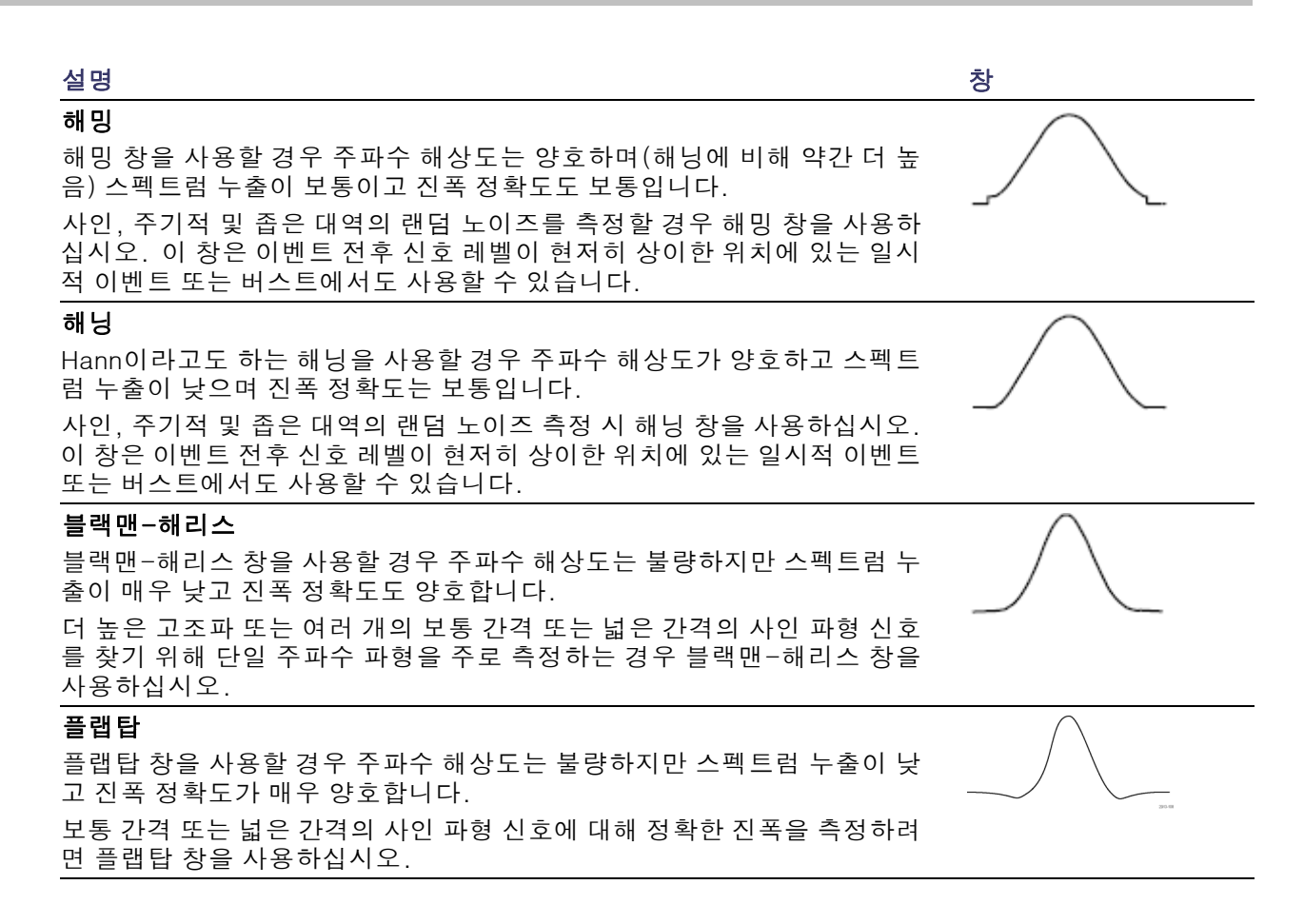

# 트리거 설정

이 절에는 신호에서 트리거할 오실로스코프를 설정하는 개념과 절차가 설명되어 있습니다.

## 트리거링 개념

#### 트리거 이벤트

트리거 이벤트는 파형 레코드의 시간 기준 포인트를 설정합니다. 모든 파형 레코드 데이터는 해당 포 인트와 관련된 시간 내에 위치합니다. 장비는 계속해서 파형 레코드의 사전 트리거 부분을 채우기에 충분한 샘플 포인트를 획득 및 유지합니다. 이 트리거 부분은 화면상의 트리거링 이벤트 앞 또는 왼 쪽에 표시되었던 파형의 일부입니다. 트리거 이벤트가 발생하면 장비가 파형 레코드의 사전 트리거 부분을 만들기 위해 샘플을 획득합니다. 이 트리거 부분은 트리거 이벤트 뒤 또는 오른쪽에 표시됩니 다. 트리거가 인식되면 획득이 완료되고 홀드오프 시간이 만료될 때까지 장비에서 다른 트리거를 받 아들이지 않습니다.

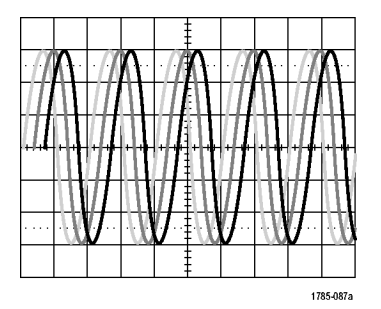

트리거되지 않은 표시

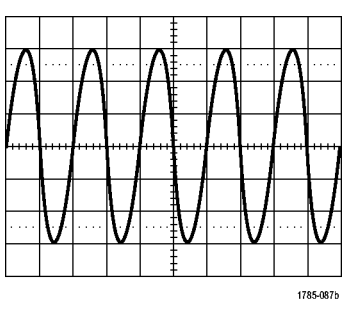

트리거된 표시

#### 트리거 모드

트리거 모드는 트리거 이벤트 부재 시 장비가 동작하는 방법을 결정합니다.

- 보통 트리거 모드에서는 트리거된 경우에만 장비가 파형을 획득할 수 있습니다. 트리거가 발생하지 않으면 마지막으로 획득한 파형 레코드가 디스플레이에 유지됩니다. 마지막 파형이 없으면 파 형이 표시되지 않습니다.
- 자동 트리거 모드에서는 트리거가 발생하지 않아도 장비가 파형을 획득할 수 있습니다. 자동 모드는 획득이 시작되는 동시에 시작되는 타이머를 사용하며 이때 사전 트리거 정보를 얻게 됩니다. 타이머 시간이 초과되기 전에 검출된 트리거 이벤트가 없으면 장비가 강제로 트리거됩니다. 트리거 이벤트를 대기하는 시간은 시간 기반 설정에 따라 다릅니다.

자동 모드는 유효한 트리거링 이벤트 부재 시 강제 트리거할 경우 디스플레이의 파형과 동기화되지 않습니다. 파형은 화면을 가로질러 표시됩니다. 유효한 트리거가 발생하면 안정적으로 표시됩니다.

또한 전면 패널 강제 트리거 버튼을 눌러 정비를 강제로 트리거할 수도 있습니다.

#### 트리거 홀드오프

장비가 원치 않는 트리거 이벤트에서 트리거될 경우 홀드오프를 조정하여 안정적인 트리거링을 얻을 수 있습니 다.

오실로스코프가 홀드오프 시간 동안 에 새 트리거를 인식하지 못하므로 트리거 홀드오프는 트리거링을 안정 화시키는 데 도움이 될 수 있습니다. 장비에서 트리거 이벤트를 인식하면 획득이 완료될 때까지 트리거가 비활 성화됩니다. 또한 트리거 시스템은 각 획득 뒤에 이어지는 홀드오프 기 간 동안 비활성화된 상태로 남아 있 습니다.

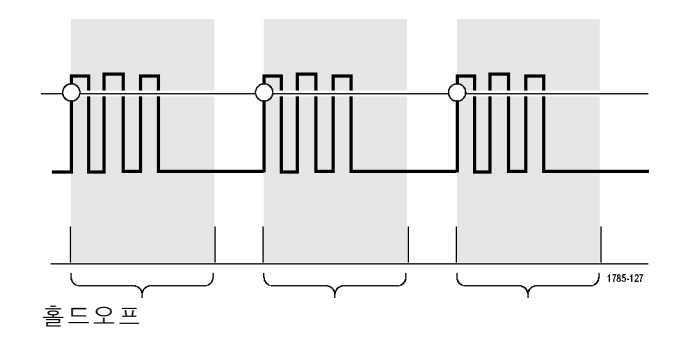

#### 트리거 커플링

트리거 커플링은 신호의 어떤 부분 을 트리거 회로로 전달할지 결정합 니다. 에지 및 시퀀스 트리거링은 다 음 커플링 유형을 사용할 수 있습니 다. 여기에는 DC, AC, 저주파수 제 거, 고주파수 제거 및 노이즈 제거 등 이 있습니다. 다른 모든 트리거 유형 은 DC 커플링만 사용합니다.

#### 수평 위치

지연 모드가 켜져 있는 경우, 트리거 위치로부터 상당한 시간을 두고 분리 되어 있는 지역에 있는 파형의 세부 사항을 획득하려면 수평 위치를 사용 합니다.

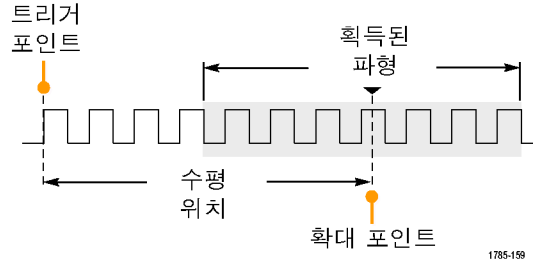

- 1. **수평 위치** 노브를 돌려 위치(지연) 시간을 조정합니다.
- 수평 스케일을 돌려 위치(지연) 확 장 포인트에 대해 필요한 세부 사 항을 획득합니다.

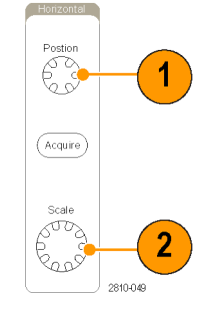

트리거 이전에 발생하는 레코드의 일부를 사전 트리거 부분이라고 합니다. 이 부분은 트리거가 사후 트리거 부분이 되기 전에 발생합니다. 사전 트리거 데이터는 문제 해결에 도움을 줄 수 있습니다. 예 를 들어, 테스트 회로에서 원치 않는 글리치의 원인을 찾으려는 경우 글리치에서 트리거하고 글리치 전에 데이터를 포착할 수 있을 만큼 사전 트리거 주기를 크게 할 수 있습니다. 글리치 전에 어떤 상황 이 발생하는지 분석하면 글리치의 원인을 찾아내는 데 도움이 되는 정보를 얻을 수 있습니다. 또는 트 리거 이벤트로 인해 시스템에서 일어나는 상황을 확인하기 위해 사후 트리거 기간을 트리거 이후의 데이터를 캡처할 수 있을 만큼 길게 설정하십시오.

#### 기울기 및 레벨

기울기 컨트롤은 장비가 신호의 상승 또는 하강 에지 중 어디에서 트리거 포인트를 찾는지 결정합니다. 레벨 컨트롤은 해당 에지에서 트리거 포인트가 발생하는 위치를 결정합니 다.

오실로스코프는 계수선을 가로지르 는 긴 수평 막대를 제공하여 일시적 으로 트리거 레벨을 표시합니다.

- 메뉴로 이동하지 않고 트리거 레 벨을 조정하려면 전면 패널 트리 거 레벨 노브를 돌립니다.
- 트리거 레벨을 신속하게 파형의 중간 지점으로 설정하려면 전면 패널 레벨 노브를 누릅니다.

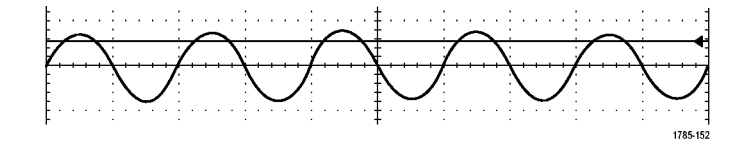

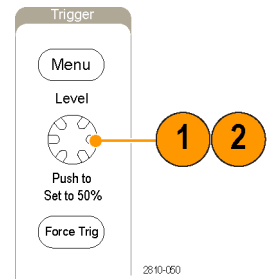

## 트리거 유형 선택

트리거를 선택하려면

1. 트리거 메뉴를 누릅니다.

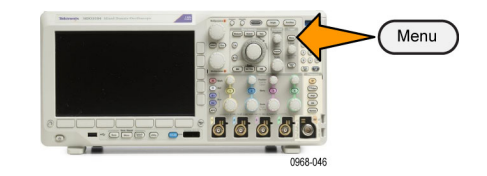

비디오 버스

| 2. 유형을 눌러 트리거 유형 사이드 베<br>젤 메뉴를 불러옵니다.  | 트리거<br>유형     |
|-----------------------------------------|---------------|
| 주석노트. MDO3000 시리즈의 버                    | 시퀀스(B<br>트리거) |
| 스 트리거든 애들리케이션 모듈 없<br>이도 병렬 버스에서 작동합니다. | 펄스 폭          |
| 다른 버스에서 버스 트리거를 사                       | 타임아웃          |
| 용하려면 MDO3AERO, MDO3AU-                  | 런트            |
| MDO3COMP, MDO3EMBD 또는                   | 로직            |
| MDO3USB 애플리케이션 모듈을 사용<br>해야 합니다.        | 셋업/홀<br>드     |
|                                         | 상승 시<br>간     |

- 3. 범용 a를 돌려 원하는 트리거 유형 을 선택합니다.
- 트리거 유형에 대해 표시되는 하단 베젤 메뉴 컨트롤을 사용하여 트리 거 설정을 완료합니다. 트리거 설정 을 위한 컨트롤은 트리거 유형에 따 라 다릅니다.

| <u>+</u><br> <br>;<br>+ | 유형<br>에지 | 소스<br>[] | 커 플 링<br>DC | <u>フ울フ</u><br>ノ <u>、</u> ズ | 레벨<br>100mV | 모드<br><mark>자동</mark><br>& 홀드오<br>프 |
|-------------------------|----------|----------|-------------|----------------------------|-------------|-------------------------------------|
| •                       | 2        | 4        | 4           | 4                          | 4           |                                     |

## 트리거 선택

| 트리거 유형                                                     |                | 트리거 상태                                                                                                    |
|------------------------------------------------------------|----------------|----------------------------------------------------------------------------------------------------|
| 에지                                                         |                | 기울기 컨트롤로 정의된 대로 상승 에지, 하강<br>에지 또는 둘 모두에서 트리거됩니다. 커플링<br>선택 사항으로 DC, 저주파 제거, 고주파 제거<br>및 노이즈 제거가 있습니다.                                                                                          |
|                                                            | 1785-092       | 에지 트리거는 가장 간단하고 자주 사용되는<br>트리거 유형으로 아날로그 및 디지털 신호를<br>모두 포함하고 있습니다. 에지 트리거 이벤트<br>는 트리거 소스가 지정된 방향으로 지정된 전<br>압 레벨을 통과할 때 발생합니다.                                                                |
| 시퀀스(B<br>트리거)(둘 <b>모</b><br>두의 에지 기<br>울기에서는 사<br>용항 수 없음) |                | 보다 복잡한 신호를 캡처하려면 에지 A 이벤<br>트(주) 트리거를 B 이벤트(지연) 트리거와 결<br>합하십시오. (102페이지의 <i>시퀀스 트리거 사<br/>용(A(주) 및 B(지연))</i> 참조)                                                                              |
| 52   MD/                                                   | i X i 2121-221 | 시간. A 이벤트가 발생하면 파영을 드리거 및<br>표시하기 전에 트리거 시스템이 지정된 시간<br>을 기다린 다음 B 이벤트를 검색합니다.                                                                                                    |
|                                                            |                | <b>이벤트.</b> A 이벤트가 발생하면 파형을 트리거<br>및 표시하기 전에 트리거 시스템이 지정된 수<br>의 B 이벤트를 검색합니다.                                                                                                    |
| 펄스 폭                                                       | T              | 지정된 시간보다 작거나 크거나 같거나 같지<br>않은 펄스에서 트리거됩니다. 또한 펄스 폭이<br>지정된 두 개의 서로 다른 시간 범위 안에 있거<br>나 밖에 있을 때 트리거할 수 있습니다. 포지<br>티브나 네거티브 펄스에서 트리거할 수 있습<br>니다. 펄스 폭 트리거는 기본적으로 디지털 신<br>호에 사용됩니다.             |
| 타임아웃                                                       | T> 2810.075    | 지정된 시간 내에 펄스가 검출되지 않으면 트<br>리거됩니다. 신호는 설정된 시간에 대한 설정<br>된 값 위 또는 아래(또는 위나 아래)에 유지됩<br>니다.                                                                                                    |
| 런트                                                         |                | 하나의 한계값은 교차하지만 첫 번째 한계값<br>을 다시 교차하기 전에 두 번째 한계값을 교차<br>하지 못하는 펄스 진폭에서 트리거됩니다. 포<br>지티브 또는 네거티브 런트를 검출하거나 지정<br>된 폭보다 넓거나 작거나 크거나 같거나 같지<br>않은 런트만 검출할 수 있습니다. 런트 트리거<br>는 기본적으로 디지털 신호에 사용됩니다. |

| 트리거 유형  |                                       | 트리거 상태                                                                                                    |
|---------|---------------------------------------|----------------------------------------------------------------------------------------------------|
| 로직      | H<br>L<br>X<br>X                      | 모든 채널이 지정된 상태로 변이되면 트리거됩<br>니다. <b>범용 a</b> 를 사용하여 채널을 선택합니다.<br>적절한 사이드 메뉴 버튼을 눌러 채널의 상태<br>를 <b>고 (H), 저 (L)</b> 또는 <b>무정의 (X)</b> 로 설정합니<br>다.                                                                |
|         |                                       | 클럭 사이드 베젤 버튼을 사용하여 클럭된 상<br>태 트리거링을 설정합니다. 사용자는 단일 클<br>럭 채널을 가질 수 있습니다. 클럭 에지의 극<br>성을 변경하려면 베젤 단추 아래의 클럭 에지<br>버튼을 누릅니다. 클럭 채널을 선택하고 설정<br>을 높음, 낮음 또는 무정의로 설정함으로써 클<br>럭된 트리거를 끄고 클럭되지 않은 패턴 트리<br>거로 되돌아갑니다. |
|         |                                       | 클럭되지 않은 트리거링의 경우 기본적으로 선<br>택한 조건이 참이면 트러거링이 발생합니다.<br>또한 조건이 거짓이거나 시간 검정 트리거링<br>인 경우 트리거링을 선택할 수 있습니다.<br>로직 트리거에 최대 20개의 채널(4개 아날로<br>그 및 16개 디지털)을 사용할 수 있습니다.                                               |
|         |                                       | <b>주석노트</b> . 아날로그 채널만 사용하거나 디지<br>털 채널만 사용하면 최적의 로직 트리거 성능<br>을 얻을 수 있습니다.                                                                                                    |
| 셋업 앤 홀드 |                                       | 로직 데이터 입력이 셋업 내부 또는 클럭 에지<br>에 상대적인 홀드 타임에서 상태를 변경할 경<br>우 트리거됩니다.                                                                                                    |
|         | T T T T T T T T T T T T T T T T T T T | 셋업은 데이터가 클럭 에지가 발생하기 전까<br>지 변경되지 않고 안정 상태에 있어야 하는 시<br>간을 나타냅니다. 홀드는 클럭 에지가 발생한<br>후에 변경되지 않고 안정 상태에 있어야 하는<br>시간을 나타냅니다.                                                                                       |
|         |                                       | MDO3000 시리즈 오실로스코프는 여러 채널<br>셋업 앤 홀드 트리거링이 가능하며 전체 버스<br>상태에서 셋업 앤 홀드 위반을 모니터링할 수<br>있습니다. 셋업 앤 홀드 트리거에 최대 20개<br>의 채널(4개 아날로그 및 16개 디지털)을 사용<br>할 수 있습니다.                                                       |
|         |                                       | <b>클럭</b> 사이드 베젤 버튼을 사용하여 클럭 채널<br>을 선택합니다. <b>선택</b> 컨트롤, <b>데이터</b> 및 <b>사용되</b><br><b>지 않음</b> 버튼을 사용하여 셋업 앤 홀드 위반을<br>모니터링할 하나 이상의 채널을 선택합니다.                                                                |
|         |                                       | <b>주석노트</b> . 아날로그 채널만 사용하거나 디지<br>털 채널만 사용하면 최적의 셋업 앤 홀드 트리<br>거 성능을 얻을 수 있습니다.                                                                                                    |

| 트리거 유형       |                  | 트리거 상태                                                                                                    |
|--------------|------------------|----------------------------------------------------------------------------------------------------|
| 상승/하강 시<br>간 |                  | 상승 및 하강 시간에 트리거됩니다. 지정된 시<br>간보다 빠르거나 느린 속도로 두 한계값 사이<br>를 횡단하는 펄스 에지에서 트리거됩니다. 펄<br>스 에지를 포지티브 또는 네거티브 중 하나로<br>지정하십시오.                                                                                                    |
|              | ↓ T → ↓ 1785-096 |                                                                                                    |
| 비디오          |                  | 복합비디오 신호의 지정된 필드 또는 라인에<br>서 트리거됩니다. 복합 신호 형식만 지원됩니<br>다.<br>NTSC, PAL 또는 SECAM에서 트리거됩니다.<br>Macrovision 신호로 작동합니다.<br>다양한 HDTV 비디오 표준 신호에서 트리거될<br>뿐만 아니라 3~4,000 라인을 사용하는 사용<br>자 지정(비표준) 이중레벨 및 삼중레벨 비디오<br>신호에서도 트리거됩니다.                                                                                                    |
| 버스           |                  | 다양한 버스 조건에서 트리거됩니다.<br>I <sup>2</sup> C에는 MDO3EMBD 모듈이 필요합니다.<br>SPI에는 MDO3EMBD 모듈이 필요합니다.<br>CAN에는 MDO3AUTO 모듈이 필요합니다.<br>RS-232, RS-422, RS-485 및 UART에는<br>MDO3COMP 모듈이 필요합니다.<br>LIN에는 MDO3AUTO 모듈이 필요합니다.<br>FlexRay에는 MDO3FLEX 모듈이 필요합니다.<br>오디오에는 MDO3AUDIO 모듈이 필요합니다.<br>USB에는 MDO3USB 모듈이 필요합니다.<br>USB에는 MDO3USB 모듈이 필요합니다.<br>MIL-STD-1553에는 MDO3AERO 모듈이 필요<br>합니다.<br>병렬에는 MDO3MSO 옵션이 필요합니다.<br>(15페이지의 <i>애플리케이션 모듈 무료 평가판</i><br>참조) |

### 버스 트리거

적절한 애플리케이션 모듈이 설치되어 있는 경우 오실로스코프를 사용하여 여러 데이터 버스에서 트 리거할 수 있습니다. MDO3000 시리즈는 애플리케이션 모듈 없이 병렬 버스에서 트리거할 수 있습 니다. 오실로스코프는 물리층을 아날로그 파형으로 표시하고 프로토콜 레벨 정보를 디지털 및 상징 적 파형으로 표시할 수 있습니다.

버스 트리거를 설정하려면

- 아직 전면 패널의 B1 또는 B2 버튼 을 사용하여 버스를 정의하지 않은 경우 지금 정의합니다. (69페이지의 지렬 또는 병렬 버스 설정 참조)
- 2. 트리거 메뉴를 누릅니다.

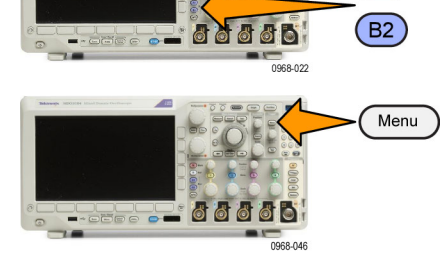

- 3. 유형을 누릅니다.
- 범용 a를 돌려 버스를 선택할 때까 지 트리거 유형 사이드 메뉴를 스크 롤합니다.
- 5. 소스 버스를 누른 다음 소스 버스 사 이드 메뉴를 사용하여 트리거하고자 하는 버스를 선택합니다.
- 6. 트리거 On을 누르고 사이드 베젤 메 뉴에서 원하는 트리거 On 기능을 선 택합니다.

#### 병렬 버스 트리거(MDO3MSO 옵션 필요)

2진수 또는 16진수 데이터 값으로 트리거할 수 있습니다. 하단 메뉴의 **데이터** 버튼을 누르고 **범용 a** 및 **범용 b**를 사용하여 원하는 매개변수를 입력합니다.

#### I<sup>2</sup>C 버스 트리거

시작, 반복된 시작, 정지, 누락된 승인, 어드레스, 데이터 또는 Addr/데이터에서 트리거할 수 있습니다.

I<sup>2</sup>C 트리거를 설정하는 경우 어드레스 또는 "Addr/데이터"에서 Addr/데이터를 선택했으면 하단 베젤 어드레스 버튼을 눌러 I<sup>2</sup>C 어드레스 사이드 베젤 메뉴에 액세스합니다.

사이드 메뉴의 **어드레싱 모드**를 누르고 **7비트** 또는 **10비트**를 선택합니다. 사이드 메뉴의 **어드레스**를 누릅니다. **범용 a** 및 **범용 b**를 사용하여 원하는 어드레스 매개 변수를 입력합니다.

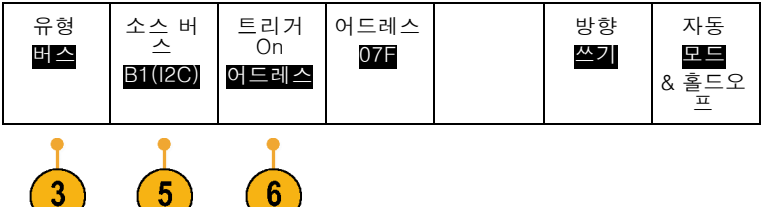

(B1)

그런 다음 하단 베젤 메뉴 **방향** 버튼을 누르고 원하는 방향을 선택합니다. **읽기**, 쓰기 또는 읽기 또는 쓰기가 있습니다.

**데이터** 또는 Addr/데이터에서 트리거 On을 선택했으면 하단 베젤 데이터 버튼을 눌러 I<sup>2</sup>C 데이터 사이드 베젤 메뉴에 액세스합니다.

바이트 수 버튼을 누르고 범용 a를 사용하여 바이트 수를 입력합니다.

사이드 메뉴의 어드레싱 모드를 누르고 7비트 또는 10비트를 선택합니다. 사이드 메뉴의 데이터를 누 릅니다. 범용 a 및 범용 b를 사용하여 원하는 데이터 매개 변수를 입력합니다.

I2C 어드레스 형식에 대한 자세한 내용은 버스 매개변수 설정 아래의 항목 2를 참조하십시오.

#### SPI 버스 트리거

SS 활성, MOSI, MISO 또는 MOSI/MISO에서 트리거할 수 있습니다.

SPI 트리거를 설정하는 경우 MOSI 또는 MISO에서 트리거 On을 선택했으면 하단 메뉴의 데이터를 누 릅니다. 그리고 사이드 메뉴의 MOSI 또는 MISO를 누른 다음 범용 a 및 범용 b를 사용하여 원하는 데 이터 매개 변수를 입력합니다.

그런 다음 바이트 수 버튼을 누르고 범용 a를 사용하여 바이트 수를 입력합니다.

MOSI/MISO를 선택한 경우 하단 베젤 데이터 버튼을 누르고 사이드 베젤 메뉴에서 원하는 매개변수 를 입력합니다.

#### RS-232 버스 트리거

Tx 시작 비트, Rx 시작 비트, Tx End of Packet, Rx End of Packet, Tx 데이터 또는 Rx 데이터에서 트 리거할 수 있습니다.

RS-232 트리거를 설정하는 경우 Tx 데이터 또는 Rx 데이터에서 트리거 On을 선택했으면 하단 베젤 데이터 버튼을 누릅니다.

바이트 수 버튼을 누르고 범용 a를 사용하여 바이트 수를 입력합니다.

사이드 메뉴의 데이터를 누르고 범용 a 및 범용 b 노브를 사용하여 원하는 매개변수를 입력합니다.

#### CAN 버스 트리거

**프레임 시작, 프레임 유형, 식별자, 데이터, ld/데이터, 프레임 끝** 및 **누락된 승인**에서 트리거할 수 있 습니다.

CAN 트리거를 설정하는 경우 프레임 유형에서 트리거 On을 선택했으면 하단 베젤 프레임 유형 버튼 을 누르고 데이터 프레임, 원격 프레임, 오류 프레임 또는 오버로드 프레임을 선택합니다.

식별자에서 트리거 On을 선택했으면 하단 베젤 식별자 버튼을 누르고 형식을 선택합니다. 그런 다음 식별자 사이드 베젤 버튼을 누르고 범용 노브 a 및 b를 사용하여 2진수 또는 16진수 값을 입력합니다.

하단 베젤 메뉴 **방향** 버튼을 누르고 원하는 방향을 선택합니다. **읽기**, **쓰기** 또는 **읽기 또는 쓰기**가 있 습니다.

데이터에서 트리거 On을 선택했으면 하단 베젤 데이터 버튼을 누르고 원하는 매개변수를 입력합니다.

#### LIN 버스 트리거

동기화, 식별자, 데이터, ld & 데이터, 해제 프레임, 대기 프레임 또는 오류에서 트리거할 수 있습니다.

LIN 트리거를 설정한 상태에서 **식별자**, 데이터 또는 **식별자/데이터**에 대해 트리거 On을 선택한 경우 하단 베젤 **식별자** 또는 데이터 버튼을 누르고 이때 나타나는 사이드 베젤 메뉴에서 원하는 매개 변수 를 입력합니다.

**오류**에 대해 **트리거 On**을 선택한 경우 하단 베젤 **오류 유형** 버튼을 누르고 이때 나타나는 사이드 베젤 메뉴에서 원하는 매개 변수를 입력합니다.

FlexRay 버스 트리거

프레임 시작, 프레임 유형, 식별자, 주기 카운트, 헤더 필드, 데이터, ID/데이터, 프레임 끝 또는 오류에 서 트리거할 수 있습니다.

#### 오디오 버스 트리거

I2C, LJ(왼쪽 정렬)또는 RJ(오른쪽 정렬) 오디오 버스를 사용 중인 경우 단어 선택 또는 데이터에서 트 리거할 수 있습니다.

TDM 오디오 버스를 사용하는 경우에는 프레임 동기 또는 데이터에서 트리거할 수 있습니다.

#### USB 버스 트리거

동기화, 재설정, 일시 중단 (Suspend), 다시 시작 (Resume), End of Packet, 토큰(주소) 패킷 (Token (Address) Packet), 데이터 패킷 (Data Packet), 핸드셰이크 패킷 (Handshake Packet), 특수 패킷 (Special Packet) 또는 오류에서 트리거할 수 있습니다.

#### MIL-STD-1553 버스 트리거

동기화, 명령, 상태, 데이터, Time(RT/IMG)(시간(RT/IMG)) 또는 오류를 트리거할 수 있습니다.

MIL-STD-1553 트리거를 설정하는 경우 명령에서 트리거 On을 선택했으면 하단 베젤 RT Address(RT 주소) 버튼을 눌러 트리거 대상 (RT 주소)의 특정 값을 입력합니다. 하단 베젤 Command Word Details(명령 단어 세부 사항) 버튼을 눌러 T/R bit(T/R 비트) 값, Subaddress/Mode(하위 주소/모드) 값, Word Count/Mode Code(단어 카운트/모드 코드) 값 및 패리티 값을 입력합니다.

MIL-STD-1553 트리거를 설정하는 경우 상태에서 트리거 On을 선택했으면 하단 베젤 RT-Address(RT 주소) 버튼을 눌러 트리거 대상 RT-Address(RT 주소)의 특정 값을 입력합니다. 하단 베젤 Status Word Bits(상태 단어 비트) 버튼을 누르고 Message Error (bit 9)(메시지 오류(9비트)), Instr. (bit 10)장비 (10비트), Service Req. (bit 11)(서비스 요청(11비트)), BCR (bit 15)(BCR(15비트)), Busy (bit 16)(사 용 중(16비트)), Subsystem Flag (bit 17)(하위 시스템 플래그(17비트)), DBCA (bit 18)(DBCA(18비 트)), Terminal Flag (bit 19)(터미널 플래그(19비트)) 및 패리티의 값을 입력합니다.

MIL-STD-1553 트리거를 설정하는 경우 데이터에서 트리거 On을 선택했으면 하단 베젤 데이터 버튼 을 눌러 특정 데이터 값 및 패리티 값을 입력합니다.

MIL-STD-1553 트리거를 설정하는 경우 Time(RT/IMG)(시간(RT/IMG))에서 트리거 On을 선택했으면 하단 베젤 트리거 시기 버튼을 눌러 트리거 조건을 설정합니다. 하단 베젤 시간 버튼을 눌러 Maximum(최대) 및 Minimum(최소) 시간을 설정합니다.

MIL-STD-1553 트리거를 설정하는 경우 **오류**에서 **트리거 On**을 선택했으면 하단 베젤 **오류 유형** 버튼 을 눌러 트리거 대상 오류 유형을 선택합니다.

#### I<sup>2</sup>C, SPI, USB, CAN, LIN 및 FlexRay 버스 트리거 데이터 일치

I<sup>2</sup>C, SPI, USB, 및 FlexRay에 대한 볼 창 바이트 일치: 볼 창을 사용하여 데이터를 트리거하려면 일치시킬 바이트 수를 정의합니다. 그러면 오실로스코프가 볼 창을 사용하여 패킷 내에서 일치하는 항목을 찾습니다. 이때 창은 한 번에 한 바이트씩 롤됩니다.

예를 들어, 바이트 수가 1이면 오실로스코프가 패킷 내에서 첫 번째, 두 번째, 세 번째 바이트 등의 순 으로 검색합니다.

바이트 수가 2이면 오실로스코프가 연속되는 두 바이트를 검색하려 시도합니다(예: 1과 2, 2와 3, 3 과 4 등). 오실로스코프에서 일치하는 항목을 찾으면 트리거를 실시합니다.

FlexRay 또는 USB를 통해 데이터 메뉴에서 **바이트 오프셋**을 **무정의**로 설정하여 롤 창을 일치시킵니 다.

I<sup>2</sup>C, SPI, USB, CAN 및 FlexRay에 대한 특정 바이트 일치(패킷의 특정 위치에 대한 비 롤 창 일치):

I<sup>2</sup>C, SPI, CAN 및 FlexRay에 대한 특정 바이트에서 여러 방법으로 트리거할 수 있습니다.

- I<sup>2</sup>C 및 SPI의 경우 신호의 바이트 수와 일치하는 바이트 수를 입력합니다. 그런 다음 무정의(X)를 사용하여 원하는 바이트를 마스크합니다.
- I<sup>2</sup>C의 경우 하단 메뉴의 트리거 On을 눌러 Addr/데이터를 트리거합니다. 어드레스를 누릅니다. 사이드 메뉴의 어드레스를 누르고 필요에 맞게 범용 a 및 범용 b를 돌립니다. 어드레스를 마스크 하려면 어드레스를 무정의 (X)로 설정하십시오. 데이터가 롤링 창을 사용하지 않고 첫 번째 바이 트부터 일치하게 됩니다.
- USB의 경우 트리거링은 사용자가 선택한 데이터 입력이 바이트 오프셋에서 시작하는 신호의 데 이터 및 검정기와 일치할 때 발생합니다. 바이트 수를 원하는 바이트 수와 일치하게 설정하십시 오. 데이터 검정기를 사용하여 =, !=, <, >, >= 및 <= 연산을 수행하십시오.</p>
- CAN의 경우 트리거링은 사용자가 선택한 데이터 입력이 첫 번째 바이트에서 시작하는 신호의 데 이터 및 검정기와 일치할 때 발생합니다. 바이트 수를 원하는 바이트 수와 일치하게 설정하십시 오. 데이터 검정기를 사용하여 =, !=, <, >, >= 및 <= 연산을 수행하십시오. 식별자와 데이터의 트 리거링은 항상 사용자가 선택한 식별자와 데이터와 일치합니다. 이때 데이트는 첫 번째 바이트에 서 시작합니다. 롤 창은 사용되지 않습니다.
- FlexRay 및 이더넷의 경우 트리거링은 사용자가 선택한 데이터 입력이 바이트 오프셋에서 시작하는 신호의 데이터 및 검정기와 일치할 때 발생합니다. 바이트 수를 원하는 바이트 수와 일치하게 설정하십시오. 데이터 검정기를 사용하여 =, !=, <, >, >= 및 <= 연산을 수행하십시오. 식별자와 데이터의 트리거링은 항상 사용자가 선택한 식별자와 데이터와 일치합니다. 이때 데이트는 첫 번째 바이트에서 시작합니다. 롤링 창은 사용되지 않습니다.</p>

#### 데이터 값 일치

RS-232 바이트에 대한 특정 데이터 값을 트리거할 수 있습니다. 패킷 끝 문자를 RS-232 버스 디코 딩에 사용하도록 정의한 경우 동일한 패킷 끝 문자를 트리거 데이터 일치를 위한 데이터 값으로 사용 할 수 있습니다. 이렇게 하려면 Tx EoP 또는 Rx EoP 문자를 트리거 On 선택 항목으로 선택합니다.

다른 버스에 대해 특정 데이터 값을 트리거할 수도 있습니다.

#### 병렬 버스 트리거 데이터 일치

아날로그 채널만 사용하거나 디지털 채널만 사용하면 최적의 병렬 버스 트리거 성능을 얻을 수 있습 니다.

## 트리거 설정 확인

일부 주요 트리거 매개 변수를 신속 하게 결정하려면 디숀α플레이 하단 의 트리거 판독값을 확인하십시오. 판독값은 에지 및 고급 트리거에서 각각 다릅니다.

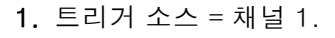

2. 트리거 기울기 = 상승.

**3.** 트리거 레벨 = 0.00V.

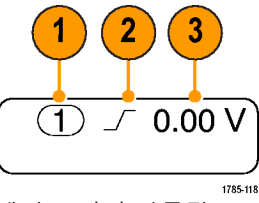

에지 트리거 판독값

# 시퀀스 트리거 사용(A(주) 및 B(지연))

보다 복잡한 신호를 캡처하려면 에지 A 이벤트(주) 트리거를 B 이벤트(지연) 트리거와 결합하십시오. A 이벤트가 발생하면 파형을 트리거 및 표시하기 전에 트리거 시스템이 B 이벤트를 검색합니다.

A 및 B 트리거는 일반적으로 별도의 소스를 갖고 있습니다.

**주석노트. 하강** 또는 **상승** 기울기 유형을 선택할 때에는 시퀀스 트리거링을 선택할 수 있습니다. 하 지만 **모두** 기울기 유형을 선택하는 경우에는 시퀀스 트리거링을 선택할 수 없습니다.

에지 트리거 메뉴를 사용하여 A 트리거를 먼저 설정합니다. 그런 다음 B 트리거를 사용하려면 다음을 수 행합니다.

1. 트리거 메뉴를 누릅니다.

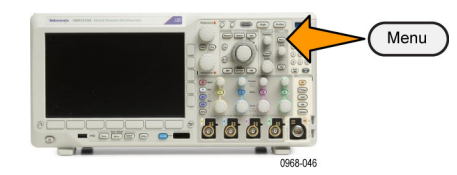

- 2. 유형을 누릅니다.
- 3. 범용 a를 돌려 시퀀스(B 트리거) 트 리거 유형을 선택합니다. 이렇게 하면 시퀀스(B 트리거) 메뉴 가 나타납니다.
- 4. A 다음에 B 트리거를 누릅니다.

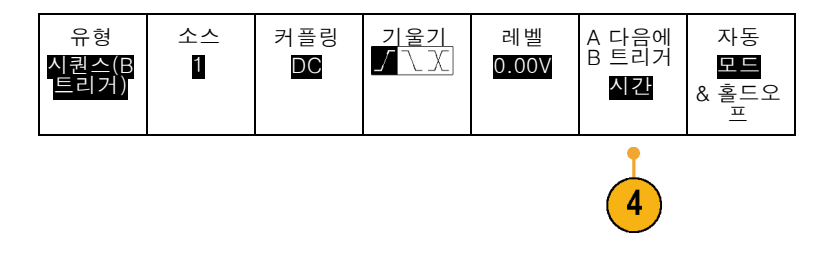

사이드 메뉴 버튼을 눌러 A 다음에 B 트리거 시퀀스에 사용할 방법을 선택합니다.

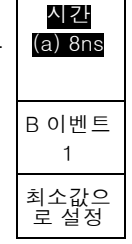

 관련 사이드 및 하단 베젤 메뉴에서 다른 시퀀스 트리거 매개 변수를 설 정합니다.

#### 지연 시간 이후의 B 트리거

A 트리거는 장비를 준비합니다. 사 후 트리거 획득은 트리거 지연 시간 이 지난 후 첫 번째 B 에지에서 시작 됩니다.

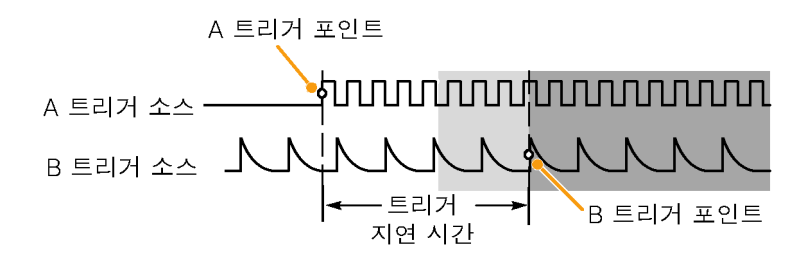

#### B 이벤트 트리거

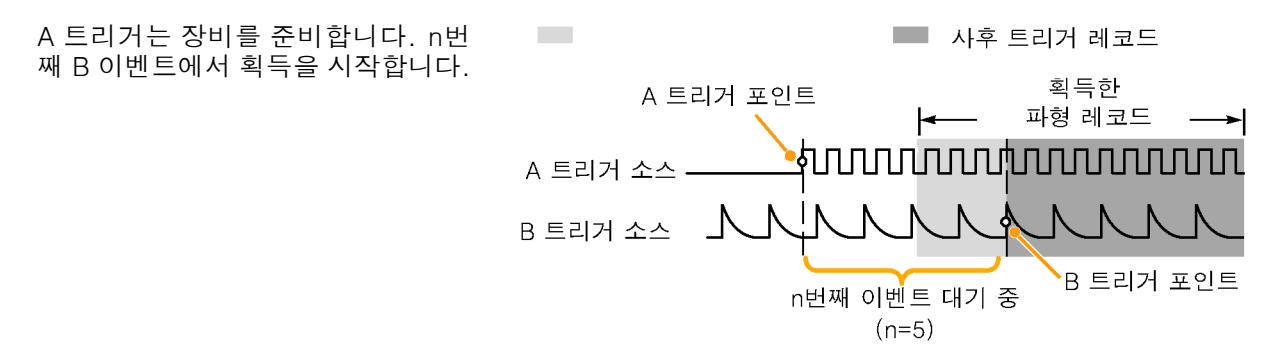

#### 빠른 팁

- B 트리거 지연 시간과 수평 위치는 독립적인 기능입니다. A 트리거만 사용하거나 A 트리거와 B 트리거를 함께 사용하여 트리거 조건을 수립했을 때 수평 위치 컨트롤을 사용해 추가적으로 획득 을 지연시킬 수 있습니다.
- B 트리거를 사용하면 A 및 B 트리거 유형만 에지가 될 수 있습니다.

### 획득 시작 및 정지

획득 및 트리거 매개 변수를 정의한 후에 실행/정지 또는 싱글을 사용하여 획득을 시작하십시오.

- 획득을 시작하려면 실행/정지를 누릅니다. 이 버튼을 다시 눌러 획득을 정지할 때까지 오실로스 코프는 획득을 반복해서 수행합 니다.
- 단일 획득을 얻으려면 싱글을 누 릅니다.
   싱글은 단일 획득에 대해 트리거 모드를 보통으로 설정합니다.
- 아날로그 또는 디지털 파형이 하 나라도 활성화된 경우 획득을 정 지하기 위해 실행/정지를 누르면 정지되기 전에 오실로스코프가 트 리거 이벤트를 하나 더 기다립니 다. 획득이 발생하면 실행/정지 버튼이 빨간색으로 바뀌고 싱글 버튼의 불이 꺼집니다.

트리거 모드가 자동으로 설정된 경우 자동 트리거 타임아웃 기간 내에 다른 트리거 이벤트가 발생 하지 않으면 획득이 실행되고 장 비가 정지합니다.

트리거 모드가 보통으로 설정된 경우 오실로스코프는 트리거 이 벤트가 발생할 때까지 필요한 만 큼 계속 기다립니다.

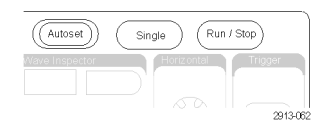

# 파형 또는 형적 데이터 표시

이 절에는 획득한 파형 또는 형적을 표시하는 개념과 절차에 대해 설명되어 있습니다.

## 파형 추가 및 제거

 디스플레이에 파형을 추가하거나 제거하려면 해당 전면 패널 채널 버튼 또는 D15-D0 버튼을 누릅 니다.

채널이 표시되는지 여부에 관계 없이 트리거 소스로 사용할 수 있 습니다.

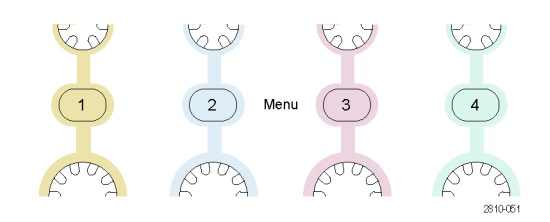

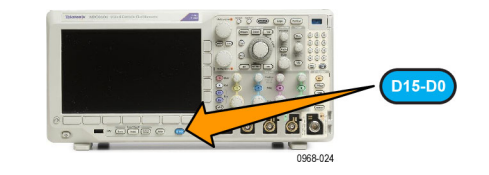

## 화면 형태 및 지속 기능 설정

1. 화면 형태를 설정하려면 획득을 누 릅니다.

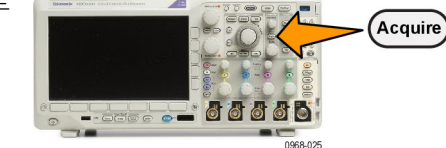

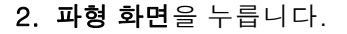

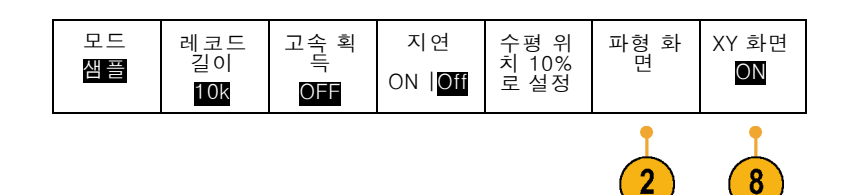

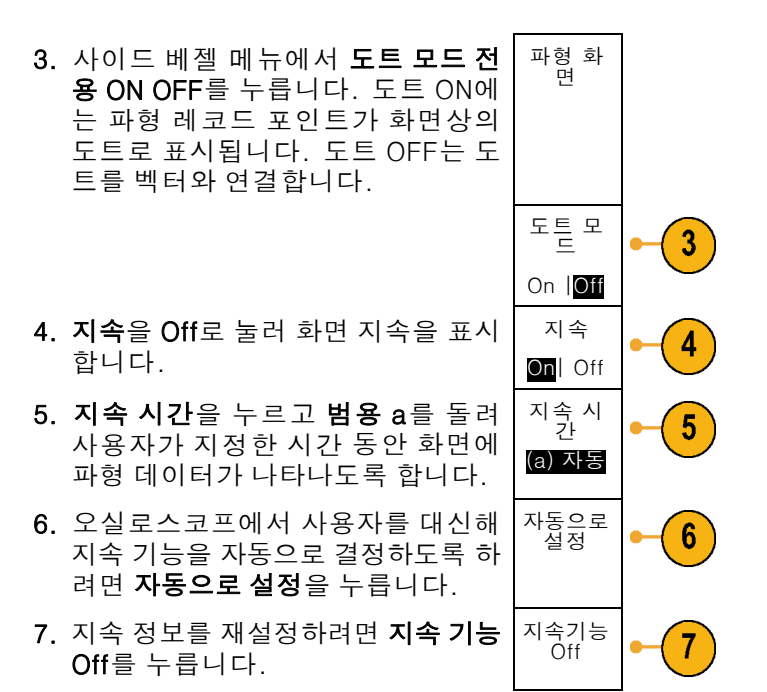

8. 한 파형의 진폭에 대한 다른 파형의 진폭을 표시하려면 XY 화면을 누릅니다. 그런 다음 사이드 메뉴에서 트리거된 XY를 누릅니다.
첫 번째 파형의 데이터 포인트가 수평 위치를 지정하는 동안 두 번째 파형의 대응하는 데이터 포인트는 표시되는 각 포인트의 수직 위치를 지정합니다.
동일한 화면에서 YT 및 XY 화면을 모두 동시에 볼 수 있습니다.

#### 빠른 팁

- 변수 지속 기능은 지정된 시간 간격 동안 레코드 포인트를 누적합니다. 각 레코드 포인트는 시간 간격에 따라 독립적으로 소멸됩니다. 변수 지속 기능을 사용하여 글리치와 같이 자주 나타나지 않 는 비정상적인 신호를 표시하십시오.
- 무한대 지속 기능은 사용자가 획득 표시 설정 중 하나를 변경할 때까지 계속해서 레코드 포인트를 누적합니다. 무한대 지속 기능을 사용하여 글리치와 같이 고유한 비정상적인 신호를 표시하십시 오.
- XY 표시 모드에서는 서로에 대해 고정된 파형 쌍 형식으로 데이터의 그래프를 표시합니다.

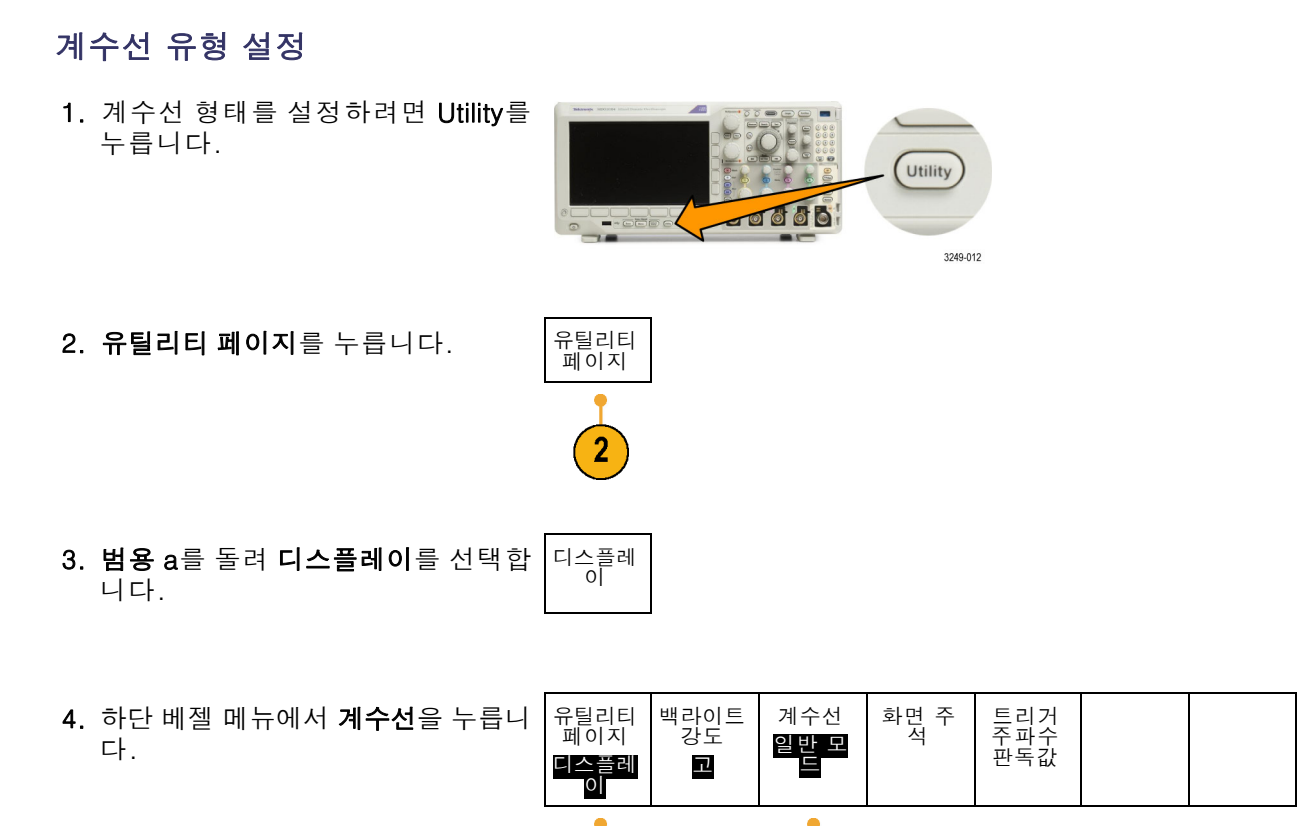

5. 이때 나타나는 사이드 베젤 메뉴에서 원하는 형태를 선택합니다. 프레임 계수선은 자동 측정 결과값

및 기타 화면 문자를 가장 쉽게 읽을 수 있는 깔끔한 화면을 제공합니다. 전체 계수선을 사용하면 하드 카피에 커서 측정값을 표시할 수 있습니다. **점선, 실선 및 십자선** 계수선을 사용 하면 프레임과 전체 간에 조정할 수 있습니다.

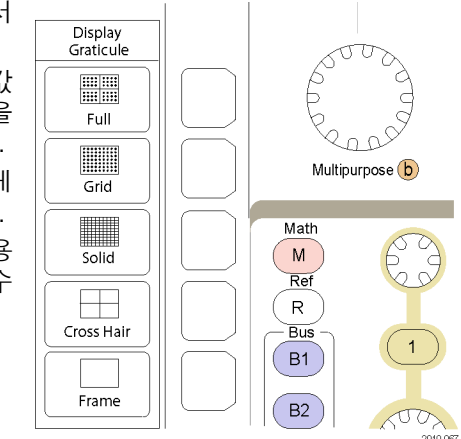

#### 빠른 팁

■ IRE 및 mV 계수선을 표시할 수 있습니다. 이렇게 하려면 트리거 유형을 비디오로 설정하고 수직 스케일을 114mV/구간으로 설정합니다. 114mV/구간 선택은 트리거 유형을 비디오로 설정한 경 우에 채널에 대한 미세 조정 수직 스케일 설정에서 사용할 수 있습니다. 오실로스코프가 NTSC 신 호에 대한 IRE 계수선 및 다른 비디오 신호(PAL, SECAM, HDTV 및 사용자 신호)에 대한 mV 계수 선을 자동으로 표시합니다.

#### LCD 백라이트 밝기 및 어둡기 설정

1. Utility를 누릅니다.

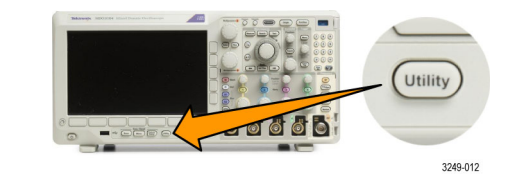

2. 유틸리티 페이지를 누릅니다.

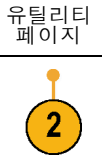

ΟĪ

3. 범용 a를 돌려 디스플레이를 선택 합 디스플레 니다.

4. 백라이트 강도를 누릅니다.

| 유틸리티<br>페이지<br><b>디스플레</b><br>이 | 백라이트<br>강도<br>고 | 계수선<br>일반 모<br>드 | 화면 주<br>석 |  |  |
|---------------------------------|-----------------|------------------|-----------|--|--|
| 3                               | 4               |                  |           |  |  |

- 5. 이때 나타나는 사이드 베젤 메뉴에 백라이트 서 밝기 레벨을 선택합니다. 선택할 수 있는 항목으로는 높음, 중간 및 낮 음이 있습니다.
- 자동 어 6. 자동 어둡기를 활성화하는 경우 설 정 시간이 되면 화면 조명이 어두워 ON OFF 집니다. 이 기능을 사용하면 LCD 수 명을 연장하는 데 도움이 될 수 있습 니다.

### 파형 밝기 설정

1. 전면 패널 밝기 버튼을 누릅니다.

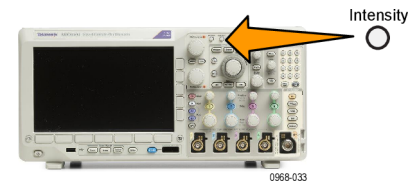

이렇게 하면 디스플레이에 밝기 판 ⓐ Waveform Intensity: 35% 독값이 나타납니다.

- b Graticule Intensity: 75%
- 2. 범용 a를 돌려 원하는 파형 밝기를 선택합니다.

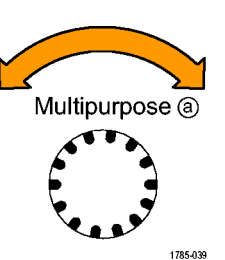

강도

백라이트 강도 고

둡기

저 60분

3. 범용 b를 돌려 계수선에 대해 원하는 밝기를 선택합니다.

4. 밝기를 다시 눌러 디스플레이에서 밝 기 판독값을 지웁니다.

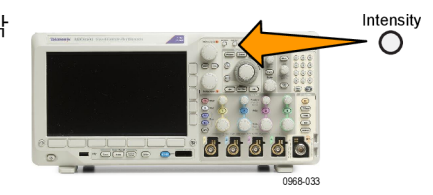

### 파형 스케일 및 위치 조절

수평 컨트롤을 사용하여 시간 기반을 조정하고 트리거 포인트를 조정하고 파형 세부 사항을 보다 자 세히 살펴 보십시오. 또한 Wave Inspector 팬 및 줌 컨트롤을 사용하여 파형의 디스플레이를 조정할 수 있습니다. (154페이지의 *긴 레코드 길이 파형 관리* 참조)

**수평 위치** 노브를 누르고 **지연**을 **ON**으로 설정하면 수평 위치가 0초로 설정됩니다. 수평 위치 노브를 누르고 **지연**을 **OFF**로 설정하면 수평 위치가 10%로 설정됩니다.

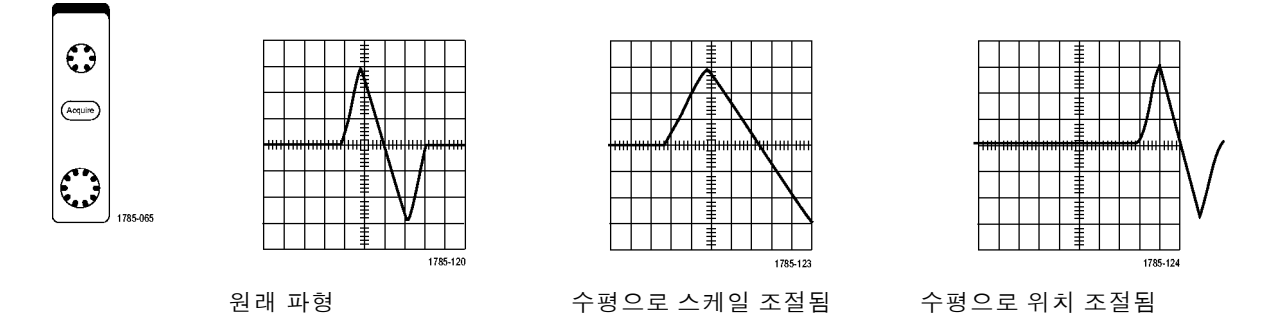

수직 컨트롤을 사용하여 파형을 선택하고 파형 수직 위치 및 스케일을 조정하고 입력 매개 변수를 설 정하십시오. 채널 메뉴 버튼(1, 2, 3 또는 4) 및 관련 메뉴 항목을 필요한 만큼 여러 번 눌러 파형을 선 택, 추가 또는 제거하십시오.

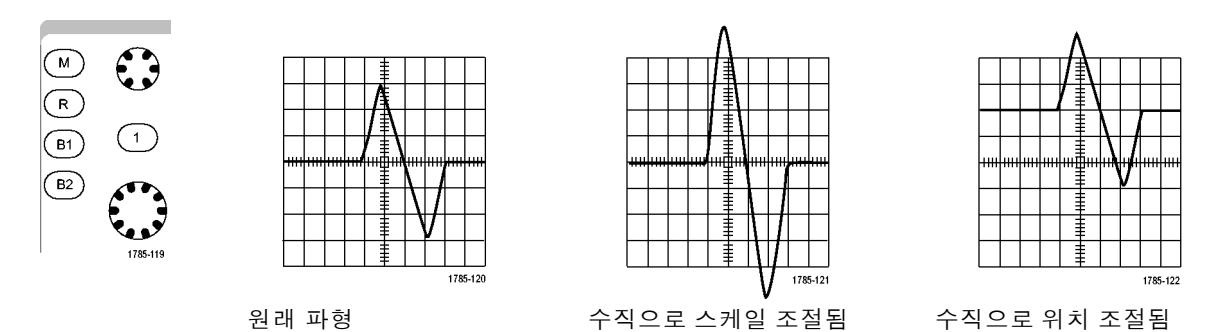

#### 빠른 팁

미리 보기. 획득이 정지되거나 다음 트리거를 기다리고 있을 때 위치 또는 스케일 컨트롤을 변경 하면 오실로스코프가 새 컨트롤 설정에 대응하여 관련 파형의 스케일과 위치를 다시 조절합니다. 여기서는 실행 버튼을 누를 경우 표시되는 내용을 시뮬레이트합니다. 오실로스코프는 다음 획득 시 새 설정을 사용합니다.

원래 획득이 화면을 벗어난 경우 잘려진 파형이 표시됩니다.

미리 보기를 사용할 경우 연산 파형, 커서 및 자동 측정 기능이 활성 및 유효한 상태로 유지됩니다.

### 입력 매개 변수 설정

수직 컨트롤을 사용하여 파형을 선택하고 파형 수직 위치 및 스케일을 조정하고 입력 매개 변수를 설 정하십시오.

 채널 메뉴 버튼 1, 2, 3 또는 4를 눌 러 지정된 파형에 대한 수직 메뉴를 불러옵니다. 수직 메뉴는 선택한 파 형에만 영향을 줍니다.

1 2 Menu 3 4

채널 버튼을 눌러도 해당 파형이 선 택되거나 취소됩니다.

 2. 커플링을 반복해서 눌러 사용할 커 플링을 선택합니다.
 AC 및 DC 구성 요소를 모두 통과시 키려면 DC 커플링을 사용합니다.

DC 구성 요소는 차단하고 AC 신호 만 표시하려면 AC 커플링을 사용합 니다.

- 3. 종단을 반복해서 눌러 사용할 입력 임피던스를 선택합니다.
  DC 커플링을 사용하는 경우 입력 임 피던스(종단)를 50Ω 또는 1MΩ으로 설정합니다. 입력 임피던스는 AC 커 플링을 사용할 경우 자동으로 1MΩ 으로 설정됩니다.
  ≤500MHz인 모델에서 75Ω을 사용 할 수 있습니다.
  입력 임피던스에 대한 자세한 내용 은 빠른 팁을 참조하십시오. (115페
  - 이지의 *빠른 팁* 참조)

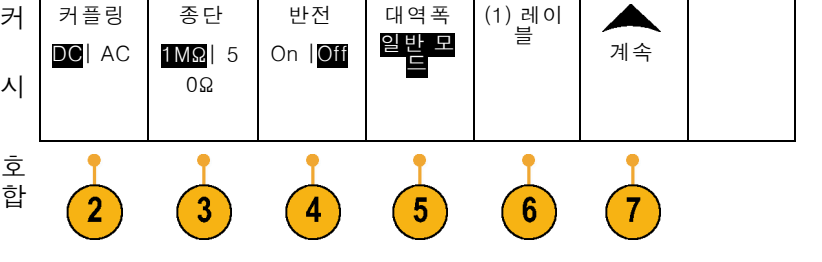

- 신호를 반전하려면 반전을 누릅니다.
   정상적으로 작동 시에는 반전 OFF를 선택하고 사전 진폭기에서 신호의 극성을 반전하려면 반전 ON을 선택합니다.
- 5. 대역폭을 누르고 그 결과 나타나는 사이드 베젤 메뉴에서 원하는 대역 폭을 선택합니다.

선택할 수 있는 항목으로 전체, 250MHz 및 20MHz가 있습니다. 사 용하는 프로브에 따라 추가 선택 항 목이 나타날 수도 있습니다.

대역폭을 전체 오실로스코프 대역폭 으로 설정하려면 **일반 모드**를 선택 합니다.

대역폭을 250MHz로 설정하려면 250MHz를 선택합니다.

대 역 폭 을 20MHz 로 설정 하려면 20MHz를 선택합니다.

**주석노트**. 100MHz 및 200MHz 모델 오 실로스코프는 메뉴에 250MHz 옵션이 포함되지 않습니다.

- 레이블을 눌러 채널에 대한 레이블 을 만듭니다. (56페이지의 채널 및 버스 레이블 지정 참조)
- 7. 자세히를 누르면 추가 기능 팝업 메 뉴에 액세스할 수 있습니다. 이러한 기능에 대해서는 아래 설명되어 있 습니다.
- 8. 미세 스케일을 선택하여 범용 a로 수 직 스케일을 미세 조정합니다.

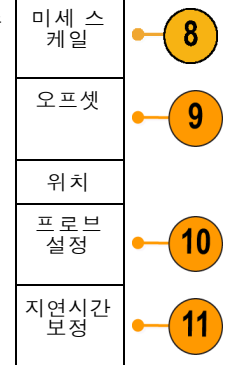

- 9. 오프셋을 선택하여범용 a로 수직 오 프셋을 조정합니다.
  수직 오프셋을 0V로 설정하려면 사 이드 베젤 메뉴에서 0V로 설정을 누 릅니다.
  오프셋에 대한 자세한 내용은 빠른 팁을 참조하십시오. (115페이지의 *빠른 팁* 참조)
- 10.프로브 설정을 선택하여 프로브 매 개 변수를 정의합니다.

이때 나타나는 사이드 베젤 메뉴에 서 다음을 수행하십시오.

- TekProbe 레벨 1, TekProbe II(TPA-BNC 어댑터 필요) 또는 TekVPI 인터페이스가 없는 프로 브에 프로브 유형을 설정하려면 전압 또는 전류를 선택합니다.
- Tek 인터페이스가 없는 프로브의 경우 프로브 유형이 전압으로 설 정된 경우 범용 a을 돌려 감쇠가 프로브와 일치하도록 설정합니 다.
- Tek 인터페이스가 없는 프로브의 경우 프로브 유형이 전류로 설정 된 경우 범용 a를 돌려 암페어/볼 트 비율(감쇠)이 프로브와 일치 하도록 설정합니다.
- 레지스터의 전압 하강을 프로빙 하여 전류를 측정하는 경우 전류 측정을 예로 설정합니다. 사이드 메뉴의 A/V 비율을 누르고 범용 a를 돌려 암페어/볼트 또는 볼트 / 암페어 비율을 설정합니다. 예 를 들어 2Ω 레지스터의 전압 하 강을 측정하는 경우 V/A 비율을 2로 설정합니다.
- 일부 유형의 프로브의 경우 이 버 튼을 누르면 프로브 팁에서 특정 오실로스코프 채널까지 전체 신 호 경로에서 AC 교정을 수행하라 고 오실로스코프에 지시할 수 있 습니다. 이렇게 하면 전체 주파 수 범위에서 평준화된 주파수 응 답을 얻을 수 있습니다.

11.다양한 전파 지연을 갖는 프로브의 표시 및 측정을 조정하려면 **지연시** 간을 선택합니다. 이 작업은 전류 프 로브를 전압 프로브와 함께 사용하 는 경우에 특히 중요합니다.

Tektronix 067-1686-xx와 같은 지 연시간 고정기를 사용하면 최상의 결과를 얻을 수 있습니다.

지연시간 보정 고정기가 없는 경우 역기울기 메뉴에서 컨트롤을 사용하 여 각 프로브의 공칭 전파 지연에 따 라 오실로스코프의 역기울기 매개 변수를 권장 값으로 설정할 수 있습 니다. 오실로스코프에서는 TekVPI 및 TekProbe II(TPA-BNC 어댑터 필 요) 프로브의 공칭 전파 지연 값이 자 동으로 로드됩니다. 다른 일반 프로 브의 경우 먼저 사이드 메뉴의 선택 을 누르고 프로브가 연결된 채널을 선택합니다. 그런 다음 사이드 메뉴 의 **프로브 모델**을 누르고 프로브 모 델을 선택합니다. 사용 중인 프로브 가 목록에 없는 경우 프로브 모델을 **기타**로 설정하고 사이드 메뉴의 전파 지연 버튼을 누른 다음 범용 a를 사 용하여 전파 지연 값을 조정합니다.

오실로스코프에서 계산된 권장 지연 시간 값을 표시하려면 사이드 베젤 권장 지연시간 표시를 예로 설정합 니다. 각 채널의 지연시간 값을 권장 값으 로 설정하려면 사이드 베젤 모든 역 기울기를 권장 값으로 설정 버튼을 누릅니다.

#### 빠른 팁

- TekProbe II 및 TekVPI 인터페이스와 함께 프로브 사용. TekProbe II 및 TekVPI 인터페이스에 프로 브를 부착하면 오실로스코프가 프로브 요구 사항에 맞게 채널 감도, 커플링 및 종단 저항을 자동 으로 설정합니다. Tek Probe II 프로브에서는 TPA-BNC 어댑터를 사용해야 합니다.
- 수직 위치 및 오프셋 간의 차이. 파형을 표시하려는 위치에 놓으려면 수직 위치를 조정합니다. 파 형 베이스라인 표시기에는 각 파형에 대한 0볼트(또는 암페어) 레벨이 나타납니다. 채널의 수직 스케일을 조정하면 파형이 파형 베이스라인 표시기 주변에서 확장되거나 축소됩니다.

채널<x> > **자세히** > **오프셋** > **수직 오프셋** 컨트롤을 사용하여 파형을 이동하면 베이스라인 표시기 에 더 이상 0이 나타나지 않습니다. 대신 오프셋 레벨이 나타납니다. 채널의 수직 스케일을 조정 하면 파형이 파형 베이스라인 표시기 주변에서 확장되거나 축소됩니다.

50요 보호. 50요 종단을 선택한 경우 최대 수직 스케일 팩터가 1V/div로 제한됩니다(10X 프로브에 서 스케일 팩터가 10V인 경우 제외). 초과 입력 전압을 적용하면 내부 50요 종단을 보호하기 위해 오실로스코프가 1M요 종단으로 자동 전환됩니다. 자세한 내용은 MDO3000 시리즈 오실로스코프 기술 참조의 사양을 참조하십시오.

### 버스 신호 위치 조정 및 레이블 지정

버스 신호 위치 조정: 해당 전면 패널 버스 버튼을 누르고 범용 a를 돌려 선택한 버스의 수직 위치 를 조정합니다. (69페이지의 *직렬 또는 병렬 버스 설정* 참조)

 해당 전면 패널 버스 버튼을 눌러 해 당 버스를 선택합니다.

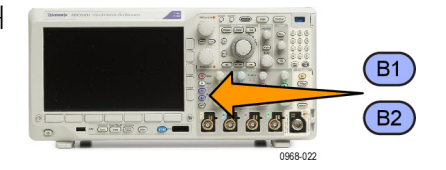

 범용 a 노브를 돌려 선택한 버스의 수직 위치를 조정합니다.

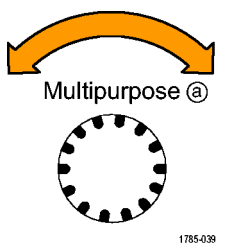

버스 신호 레이블 지정: 버스에 레이블을 지정하려면 다음 단계를 수행합니다.

1. 해당 전면 패널 버스 버튼을 누릅니다.

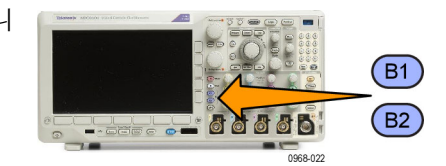

 레이블을 누릅니다.
 (56페이지의 채널 및 버스 레이블 지정 참조)

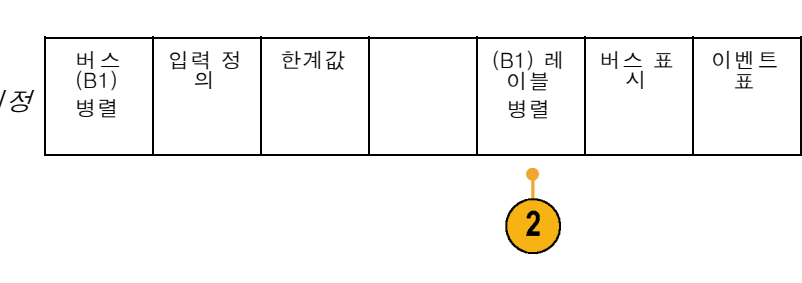

## 디지털 채널 위치 조정, 스케일 및 그룹화

1. 전면 패널 D15-D0 버튼을 누릅니다.

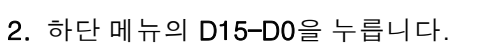

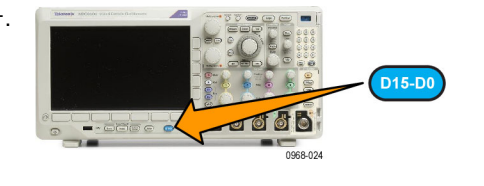

| D15 -<br>D0<br>On/Off | 한계값 | 레이블<br>편집 | 모니터<br>ON  <br>OFF | MagniVu<br>On   <mark>Off</mark> | 높이<br><b>S</b> IML |
|-----------------------|-----|-----------|--------------------|----------------------------------|--------------------|
| 2                     |     |           |                    |                                  | 6                  |

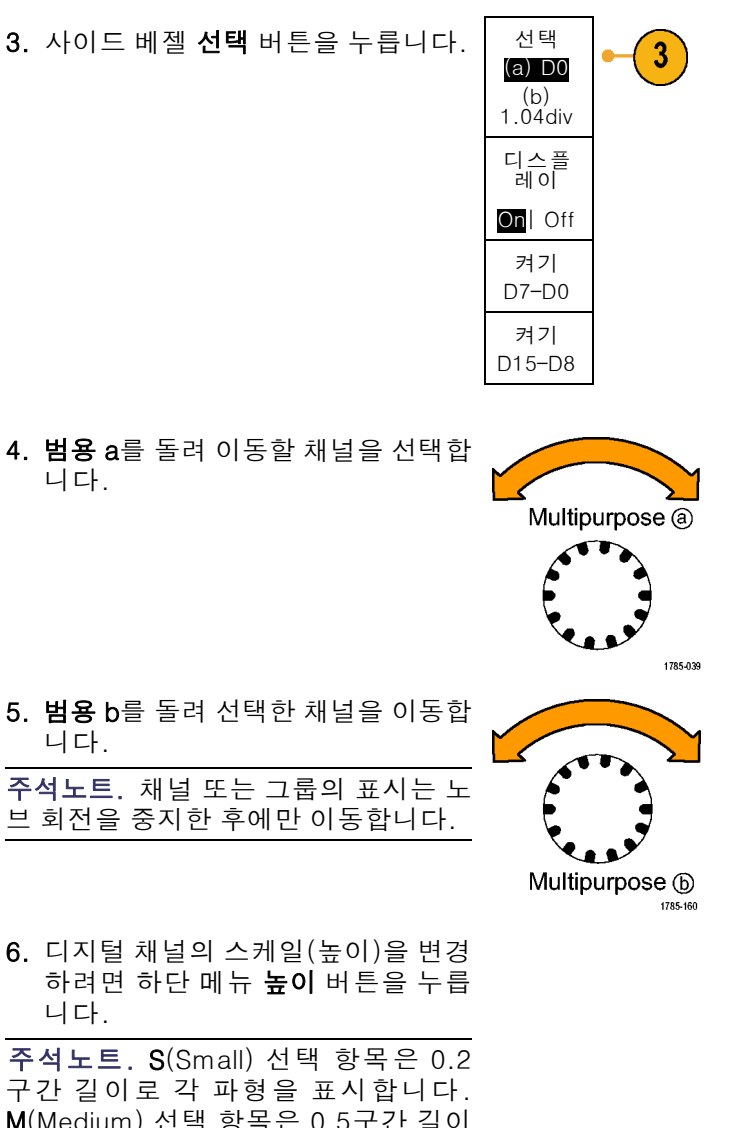

구간 길이로 각 파형을 표시합니다. M(Medium) 선택 항목은 0.5구간 길이 로 각 파형을 표시합니다. L(Large) 선 택 항목은 1구간 길이로 각 파형을 표시 합니다. L은 디스플레이에 파형을 표시 할 충분한 공간이 있는 경우에만 작동합 니다. 한 번에 최대 8개의 L 파형을 표 시할 수 있습니다.

7. 더 쉽게 식별하기 위해 개별 디지털 채널에 레이블을 지정할 수 있습니 다. (56페이지의 채널 및 버스 레이 블 지정 참조) 8. 일부 또는 모든 디지털 채널을 그룹 화하려면 채널을 서로 옆으로 이동 합니다. 서로 옆에 있는 모든 채널은 자동으로 그룹을 형성합니다.
사이드 메뉴의 선택 항목을 누르고 범용 a를 돌려 그룹을 볼 수 있습니 다.
그룹이 선택되면 범용 b를 돌려 전체 그룹을 이동합니다.

## 디지털 채널 보기

디지털 채널에서 데이터를 표시하는 다양한 방법은 신호를 분석하는 데 도움이 됩니다. 디지털 채널 은 각 샘플에 대한 높음 또는 낮음 상태를 저장합니다.

D7 D3

D2 D0

높은 로직 레벨은 녹색으로 표시됩니다. 낮은 로직 레벨은 파란색으로 표시됩니다. 하나의 픽셀 열이 나 타내는 시간 동안 단일 변이가 발생할 경우 해당 변이(에지)는 회색으로 표시됩니다.

하나의 픽셀 열이 나타내는 시간 동안 여러 변 이가 발생할 경우 해당 변이(에지)는 흰색으로 표시됩니다.

여러 변이를 나타내는 흰색 에지가 디스플레 이에 표시될 경우 확대하여 개별 에지를 볼 수 있습니다.

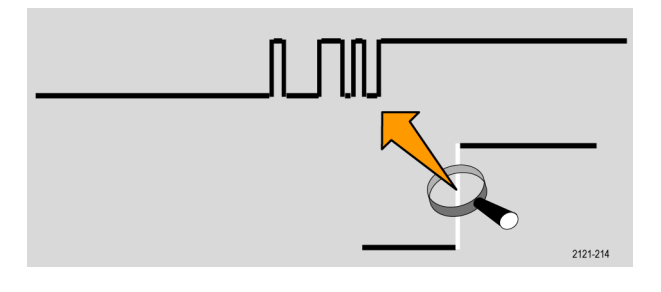

2121-217

샘플당 둘 이상의 픽셀 열이 있도록 크게 확대 한 경우 에지 위치의 불확실성이 연한 회색 음 영으로 표시됩니다.

**주석노트**. 연한 회색 음영이 표시될 경우 MagniVu를 사용하십시오.

### 화면에 주석 달기

다음을 수행하여 화면에 자체 텍스트를 추가할 수 있습니다.

1. Utility를 누릅니다.

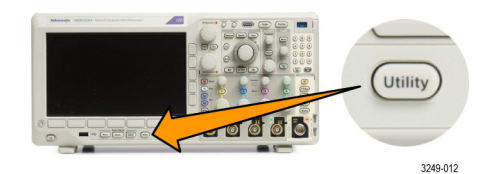

2. 유틸리티 페이지를 누릅니다.

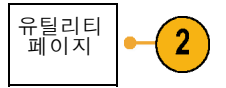

- 3. 범용 a 노브를 돌려 디스플레이를 선 디스플레 이
- 이때 나타나는 베젤 메뉴에서 화면 주석을 누릅니다.

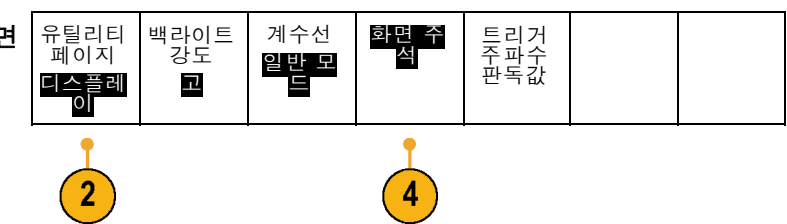

- 5. 주석 표시를 눌러 사이드 베젤 메뉴 에서 On을 선택합니다. 이제 주석 창이 나타납니다. 범용 a 및 범용 b 노브를 돌려 위치를 맞춥 니다.
- 사이드 베젤 메뉴에서 주석 편집을 누릅니다.
- 7. 범용 a 노브를 돌린 다음 문자, 숫자 및 기타 문자 목록을 스크롤하여 원하는 각 문자를 선택합니다.
  또는 USB 키보드를 사용하여 문자를 입력합니다. (36페이지의 오실로 스코프에 USB 키보드 연결 참조)

주석 텍스트의 위치를 변경하려면 사이드 메뉴의 **위치**를 누르고 **범용 a** 및 **범용 b**를 원하는 대로 돌립니다.

### 트리거 주파수 보기

트리거 주파수의 판독값을 표시할 수 있습니다. 이 값은 트리거 여부에 관계없이 트리거 가능한 모든 이벤트를 계산하여 초당 발생 횟수를 표시한 것입니다. 이 판독값을 표시하려면 다음을 수행합니다.

1. Utility를 누릅니다.

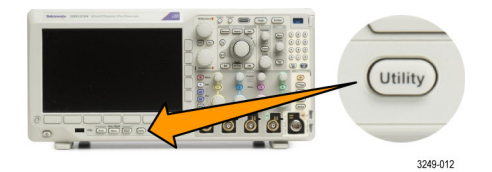

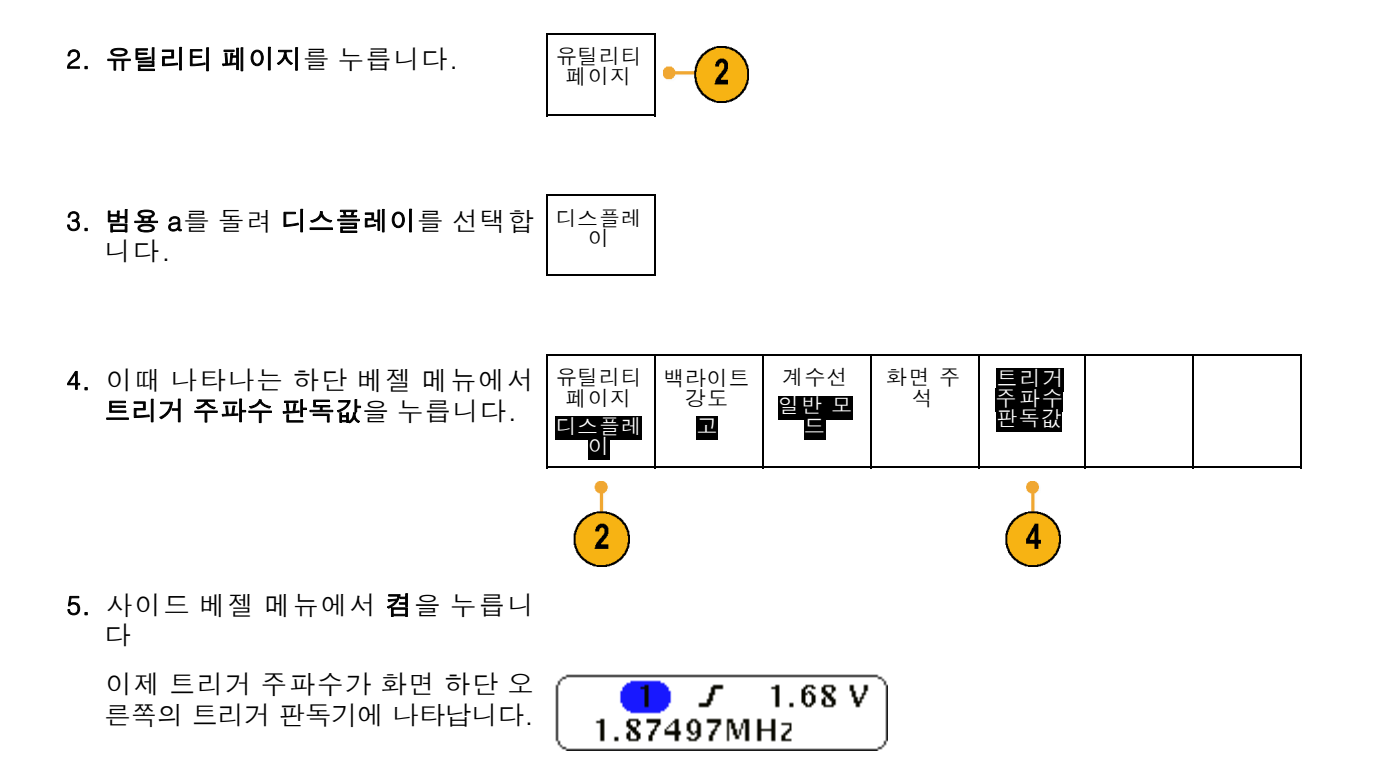

### 주파수 도메인 메뉴 표시

1. RF를 눌러 주파수 도메인 메뉴를 불 러옵니다.

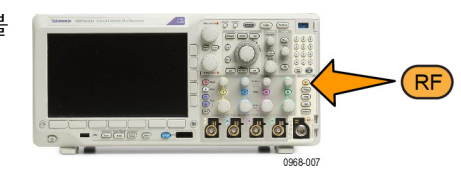

- 2. 스펙트럼 형적을 눌러 MDO3000이 표시할 수 있는 4가지 서로 다른 스 펙트럼 형적 유형의 사이드 메뉴를 불러옵니다.
- 스펙트로그램을 눌러 스펙트로그램 디스플레이를 활성화 및 구성하기 위한 사이드 메뉴를 불러옵니다.
- **탐지 방법**을 눌러 FFT 출력을 750픽 셀 폭 디스플레이로 축소하는 방법 의 사이드 메뉴를 불러옵니다.

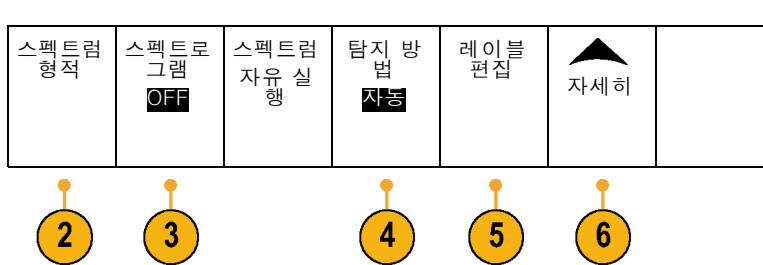

- 5. 레이블 편집을 눌러 RF 형적의 레이 불을 지정합니다.
- 6. 자세히를 눌러 RF 신호 경로를 보정 하기 위한 사이드 메뉴 또는 RF 입 력 프로브를 구성하기 위한 사이드 메뉴 중에서 선택합니다.

#### 형적 유형

주파수 도메인 창에서는 네 가지 스펙트럼 형적을 지원합니다. 이러한 각 형적을 독립적으로 켜고 끌 수 있습니다. 이러한 형적의 전부 또는 일부를 동시에 표시할 수 있습니다.

1. RF 메뉴에서 스펙트럼 형적을 눌러 관련 사이드 메뉴를 불러옵니다. 스펙트럼 형적 보통 2. 보통을 On으로 설정하여 보통 형적 2 을 표시합니다. On Off 평균 3. 평균을 ON으로 설정하여 평균 형적 을 표시합니다. **범용 a**를 돌려 각 평 16 균에 포함할 파형 수를 설정합니다. On |Off 4. 최대 홀드를 On으로 설정하여 최대 최대 홀 홀드 형적을 표시합니다. On |Off 최소 홀 드 5. 최소 홀드를 On으로 설정하여 최소 5 홀드 형적을 표시합니다. On |<mark>Off</mark>

오른쪽 그림은 다양한 형적 유형을 나타냅니다.

- 일반 형적: 각 획득은 새 데이터 가 획득됨에 따라 삭제됩니다.
- 최대 홀드 형적: 최대 데이터 값 은 보통 형적의 여러 획득에 대해 누적됩니다.
- 최소 홀드 형적: 최소 데이터 값 은 보통 형적의 여러 획득에 대해 누적됩니다.
- 4. 평균 형적: 보통 형적의 데이터가 여러 획득에 대해 평균화됩니다. 이는 로그 변환 전에 발생하는 진 정한 제곱 평균화입니다. 각 2의 제곱 평균화는 표시되는 노이즈 를 3db만큼 줄입니다.

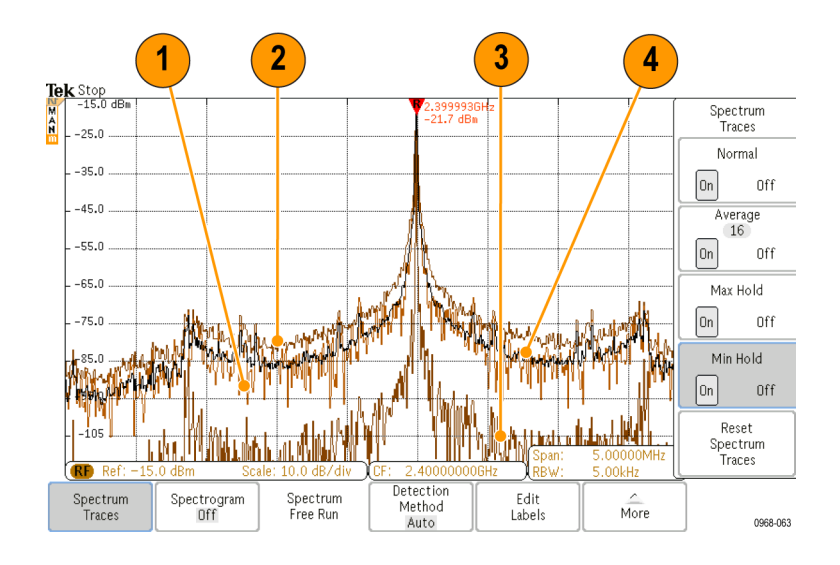

오른쪽 그림은 주파수 도메인 창의 형적 표시기를 나타냅니다.

- 1. RF 형적 표시기는 기준 레벨에 있 습니다.
- 2. 최대 형적이 켜지면 대문자 M이 나타납니다.
- 3. 평균 형적이 켜지면 대문자 A가 나타납니다.
- 4. 보통 형적이 켜지면 대문자 N이 나타납니다.
- 5. 최소 형적이 켜지면 소문자 m이 나타납니다.

강조 표시된 주황색은 현재 선택한 형적을 나타냅니다. 오른쪽 그림에 는 최소 형적을 나타내는 소문자 m 이 강조 표시되어 있습니다. 이는 현 재 최소 형적이 선택되어 있음을 나 타냅니다.

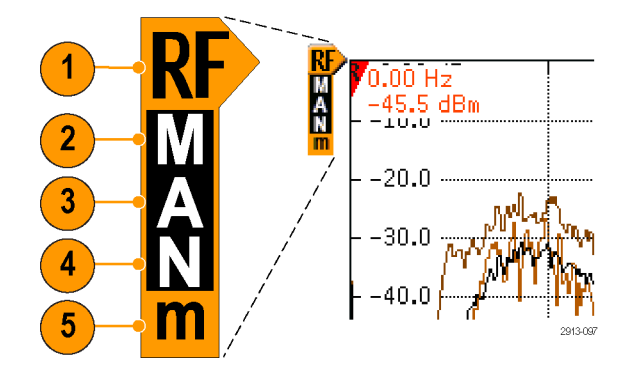

#### 탐지 유형

MDO3000에서는 획득 설정에 따라 1,000~2,000,000 포인트 출력으로 FFT를 계산합니다. 그런 다 음 해당 FFT 출력을 750픽셀 폭 디스플레이로 축소합니다. 이는 대략 1~2,000개의 FFT 포인트가 각 픽셀 열로 압축됨을 의미합니다. MDO3000은 이 압축을 수행하기 위한 여러 가지 방법을 제공합니 다. 선택할 수 있는 항목으로는 +피크, 샘플, 평균 및 -피크가 있습니다. 아래 그림은 5개의 포인트 가 각 픽셀 열로 축소되는 5:1 압축에서 이러한 탐지 방법이 작동하는 방식을 보여줍니다.
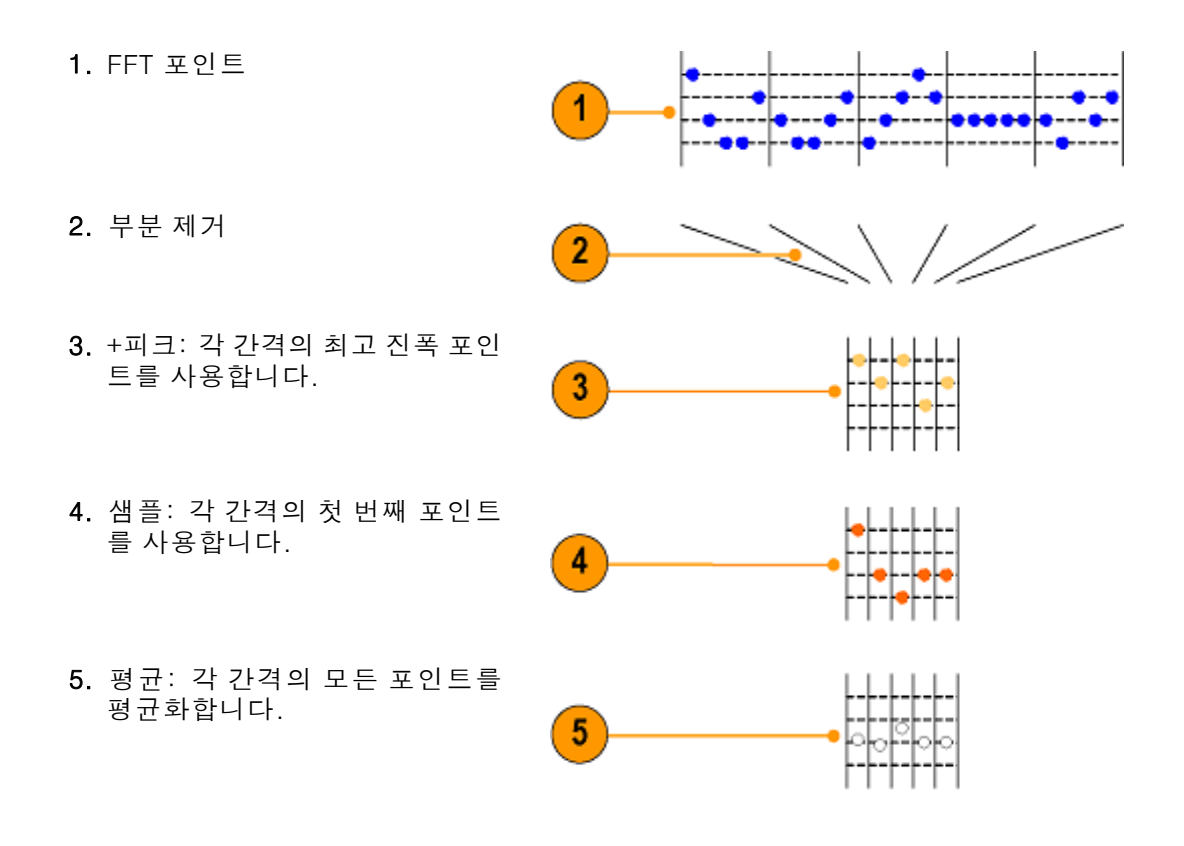

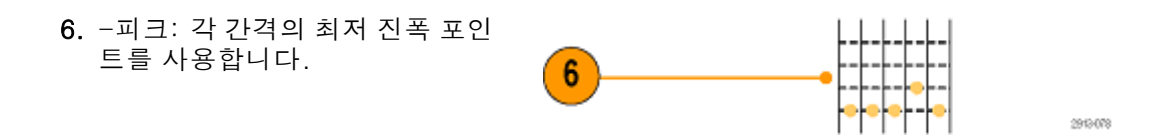

#### 스펙트로그램 디스플레이

스펙트로그램 디스플레이는 느리게 변하는 RF 현상을 모니터링하는 데 특히 유용합니다. 일반 스펙 트럼 디스플레이와 마찬가지로 x축은 주파수를 나타냅니다. y축은 시간을 나타냅니다. 색상은 진폭 을 나타냅니다.

스펙트로그램 구간은 각 스펙트럼을 선택하여 이 스펙트럼이 1픽셀 행 높이가 되도록 해당 에지에서 플립한 다음, 해당 주파수에서의 진폭을 기반으로 각 픽셀에 색상(차가운 색상인 파란색과 녹색은 낮 은 진폭을 나타내고 뜨거운 색상인 노란색과 빨간색은 높은 진폭을 나타냄)을 할당하여 생성됩니다. 새로운 각 획득은 스펙트로그램의 하단에 다른 구간을 추가하고 해당 내역이 한 행 위로 이동합니다.

획득이 정지되면 사이드 메뉴 구간 컨트롤을 누르고 **범용 a** 노브를 돌려 스펙트로그램의 내역을 탐색 할 수 있습니다. 획득이 정지되고 스펙트로그램이 표시되면 스펙트로그램 구간 형적이 보통 스펙트 럼 형적으로 표시됩니다.

스펙트로그램 기능을 사용하려면 RF 메뉴에서 스펙트로그램을 눌러 관련 사이드 메뉴를 불러옵니다.

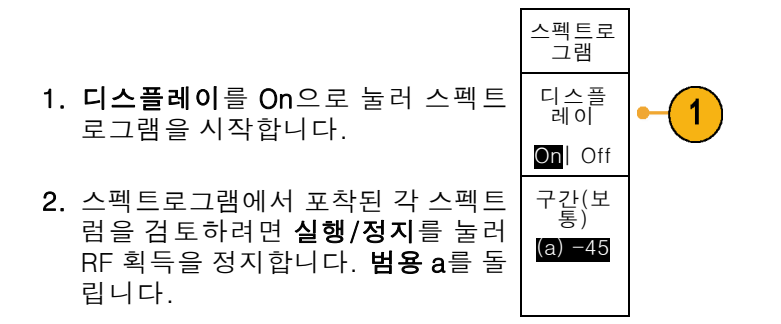

# 파형 또는 형적 데이터 분석

원하는 파형 또는 형적의 획득, 트리거링 및 표시를 제대로 설정한 후에는 결과를 분석할 수 있습니 다. 커서, 자동 측정, 통계, 파형 히스토그램, 연산 및 FFT 같은 기능 중에서 선택합니다.

# 주파수 도메인에 마커 사용

1. 마커를 누릅니다. 이렇게 하면 마커 사이드 메뉴가 나타납니다.

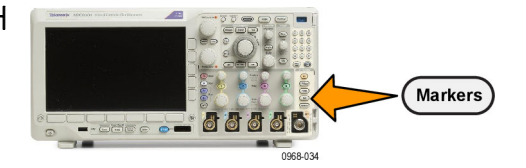

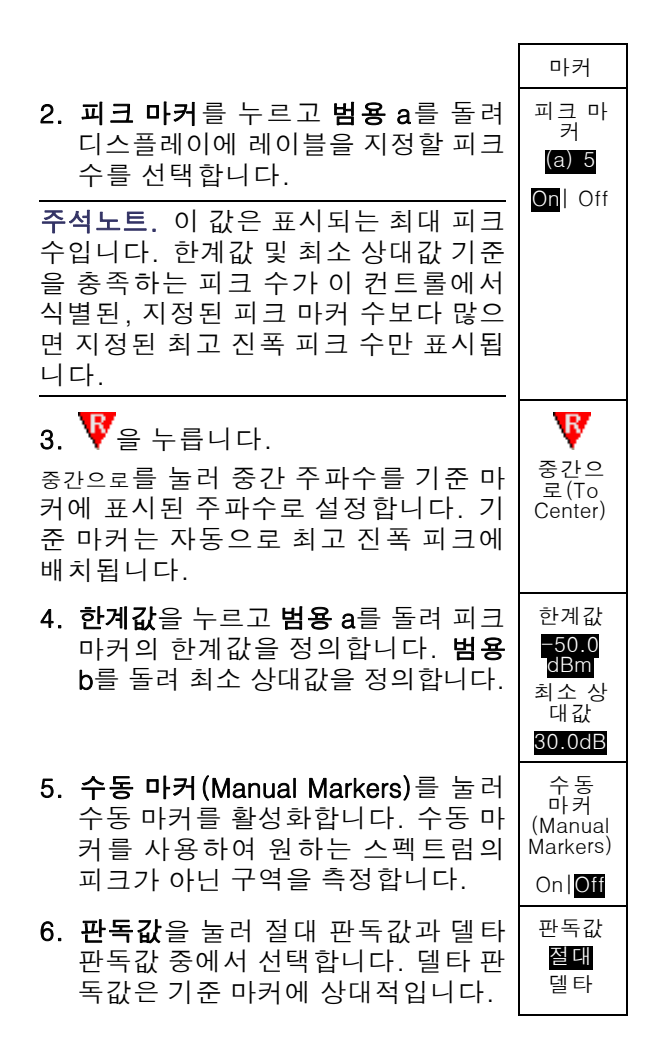

#### 자동 피크 마커

자동 피크 마커는 기본적으로 켜져 있으며 스펙트럼에서 주파수 및 피크 진폭을 신속하게 식별할 수 있도록 도와 줍니다.

- 1. 기준 마커는 최고 진폭 피크에 있 으며, 빨간색 R이 포함된 삼각형 으로 표시됩니다. ♥
- 2. 자동 마커는 주파수 및 진폭을 나 타냅니다.
- 3. 절대 판독값은 실제 주파수 및 자 동 마커의 진폭을 표시합니다.
- 델타 판독값은 기준 마커에 상대 적인 주파수 및 자동 마커의 진폭 을 표시합니다.

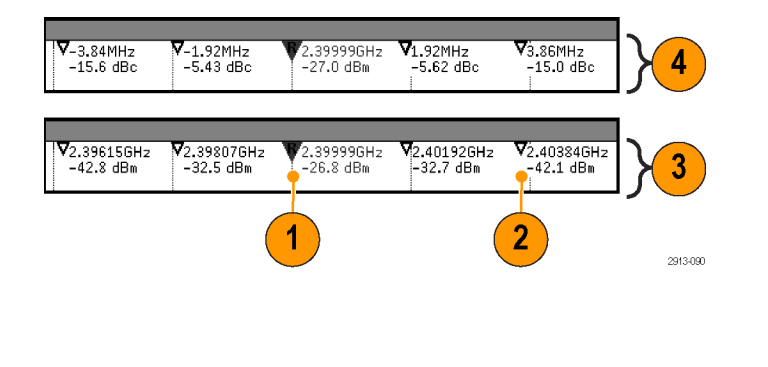

아래 표시된 화면 샷에서 마커는 디스플레이의 분명한 각 피크에 있습니다. 기준 마커는 최고 피크이 며, 빨간색 R이 포함된 삼각형으로 표시되고 해당 판독값은 빨간색 텍스트로 표시되어 있습니다.

- 1. 기준 마커
- 2. 자동 마커

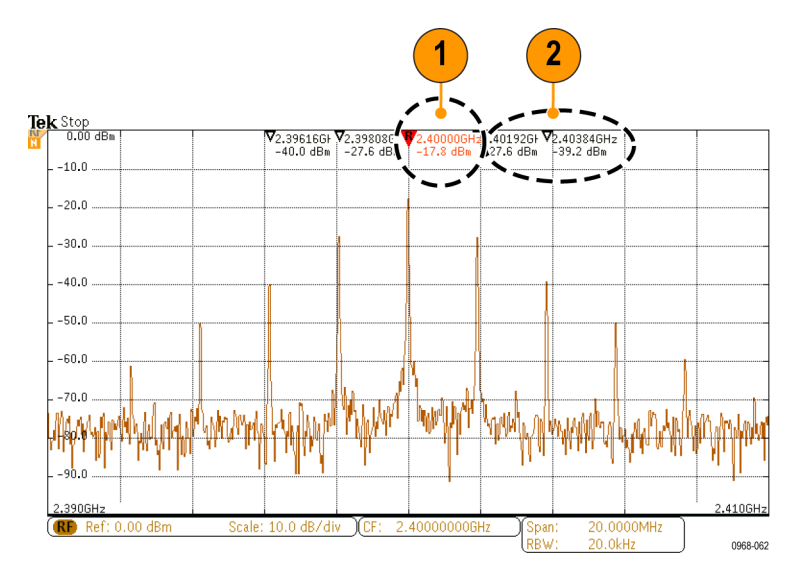

**한계값** 및 최소 상대값을 사용하여 표시할 피크를 정의합니다.

한계값은 신호가 유효 피크가 되기 위해 교차해야 하는 최소 진폭입니다. 한계값이 낮을수록 마커를 포함하기 위해 검증되려고 하는 피크가 많아지는 경향이 있습니다. 한계값이 높을수록 마커를 포함 하기 위해 검증되려고 하는 피크가 적어지는 경향이 있습니다.

최소 상대값은 신호가 다른 유효 피크가 되기 위해 표시된 피크 간의 진폭에서 얼마나 멀리 속해야 하 는지를 말합니다. 최소 상대값이 낮으면 관련 마커를 포함하기 위해 검증되려고 하는 피크가 많아지 는 경향이 있습니다. 최소 상대값이 높으면 관련 마커를 포함하기 위해 검증되려고 하는 피크가 적어 지는 경향이 있습니다. 각 자동 마커에는 관련된 판독값이 있습니다. 이러한 판독값은 절대 판독값 또는 델타 판독값일 수 있 습니다. 절대 마커 판독값은 실제 주파수 및 관련 마커의 진폭을 표시합니다. 델타 마커 판독값은 주 파수 및 기준 마커로부터의 진폭 차이를 표시합니다. 기준 마커의 판독값은 판독값 유형에 관계없이 절대 주파수 및 진폭을 나타냅니다.

#### 수동 마커(Manual Markers)

두 수동 마커는 스펙트럼의 피크가 아닌 구역, 노이즈 밀도 및 위상 노이즈를 측정할 수 있도록 제공 됩니다. 수동 마커를 켜면 기준 마커가 더 이상 자동으로 최고 진폭 피크에 연결되지 않습니다. 이제 기준 마커가 **범용 a** 노브에 할당되었으므로 기준 마커를 원하는 위치로 이동할 수 있습니다. 이 기능 을 통해 스펙트럼의 모든 부분을 쉽게 측정하고 스펙트럼의 원하는 부분에 델타 측정도 쉽게 수행할 수 있습니다. 또한 피크가 아닌 원하는 스펙트럼 성분을 측정할 수 있습니다. 수동 마커에 대한 판독 값은 자동 마커 판독값과 마찬가지로 주파수 및 진폭을 나타냅니다.

자동 피크 마커 판독값과 마찬가지로 수동 마커 판독값은 절대값 또는 델타값을 표시할 수 있습니다.

- 1. 수동 마커 하나는 범용 a로 제어 됩니다.
- 2. 다른 수동 마커는 범용 b로 제어 됩니다.

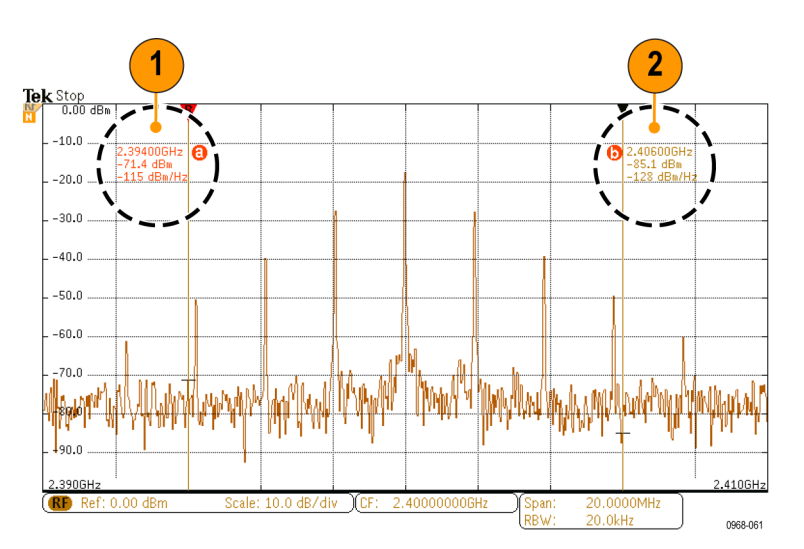

- 주파수 및 진폭에 대한 델타 판독 값은 디스플레이의 맨 위에 표시 됩니다.
- 수동 마커 a의 세 번째 라인은 항 상 노이즈 밀도(dBm/Hz)를 표시 합니다.
- 5. 수동 마커 b의 세 번째 라인은 절 대 마커 선택 시 항상 노이즈 밀도 를 표시하며, 델타 마커(dBc/Hz) 선택 시 위상 노이즈를 표시합니 다.

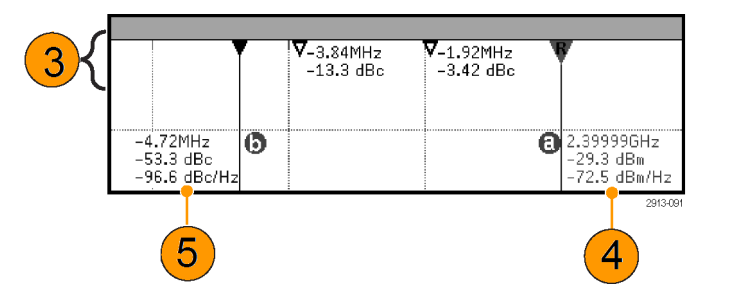

## 시간 도메인에서 자동 측정 수행

시간 도메인에서 자동 측정을 수행하려면

- 1. 장비가 주파수 도메인에 있으면 1채 널을 누릅니다.
- 2. 측정을 누릅니다.

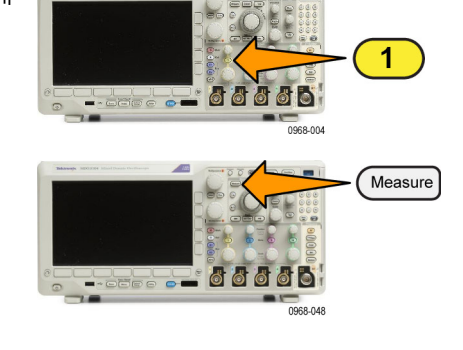

표시기

DVM

DC

파형

히스토그 램

자세히

측정기능 제거

3. 측정 추가를 누릅니다.

 범용 a 노브를 돌려 특정 측정치를 선 택합니다. 그런 다음 필요에 따라 범 용 b를 돌려 측정할 채널을 선택합니 다.

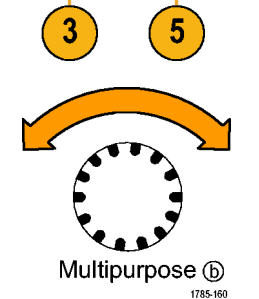

측정 추 가

 측정치를 제거하려면 측정치 제거를 누르고 범용 a를 돌려 특정 측정치를 선택한 다음 사이드 메뉴의 측정치 제거 확인을 누릅니다.

#### 빠른 팁

- 모든 측정치를 제거하려면 모든 측정치 제거를 선택하십시오.
- 수직 클리핑 현상이 있을 경우 예정된 측정 수치 대신 / 기호가 나타납니다. 파형의 일부는 화면 위 또는 아래에 있습니다. 적절한 측정 수치를 얻으려면 수직 스케일과 위치 노브를 돌려 파형 전 체가 화면에 표시되도록 하십시오.
- 오실로스코프에 저해상도 메시지가 표시되면 측정을 계산하는 데 있어 오실로스코프에 더 많은 포인트가 제공되도록 획득의 레코드 길이를 늘리십시오.

# 시간 도메인에서 자동 측정 선택

다음 표에는 범주(시간 또는 진폭)별로 각 자동 측정이 나와 있습니다. (128페이지의 *시간 도메인에 서 자동 측정 수행* 참조)

시간 측정 기능

| 측정 기능           |          | 설명                                                                                                    |
|-----------------|----------|----------------------------------------------------------------------------------------------------|
| 주파수             | <u>*</u> | 파형 또는 게이트된 영역의 첫 번째 사이클입니다. 주파수는 주기의 역<br>수로, 헤르츠(Hz) 단위로 측정되며 1Hz는 초당 한 개의 사이클을 나타<br>냅니다.            |
| 주기              | <u>*</u> | 파형이나 게이된 영역의 첫 번째 사이클을 완료하는 데 걸리는 시간입니<br>다. 주기는 주파수의 역수로, 초 단위로 측정됩니다.                                |
| 상승 시간           | Ţ        | 파형 또는 게이트된 영역의 파형에서 첫 번째 펄스의 상승 에지가 최종<br>값의 낮은 기준값(기본값=10%)에서 높은 기준값(기본값=90%)으로 상<br>승하는 데 걸리는 시간입니다. |
| 하강 시간           | 7        | 파형 또는 게이트된 영역의 파형에서 첫 번째 펄스의 하강 에지가 최종<br>값의 높은 기준값(기본값=90%)에서 낮은 기준값(기본값=10%)으로 하<br>강하는 데 걸리는 시간입니다. |
| 지연              | _*_*     | 서로 다른 두 파형의 중간 기준(기본값 50%) 진폭 포인트 사이의 시간<br>입니다. 위상을 참조하십시오.                                           |
| 위상              | S.S.     | 하나의 파형이 다른 파형보다 빠르거나 느린 시간으로, 도 단위로 표시<br>'됩니다. 360°가 하나의 파형 사이클을 구성합니다. 지연을 참조하십시<br>오.               |
| 포지티브 펄<br>스 폭   | _* *     | 포지티브 펄스의 중간 기준(기본값 50%) 진폭 포인트 사이의 거리(시<br>간)입니다. 파형 또는 게이트된 영역의 첫 번째 펄스에서 측정됩니다.                      |
| 네거티브 펄<br>스 폭   | **       | 네거티브 펄스의 중간 기준(기본값 50%) 진폭 포인트 사이의 거리(시<br>간)입니다. 파형 또는 게이트된 영역의 첫 번째 펄스에서 측정됩니다.                      |
| 포지티브 듀<br>티 사이클 | _ft      | 퍼센트로 표현된 신호 주기에 대한 포지티브 펄스 폭의 비율입니다. 듀<br>티 사이클은 파형 또는 게이트된 영역의 첫 번째 사이클에서 측정됩니<br>다.                  |
| 네거티브 듀<br>티 사이클 | _1t_f    | 퍼센트로 표현된 신호 주기에 대한 네거티브 펄스 폭의 비율입니다. 듀<br>티 사이클은 파형 또는 게이트된 영역의 첫 번째 사이클에서 측정됩니<br>다.                  |
| 버스트 폭           | -MPL     | 버스트(일련의 일시적 이벤트)의 기간으로, 전체 파형 또는 게이트된 영<br>역에 대해 측정됩니다.                                                |

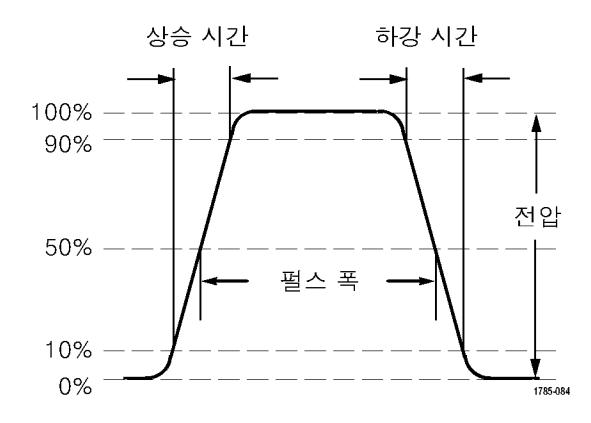

### 진폭 측정 기능

| 측정 기능         |               | 설명                                                                                                    |
|---------------|---------------|----------------------------------------------------------------------------------------------------|
| 피크-피크         | Πſ            | 전체 파형 또는 게이트된 영역에서 최대 진폭 및 최소 진폭 사이의 절대<br>적 차이입니다.                                                                                                    |
| 진폭            | <u>î</u>      | 전체 파형 또는 게이트된 영역에 대해 측정된 높은 값과 낮은 값의 차이<br>입니다.                                                                                                    |
| 최대            | <u> </u>      | 가장 포지티브한 피크 전압입니다. 전체 파형 또는 게이트된 영역에서<br>최대값을 측정합니다.                                                                                                    |
| 최소            | ſιſ           | 가장 네거티브한 피크 전압입니다. 전체 파형 또는 게이트된 영역에서<br>최소값을 측정합니다.                                                                                                    |
| 높음            | <u>ורךן</u> . | 이 값은 하강 시간이나 상승 시간 측정에서와 같이 높은 기준값, 중간 기<br>준값 또는 낮은 기준값이 필요할 때마다 100%로 사용됩니다. 최소/최<br>대 또는 막대 그래프를 사용하여 계산하십시오. 최소/최대 방법에서는<br>발견된 최대값을 사용합니다. 히스토그램 방법에서는 중간 지점 위에서<br>발견된 가장 일반적인 값을 사용합니다. 이 값은 전체 파형 또는 게이트<br>된 영역에 대해 측정됩니다. |
| 낮음            | <u></u>       | 이 값은 하강 시간이나 상승 시간 측정에서와 같이 높은 기준값, 중간 기<br>준값 또는 낮은 기준값이 필요할 때마다 0%로 사용됩니다. 최소/최대<br>또는 막대 그래프를 사용하여 계산하십시오. 최소/최대 방법에서는 발<br>견된 최소값을 사용합니다. 히스토그램 방법에서는 중간 지점 아래에서<br>발견된 가장 일반적인 값을 사용합니다. 이 값은 전체 파형 또는 게이트<br>된 영역에 대해 측정됩니다.  |
| 포지티브 오<br>버슈트 |               | 전체 파형이나 게이트된 영역에 대해 측정되며 다음과 같이 표현됩니다.<br>포지티브 오버슈트 = (최대값 - 높은 값) / 진폭 x 100%.                                                                                                    |
| 네거티브 오<br>버슈트 | <u> </u>      | 전체 파형이나 게이트된 영역에 대해 측정되며 다음과 같이 표현됩니다.<br>네거티브 오버슈트 = (낮은 값 - 최소값) / 진폭 x 100%.                                                                                                    |

### 진폭 측정 기능 (계속)

| 측정 기능       |        | 설명                                                          |
|-------------|--------|-------------------------------------------------------------|
| 전체 오버슈<br>트 |        | 이것은 포지티브 오버슈트와 네거티브 오버슈트의 합산입니다.                            |
|             |        |                                                             |
| 평균          | -,A.,A | 전체 파형 또는 게이트된 영역에 대한 산술 평균입니다.                              |
| 사이클 평균      | зФР:   | 파형의 첫 번째 사이클 또는 게이트된 영역의 첫 번째 사이클에 대한 산<br>술 평균입니다.         |
| RMS         | 500    | 전체 파형 또는 게이트된 영역에 대한 참 자승 평균 평방근 전압입니다.                     |
| 사이클 RMS     | 312    | 파형의 첫 번째 사이클 또는 게이트된 영역의 첫 번째 사이클에 대한 참<br>자승 평균 평방근 전압입니다. |

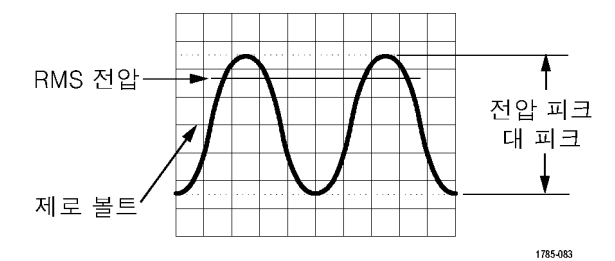

### 기타 측정 기능

| 측정 기능           |       | 설명                                                                                                    |
|-----------------|-------|----------------------------------------------------------------------------------------------------|
| 포지티브 펄<br>스 카운트 | _* *Ł | 파형이나 게이트된 영역에서 교차하는 중간 기준 이상으로 상승하는 포<br>지티브 펄스의 수입니다.                                                                                                |
| 네거티브 펄<br>스 카운트 | *_*   | 파형이나 게이트된 영역에서 교차하는 중간 기준 이하로 하강하는 네거<br>티브 펄스의 수입니다.                                                                                                 |
| 상승 에지 카<br>운트   | _*_*  | 파형 또는 게이트된 영역에서 낮은 기준값에서 높은 기준값으로의 포지<br>티브 트랜지션 수입니다.                                                                                                |
| 하강 에지 카<br>운트   |       | 파형 또는 게이트된 영역에서 높은 기준값에서 낮은 기준값으로의 네거<br>티브 트랜지션 수입니다.                                                                                                |
| 구역              | ~     | 구역 측정은 시간 측정에 대한 전압으로, 전체 파형 또는 게이트된 파형<br>에 대한 구역을 볼트-초 단위로 반환합니다. 접지 위에서 측정된 구역은<br>포지티브이고 접지 아래에서 측정된 구역은 네거티브입니다.                                 |
| 사이클 구역          | ≁-    | 시간에 따른 전압 측정입니다. 파형의 첫 번째 사이클에 대한 구역 또는<br>게이터된 영역의 첫 번째 사이클에 대한 구역을 볼트-초 단위로 측정합<br>니다. 일반 기준 포인트 위에 있는 구역은 포지티브이고 일반 기준 포인<br>트 아래에 있는 영역은 네거티브입니다. |

#### 히스토그램 측정

| 측정                 | 설명                                                                                                    |
|--------------------|----------------------------------------------------------------------------------------------------|
| 파형 수 계산            | 히스토그램에 포함된 파형 수를 표시합니다.                                                                                                    |
| 상자 내 히트            | 히스토그램 박스 내부 또는 경계에 있는 샘플 수를 표시합니다.                                                                                                    |
| 피크 히트              | 최대 히트를 포함한 빈 내의 샘플 수를 표시합니다.                                                                                                    |
| 중간                 | 히스토그램 중간 값을 표시합니다. 이 때, 모든 히스토그램 데이터 포인<br>트의 중간 값은 이 값보다 작고 중간 값은 이 값보다 큽니다.                                                                                                    |
| 피크-피크              | 히스토그램의 피크-피크 값을 표시합니다. 수직 히스토그램은 0이 아닌<br>값을 가진 가장 큰 빈(bin)의 전압에서 0이 아닌 값을 가진 가장 낮은 빈<br>(bin)의 전압을 뺀 값을 표시합니다. 수평 히스토그램은 0이 아닌 값을<br>가진 가장 오른쪽 빈(bin)의 시간에서 0이 아닌 값을 가진 가장 왼쪽 빈<br>(bin)의 시간을 뺀 값을 표시합니다. |
| 히 스 토 그 램<br>최 대 값 | 수직 히스토그램에서 0이 아닌 값을 가진 가장 큰 빈(bin)의 전압 또는<br>수평 히스토그램에서 0이 아닌 값을 가진 가장 오른쪽 빈(bin)의 시간을<br>표시합니다.                                                                                                    |
| 히 스 토 그 램<br>최 소 값 | 수직 히스토그램에서 0이 아닌 값을 가진 가장 작은 빈(bin)의 전압 또는<br>수평 히스토그램에서 0이 아닌 값을 가진 가장 왼쪽 빈(bin)의 시간을 표<br>시합니다.                                                                                                    |
| 히 스 토 그 램<br>평균값   | 히스토그램 상자 안 또는 위의 모든 히스토그램 데이터 포인트의 평균을<br>측정합니다.                                                                                                    |
| 표준 편차              | 히스토그램 안 또는 위의 모든 히스토그램 데이터 포인트의 표준 편차,<br>즉 RMS(제곱 평균) 편차를 측정합니다.                                                                                                    |
| 시그마1               | 히스토그램 평균의 한 표준 편차 내에 있는 히스토그램의 히트 백분율을<br>표시합니다.                                                                                                    |
| 시그마2               | 히스토그램 평균의 두 표준 편차 내에 있는 히스토그램의 히트 백분율을<br>표시합니다.                                                                                                    |
| 시그마3               | 히스토그램 평균의 세 표준 편차 내에 있는 히스토그램의 히트 백분율을<br>표시합니다.                                                                                                    |

## 시간 도메인에서 자동 측정 사용자 지정

게이팅, 측정 통계 수정, 측정 기준 레벨 조정 또는 스냅숏 찍기 등을 통해 자동 측정 기능을 사용자 정의할 수 있습니다.

### 게이팅

게이팅은 파형의 특정 부분으로 측정을 한정합니다. 사용하려면

1. 측정을 누릅니다.

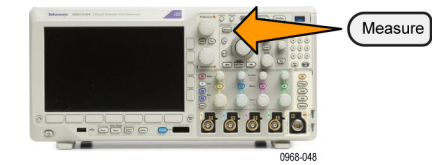

- 그 결과 나타나는 팝업 메뉴에서 게 **이팅**을 선택합니다.
- 측정 추 가 측정치 제거 DVM 표시기 파형 2. 자세히를 필요한 만큼 여러 번 눌러 히스토그 램 DC 자세히 2
- 3. 사이드 베젤 메뉴 옵션에서 게이트 의 위치를 정합니다.

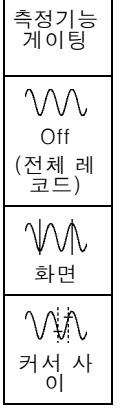

통계

통계는 특정 기능의 안정성을 특성화합니다. 통계를 조정하려면

1. 측정을 누릅니다.

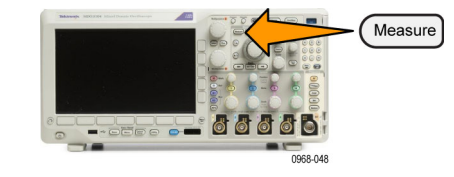

측정 추 가 측정치 제거 DVM 2. 자세히를 필요한 만큼 여러 번 눌러 표시기 파형 히스토그 램 DC 그 결과 나타나는 팝업 메뉴에서 통 자세히 **계**를 선택합니다. 2

 3. 사이드 베젤 메뉴 옵션을 누릅니다.
 측정 통

 여기에는 통계를 켜거나 끌지 여부가
 나와 있으며 평균 및 표준 편차 계산

 을 위해 사용할 샘플 수가 포함되어
 이지

 있습니다.
 한편 

 및 표준 편
 이 이태

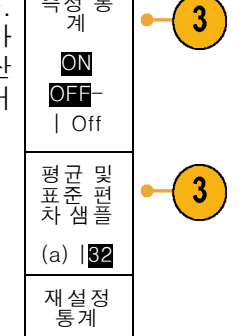

### 스냅숏

단일 소스 측정 기능을 모두 한 번에 보려면

1. 측정을 누릅니다.

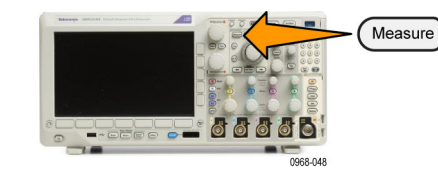

측정치 제거 표시기

DVM

DC

파형

히스토그 램 A

자세히

- 2. 측정 추가를 누릅니다.
- 3. 범용 a를 돌려 원하는 소스 채널을 선택합니다.

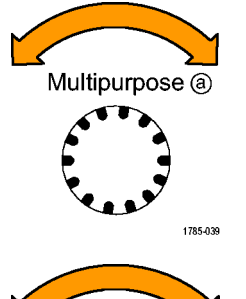

Multipurpose (b)

1785-160

측정 추 가

2

4. 범용 b를 돌려 스냅숏의 측정 유형을 선택합니다.

| 5. 모든 측정 기능 스냅숏을 누릅니다. | OK<br>모든 측<br>정 기능<br>스냅숏 | -4 |
|------------------------|---------------------------|----|
|------------------------|---------------------------|----|

6. 결과를 봅니다.

1의 스냅숏

| 주기    | :312.2µs | 주파수     | : 3.203kHz |
|-------|----------|---------|------------|
| +폭    | :103.7µs | -폭      | :208.5µs   |
| 버스트 폭 | :936.5µs | 하강      | :1.144µs   |
| 상승    | :1.452µs | ±오버슈트   | :14.286%   |
| +Duty | : 33.23% | -Duty   | :66.77 %   |
| +오버슈트 | : 7.143% | -오버슈트   | : 7.143 %  |
| 높음    | :9.200V  | 낮음      | :-7.600V   |
| 최대    | :10.40V  | 최소      | :-8.800V   |
| 진폭    | :16.80V  | 피크-피크   | :19.20V    |
| 평균    | :-5.396V | 사이클 평균  | :-5.396V   |
| RMS   | :7.769V  | 사이클 RMS | :8.206V    |
| 구역    | : -21.58 | 사이클 구역  | : -654.6µ- |
| +에 지  | mVs      | -에 지    | Vs         |
| +펄스   | : 1      | -펄스     | : 0        |
|       | : 2      |         | : 2        |

### 기준 레벨

기준 레벨은 시간 관련 측정을 수행하는 방법을 결정합니다. 예를 들어, 상승 및 하강 시간을 계산하는 데 사용됩니다.

1. 측정을 누릅니다.

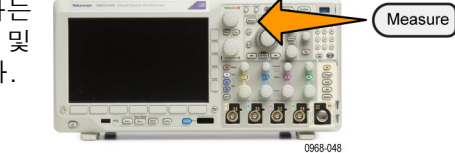

2. 자세히를 필요한 만큼 여러 번 눌러 <sup>측정 추</sup>가 <sup>측정치</sup>제거 표시기 DVM <sup>희스토그</sup> 램 주세히 그 결과 나타나는 팝업 메뉴에서 기 준 레벨을 선택합니다.

기준 레 벨 3. 사이드 베젤 메뉴에서 레벨을 설정 합니다.

상승 및 하강 시간을 계산하려면 높 은 기준 및 낮은 기준을 사용합니다. 펄스 폭 같은 에지 사이의 측정을 위 해서는 중간 기준을 사용합니다.

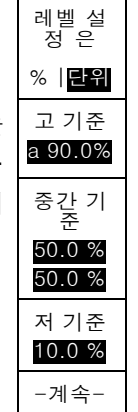

## 주파수 도메인에서 자동 측정

주파수 도메인에서 자동 측정을 수행하려면

- 1. 장비가 시간 도메인에 있으면 RF를 누릅니다.
- 2. 측정을 누릅니다.

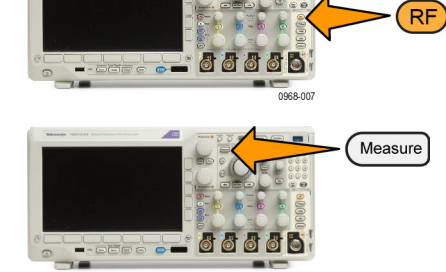

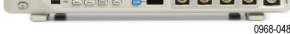

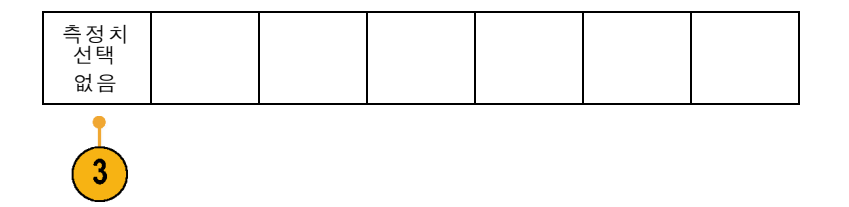

3. 측정치 선택을 누릅니다.

| <ol> <li>사이드 메뉴에서 원하는 측정치를<br/>선택합니다.</li> </ol>                               | 측정치<br>선택         |
|--------------------------------------------------------------------------------|-------------------|
|                                                                                | 없음                |
| 채널 전력: 채널 폭을 통해 정의되는 대<br>역폭 내의 전체 전력입니다.                                      | 채널 전<br>력         |
| 인접 채널 전력비: 각 인접 채널의 윗부<br>분과 아랫부분에 대한 주 채널의 전력<br>그리고 채널 전력 대 주 전력의 비율입<br>니다. | 인접 채<br>널 전력<br>비 |
| 점유 대역폭: 분석 대역폭 내에서 지정<br>된 전력 비율(%)을 포함하는 대역폭입<br>니다.                          | 점유 대<br>역폭        |

각 주파수 측정을 선택할 때 해당 측정의 목적을 설명하기 위해 화면에 도움말이 표시됩니다. 하단 메 뉴에 **구성** 항목이 표시됩니다. **구성**을 누르고 이때 나타나는 사이드 메뉴에서 측정 매개 변수를 설정 하면 오실로스코프가 자동으로 전체 폭을 설정합니다. RF 측정이 켜져 있으면 자동 탐지 방법이 모든 주파수 도메인 형적을 **평균** 탐지 방법으로 설정합니다. 이는 최적의 측정 정확도를 제공합니다.

## 디지털 전압계 측정

디지털 전압계를 사용하여 전기 회로에서 두 포인트 간의 전위차를 측정합니다.

1. 1채널을 누릅니다.

2. 측정을 누릅니다.

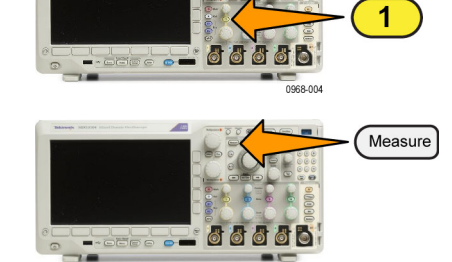

|      | 추가<br>측정 | 제거<br>측정 | 표시기<br>OFF | DVM<br>OFF | 파형<br>히스토그<br>램 | 자세히 |  |
|------|----------|----------|------------|------------|-----------------|-----|--|
| ⊦단 메 |          |          |            | 3          |                 |     |  |

0968-048

3. DVM으로 레이블이 지정된 하단 메 뉴 버튼을 누릅니다.

| 4. | 사이드 메뉴에서 원하는 <b>모드, 소스</b><br>및 <b>화면 형태</b> 를 선택합니다. | 디지털<br>전압계                                   |  |
|----|-------------------------------------------------------|----------------------------------------------|--|
|    |                                                       | 모드                                           |  |
|    |                                                       | (a)                                          |  |
|    |                                                       | OFF                                          |  |
|    |                                                       | 소스                                           |  |
|    |                                                       | (b) <b>  1</b>                               |  |
|    |                                                       | 소 서 할<br>지 가 하 위 용 없<br>스 리 는 범 사 수 음<br>할 할 |  |
|    |                                                       | 화면 형<br>태                                    |  |
|    |                                                       | <u>전체</u><br>최소화                             |  |
|    |                                                       | DVM 통<br>계 재설<br>정                           |  |

완료된 결과를 봅니다.

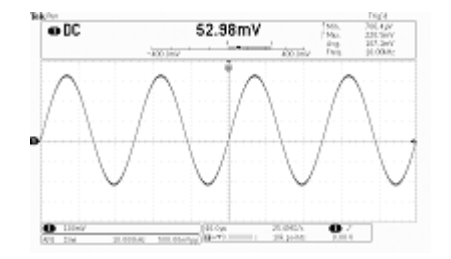

## 커서로 수동 측정

커서는 획득한 데이터에서 수동 측정을 수행하기 위해 파형 표시에 배치하는 화면상의 마커로, 수평 선 및/또는 수직선으로 표시됩니다. 아날로그 또는 디지털 채널에서 커서를 사용하려면 다음을 수행 합니다.

1. 커서를 켜려면 커서를 누르십시오.

**주석노트**. 다시 누르면 커서가 꺼집니 다. **커서**를 계속 누르고 있으면 커서 메 뉴가 표시됩니다.

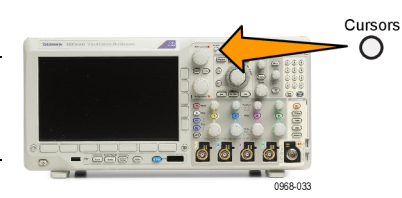

이 예에서는 선택한 화면 파형에 두 개의 수직 커서가 나타납니다. **범용** a를 돌리면 커서가 한 칸씩 오른쪽 또는 왼쪽으로 이동합니다. **범용 b** 노브를 돌리면 다른 커서가 이동합 니다.

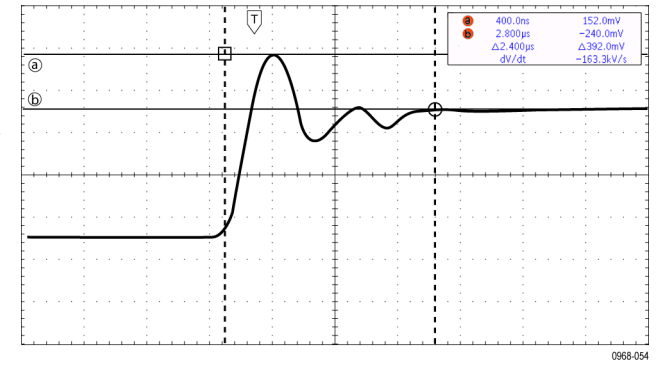

Select

- 커서가 켜지면, 선택을 누릅니다. 이렇게 하면 커서 연결이 켜지거나 꺼집니다. 연결이 켜져 있는 경우 범 용 a를 돌리면 커서 2개가 함께 이동 합니다. 범용 b를 돌리면 커서 사이 의 시간이 조정됩니다.
- 3. 범용 a 및 범용 b 노브에 대해 보통 조정 또는 미세 조정 사이를 전환하 려면 미세를 누릅니다.
   미세 조정을 누르면 다른 노브의 감 도도 변경됩니다.
- 4. 커서를 계속 누르고 있으면 커서 메 뉴가 표시됩니다.
- 커서 하단 베젤 버튼을 눌러 커서를 화면으로 설정하십시오.
   화면 모드에서 두 수평 막대와 두 수 직 막대가 계수선으로 확장됩니다.
- 6. 범용 a 및 범용 b를 돌려 수평 커서 쌍을 이동합니다.

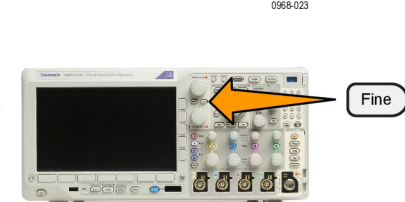

888

0968.0%

| 를<br>수 | 커서<br>파형<br>화면 | 신호원<br>선택한<br>파형 | 막대<br>수평<br>수직 | 연결된<br>커서<br>On <mark>OFF</mark> | 화면에서<br>커서 가<br>져오기 | 커서 단<br>위 |  |
|--------|----------------|------------------|----------------|----------------------------------|---------------------|-----------|--|
| -      |                |                  |                |                                  |                     |           |  |

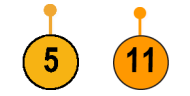

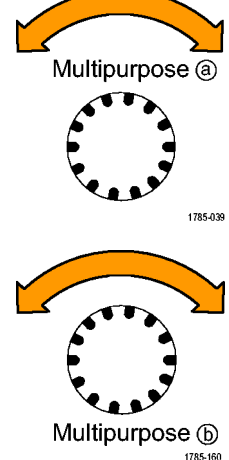

7. 선택을 누릅니다.

이렇게 하면 수직 커서가 활성 상태 가 되고 수평 커서는 비활성 상태가 됩니다. 이제 범용 노브를 돌리면 수 직 커서가 이동합니다. **선택**을 다시 한 번 눌러 수평 커서를 다시 활성 상태로 만드십시오.

8. 커서 및 커서 판독값을 봅니다.

**주석노트**. 디지털 채널에서 커서를 사 용하여 타이밍 측정을 수행할 수 있지만 진폭 측정은 수행할 수 없습니다.

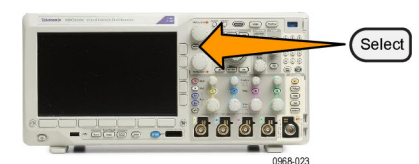

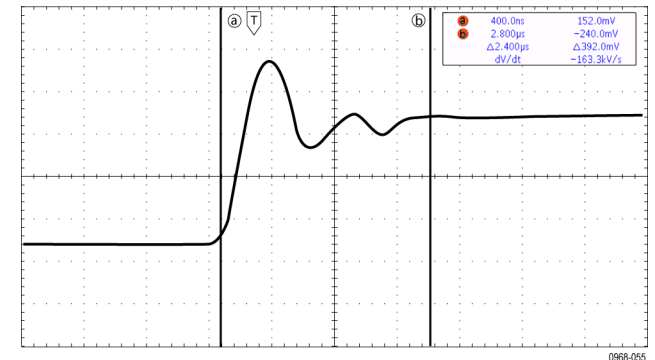

- 9. 채널 1~4 버튼 중에서 하나 이상을 누르거나 D15 D0 버튼을 눌러 화 면에 여러 파형을 표시합니다.
- 10.커서를 계속 누르고 있으면 커서 메 뉴가 다시 표시됩니다.

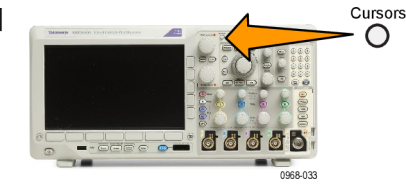

11.하단 베젤 메뉴에서 소스를 누릅니 다.

팝업 메뉴가 나타납니다. 기본적 으로 선택되는 메뉴인 **선택한 파형** (Selected Waveform)은 커서가 선 택한(마지막으로 사용한) 파형을 측 정하도록 합니다.

- 12.범용 a를 돌려 선택된 파형 지목한 채널 이외의 측정할 채널을 선택합 니다.
- 13.MENU OFF를 눌러 팝업 메뉴를 제 거합니다.
- 14.범용 a를 돌려 대체 파형에 대한 커 서 측정을 수행합니다.

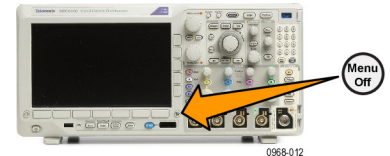

15.커서를 다시 한 번 누릅니다. 이렇게 하면 커서가 꺼집니다. 화면에 더 이 상 커서 및 커서 판독값이 표시되지 않습니다.

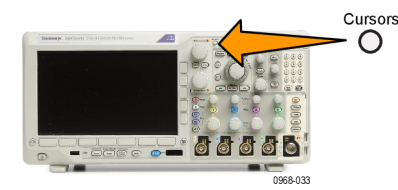

#### 커서 판독값 사용

커서 판독값은 현재 커서 위치에 대한 텍스트 및 숫자 정보를 제공합니다. 커서가 켜져 있으면 오실 로스코프에 항상 판독값이 표시됩니다.

판독값은 계수선의 오른쪽 맨 위에 나타납니다. 줌이 켜져 있으면 판독값이 줌 창의 오른쪽 상단 모 서리에 나타납니다.

버스를 선택하면 판독값에 버스 메뉴에서 선택한 형식으로 디코드된 버스 데이터가 표시됩니다. 디 지털 채널이 선택된 경우 커서는 모든 표시된 디지털 채널의 값을 표시합니다.

주석노트. 직렬 또는 병렬 버스가 선택된 경우 해당 포인트의 데이터 값이 커서 판독값에 표시됩니다.

∆ 판독값:

△ 판독값은 커서 위치 간의 차이를 나타냅니다.

| 8 | 400.0ns  | 152.0mV    |
|---|----------|------------|
| 6 | 2.800µs  | -240.0mV   |
|   | ∆2,400µs | ∆392.0mV   |
|   | dV/dt    | -163.3kV/s |

a 판독값: 값이 **범용 a** 노브에 의해 제어됨을 나 타냅니다.

b 판독값: 값이 **범용 b** 노브에 의해 제어됨을 나 타냅니다.

디스플레이의 수평 커서선은 수직 매 개 변수(일반적으로 전압)를 측정합 니다.

디스플레이의 수직 커서선은 수평 매 개 변수(일반적으로 시간)를 측정합 니다.

수직 및 수평 커서가 모두 있을 경우 판독값의 사각형 및 원 모양은 범용 노브에 매핑됩니다.

#### XY 커서 사용

XY 화면 모드가 켜져 있는 경우 커서 판독값이 아래쪽 계수선(XY)의 오른쪽에 나타납니다. 표시되는 판독값에는 직사각형, 극좌표 시스템, 곱하기 및 비율 판독값이 포함됩니다. 오실로스코프가 위쪽 계 수선(YT)에 수직 막대 파형 커서를 표시합니다.

### 히스토그램 설정

수직(전압) 또는 수평(시간) 히스토그램을 표시할 수 있습니다. 히스토그램 측정을 사용하면 한 축을 따르는 파형 구역의 통계적 측정 데이터를 얻을 수 있습니다. 히스토그램을 위한 소스는 4개 또는 2 개의 아날로그 채널, 연산 파형 또는 4개 또는 2개의 기준 파형 중 하나일 수 있습니다.

#### 히스토그램 표시하기

- 히스토그램을 측정할 파형을 표시하 도록 오실로스코프를 설정합니다. 필요한 경우, 자동 설정을 사용합니 다.
- 2. 측정을 누릅니다.

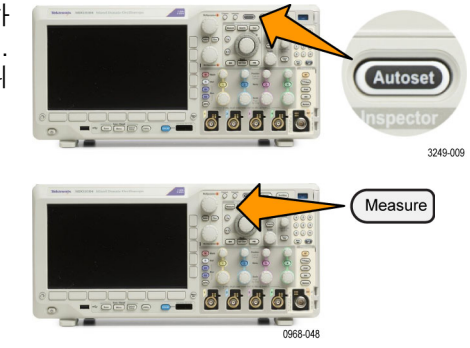

| 4. | 상부 베젤 버튼을 눌러 히스토그램<br>값을 표시하고자 하는 파형 축을 선 | OFF<br>수직<br>수평 |
|----|-------------------------------------------|-----------------|
|    | 택합니다. <b>수직</b> 또는 <b>수평</b>              | 十四              |

신호원 (a) 1

Horiz. Limits

R (b) 760ns

Vert. Limits

T (a) -584ns

B (b) 760ns

- 계속 -1/2

- 5. 소스 사이드 메뉴 버튼을 누른 다음, 범용 a를 사용하여 히스토그램 측정 치를 표시하고자 하는 채널을 선택 합니다.
- 6. 수평제한(Horiz. Limits)을 누릅니 다사이드메뉴의을누른다음, 범 L (a) -584ns 용 a 및 범용 b를 사용하여 히스토그 램 상자의 L(왼쪽) 및 R(오른쪽) 경 계를 설정합니다.
- 7. 수직 제 한 (Vert. Limits)을 누릅니다 사이드 메뉴의 을 누른 다음, 범용 a 및 범용 b를 사용하여 히스토그램 상자의 T(위쪽) 및 B(아래쪽) 경계를 설정합니다.
- 8. 계속 1/2을 누릅니다.
- 디스플레 이 9. 디스플레이 사이드 베젤 버튼을 누 른 다음, **선형** 또는 **로그**를 선택합니 선형 다. 로그

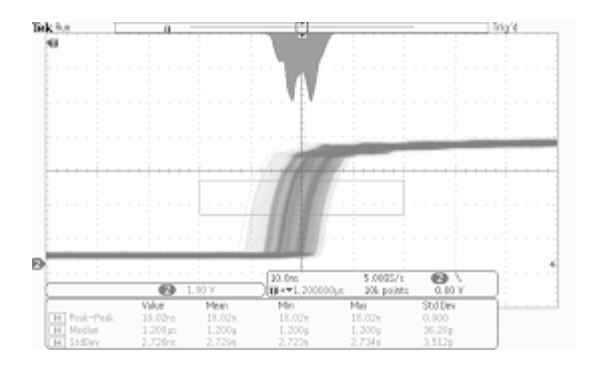

표시기

DVM DC

측정치 제거

• 10

### 히스토그램 데이터에 측정 추가하기

- 측정 추 가 1. 히스토그램 데이터 하단 베젤 버튼을 눌러 히스토그램 데이터에 측정치를 추가합니다.
- 2. 사이드 메뉴의 소스를 누른 다음 범 신호원 (a) H 용a를 돌려 H 히스토그램 측정치를 선택합니다.
- 3. 사이드 메뉴의 측정 유형을 누른 다 측정 음 범용 b를 돌려 히스토그램 측정치 종류 (b) 피크 히트 를 선택합니다.
- 4. 측정치를 측정 판독 목록에 추가하려 확인 측정 추 가 면 측정 추가 확인 사이드 베젤 버튼 을 누릅니다.

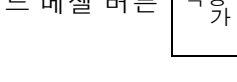

#### 히스토그램 측정 및 통계 재설정

히스토그램 측정 및 통계를 재설정하려면 다음 단계를 따르십시오.

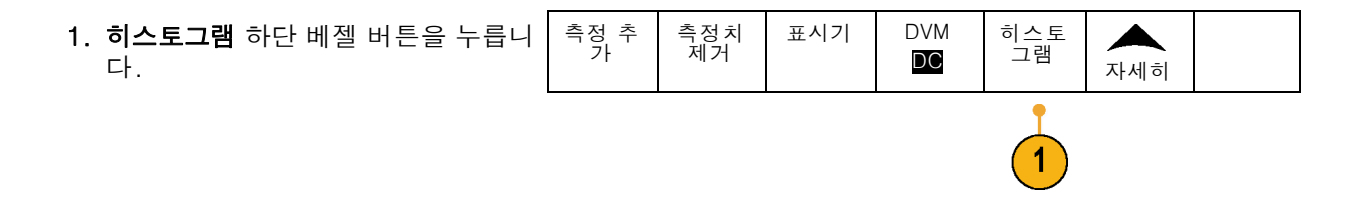

히스토그 램

자세히

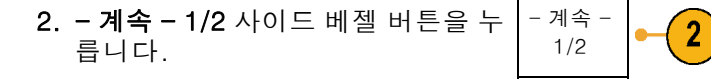

- 3. 히스토그램계산재설정사이드베젤 히스토그 바른을 누릅니다.
- 5. 통계 재설정 사이드 베젤 버튼을 누 재설정 특이다.

히스토그램을 상단(수평 히스토그램의 경우) 또는 계수선의 왼쪽 에지(수직 히스토그램의 경우)에서 볼 수 있습니다.

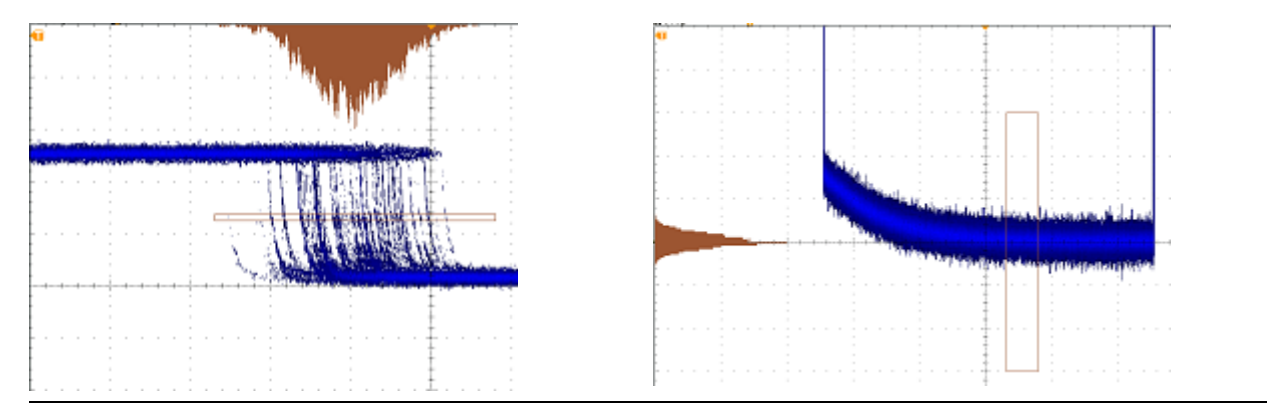

#### 빠른 팁

- 수평 히스토그램을 사용하여 지터 신호를 측정합니다.
- 수직 히스토그램을 사용하여 신호 노이즈를 측정합니다.

### 연산 파형 사용

채널 및 기준 파형의 분석을 지원하려면 연산 파형을 만드십시오. 소스 파형 및 기타 데이터를 결합 하고 연산 파형으로 전송하면 애플리케이션에서 요구하는 데이터 보기를 파생시킬 수 있습니다.

주석노트. 연산 파형을 직렬 버스와 함께 사용할 수 없습니다.

주석노트. 장비가 시간 영역 모드에서 작동하고 있을 때 연산 기능을 사용할 수 있습니다.

다음 절차를 사용하여 두 개의 파형에서 단순(+, -, x, ÷) 연산 작업을 실행하십시오.

1. 연산을 누릅니다.

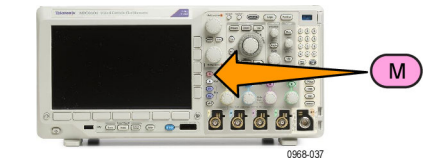

2. 이중 파형 연산을 누릅니다.

| 이중 파<br>형 연산 | FFT | 고 급<br>Math | 스펙트<br>럼 연산<br>(Spec-<br>trum<br>Math) | (M) 레이<br>블 |  |
|--------------|-----|-------------|----------------------------------------|-------------|--|
| 2            |     |             |                                        |             |  |

- 사이드 베젤 메뉴에서 소스를 채널 1, 2, 3, 4 또는 기준 파형 R1, 2, 3 또는 4로 설정합니다. +, -, x 또는 ÷ 연산자를 선택합니다.
- 4. 예를 들어, 전압 파형과 전류 파형을 곱해 전력을 계산할 수 있습니다.

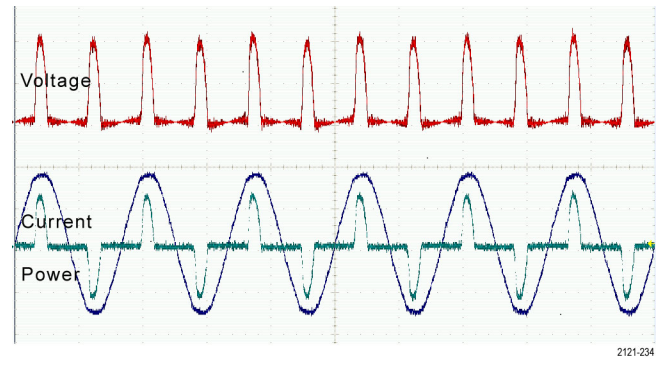

#### 빠른 팁

- 연산 파형은 채널 또는 기준 파형 중 하나 또는 둘의 결합을 통해 만들 수 있습니다.
- 연산 파형에 대한 측정은 채널 파형과 똑같은 방법으로 수행할 수 있습니다.
- 연산 파형은 연산 수식의 소스에서 해당 수평 스케일을 파생시킵니다. 소스 파형에 대한 이 컨트 롤을 조정하면 연산 파형도 조정됩니다.
- 팬-줌 컨트롤의 내부 노브를 사용하여 연산 파형을 줌 확대할 수 있습니다. 외부 노브를 사용하면 줌된 구역이 배치됩니다. (154페이지의 *긴 레코드 길이 파형 관리* 참조)

## FFT 사용

FFT는 신호를 구성 요소 주파수로 분리합니다. 오실로스코프는 이 주파수를 사용하여 오실로스코프 의 표준 시간 도메인 그래프가 아닌 신호의 주파수 도메인 그래프를 표시합니다. 이 주파수를 시스템 클럭, 발진기 또는 전원 공급품 같이 잘 알려진 시스템 주파수와 일치시킬 수 있습니다.

1. 연산을 누릅니다.

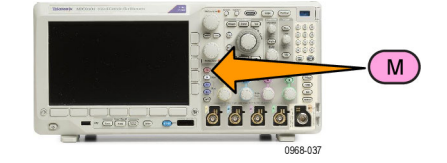

2. FFT를 누릅니다.

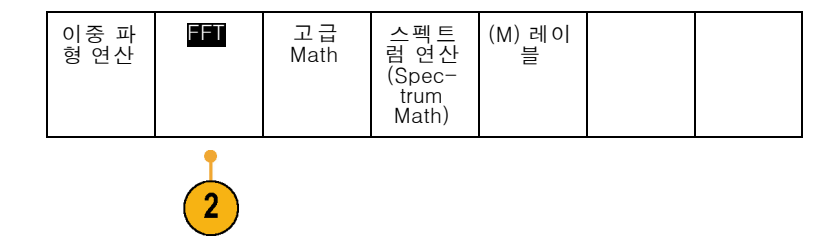

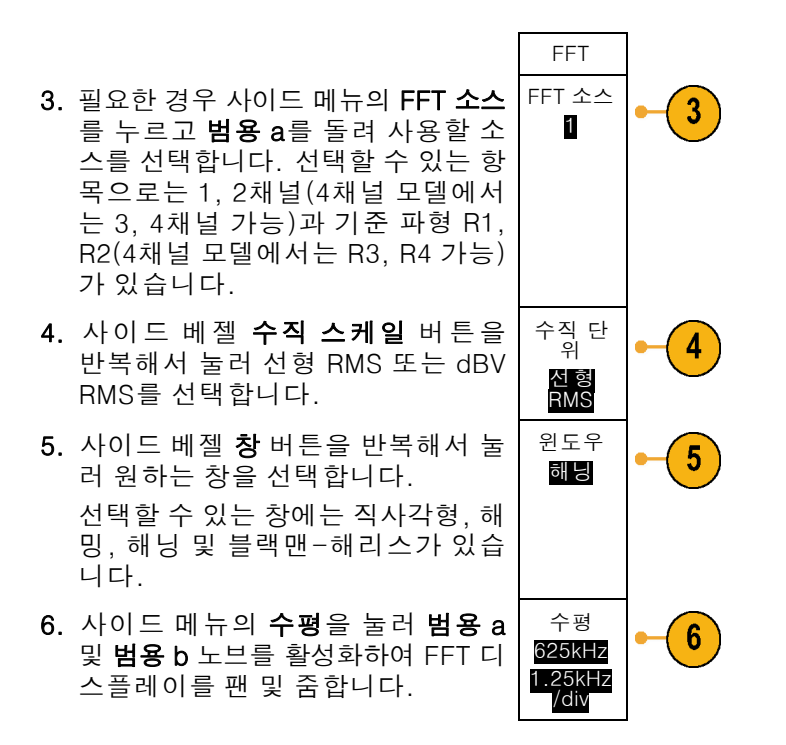

7. FFT가 디스플레이에 나타납니다.

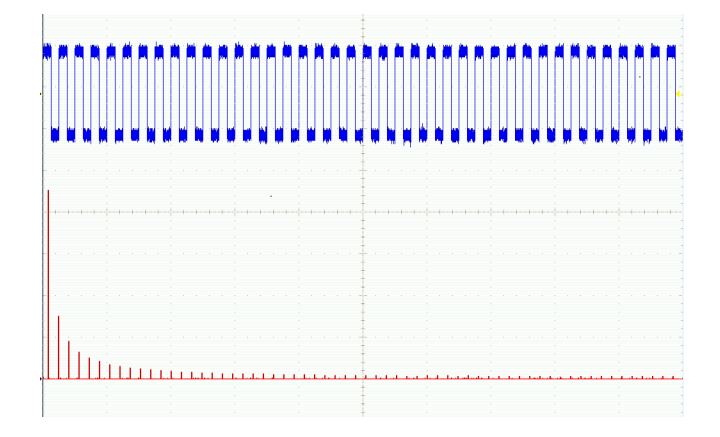

#### 빠른 팁

- 장비 응답 시간을 단축하려면 짧은 레코드 길이를 사용합니다.
- 신호에 상대적인 노이즈를 줄이고 주파수 해상도를 높이려면 긴 레코드 길이를 사용합니다.
- 원하는 경우 수평 위치 및 스케일 컨트롤과 함께 줌 기능을 사용하여 FFT 파형을 확대하고 배치합니다.
- 진폭이 다른 여러 주파수를 자세히 보려면 기본 dBV RMS 스케일을 사용합니다. 모든 주파수가 서로 비교하여 어떠한지 전체적으로 보려면 선형 RMS 스케일을 사용합니다.
- math FFT 기능은 4개의 창을 제공합니다. 각 창은 주파수 해상도와 진폭 정확도 사이에서 장단점 을 가지고 있습니다. 측정할 내용과 소스 신호 특성에 따라 어떤 창을 사용할지 선택할 수 있습니 다. 다음 지침에 따라 가장 적합한 창을 선택하십시오.

| 설명                                                                                                    | 창        |
|----------------------------------------------------------------------------------------------------|----------|
| 직사각형                                                                                                    |          |
| 박스카 창이라고도 하는 직사각형 창을 사용할 경우 주파수 해상도는 매우<br>양호하지만 스펙트럼 누출이 높으며 진폭 정확도가 불량합니다.                                                                                                    |          |
| 이벤트 전후의 신호 레벨이 거의 같은 곳에서 일시적 이벤트나 버스트 측정<br>시 직사각형 창을 사용하십시오. 또한 매우 가까운 주파수를 가진 진폭이 동<br>일한 사인파 및 스펙트럼이 비교적 느린 광대역 랜덤 노이즈에서도 이 창을<br>사용하십시오. 이 창은 반복되지 않는 신호의 주파수 스펙트럼 및 DC 근처<br>의 주파수 구성 요소를 측정하는 경우 가장 적합합니다. |          |
|                                                                                                    | $\frown$ |
| 해밍 창을 사용할 경우 주파수 해상도는 양호하며(해닝에 비해 약간 더 높<br>음) 스펙트럼 누출이 보통이고 진폭 정확도도 보통입니다.                                                                                                    |          |
| 사인, 주기적 및 좁은 대역의 랜덤 노이즈를 측정할 경우 해밍 창을 사용하<br>십시오. 이 창은 이벤트 전후 신호 레벨이 현저히 상이한 위치에 있는 일시<br>적 이벤트 또는 버스트에서도 사용할 수 있습니다.                                                                                            |          |

#### 

## 고급 연산 사용

고급 연산 기능을 사용하면 활성 및 기준 파형, 측정 및 수치 상수를 통합할 수 있는 사용자 정의 연산 파형 수식을 만들 수 있습니다. 이 기능을 사용하려면

1. 연산을 누릅니다.

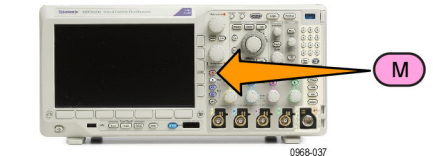

2. 고급 Math를 누릅니다.

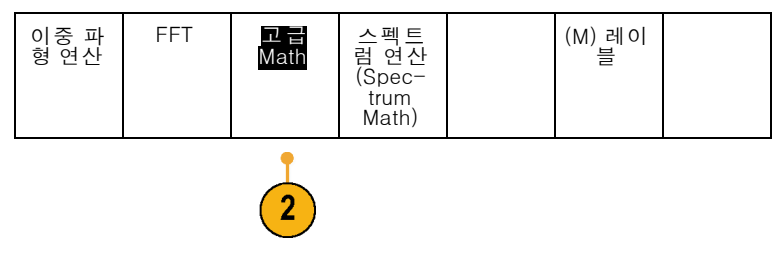

 사이드 베젤 메뉴 버튼을 사용하여 사용자 정의 수식을 만듭니다. 4. 수식 편집을 누르고 범용 노브 및 그 결과 나타나는 하단 베젤 버튼을 사 용하여 수식을 만듭니다. 완료되면 사이드 베젤 메뉴승인 확인 버튼을 누릅니다.

예를 들어, 수식 편집을 사용하여 구형파의 정수를 가져오려면

- 1. 하단 베젤 지우기 버튼을 누릅니 다.
- 범용 a를 돌려 적분(을 선택합니 다.
- 3. 선택 입력을 누릅니다.
- 4. 범용 a를 돌려 1채널을 선택합니 다.
- 5. 선택 입력을 누릅니다.
- 6. 범용 a를 돌려 )을 선택합니다.
- 7. 승인 확인을 누릅니다.

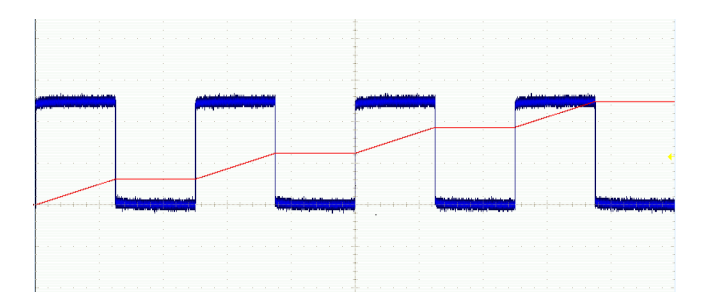

### 스펙트럼 연산 사용

스펙트럼 연산 기능은 주파수 형적을 더하거나 빼서 연산 파형을 생성할 수 있게 합니다.

주석노트. 스펙트럼 연산은 장비가 스펙트럼 분석기 모드에서 획득하는 동안에만 사용할 수 있습니 다.

1. 연산을 누릅니다.

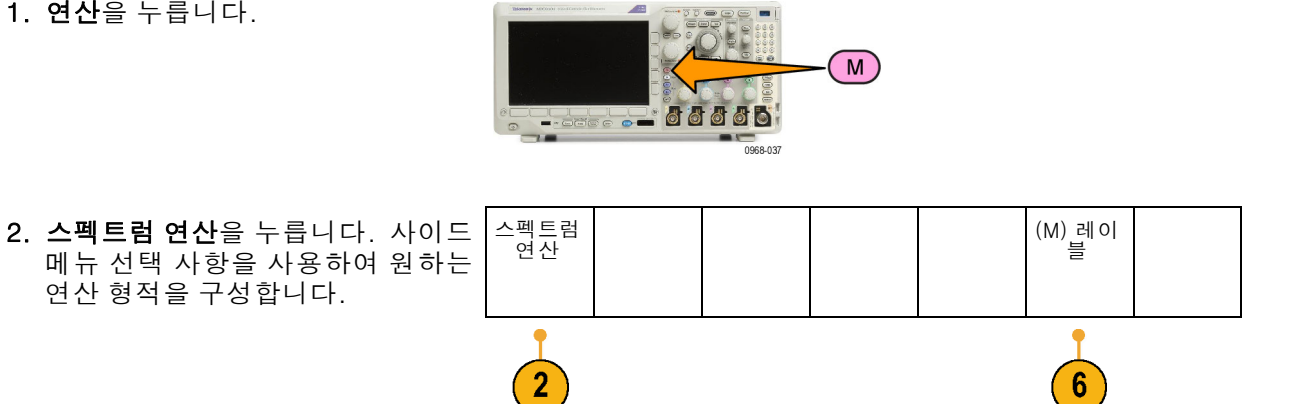

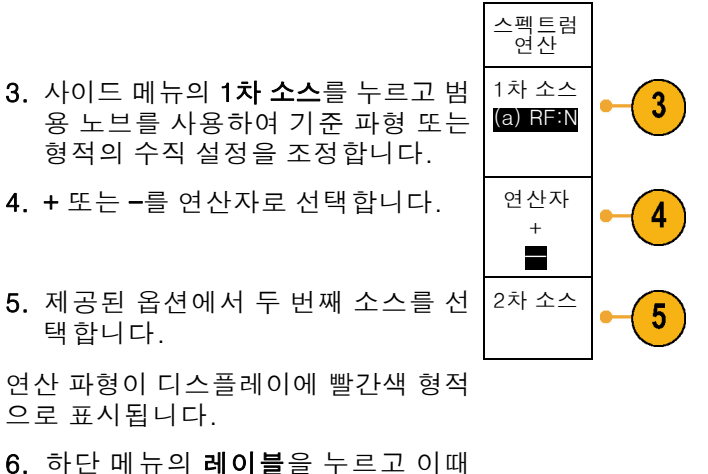

 하던 메뉴의 데이클을 두드고 이때 나타나는 사이드 메뉴를 사용하여 연산 형적에 올바른 레이블을 지정 합니다.

**주석노트**. 오실로스코프는 소스 파형의 측정 단위가 조합시 논리적으로 타당한 경우에만 계산을 완료합니다.

### 기준 파형 및 형적 사용

기준 파형 또는 형적을 만들어 저장합니다. 예를 들어, 이와 같이 하여 다른 파형의 비교 대상으로 사용될 표준을 설정할 수 있습니다. 기준 파형 또는 형적을 사용하려면

**주석노트**. 10M 기준 파형은 휘발성으로, 오실로스코프 전원을 끌 경우 저장되지 않습니다. 이 파형 을 보관하려면 외부 저장 장치에 저장하십시오.

1. 기준 R을 누릅니다. 이렇게 하면 하 단 베젤 기준 메뉴가 나타납니다.

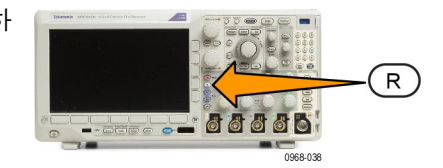

 이때 나타나는 하단 베젤 메뉴 선택 사항을 사용하여 기준 파형 또는 형 적을 표시하거나 선택합니다.

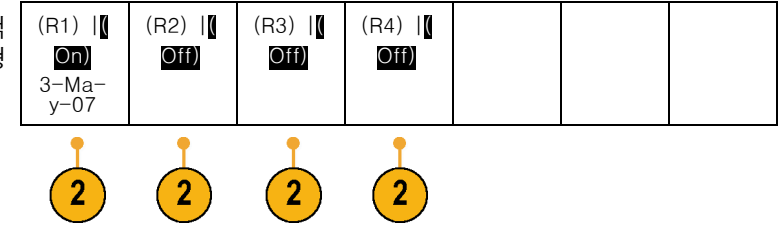

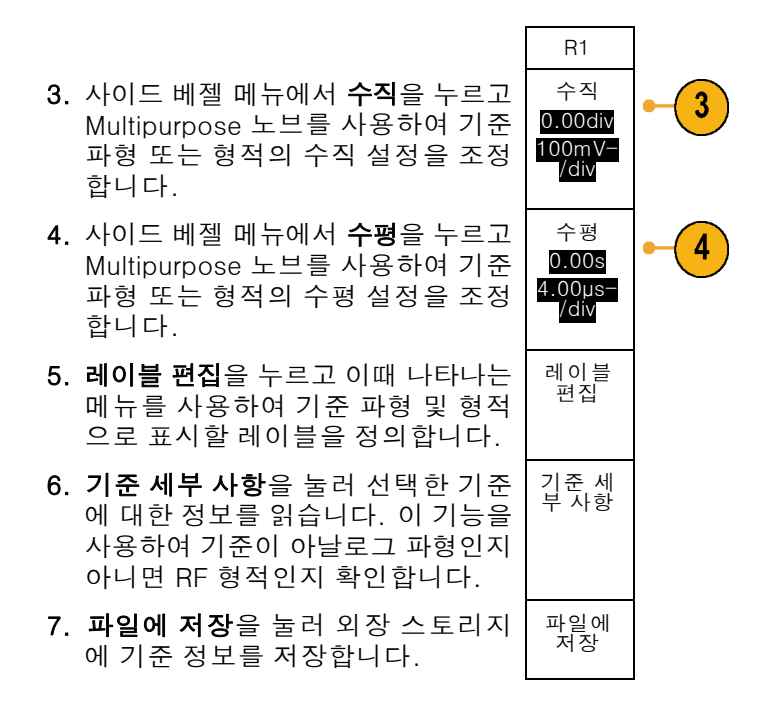

#### 빠른 팁

- 기준 파형 선택 및 표시. 모든 기준 파형을 동시에 표시할 수 있습니다. 특정 기준 파형을 선택하 려면 해당 화면 버튼을 누르십시오.
- 디스플레이에서 기준 파형 제거. 디스플레이에서 기준 파형을 제거하려면 전면 패널 R 버튼을 눌러 하단 베젤 메뉴에 액세스하십시오. 그런 다음 하단 베젤 메뉴에서 관련 버튼을 눌러 끄십시오.
- 기준 파형 스케일 및 위치 조절.기존 파형의 위치 및 스케일을 표시된 다른 모든 파형과 독립적으로 조절할 수 있습니다. 기준 파형을 선택한 다음 범용 노브로 조정하십시오. 획득의 실행 여부와 상관없이 이와 같이 할 수 있습니다.

기준 파형이 선택되어 있는 경우 기준 파형의 스케일 및 위치 조절은 줌이 켜져 있는지 여부에 관 계없이 똑같이 진행됩니다.

10M 기준 파형 저장. 10M 기준 파형은 휘발성으로, 오실로스코프 전원을 끌 경우 저장되지 않습니다. 이 파형을 보관하려면 외부 저장 장치에 저장하십시오.

### 긴 레코드 길이 파형 관리

줌/팬, 재생/일시 중지, 표시, 검색 기능이 있는 Wave Inspector 컨트롤을 통해 긴 레코드 길이 파형 작업을 효율적으로 수행할 수 있습니다. 파형을 수평으로 확대하려면 줌 노브를 돌리고 확대된 파형 을 스크롤하려면 팬 노브를 돌리십시오.

- 팬-줌 컨트롤은 다음으로 구성되 어 있습니다.
- 외부 팬 노브
- 2. 내부 줌 노브

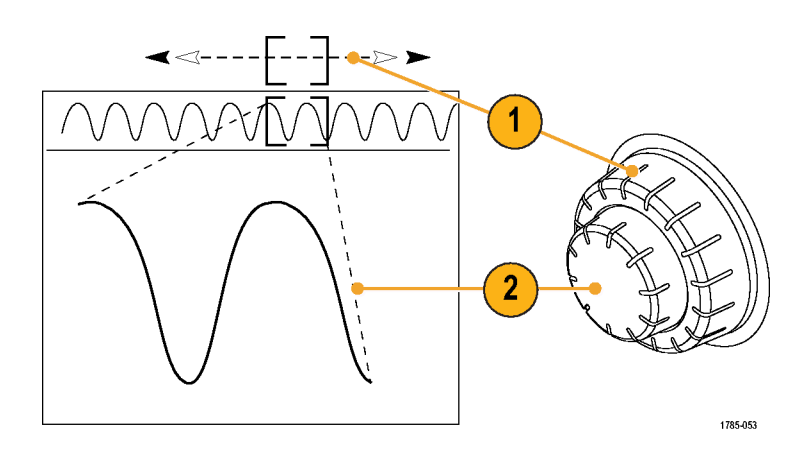

#### 파형 줌

줌을 사용하려면

- 파형의 선택한 부분을 줌 확대하 려면 팬-줌 컨트롤의 내부 노브를 시계 방향으로 돌리고, 다시 줌 축 소하려면 노브를 시계 반대 방향 으로 돌립니다.
- 2. 또는 줌 버튼을 눌러 줌 모드를 활 성화하거나 비활성화합니다.

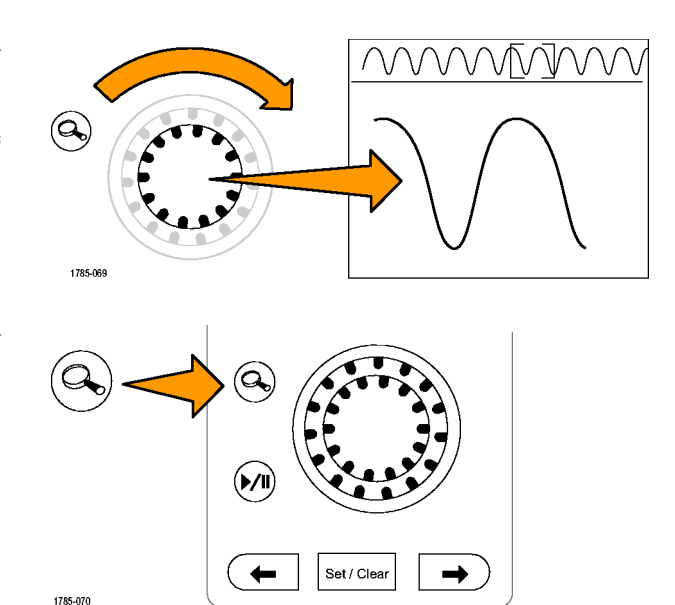

1785-154

3. 파형의 줌된 보기가 디스플레이의 가 확대된 하단 부분에 나타나는 지 살펴 봅니다. 디스플레이의 상 단 부분에는 전체 레코드 컨텍스 트 내에 파형의 줌된 부분의 위치 및 크기가 표시됩니다.

#### 파형 팬

줌 기능이 켜져 있는 동안 팬 기능을 사용하여 신속하게 파형을 스크롤할 수 있습니다. 팬을 사용하려면

 팬-줌 컨트롤의 팬(외부) 노브 를 돌려 파형을 팬합니다.
 앞으로 팬하려면 노브를 시계 방 향으로 돌립니다. 반대로 팬하 려면 시계 반대 방향으로 돌립니다.
 노브를 많이 돌리면 돌릴수 록 줌 창이 더 빠르게 팬됩니다.

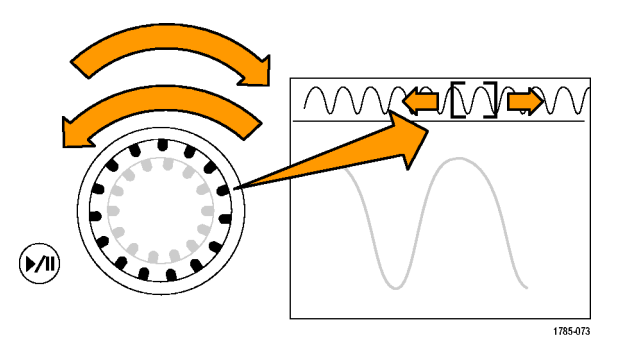

#### 파형 재생 및 일시 중지

재생-일시 중지 기능을 사용하여 파형 레코드를 자동으로 팬하십시오. 이 기능을 사용하려면

- 재생-일시 중지 버튼을 눌러 재 생-일시 중지 모드를 활성화합 니다.
- 팬(외부) 노브를 더 많이 돌려 재 생 속도를 조정합니다. 더 많이 돌릴수록 속도가 빨라집니다.

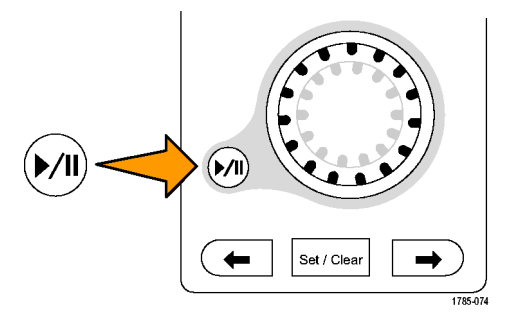

- 팬 노브를 돌리는 방향을 반대로 하여 재생 방향을 변경합니다.
- 4. 재생 중에 한 지점까지 링을 여 러 번 돌릴수록 파형이 빠르게 가속화됩니다. 링을 최대한 빨 리 돌리면 재생 속도는 달라지 지 않지만 줌 상자가 해당 방향 으로 빠르게 이동합니다. 방금 본 파형의 부분을 다시 보려는 경우 이 최대 회전 기능을 사용 하여 파형을 재생하십시오.
- 5. 재생-일시 중지 버튼을 다시 한 번 눌러 재생-일시 중지 기능을 일시 중지합니다.

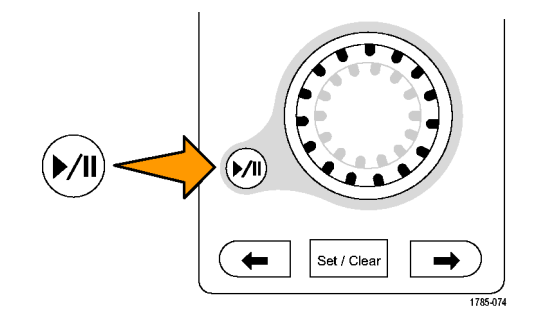

#### 파형 검색 및 표시

획득한 파형에 원하는 위치를 표시할 수 있습니다. 이 표시는 분석을 파형의 특정 영역으로 제한하 는 데 도움이 됩니다. 파형의 영역이 일부 특수 기준을 만족하는 경우 이 영역을 자동으로 표시하거 나 원하는 각 항목을 수동으로 표시할 수 있습니다. 화살표 키를 사용하여 표시 사이(원하는 구역 사 이)를 이동할 수 있습니다. 트리거할 수 있는 같은 매개 변수 여러 개를 자동으로 검색하고 표시할 수 있습니다.

검색 표시는 기준에 대한 파형 영역을 표시하는 방법을 제공합니다. 검색 기준으로 표시를 자동으로 설정할 수 있습니다. 특정 에지, 펄스 폭, 런트, 로직 상태, 상승/하강 시간, 셋업 앤 홀드 및 버스 검 색 유형을 사용하여 영역을 검색하고 표시할 수 있습니다.

표시를 수동으로 설정하고 지우려면(삭제)

- 팬(외부) 노브를 돌려 검색 표시 를 설정하거나 지우려는 파형의 구역으로 줌 상자를 이동합니다. 다음(→) 또는 이전(←) 화살표 버 튼을 눌러 기존 표시로 이동합니 다.
- 설정/지우기를 누릅니다.
   화면 중앙에 검색 표시가 없으면 오실로스코프가 하나를 추가합니 다.

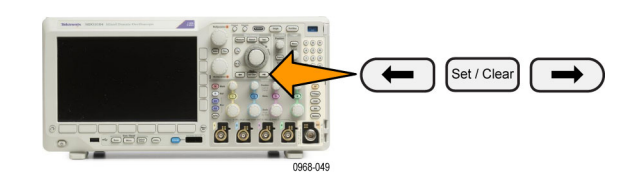

- 검색 표시 사이를 이동하면서 파 형을 조사합니다. 다음(→) 또는 이전(←) 화살표 버튼을 사용하여 다른 컨트롤은 조정하지 않으면서 표시된 위치 사이를 이동합니다.
- 표시를 삭제합니다. 다음(→) 또 는 이전(←) 화살표 버튼을 눌러 지울 표시로 이동합니다. 중앙에 있는 현재 표시를 제거하려면 설 정/지우기를 누릅니다. 이 사항은 자동 및 수동으로 만들어진 표시 에 모두 적용됩니다.

검색 표시를 자동으로 설정하고 지우려면(삭제)

1. 검색을 누릅니다.

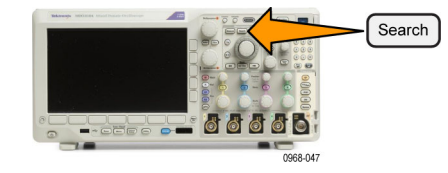

소스

1

기울기

 $\int \mathcal{X}$ 

검색 유

형

에지

2

검색

Off

9

3

2. 하단 베젤 메뉴에서 원하는 검색 유 형을 선택합니다.

검색 메뉴는 트리거 메뉴와 비슷합 니다.

 사이드 메뉴에서 검색 기능을 켭니 다.

원하는 경우 사이드 메뉴의 2번째 페 이지로 이동해서 검색 표시 표를 켤 수 있습니다. 검색 표시 표에는 각 이벤트의 시간이 찍힌 목록이 표시 됩니다.

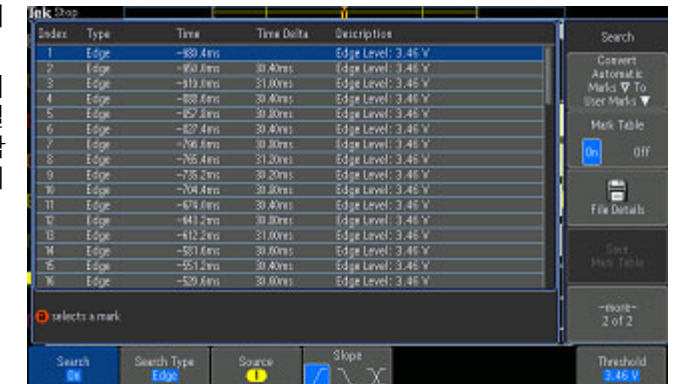

한계값

0.00V

- 4. 화면에서 빈 삼각형은 자동 표시의 위치를 보여 주고 채워진 삼각형은 사용자 정의 위치를 보여 줍니다. 이 삼각형은 보통 및 줌된 파형 보기에 모두 나타납니다.
- 다음(→) 및 이전(←) 화살표 버튼을 사용하여 검색 표시 사이를 이동하 면서 파형을 신속하게 조사할 수 있 습니다. 다른 조정은 필요하지 않습 니다.

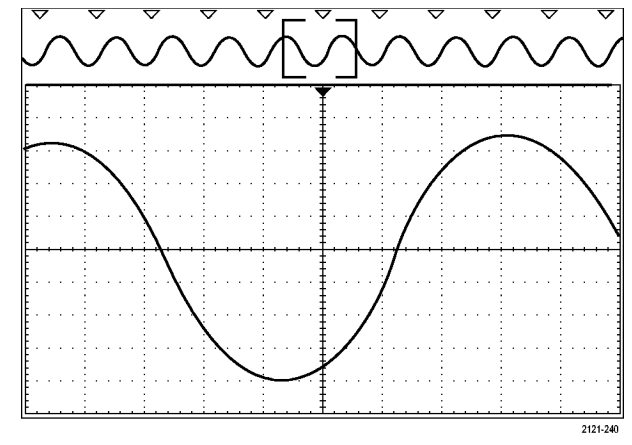

#### 빠른 팁:

- 트리거 설정을 복사하여 트리거 조건을 만족하는 획득한 파형의 다른 위치를 검색할 수 있습니다.
- 검색 설정을 트리거로 복사할 수도 있습니다.
- 사용자 정의 표시는 파형을 저장하고 설정을 저장할 때 파형과 함께 저장됩니다.
- 자동 검색 표시는 파형을 저장할 때 파형과 함께 저장되지 않습니다. 그러나 검색 기능을 다시 사용하여 쉽게 다시 캡처할 수 있습니다.
- 검색 기준은 저장된 설정에 저장됩니다.

Wave Inspector에는 다음과 같은 검색 기능이 있습니다.

| 검색    | 설명                                                                                                    |
|-------|----------------------------------------------------------------------------------------------------|
| 에지    | 사용자가 지정한 한계값 레벨을 사용하여 상승 에지, 하강 에지 또는 둘 모<br>두를 검색합니다.                                                                                                    |
| 펄스 폭  | 사용자 지정 펄스 폭보다 크거나 작거나 같거나 같지 않거나 범위 안 또는<br>밖에 있는 포지티브 또는 네거티브 펄스 폭을 검색합니다.                                                                                                    |
| 타임아웃  | 펄스 부족을 검색합니다. 신호는 설정된 시간에 대한 설정된 값 위 또는 아<br>래(또는 위나 아래)에 유지됩니다.                                                                                                    |
| 런트    | 하나의 진폭 임계를 통과하지만 첫 번째 임계를 다시 통과하기 전에 두 번<br>째 임계를 통과하지 못하는 포지티브 또는 네거티브 펄스를 검색합니다.<br>모든 런트 펄스 또는 지속 기간이 사용자가 지정한 시간과 >, <, =, ≠ 등의<br>관계가 성립되는 펄스만 검색합니다.                                               |
| 로직    | 각 입력이 높음, 낮음 또는 무정의로 설정된 여러 파형 전체의 로직 패턴<br>(AND, OR, NAND, NOR)을 검색합니다. 이벤트가 지정한 시간에 대한 >,<br><, =, ≠ 등의 관계가 참이 되거나, 거짓이 되거나, 유효한 상태로 유지되<br>는 경우를 검색합니다. 또한 입력 중 하나를 동기(상태) 검색에 대한 시계<br>로 정의할 수 있습니다. |
| 셋업/홀드 | 사용자가 지정한 셋업/홀드 시간에 대한 위반을 검색합니다.                                                                                                    |
| 검색       | 설명                                                                                                    |
|----------|----------------------------------------------------------------------------------------------------|
| 상승/하강 시간 | 사용자가 지정한 시간과 >, <, =, ≠ 관계가 성립되는 상승 및/또는 하강 에<br>지를 검색합니다.                                                                                                    |
| 버스       | 병렬: 2진수 또는 16진수 값을 검색합니다.                                                                                                    |
|          | I²C: 시작, 반복된 시작, 정지, 누락된 승인, 주소, 데이터 또는 주소/데이<br>터를 검색합니다.                                                                                                    |
|          | SPI: SS Active, MOSI, MISO 또는 MOSI & MISO를 검색합니다.                                                                                                    |
|          | RS-232, RS-422, RS-485, UART: Tx 시작 비트, Rx 시작 비트, Tx EoP,<br>Rx EoP, Tx 데이터, Rx 데이터, Tx 패리티 오류 또는 Rx 패리티 오류를 겸<br>색합니다.                                                                              |
|          | CAN: 프레임 시작, 프레임 유형(데이터, 원격, 오류, 오버로드), 식별자(표<br>준 또는 확장), 데이터, 식별자 및 데이터, 프레임 끝 또는 누락된 승인, 비<br>트 스터핑 오류를 검색합니다.                                                                                    |
|          | LIN: 동기화, 식별자, 데이터, ID 및 데이터, 해제 프레임, 대기 프레임 및<br>오류를 검색합니다.                                                                                                    |
|          | FlexRay: 프레임 시작, 프레임 유형, 식별자, 주기 카운트, 헤더 필드, 데<br>이터, ID 및 데이터, 프레임 끝, 오류를 검색합니다.                                                                                                    |
|          | 오디오: 단어 선택 또는 데이터를 검색합니다.                                                                                                    |
|          | USB: 동기, 재설정, 일시 중단 (Suspend), 다시 시작 (Resume), 패킷 끝<br>(End of Packet), 토큰(주소) 패킷 (Token (Address) Packet), 데이터 패킷<br>(Data Packet), 핸드셰이크 패킷 (Handshake Packet), 특수 패킷 (Special<br>Packet) 또는 오류 검색 |
|          | MIL-STD-1553: 동기화, 명령, 상태, 데이터, Time(RT/IMG)(시간<br>(RT/IMG)), 오류 검색                                                                                                    |

# 자동 확대 (Auto-magnify)

보다 빠른 타임/디비전 설정에 맞게 수평 스케일 컨트롤을 조정하면 MDO3000 시리즈는 자동으로 샘플 속도를 높여 보다 짧은 시간 동안 동일한 레코드 길이를 획득하도록 합니다. 최종적으로는 MDO3000 시리즈도 최대 샘플 속도에 도달합니다. 장비가 최대 샘플 속도에 도달하면 보다 빠른 시 간 기준 설정에 대한 추가 변경 사항으로 인해 오실로스코프가 자동 확대 모드에서 작동하게 됩니다. 이 모드에서 오실로스코프는 원하는 빠른 타임/디비전 설정을 표시하고 계속해서 원하는 레코드 길 이를 획득합니다. 그 결과 오실로스코프는 원하는 타임/디비전 설정 내에서 획득한 일부 포인트를 표 시할 수 없게 됩니다.

대신, 오실로스코프는 시간 도메인 계수선에 전체 레코드의 일부분만 표시합니다. 이 기능은 보다 작 은 줌 화면 디스플레이를 사용하지 않고도 레코드의 일부분을 확대할 수 있는 방법을 제공합니다. 또 한 이 기능은 오실로스코프에서 샘플 속도/레코드 길이 조합의 최대 이점을 제공합니다. 자동 확대 (Auto-magnify)를 통해 최대 샘플 속도로 전체 레코드 길이에 액세스할 수 있습니다.

주석노트. 자동 확대(Auto-magnify)는 줌 기능이 꺼진 경우에만 제공됩니다.

 전체 획득은 상단 디스플레이에 서 수평 커서로 표시됩니다.
 시간 도메인 계수선에 표시된 획 득 부분은 대괄호로 정의된 상단 디스플레이 부분 내에 표시됩니 다.

## 한계 및 마스크 테스트

MDO3LMT 한계 및 마스크 테스트 모듈로 마스크에 대한 활성 입력 신호를 모니터링합니다. 통과 또 는 실패 결과를 출력합니다. 결과를 보면 입력 신호가 마스크의 사용자 정의 수직 및 수평 경계 내에 있는지 확인할 수 있습니다. 자신만의 마스크를 만들거나 파일에서 마스크를 호출할 수 있습니다. 한 계 또는 마스크 테스트를 설정하고 실행하려면 다음을 수행합니다.

- 1. 마스크를 선택하거나 만듭니다.
- 2. 테스트를 설정합니다.
- 3. 테스트를 실행하고 결과를 봅니다.

### 마스크 만들기 또는 선택

다음 두 가지 유형의 마스크를 만들거나 선택할 수 있습니다. 한계 테스트 및 사용자 지정.

### 한계 테스트 마스크 만들기:

 전면 패널 기본 셋업 버튼을 누릅니 다.

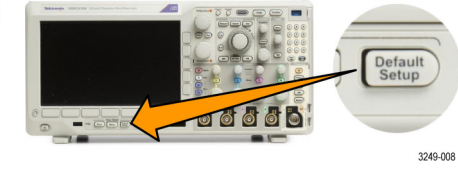

Autoset

Test

- 2. 오실로스코프에서 마스크 소스로 프 로브를 연결합니다.
- 전면 패널 자동 설정 버튼을 누릅니 다.

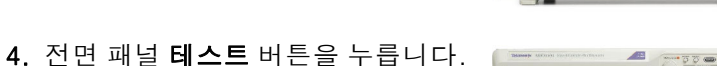

- 5. 하단 메뉴에서 **애플리케이션**을 누릅 니다. 범용 a를 돌려 메뉴에서 한계 /마스크 테스트 채널을 선택합니다.
- 6. 하단 베젤 마스크 선택 메뉴 항목을 누르고 이때 표시되는 사이드 메뉴 에서 **한계 테스트**를 선택합니다.

- 하단 베젤 메뉴에서 한계 마스크 만 들기를 누릅니다.
- 소스 채 널 8. 이때 나타나는 사이드 메뉴에서 소 스채널을 누르고 범용 a를 돌려 한 a 1 계 테스트 템플릿으로 사용할 파형 을 선택합니다. 수평 ± 한계 9. 수평 ± 한계를 눌러 마스크 수평 한 9 계를 설정합니다. 단위는 1개의 주 200mdiv 요 구간이 1000 밀리구간(mdiv)을 포함하는 계수선 단위를 기준으로 합니다. 수직 ± 10. 수직 ± 한계를 눌러 마스크 수직 한 10 '한계 계를 설정합니다. 단위는, 1개의 주 200mdiv 요 구간이 1,000 밀리구간(mdov)을 포함하는 계수선 단위를 기준으로 합니다.
- 11.**확인 한계 마스크 만들기**를 눌러 오 실로스코프에 마스크를 만듭니다.

**사용자 지정 마스크 만들기:** 사용자 지정 마스크를 만드는 두 가지 방법은 다음과 같습니다. 텍스 트 파일에서 마스크를 로드하거나 원격 인터페이스를 통해 마스크를 만들 수 있습니다.

11

확인

한계 마 스크 만

들기

#### 텍스트 파일에서 사용자 지정 마스크 만들기:

- 전면 패널 테스트 버튼을 누릅니 다.
- 하단 메뉴에서 애플리케이션을 누 릅니다. 범용 a를 돌려 메뉴에서 한계/마스크 테스트 채널을 선택 합니다.
- 하단 베젤 마스크 설정 항목을 누 릅니다.
- 이때 나타나는 사이드 베젤 메뉴 에서 파일에서 마스크 호출을 누 릅니다.

텍스트 파일의 이름 확장명은 ".msk"이어야 하며 다음 형식을 사용해야 합니다. :REM "사용자 지정 마스크 초기화" :MASK:CUSTOM INIT :REM "마스크 설정 정보" :MASK:USER:LABEL "STS-1의 사용자 지정 마스크" :MASK:USER:AMPLITUDE 1.0000

:MASK:USER:VSCALE 200.0000E-3 :MASK:USER:VPOS -2.5000 :MASK:USER:VOFFSET 0.0E+0 :MASK:USER:HSCALE 4.0000E-9 :MASK:USER:HTRIGPOS 318.1000E-3 :MASK:USER:WIDTH 29.5500E-9 :MASK:USER:RECORDLENGTH 1000 :MASK:USER:TRIGTOSAMP 7.2750E-9 :REM "마스크 포인트는 볼트 및 초로 정의됨" :REM "세그먼트의 포인트는 시계 반대 방향으로 정의되어 있어야 함" :REM "0,0의 단일 포인트는 빈 세그먼트를 나타냄" :MASK:USER:SEG1:POINTS -7.5000E-9,1.5000,-7.5000E-9,100.0000E-3,-5.1656E-9,100.0000E-3,-1.3536E-9,500.0000E-3,-1.3536E-9,1.2000,7.2750E-9,1.1000,15.9036E-9,1.2000,15.9036E-9,500.0000E-3,19.7156E-9,100.0000E-3,22.0500E-9,100.0000E-3,22.0500E-9,1.5000 :MASK:USER:SEG2:POINTS -7.5000E-9,-500.0000E-3,22.0500E-9,-500.0000E-3,22.0500E-9,-100.0000E-3,13.4214E-9,-200.0000E-3,13.4214E-9,500.0000E-3,11.6780E-9,800.0000E-3,7.2750E-9,900.0000E-3,2.8720E-9,800.0000E-3,1.1286E-9,500.0000E-3,1.1286E-9,-200.0000E-3,-7.5000E-9,-100.0000E-3 :MASK:USER:SEG3:POINTS 0.0E+0,0.0E+0 :MASK:USER:SEG4:POINTS 0.0E+0,0.0E+0 :MASK:USER:SEG5:POINTS 0.0E+0,0.0E+0 :MASK:USER:SEG6:POINTS 0.0E+0,0.0E+0 :MASK:USER:SEG7:POINTS 0.0E+0,0.0E+0 :MASK:USER:SEG8:POINTS 0.0E+0,0.0E+0

**원격 인터페이스를 통해 사용자 지정 마스크 만들기**: 원격 인터페이스 명령을 사용하여 마스크 를 만들고 편집하려면 MSO3000 시리즈 오실로스코프 프로그래머 설명서를 참조하십시오.

### 테스트 설정

한계 또는 마스크 테스트를 설정하려면 오실로스코프에 테스트 소스를 연결합니다. 한계 테스트의 경우 한계 테스트 마스크를 만들 때 사용한 것과 동일한 값으로 테스트 소스 수평 및 수직 설정을 지정합니다. 하단 베젤 **테스트 설정** 메뉴 항목을 누르고 다음을 설정합니다.

| 설정         | 설명                                            |
|------------|-----------------------------------------------|
| 소스 채널      | 테스트할 채널 선택                                    |
| 위반 한계값     | 테스트 상태가 실패로 간주되기 전에 발생할 수 있는 위반 수를 설정<br>합니다. |
| 상태 정지 파형 수 | 설정한 파형 수를 초과하면 정지하도록 테스트를 설정합니다.              |
| 상태 정지 시간   | 설정한 시간이 경과하면 정지하도록 테스트를 설정합니다.                |

| 설정             | 설명                                                                                                    |
|----------------|----------------------------------------------------------------------------------------------------|
| 실패 시 동작 선택     | 오실로스코프가 테스트 실패에 응답하는 방법을 설정합니다. 다음과<br>같은 동작을 설정할 수 있습니다.                                                                             |
|                | 획득 정지                                                                                                    |
|                | 파형을 파일에 저장                                                                                                    |
|                | 화면 이미지를 파일에 저장                                                                                                    |
|                | 화면 이미지 인쇄                                                                                                    |
|                | 보조 출력 펄스                                                                                                    |
|                | 원격 인터페이스 서비스 요청 설정(SRQ)                                                                                                    |
| 테스트 완료 시 동작 선택 | 오실로스코프가 테스트 완료에 응답하는 방법을 설정합니다. 다음과<br>같은 동작을 설정할 수 있습니다.                                                                             |
|                | 보조 출력 펄스                                                                                                    |
|                | 원격 인터페이스 서비스 요청 설정(SRQ)                                                                                                    |
| 사전 테스트 지연      | 테스트 시작 전 지연을 설정합니다.                                                                                                    |
| 테스트 반복         | 테스트가 최소 파형 또는 최소 시간 동안 실행된 경우 테스트를 반복<br>하도록 하려면 <b>On</b> 을 설정합니다.                                                                   |
|                | 테스트가 한 번만 실행되고 반복되지 않도록 하려면 Off를 설정합니<br>다.                                                                                           |
| 마스크 극성         | 테스트 중 사용할 마스크 극성을 설정합니다. <b>모두</b> 를 선택하면 테스<br>트는 예상 파형 수 또는 시간의 절반에 대해서 <b>보통</b> 극성으로 실행되<br>고 나머지 테스트에 대해서는 <b>반전</b> 극성으로 실행됩니다. |

## 테스트 실행 및 결과 보기

1. 하단 베젤 **테스트 실행** 항목을 눌러 테스트를 시작 및 중지합니다.

| 1 | 애플리케<br>이션<br>한계/마<br>스크 테<br>스트 | 마스크<br>설정<br>ON | 마스크<br>선택<br>한계 테<br>스트 | 한계 마<br>스크 만<br>들기 | 테스트<br>설정<br>1 | 테스트<br>실행<br>ONI <mark>OFF</mark> | 결과 표<br>시<br>OFF |
|---|----------------------------------|-----------------|-------------------------|--------------------|----------------|-----------------------------------|------------------|
|   |                                  |                 |                         |                    |                | 1                                 | 2                |

 하단 메뉴의 결과 표시를 눌러 나타 나는 사이드 메뉴를 사용하여 기본 결과를 표시할지 자세한 결과를 표 시할지 선택합니다. 결과를 재설정 할 수도 있습니다.

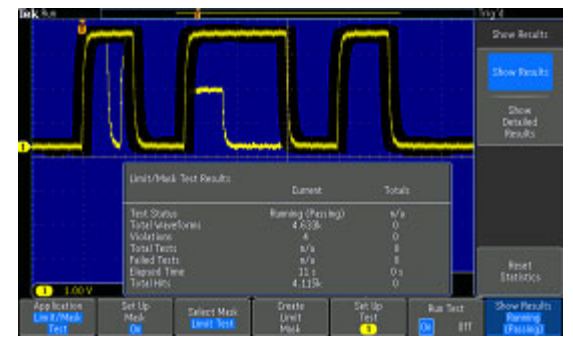

### 빠른 팁

- 평균 획득 모드를 사용하면 더 부드럽고 깔끔한 한계 테스트 마스크를 만들 수 있습니다.
- 이후에 마스크를 다시 사용하려면 하단 메뉴에서 마스크 설정을 선택하고 이때 나타나는 사이드 베젤 메뉴에서 파일에 마스크 저장을 선택하여 파일에 마스크를 저장합니다.
- 테스트 소스 설정을 간소화하려면 오실로스코프 설정을 신속하게 다시 로드하고 한계 테스트의 테스트 소스로 제대로 표시할 수 있도록 오실로스코프 설정을 저장합니다.
- 하단 메뉴의 마스크 설정을 선택하고 이때 나타나는 사이드 메뉴의 마스크를 소스로 잠금을 On으로 선택하여 소스 채널 설정 변경에 따라 마스크의 스케일이 자동으로 다시 조정되도록 합니다.
- 마스크 테스트를 사용하는 경우 연산 파형은 사용할 수 없습니다.

## 비디오 테스트 만들기

비디오 신호를 트리거링하고 표시합니다. 이 작업은 표준 내장 비디오 테스트 도구로 수행합니다. 이 애플리케이션을 사용하려면

1. 테스트를 누릅니다.

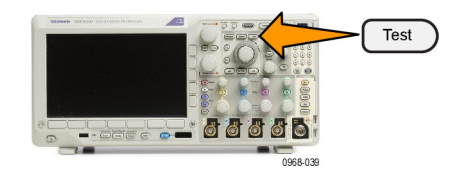

- 2. 범용 a를 돌려 비디오 그림을 선택합 니다.
- 하단 메뉴 버튼을 사용하여 원하는 비디오 테스트를 설정합니다.

| 는 이 | ᅢ플리케<br>이션<br>비디오<br>그림 | 디스플<br>레이<br>OFF | 표준<br><mark>NTSC</mark><br>PAL | 콘트라스<br>트<br><b>자동</b> | <mark>홀수</mark><br>짝수<br>인터레이<br>스 방식 | 소스<br>1 | 위치 |
|-----|-------------------------|------------------|--------------------------------|------------------------|---------------------------------------|---------|----|
|-----|-------------------------|------------------|--------------------------------|------------------------|---------------------------------------|---------|----|

- 다음 중 선택:
- 표시 ON/OFF
- 표준: NTSC 또는 PAL
- 콘트라스트/업데이트 속도
- 홀수/짝수/인터레이스 방식
- 소스 채널
- 결과를 표시하는 화면상의 위치

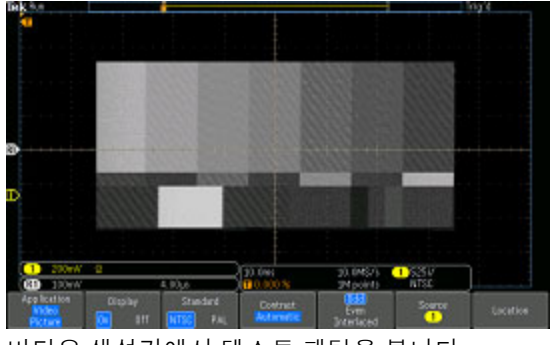

비디오 생성기에서 테스트 패턴을 봅니다.

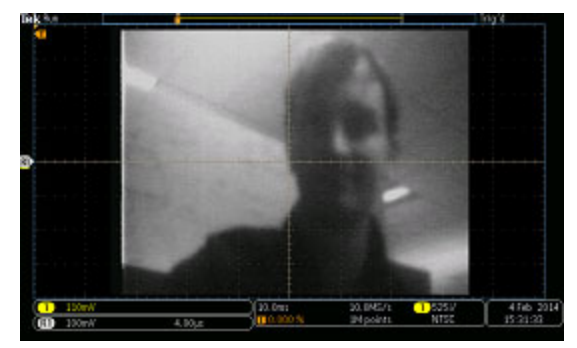

실제 비디오 그림을 봅니다.

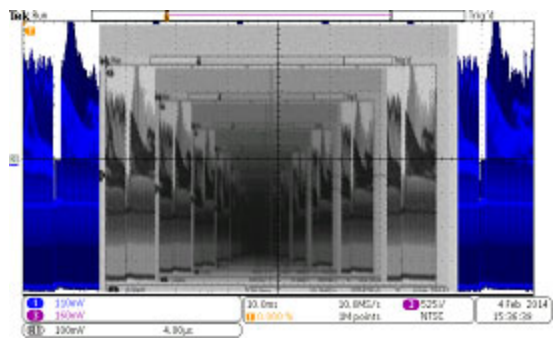

후면 패널의 VIDEO OUT에서 전면 패널의 아날로그 입력 채널까지 케이블을 연결하여 비디오의 비디오의 비디오의(계속 가능)신호를 봅니다.

# 자동 파워 측정

MDO3PWR 전력 분석 모듈에서 전원 신호를 획득하고 측정하고 분석할 수 있습니다. 이 애플리케이 션을 사용하려면

1. 테스트를 누릅니다.

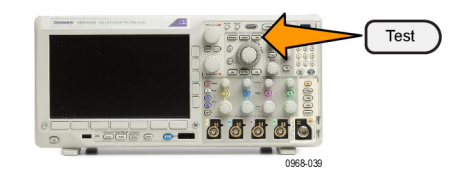

범용 a를 돌려 전력 분석을 선택합니다.

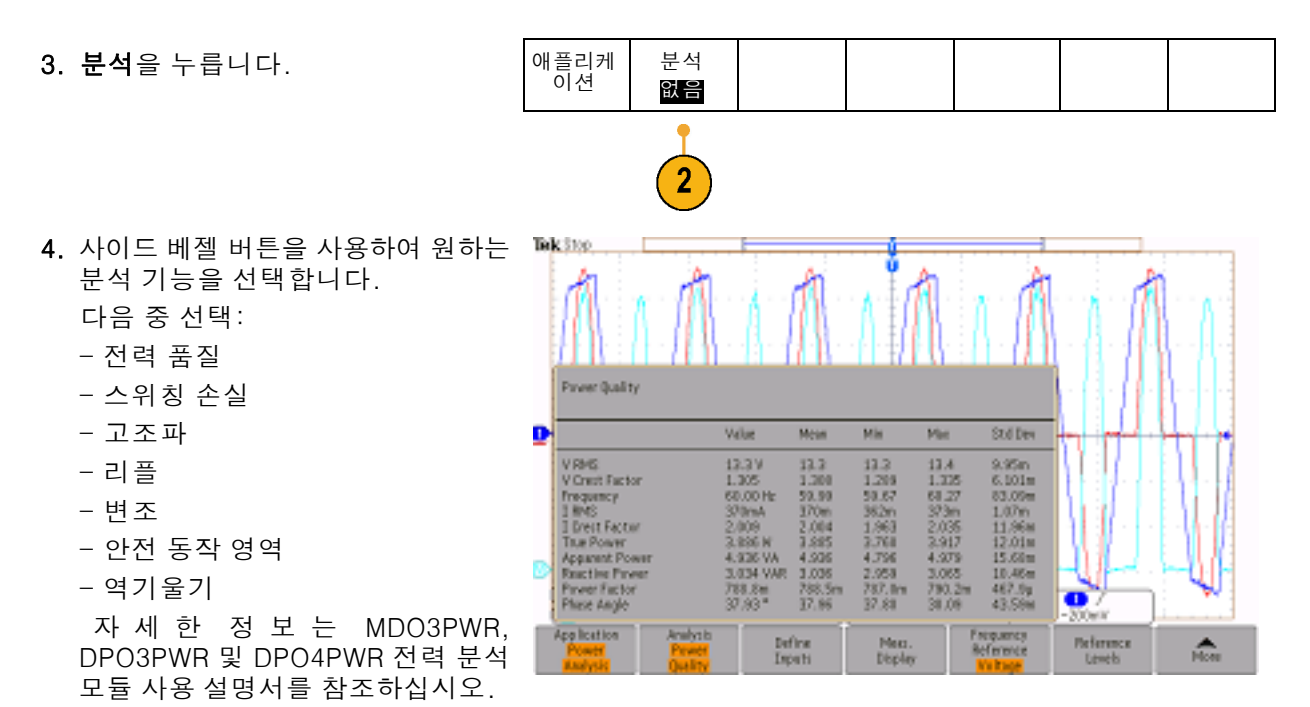

# 정보 저장 및 호출

오실로스코프는 설정, 파형 및 화면 이미지를 위한 영구적인 저장 장치를 제공합니다. 오실로스코프 의 내부 저장 장치를 사용하여 설정 파일 및 기준 파형 데이터를 저장하십시오.

USB 드라이브나 네트워크 드라이브와 같은 외부 저장 장치를 사용하여 설정, 파형 및 화면 이미지를 저장합니다. 추가 분석 및 보관을 위해 원격 컴퓨터로 데이터를 전달하려면 외부 저장 장치를 사용하 십시오.

**외부 파일 구조:** 외부 저장 장치에 정보를 저장하는 경우 해당 메뉴(예: 설정 및 파형을 저장하기 위한 **파일** 사이드 메뉴)를 선택하고 **범용 a**를 돌려 외부 파일 구조를 스크롤합니다.

- E:는 오실로스코프 전면의 USB 포트에 꽂혀 있는 USB 메모리 장치입니다.
- F:는 오실로스코프 후면의 USB 포트에 꽂혀 있는 USB 메모리 장치입니다.
- I~Z는 네트워크 저장 위치입니다.

**범용 a** 노브를 사용하여 파일 목록을 스크롤합니다. **선택** 전면 패널을 눌러 폴더를 열고 닫습니다.

#### 파일 이름 지정:

오실로스코프는 작성되는 모든 파일에 다음 형식의 기본 이름을 제공합니다.

- 설정 파일의 경우 tekXXXX.set(여기서 XXXXX는 00000에서 99999 사이의 정수)
- 이미지 파일의 경우 tekXXXX.png, tekXXXX.bmp 또는 tekXXXXX.tif
- 스프레드시트 파일의 경우 tekXXXXYYY.csv 또는 내부 형식 파일의 경우 tekXXXXYYY.isf

파형의 경우 XXXX는 0000에서 9999 사이의 정수입니다. YYY는 파형의 채널이며 다음 중 하나가 될 수 있습니다.

- 아날로그 채널의 경우 CH1, CH2, CH3 또는 CH4
- 디지털 채널의 경우 D00, D01, D02, D03 등과 같은 방식으로 D15까지
- 연산 파형의 경우 MTH
- 기준 메모리 파형의 경우 RF1, RF2, RF3 또는 RF4
- 모든 파형 저장 선택 시에 여러 채널을 포함하는 단일 스프레드시트 파일의 경우 ALL

RF 형적의 경우 XXXX는 0000~9999 범위의 정수입니다. YYY는 형적을 정의하며 다음 중 하나일 수 있습니다.

- 보통 형적을 의미하는 NRM
- 평균 형적을 의미하는 AVG
- 최대 홀드 형적을 의미하는 MAX

- 최소 홀드 형적을 의미하는 MIN
- 기저 대역 I & Q 파일을 의미하는 TIQ

**주석노트**. 아날로그, 디지털 및 RF 파형 및 형적 그리고 여기에서 파생된 파형 및 형적(예: 연산 및 기준)을 ISF 파일에 저장할 수 있습니다. 모든 채널을 ISF 형식으로 저장할 경우 파일 그룹이 저장됩 니다. 각각에 대한 XXXX의 값은 동일하지만 YYY 값은 모든 파형 저장 작동을 수행할 때 켜져 있었던 서로 다른 채널로 설정됩니다.

XXXX 값은 동일한 형식의 파일을 저장할 때마다 자동으로 증분됩니다. 예를 들어, 파일을 처음 저 장할 때 파일 이름은 tek00000이 됩니다. 다음에 동일한 형식의 파일을 저장할 경우 파일 이름은 tek00001이 됩니다.

**파일, 디렉토리, 기준 파형 또는 장비 설정 이름 편집:** 나중에 알아 볼 수 있는 설명이 포함된 파일 이름을 제공하십시오. 파일 이름, 디렉토리 이름, 기준 파형 및 장비 설정 레이블을 편집하려면

1. Save / Recall 메뉴를 누릅니다.

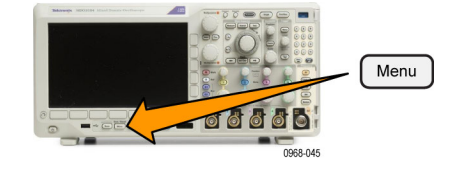

설정 저 장

2

파형 호 출 저장된 설정 호 출

설정

에|저장

할당

파일 유 틸리티

파형 저 장

3

Multipurpose (a)

화면 이 미지 저

창

2

파일

- 2. 화면 이미지 저장, 파형 저장 또는 설 정 저장을 누릅니다.
- 파형 및 설정 파일의 경우 적절한 사 이드 베젤 메뉴 항목을 눌러 파일 관 리자를 입력합니다.
- 범용 a를 돌려 파일 구조를 스크롤합 니다. (168페이지의 *외부 파일 구조* 참조)

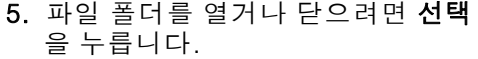

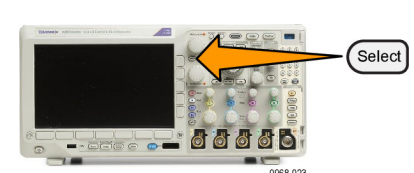

1785-039

- 파일 이름 편집을 누릅니다.
   채널의 레이블을 편집하는 방법과 동일하게 파일 이름을 편집합니다.
   (56페이지의 채널 및 버스 레이블 지 정 참조)
- 7. Menu Off 버튼을 눌러 저장 작업을 취소하거나 사이드 베젤 메뉴 저장 확인 항목을 눌러 작업을 완료합니 다.

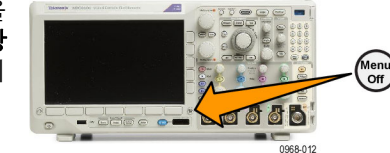

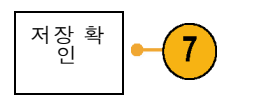

# 화면 이미지 저장

화면 이미지는 오실로스코프 화면의 그래픽 이미지로 구성됩니다. 이 이미지는 파형의 각 포인트에 대한 숫자 값으로 구성된 파형 데이터와 다릅니다. 화면 이미지를 저장하려면

Save / Recall Menu를 누릅니다.
 아직 Save 버튼은 누르지 마십시오.

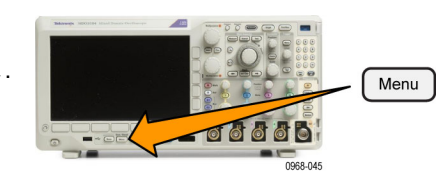

2. 하단 베젤 메뉴에서 **화면 이미지 저** 장을 누릅니다.

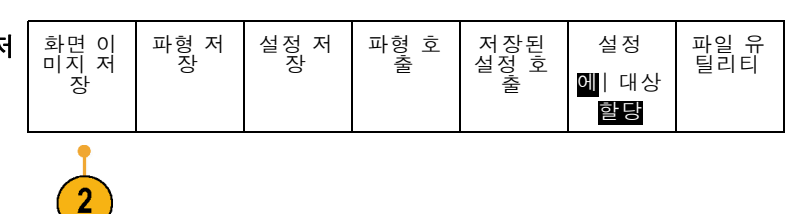

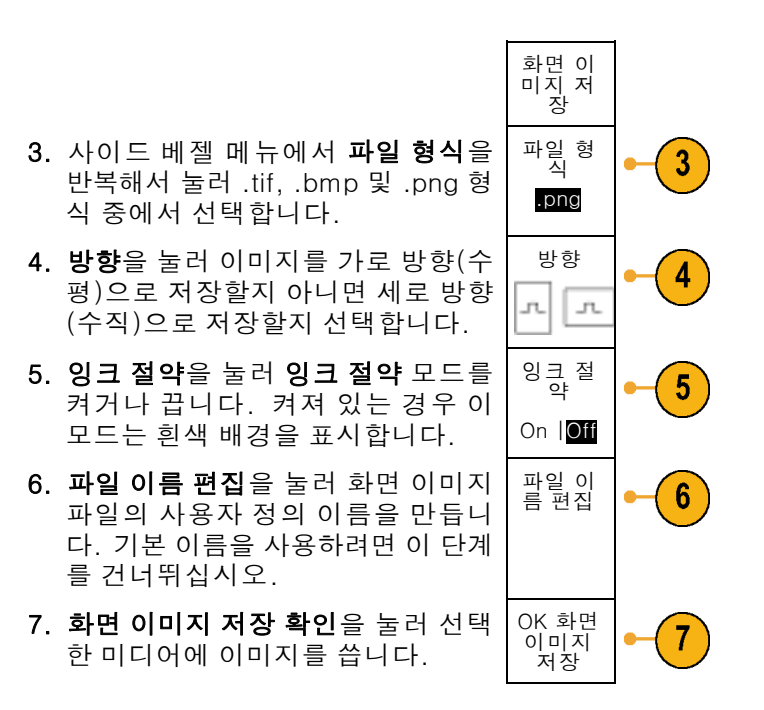

파형의 화면 이미지 인쇄에 대한 자세한 내용을 보려면 하드 카피 인쇄로 이동하십시오. (179페이지 의 *하드 카피 인쇄* 참조)

# 파형 및 형적 데이터 저장 및 호출

파형 및 형적 데이터는 파형 또는 형적의 각 포인트에 대한 숫자 값으로 구성되며 화면의 그래픽 이미 지가 아닌 데이터를 복사합니다. 현재 파형 또는 형적 데이터를 저장하거나 이전에 저장한 파형 또는 형적 데이터를 호출하려면

1. Save / Recall Menu를 누릅니다.

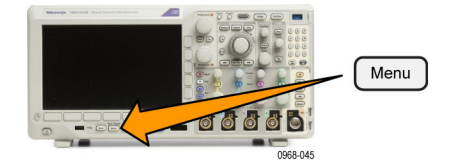

| <ol> <li>하단 베젤 메뉴에서 파형 저장 또는<br/>파형 호출을 누릅니다.</li> </ol>                                             | 화면 이<br>미지 저<br>장 | 파형 저<br>장 | 설정 저<br>장 | 파형 호<br>출 | 저장된<br>설정 호<br>출 | 설정<br>에  저장<br>할당 | 파일 유<br>틸리티 |
|----------------------------------------------------------------------------------------------------|-------------------|-----------|-----------|-----------|------------------|-------------------|-------------|
| <b>주석노트</b> . 오실로스코프는 디지털 파<br>형을 기준 메모리가 아니라 .csv 파일에<br>저장할 수 있습니다. 오실로스코프는<br>디지털 파형을 호출할 수 없습니다. |                   | 2         |           | 2         |                  |                   |             |

**주석노트**. 오실로스코프는 RF 획득을 .TIQ 파일로 저장할 수 있지만 호출할 수는 없습니다. Tektronix SignalVu 벡 터 신호 분석 소프트웨어에서 .TIQ 파일 을 사용할 수 있습니다.

 사이드 메뉴의 범용 a 노브를 돌려 표시된 파형 또는 형적을 선택합니 다. 또는 모든 표시 파형을 선택합니 다.

RF 형적 데이터를 저장할 때 표준 디스플레이 데이터로 저장하거나 기저 대역 I & Q 데이터(.TIQ 파일) 로 저장하도록 선택할 수 있습니다. Tektronix SignalVu 벡터 신호 분석 소프트웨어에서 I & Q 데이터를 사 용합니다.

 범용 b를 돌려 파형 또는 형적 데이 터를 저장하거나 호출할 위치를 선 택합니다.

USB 드라이브나 마운트된 네트워크 드라이브의 파일에 외부적으로 정보 를 저장하십시오. 또는 네 개 또는 두 개의 기준 파일 중 하나에 내부적 으로 정보를 저장하십시오. USB 또는 네트워크 드라이브에 저 장하려면 파일 세부 사항을 누릅니다.
 이렇게 하면 파일 관리자 화면이 나타납니다.

이브 및 폴더로 이동하고, 원하는 경 우 파일 이름을 지정합니다. 기본 이 름 및 위치를 사용하려면 이 단계를 건너뛰십시오.

**파일에 파형 저장: 파일 세부 사항** 사이드 베젤 메뉴 버튼을 누르면 오실로스코프의 사이드 베젤 메뉴 내용이 변경됩니다. 다음 표는 데이터를 일괄 저장 파일로 저장하는 이 사이드 베젤 메뉴 항목을 설명합 니다.

#### 사이드 베젤 메뉴 버 설명

튼

| _                     |                                                                                                    |
|-----------------------|----------------------------------------------------------------------------------------------------|
| 장비별 파일(.ISF) 형<br>식   | 오실로스코프가 아날로그, 디지털 또는 RF 채널(및 해당 채널에서 파생된<br>(가능한 경우) 연산과 기준 파형)의 데이터를 장비별 파일(.isf) 형식으로 저<br>장하도록 설정합니다. 이 형식은 쓰기가 가장 빠릅니다. 또한 가장 작은 크<br>기의 파일을 만듭니다. |
|                       | 아날로그 파형 또는 RF 형적을 기준 메모리로 호출하여 보거나 측정하려는<br>경우 이 형식을 사용하십시오.                                                                                           |
| 스프레드시트 파일<br>형식(.csv) | 오실로스코프가 데이터를 일반적인 스프레드시트 프로그램과 호환되는 쉼<br>표로 구분된 데이터 파일로 저장하도록 설정합니다.                                                                                   |
|                       | 이 파일 형식으로 저장된 아날로그 및 RF 데이터는 기준 메모리로 호출할 수<br>도 있습니다.                                                                                                  |

**기준 메모리에 파형 또는 형적 저장:** 파형 또는 형적을 오실로스코프 내부의 비휘발성 메모리에 저장하려면 **파형 저장** 화면 버튼을 누르고 저장하려는 파형을 선택한 다음 네 개의 기준 파형 위치 중 하나를 선택합니다.

저장된 파형에는 최신 획득만 포함되어 있습니다. 그레이스케일 정보가 있는 경우 이 정보는 저장되 지 않습니다.

**주석노트**. 10M 기준 파형은 휘발성으로, 오실로스코프 전원을 끌 경우 저장되지 않습니다. 이 파형 을 보관하려면 외부 저장 장치에 저장하십시오.

기준 파형 표시: 비휘발성 메모리에 저장된 파형을 표시하려면

1. 기준 R을 누릅니다.

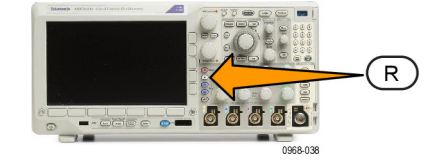

2. R1, R2, R3 또는 R4를 누릅니다.

 (R1) |[
 (R2) |[
 (R3) |[
 (R4) |[

 (DT)
 (DT)
 (DT)
 (DT)

 (DT)
 (DT)
 (DT)
 (DT)

 (DT)
 (DT)
 (DT)
 (DT)

 (DT)
 (DT)
 (DT)
 (DT)

 (DT)
 (DT)
 (DT)
 (DT)

 (DT)
 (DT)
 (DT)
 (DT)

 (DT)
 (DT)
 (DT)
 (DT)

 (DT)
 (DT)
 (DT)
 (DT)

 (DT)
 (DT)
 (DT)
 (DT)

 (DT)
 (DT)
 (DT)
 (DT)

 (DT)
 (DT)
 (DT)
 (DT)

 (DT)
 (DT)
 (DT)
 (DT)

 (DT)
 (DT)
 (DT)
 (DT)

 (DT)
 (DT)
 (DT)
 (DT)

 (DT)
 (DT)
 (DT)
 (DT)

 (DT)
 (DT)
 (DT)
 (DT)

 (DT)
 (DT)
 (DT)
 (DT)

 (DT)
 (DT)
 (DT)
 (DT)

 (DT)
 (DT)
 (DT)
 (DT)

 (DT)
 (D

사이드 메뉴 **기준 세부 사항**을 누르면 기준에 아날로그 파형이 들어 있는지 아니면 RF 형적 정보가 들어 있는지를 알 수 있습니다.

**화면에서 기준 파형 제거:** 디스플레이에서 기준 파형을 제거하려면

1. 기준 R을 누릅니다.

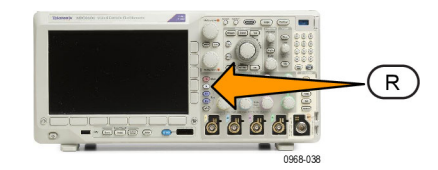

 R1, R2, R3 또는 R4 하단 베젤 버튼 을 눌러 디스플레이에서 기준 파형 또는 형적을 제거합니다.

기준 파형은 비휘발성 메모리에 여 전히 있으며 버튼을 다시 눌렀을 때 다시 표시될 수 있습니다.

**주석노트**. 10M 기준 파형은 휘발성으 로, 오실로스코프 전원을 끌 경우 저장 되지 않습니다. 이 파형을 보관하려면 외부 저장 장치에 저장하십시오.

 (R1) | (
 (R2) | (
 (R3) | (
 (R4) | (

 (On)
 Off)
 Off)
 Off)

설정 및 호출 저장

설정 정보에는 수직, 수평, 트리거, 커서 및 측정 정보 같은 획득 정보가 들어 있습니다. GPIB 주소 같 은 통신 정보는 포함되어 있지 않습니다. 설정 정보를 저장하려면

1. Save / Recall 메뉴를 누릅니다. Menu 00000 -----0968-045 화면 이 미지 저 설정 저 장 저장된 설정 호 출 파일 유 틸리티 파형 저 장 2. 하단 베젤 메뉴에서 설정 저장 또는 파형 호 설정 축 **설정 호출**을 누릅니다. 에|저장 장 할당

- 설정 저 장 3. 이때 표시되는 사이드 베젤 메뉴에 서 설정을 저장하거나 호출할 위치 를 선택합니다. 파일 3 오실로스코프의 10개 내부 설정 메 모리 중 하나에 설정 정보를 저장하 레이블 편집 려면 해당 사이드 베젤 버튼을 누릅 니다. 설정 1 3 USB 또는 네트워크 드라이브에 설 정 정보를 저장하려면 파일 버튼을 누르십시오. 설정 2
- 4. USB 또는 네트워크 드라이브에 정 보를 저장하는 경우 범용 a노브를 돌 려 파일 구조를 스크롤합니다. (168 페이지의 외부 파일 구조 참조)

파일 폴더를 열거나 닫으려면 **선택** 을 누릅니다.

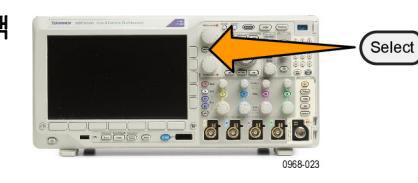

1785-039

- 기타 -

Multipurpose (a)

Menu Off 버튼을 눌러 저정 작업을 취소하거나 사이드 베젤 메뉴 **선택** 한 파일에 저장 항목을 눌러 작업을 완료합니다.

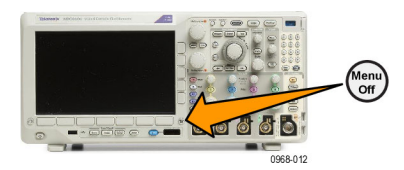

5. 파일을 저장합니다.

선택한 파일에 저장

### 빠른 팁

 Default Setup 호출. Default Setup 버튼을 눌러 오실로스코프를 기존 설정으로 초기화하십시오. (58페이지의 Default Setup 사용 참조)

## 한 번 버튼 누르기로 저장

Save/Recall 메뉴 버튼 및 메뉴를 사용하여 save/recall 매개변수를 정의한 후에 Save 버튼을 한 번 눌 러 파일을 저장할 수 있습니다. 예를 들어, USB 플래시 드라이브에 파형 데이터를 저장하도록 저장 작업을 정의한 경우 매번 Save 버튼을 누르면 현재 파형 데이터가 정의된 USB 플래시 드라이브에 저 장됩니다.

1. Save 버튼 동작을 정의하려면 Save/Recall 메뉴를 누릅니다.

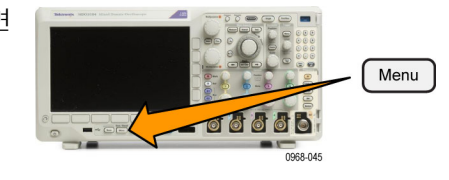

설정 저 장

파형 저 장

2. 다음 대상 저장 할당...을 누릅니다.

| 3. | Save 버튼을 누른 경우 저장하려는 | 저 |
|----|----------------------|---|
|    | 항목에 해당하는 사이드 버튼을 누   |   |
|    | 릅니다.                 |   |

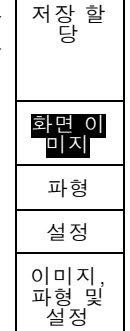

화면 이 미지 저 장 저장된 설정 호

출

파형 호

출

파일 유 틸리티

설정

에|저장

할당

 지금부터는 Save를 누르면 매번 메 뉴를 탐색할 필요 없이 방금 지정한 작업을 오실로스코프에서 수행합니 다.

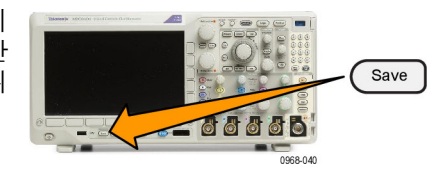

# 드라이브, 디렉토리 및 파일 관리

오실로스코프 사용자 인터페이스에서 드라이브, 디렉토리 및 파일을 관리할 수 있습니다.

1. Save/Recall 메뉴를 누릅니다.

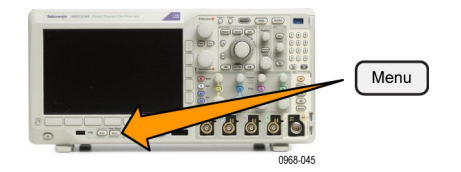

2. 파일 유틸리티를 누릅니다.

| 화면 이<br>미지 저<br>장 | 파형 저<br>장 | 설정 저<br>장 | 파형 호<br>출 | 설정 호<br>출 | 다음 대<br>상<br><b>저장</b><br>할당 | 파일 유<br>틸리티 |
|-------------------|-----------|-----------|-----------|-----------|------------------------------|-------------|
|                   |           |           |           |           | 설정                           |             |

사이드 메뉴에서 원하는 파일 작업을 선 택합니다. 다음 작업 중 선택할 수 있습 니다.

- 새 폴더 만들기
- 강조 표시된 디렉토리 또는 파일 삭
   제
- 강조 표시된 드라이브, 디렉토리 또 는 파일 복사
- 이전에 복사한 드라이브, 디렉토리
   또는 파일 붙여넣기
- 네트워크 드라이브 마운트 또는 마 운트 해제
- 강조 표시된 드라이브, 디렉토리 또 는 파일 이름 바꾸기
- 강조 표시된 드라이브 포맷

# 네트워크 드라이브 마운트

PC 또는 파일 서버와 같은 네트워크 스토리지 장치를 마운트하여 설정, 파형 및 화면 이미지를 드라 이브에 직접 저장하거나 드라이브에서 파형 또는 설정을 호출할 수 있습니다.

네트워크 드라이브에서 파일을 저장 또는 호출하려면 먼저 네트워크에 오실로스코프를 연결해야 합 니다(27페이지의 *오실로스코프를 컴퓨터에 연결* 참조).

주석노트. 네트워크 관련 정보는 네트워크 관리자에게 문의하십시오.

네트워크 연결 설정 후 다음을 수행합니다.

1. 전면 패널에서 Save/Recall Menu를 누릅니다.

2. 하단 베젤 **파일 유틸리티** 항목을 누르고 이때 나타나는 사이드 메뉴에서 **- 계속 - 1/2**를 선택합니 다. 그런 다음 **마운트**를 선택합니다.

3. 이때 나타나는 사이드 메뉴에서 다음을 설정합니다.

| 설정             | 설명                                                                                                    |  |  |  |
|----------------|----------------------------------------------------------------------------------------------------|--|--|--|
| 드라이브 문자        | I: ~ Z: 중에서 선택합니다.                                                                                                    |  |  |  |
| 서버 이름 또는 IP 주소 | USB 키보드 또는 화면 인터페이스를 사용하여 서버 이름 또는 IP 주<br>소를 입력합니다.                                                                    |  |  |  |
| 경로             |                                                                                                    |  |  |  |
|                | 예를 들어 "C:₩Example"이라는 MS Windows PC 디렉터리를 마운<br>트하려면 "C\$₩Example"을 입력합니다. 달러 기호를 사용하면 공유<br>가 가능합니다. 콜론은 사용할 필요가 없습니다. |  |  |  |
| 사용자 이름         | 필요한 경우 USB 키보드 또는 화면 인터페이스를 사용하여 사용자<br>이름을 입력합니다.                                                                      |  |  |  |
| 사용자 암호         | 필요한 경우 USB 키보드 또는 화면 인터페이스를 사용하여 사용자<br>암호를 입력합니다. 암호를 입력하면 오실로스코프에는 "*"만 표시<br>됩니다. <b>확인 승인</b> 을 누르면 별표는 화면에서 지워집니다. |  |  |  |

**주석노트**. 네트워크 위치에서 파일을 공유할 수 있는지 확인합니다.

4. 확인 승인을 누릅니다.

**주석노트**. 네트워크 드라이브를 마운트 해제하려면 전면 패널 Save/Recall **Menu** 버튼, 하단 베젤 메 뉴 **파일 유틸리티**, 사이드 메뉴 - 계속 - 1/2 및 마운트 해제 항목을 누릅니다.

**주석노트**. 오실로스코프가 꺼진 경우 마운트된 모든 네트워크 위치는 오실로스코프 전원이 켜지면 자동으로 다시 마운트됩니다. 전원이 켜질 때 자동으로 다시 마운트하지 않으려는 네트워크 위치를 모두 마운트 해제합니다.

# 하드 카피 인쇄

오실로스코프 화면에 나타나는 이미지를 인쇄하려면 다음 절차를 따르십시오.

### 오실로스코프에 프린터 연결

오실로스코프의 후면 또는 전면 패널의 USB 포트에 PictBridge 이외의 프린터를 연결합니다. 또는 PictBridge 프린터를 후면 패널의 USB 장치 포트에 연결하거나 이더넷 포트를 통해 네트워크 프린터 를 연결합니다.

주석노트. 호환 가능한 프린터 목록은 www.tektronix.com/printer\_setup 웹 페이지를 참조하십시오.

### 인쇄 매개 변수 설정

하드 카피를 인쇄하도록 오실로스코프를 설정하려면

1. Utility를 누릅니다.

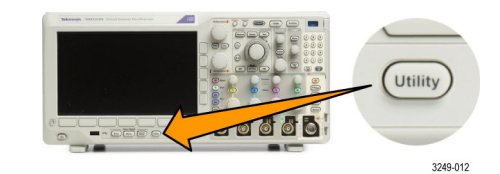

2. 유틸리티 페이지를 누릅니다.

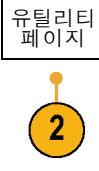

3. 범용 a를 돌려 인쇄 설정을 선택합니 다.

인쇄 설 정

 기본 프린터를 변경하는 경우 선택 프린터를 누릅니다.

**범용 a**를 돌려 사용 가능한 프린터 목록을 스크롤합니다.

**선택**을 눌러 원하는 프린터를 선택 합니다.

목록에 PictBridge가 아닌 USB 프린 터를 추가하려면 USB 호스트 포트 에 프린터를 꽂습니다. 오실로스코 프는 대부분의 프린터를 자동으로 인식합니다.

PictBridge USB 프린터를 설정하려 면 다음 항목을 참조하십시오. 목록에 이더넷 프린터를 추가하려면

해당 항목을 참조하십시오. (181페 이지의 *이더넷에서 인쇄* 참조)

5. 이미지 방향(세로 또는 가로 방향)을 선택합니다.

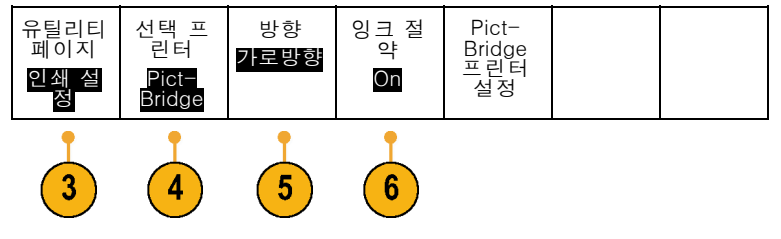

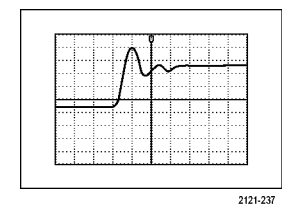

가로 방향

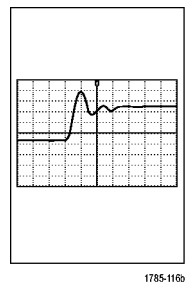

세로 방향

6. 잉크 절약 ON 또는 OFF를 선택합니다.
 ON을 선택하면 흰색 배경에 사본이인쇄됩니다.

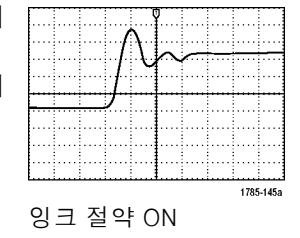

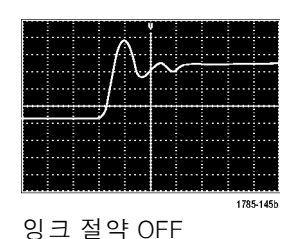

PictBridge 프린터로 인쇄

PictBridge 프린터로 인쇄하도록 오실로스코프를 설정하려면

1. Utility를 누릅니다.

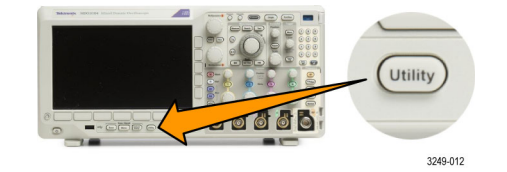

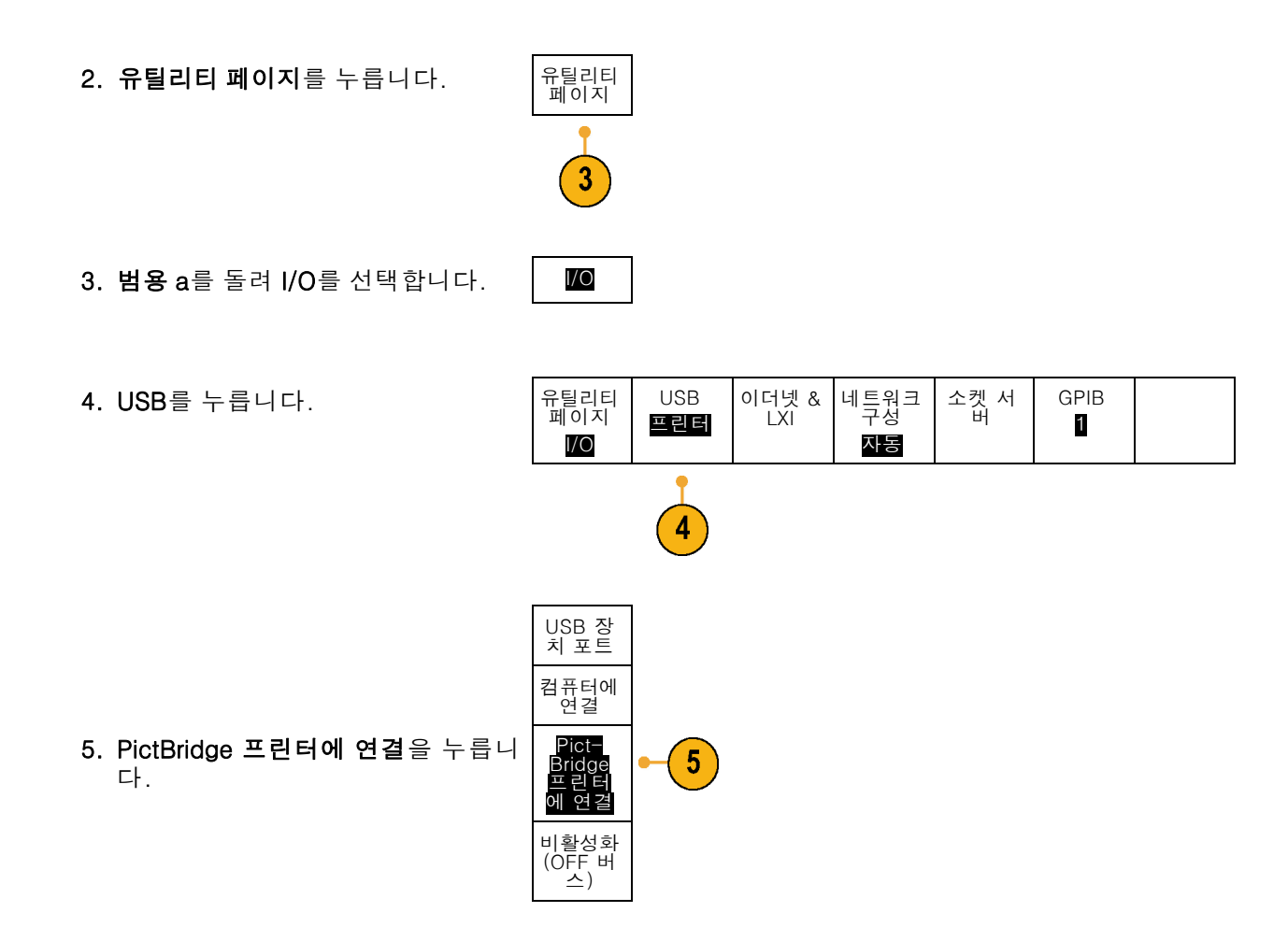

## 이더넷에서 인쇄

이더넷에서 인쇄하도록 오실로스코프를 설정하려면

1. 후면 패널 이더넷 포트에 이더넷 케 이블을 연결합니다.

| 2. | Utility를 누릅니다.                               |                                           |                          |            | Utility      | 2                            |  |
|----|----------------------------------------------|-------------------------------------------|--------------------------|------------|--------------|------------------------------|--|
| 3. | <b>유틸리티 페이지</b> 를 누릅니다.                      | 유틸리티<br>페이지                               |                          |            |              |                              |  |
| 4. | <b>범용 a</b> 노브를 돌려 <b>인쇄 설정</b> 을 선<br>택합니다. | 인쇄 설<br>정                                 |                          |            |              |                              |  |
| 5. | <b>선택 프린터</b> 를 누릅니다.                        | 유틸리티<br>페이지<br>인쇄 설<br>정                  | 선택 프<br>린터<br>(적용안<br>됨) | 방향<br>가로방향 | 이 기 약<br>Off | Pict-<br>Bridge<br>프린터<br>설정 |  |
| 6. | <b>추가 네트워크 프린터</b> 를 누릅니다.                   | 추트프 전편터 우린가<br>다워된 우린가 탄름공 워린제<br>비크터 네크터 | •-6                      |            |              |                              |  |

7. 입력하려는 프린터 이름의 첫 문자를 찾으려면 범용 a를 돌려 문자, 숫자 및 기타 문자 목록을 스크롤합니다. USB 키보드를 사용하는 경우 화살 표 키를 사용하여 삽입 지점을 배치 하고 프린터 이름을 입력합니다. (36 페이지의 오실로스코프에 USB 키보 드 연결 참조)

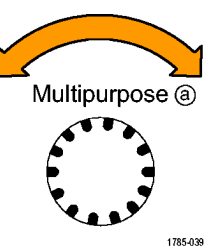

ABCDEFGHIJKLMNOPQRSTUVWXYZ abcdefghijklmnopqrstuvwxyz 0123456789\_=+-!@#\$%^&\*()[]{}<>/~'"₩|:,.? 8. 사용하기에 적합한 문자를 선택했음 을 오실로스코프가 인식하도록 하려 면 선택 또는 문자 입력을 누릅니다.

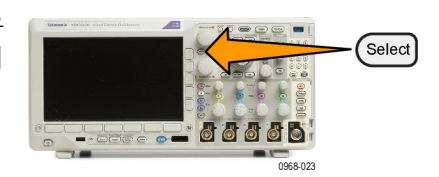

하단 베젤 버튼을 사용하여 필요여 따라 이름을 편집할 수 있습니다.

| 게 | Char 입<br>력 | Ļ | $\uparrow$ | 백 스페<br>이스 | 삭제 | 취소 |  |
|---|-------------|---|------------|------------|----|----|--|

- 9. 원하는 문자를 모두 입력할 때까지 계속 스크롤하고 선택을 누릅니다.
- 프린터 10.문자 커서를 서버 이름 필드 바로 아 추가 래 행으로 이동하려면 아래쪽 화살표 키를 누릅니다. 11.이름을 입력하는 데 필요한 만큼 여 ↑ 러 번 범용 a 노브를 돌리고 선택 또 는 Char 입력을 누릅니다. 12.원하는 경우 아래쪽 화살표 키를 눌  $\downarrow$ 러 문자 커서를 서버 IP 주소: 필드 바로 아래 행으로 이동합니다.
  - 확인 승 인
- 13. 이름을 입력하는 데 필요한 만큼 여러 번 범용 a를 돌리고 선택 또는 Char 입력을 누릅니다.
- 14.완료했으면 승인 확인을 누릅니다.

| 주석노트. 오실로스코        | <u>1</u> 프에 동시에 여 |
|--------------------|-------------------|
| 러 대의 프린터가 연결       | 되어 있는 경우          |
| Utility > 시스템 > 인쇄 | 설정 > 프린터          |
| 선택 메뉴 항목에 나외       | h 있는 프린터로         |
| 인쇄됩니다.             |                   |

### 전자 우편 인쇄

전자 우편 사용 가능 프린터로 전자 우편을 보내 인쇄하도록 오실로스코프를 설정하려면

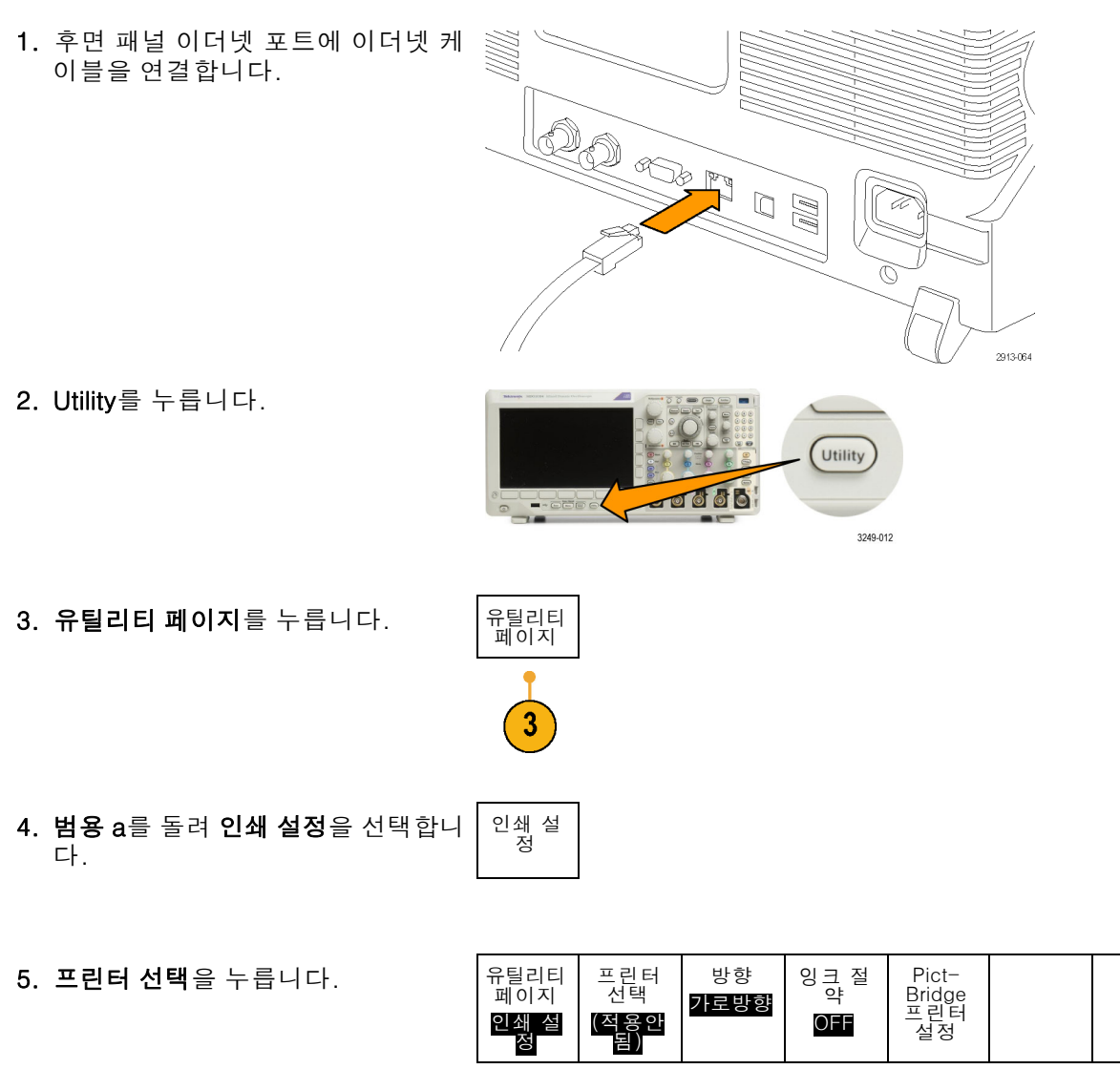

6. 전자 우편 프린터 추가를 누릅니다.

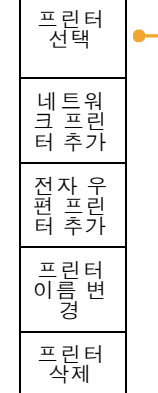

Multipurpose (a)

1785-039

abcdefghijklmnopqrstuvwxyz

ABCDEFGHIJKLMNOPQRSTUVWXYZ

0123456789\_=+-!@#\$%^&\*()[]{}<>/~'"₩|:,.?

6

 7. 입력하려는 이름의 첫 문자를 찾으려 면 범용 a를 돌려 문자, 숫자 및 기타 문자 목록을 스크롤합니다.
 USB 키보드를 사용하는 경우 화살 표 키를 사용하여 삽입 지점을 배치

표 키들 사용하여 삽입 시섬을 배지 하고 프린터 이름을 입력합니다. (36 페이지의 *오실로스코프에 USB 키보 드 연결* 참조)

**주석노트**. 전자 우편 프린터 및 **이벤트 시 동작** 전자 우편 알림(테스트 > 애플리 **케이션 > 이벤트 시 동작 > 동작 > 전자 우편 알림 > 전자 우편 설정**) 모두를 위 해 저장된 단일 세트의 SMTP 서버 설정 이 있습니다. 이러한 두 위치 중 하나의 SMTP 설정을 수정하면 다른 위치의 설 정도 비슷하게 수정됩니다.

 사용하기에 적합한 문자를 선택했음 을 오실로스코프에 알리려면 선택 또 는 Char 입력을 누릅니다.

Select Office and a select

하단 메뉴 버튼을 사용하여 필요에 따라 이름을 편집할 수 있습니다.

|  | Char 입<br>력 | Ļ | $\uparrow$ | 백스페이<br>스 | 삭제 | 취소 |
|--|-------------|---|------------|-----------|----|----|

 원하는 문자를 모두 입력할 때까지 계속 스크롤하고 선택을 누릅니다.

- 10.아래쪽 화살표 키를 눌러 문자 커서 를 아래로 이동해 더 많은 행으로 채 워지도록 합니다.
- 11.이름을 입력하는 데 필요한 만큼 여 러 번 범용 a 노브를 돌리고 선택 또 는 Char 입력을 누릅니다.
- 12.원하는 경우 아래쪽 화살표 키를 눌 러 문자 커서를 아래 추가된 열로 이 동합니다.

| 눌<br>이 | $\rightarrow$ |  |
|--------|---------------|--|
|        |               |  |
|        |               |  |
|        | 확인 승<br>인     |  |

13. 이름을 입력하는 데 필요한 만큼 여러 번 범용 a를 돌리고 선택 또는 Char 입력을 누릅니다.

14.완료했으면 승인 확인을 누릅니다.

### 한 번 버튼 누르기로 인쇄

오실로스코프에 프린터를 연결하고 인쇄 매개 변수를 설정했으면 버튼을 한 번만 눌러 현재 화면 이미지 를 인쇄할 수 있습니다.

전면 패널의 왼쪽 맨 아래에 있는 프 린터 아이콘 버튼을 누릅니다.

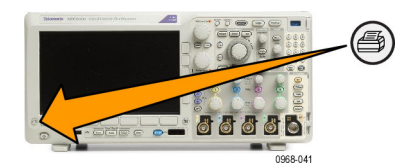

## 오실로스코프 보안 기능 사용

### 오실로스코프 메모리 삭제

MDO3000은 선택 사항인 강화된 보안 기능을 제공하여 모든 장비 포트를 켜거나 끌 수 있는 컨트롤 (암호로 보호)을 활성화합니다.

TekSecure 기능을 사용하면 비휘발성 오실로스코프 메모리에 저장된 모든 설정 및 파형 정보를 지울 수 있습니다. 오실로스코프에서 기밀 데이터를 획득한 경우 오실로스코프를 다시 일반적인 용도로 사용하기 전에 TekSecure 기능을 실행하는 것이 좋습니다. TekSecure 기능은 다음과 같습니다.

- 모든 기준 메모리에 있는 파형을 널 값으로 바꿉니다.
- 현재 전면 패널 설정 및 저장된 모든 설정을 기본 설정으로 바꿉니다.
- 확인의 성공 여부에 따라 확인 또는 경고 메시지를 표시합니다.
- MDO3SEC 옵션을 사용하면 I/O 포트를 켜거나 끌 수 있으며 펌웨어 업그레이드도 켜거나 끌 수 있습니다.

### MDO3SEC 애플리케이션 모듈 설치 없이 TekSecure를 사용하려면

유틸리티

페이지

보안

1. Utility를 누릅니다.

다.

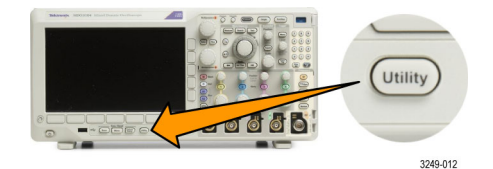

2. 유틸리티 페이지를 누릅니다.

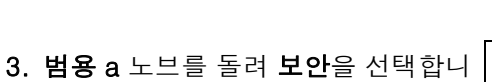

4. TekSecure 메모리 삭제를 누릅니다.

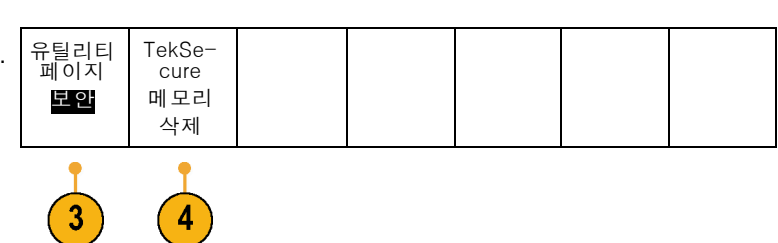

5. 사이드 메뉴의 확인 설정 및 Ref 메 확인 5 설정 및 Ref 메모 리 삭제 **모리 삭제**를 누릅니다. 이렇게 하면 오실로스코프의 기준 파형 및 설정 메모리 위치의 데이터 가 삭제됩니다. 절차를 취소하려면 Menu Off(메뉴 끄기)를 누르십시오. Menu Off 86 0.041 6. 오실로스코프 전원을 끈 다음 다시 켜서 과정을 완료합니다. 0 -----

MDO3SEC 애플리케이션 모듈을 설치한 TekSecure를 사용하려면

1. Utility를 누릅니다.

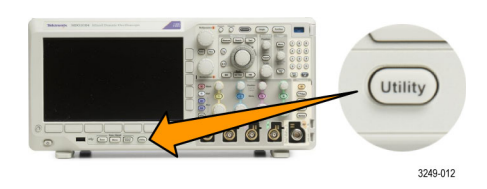

0968-008

0

- 유틸리티 페이지 2. 유틸리티 페이지를 누릅니다. 2 3. 범용 a 노브를 돌려 보안을 선택합니 보안 다.
- 4. TekSecure 메모리 삭제를 누릅니다.

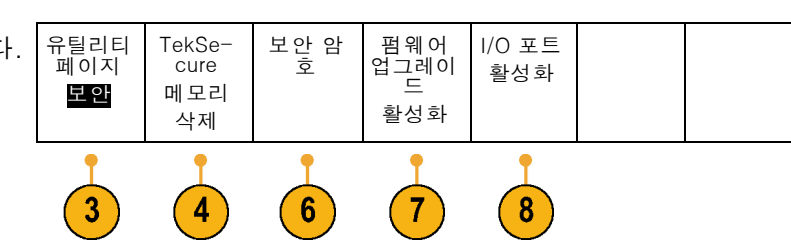

- 5. 사이드 메뉴의 확인 설정 및 Ref 메 설정 및 Ref 메모 모리 삭제를 누릅니다. 이전과 마찬 가지로 이렇게 하면 오실로스코프의 리 삭제 기준 파형 및 설정 메모리 위치의 데 이터가 삭제됩니다.
- 6. 보안 암호를 누릅니다. 범용 a 및 하 단 메뉴를 사용하여 암호를 입력합 니다.
- 7. 펌웨어 업그레이드를 누릅니다. 화 면에 표시되는 경고를 확인합니다. 오실로스코프에 새 펌웨어를 로드하 는 기능을 비활성화하려면 이때 나 타나는 사이드 메뉴의 확인 업그레 **이드 비활성화**를 누릅니다.
- 8. I/O 포트를 누릅니다. 화면에 표시 되는 경고를 확인합니다. 오실로스 코프의 모든 USB 및 이더넷 포트를 비활성화하려면 이때 나타나는 사이 드 메뉴의 확인 모든 포트 비활성화 를 누릅니다.

절차를 취소하려면 Menu Off(메뉴 끄기)를 누르십시오.

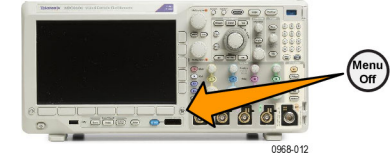

확인

 오실로스코프 전원을 끈 다음 다시 켜서 과정을 완료합니다.

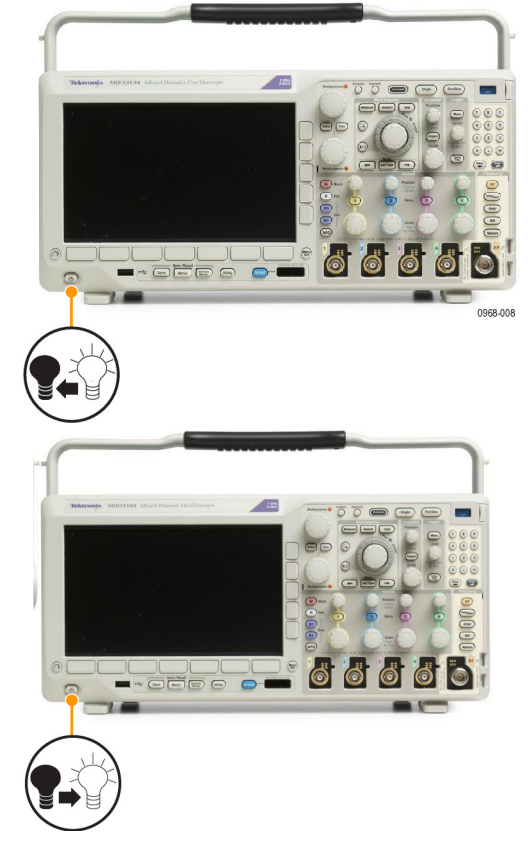

# 임의 함수 발생기 사용

MDO3000에는 선택 사항인 통합 임의 함수 발생기(AFG)(MDO3AFG 옵션)이 포함되어 있습니다. 이 옵션은 디자인 내에서 신호를 시뮬레이트하거나 마진 테스트를 수행하기 위해 신호에 노이즈를 추가 할 때 유용합니다.

함수 발생기는 최대 50MHz의 사전 정의된 파형을 출력합니다. 사인, 구형파, 펄스, 램프/삼각파, DC, 노이즈, Sin(x)/x(싱크), 가우스, 로렌츠, 지수형 증가/감쇠, 하버사인 및 심장 신호 중에서 선택 합니다.

AFG는 임의 파형을 최대 131,072 포인트까지 생성할 수 있습니다. 네 개의 내부 ARB 메모리, 네 개 (또는 두 개)의 아날로그 채널, 네 개(또는 두 개)의 기준 파형, 연산 파형 또는 16 디지털 채널 파형 중 어느 곳에서든지 파형을 만들 수 있습니다. 또한 외부적으로 저장된 .CSV(스프레드시트) 파일 또 는 사전 정의된 템플릿을 사용할 수 있습니다.

화면의 편집기를 통해 임의 파형을 수정하고 발생기 외부로 복제할 수 있습니다. 파형 관련 더 다양한 조작을 원하면 텍트로닉스의 ArbExpress PC기반 파형 생성 및 편집 소프트웨어를 사용할 수 있습니 다. 이 소프트웨어는 www.tektronix.com/software에서 무료로 다운로드할 수 있습니다. MDO3000 의 경우 버전 3.1 이상을 사용하십시오.

## AFG 액세스 방법

AFG 출력에 액세스하려면 케이블을 오 실로스코프 뒷면의 **AFG 출력**이라고 표 시된 포트에 연결합니다.

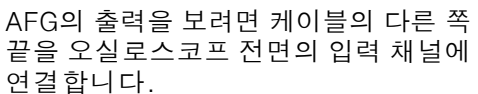

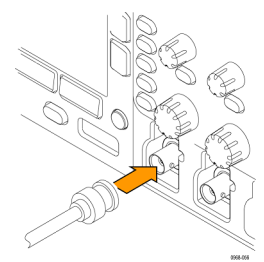

전면 패널의 **AFG** 버튼을 눌러 AFG 출 력을 켜고 끕니다. 출력이 켜지면 버튼에 불이 들어옵니다. 출력이 꺼지면 버튼의 불이 꺼집니다. 장비 설정을 호출하면 ON/OFF 상태는 항상 꺼집니다. 오실로스코프의 전원을 켜면 AFG는 항상 OFF 상태로 시작합니 다.

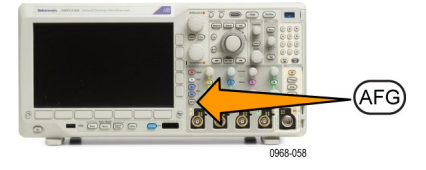

## 파형 유형 변경 방법

1. AFG 버튼을 눌러 AFG 하단 메뉴를 불러옵니다.

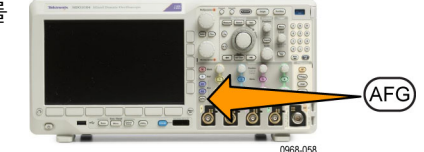

allos Sección A Dermine A Lorentz Exponential Rice Exponential Rice

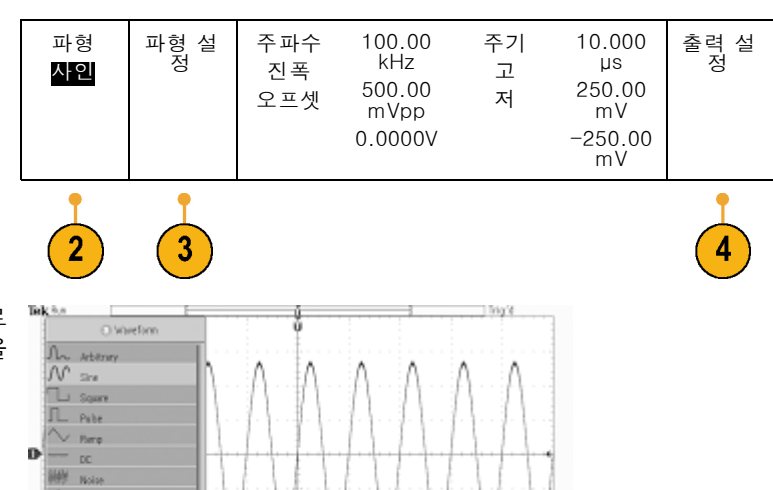

Ok po

High

10.00

300.00M/s 500.00m//pp

Amp lits

2. AFG 하단 메뉴의 **파형** 버튼을 누르 고 범용 a 노브를 돌려 파형 유형을 선택합니다.

- AFG 하단 메뉴의 파형 설정 버튼을 눌러 원하는 파형의 주파수, 주기, 진 폭, 오프셋 및 높은/낮은 레벨을 설 정합니다.
- 하단 메뉴의 출력 설정 버튼을 눌러 로드 임피던스 및 부가 노이즈의 양 을 조정합니다.

AFG 트리거 펄스를 활성화하여 후면 패널의 **보조 출력** 포트에서 나오도 록 할 수 있습니다. 이 기능은 AFG 파형 블록에 동기화된 보조 출력 펄 스를 원할 때 유용합니다. 이 기능을 활성화하려면 AFG > 출력 설정 > 보 조 출력 > AFG를 누릅니다.

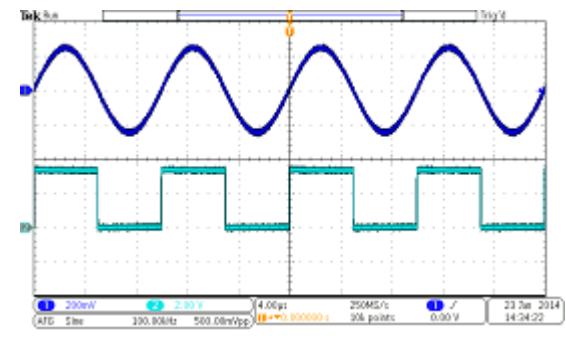

<sup>1</sup>채널 사인파는 AFG의 출력을 표시합니다. 2채널 구형파는 AFG 동 기 펄스의 출력을 표시합니다. 이것은 보조 출력 포트에서 나옵니다.

| 제한: 출력 주파수가 4.9MHz보다 높<br>으면 몇 가지 제한 사항이 적용됩니다.                                        | 출력 파형(MHz) 주파수 설정: | AFG 트리거 출력 주파<br>수(MHz): |  |  |
|----------------------------------------------------------------------------------------|--------------------|--------------------------|--|--|
| 4.9MHz보다 낮은 분리된 수파수가 보<br>조 출력 포트에서 출력됩니다. AFG 트<br>리거 주파수가 오른쪽 표에 표시된 바와<br>같이 제한됩니다. | ≤4.9MHz            | 신호 주파수                   |  |  |
|                                                                                        | >4.9MHz ~ 14.7MHz  | 신호 주파수/3                 |  |  |
|                                                                                        | >14.7MHz ~ 24.5MHz | 신호 주파수/5                 |  |  |
|                                                                                        | >24.5MHz ~ 34.3MHz | 신호 주파수/7                 |  |  |
|                                                                                        | >34.3MHz ~ 44.1MHz | 신호 주파수/9                 |  |  |
|                                                                                        | >44.1MHz ~ 50MHz   | 신호 주파수/11                |  |  |

### 임의 파형 만드는 방법

네 개의 내부 ARB 메모리, 네 개(또는 두 개)의 아날로그 채널, 네 개(또는 두 개)의 기준 파형, 연산 파형 또는 16 디지털 채널 파형 중 어느 곳에서든지 파형을 만들 수 있습니다. 또한 외부적으로 저장 된 .CSV(스프레드시트) 파일 또는 사전 정의된 템플릿(구형파, 사인, 램프, 펄스 또는 노이즈)을 사용 할 수 있습니다.

1. AFG 버튼을 눌러 AFG 하단 메뉴를 불러옵니다.

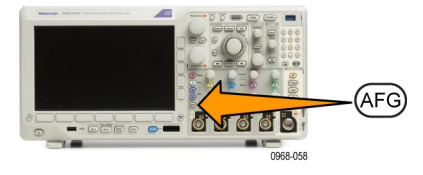

| <ol> <li>하단 메뉴의 파형을 누르고 범용 a를<br/>돌려 이때 나타나는 팝업 메뉴의 파<br/>형 목록에서 파형을 선택합니다.</li> </ol> | 하 <mark>이</mark> | 파형 설<br>정 | 며 전<br>편 | 주파수<br>진폭 오<br>프셋 | 100.00<br>kHz<br>500.00<br>mVpp<br>0.000V | 주기 10.<br>000µV<br>고 250.0<br>0mV<br>저 -250.<br>00mV | 설<br>중<br>정 |
|----------------------------------------------------------------------------------------|------------------|-----------|----------|-------------------|-------------------------------------------|------------------------------------------------------|-------------|
|                                                                                        | 2                | 3         | 4        |                   |                                           |                                                      |             |

 파형 설정을 눌러 주파수, 주기, 진 폭, 오프셋, 높은/낮은 레벨을 설정 합니다. **4. 파형 편집**을 눌러 파형 편집 하단 메 뉴를 불러옵니다. 이 메뉴로 기존 파 형 포인트의 조작뿐만 아니라 포인트 의 추가 및 삭제와 전압 레벨의 편집 도 할 수 있습니다.
편 집 할 포 인 트 가 많 은 경 우 www.tektronix.com/software 에 서 무료로 다운로드할 수 있는 Tektronix ArbExpress 소프트웨어 사용을 고려

하십시오. 또한 파형 편집 메뉴를 사용하여 장 비에 새 임의 파형을 만듭니다. 이렇 게 하려면 파일에서 또는 활성 채널 에서 파형을 로드하여 만들 수 있습 니다.

필요한 경우 AFG > **파형 편집**을 눌러 파 형 편집 하단 메뉴를 불러옵니다.

5. 기존 편집을 눌러 현재 파형의 포인 트를 변경, 추가 또는 삭제합니다.

내부 편집기를 활성화하면 화면이 상단 의 작은 창 하나와 하단의 큰 창 하나로 나뉩니다.

화면 상단 부분의 작은 창은 개요가 되어 전체 파형 메모리를 표시합니다. 박스에 파형의 줌 인된 부분이 표시됩니다.

하단 부분의 큰 창은 개요의 줌 인된 보 기로 화면 상단의 박스에서 정의됩니다. 하단 부분은 기록을 최대 500 포인트까 지 표시합니다. D

-1.96 V

hellowing the health of the shirt of the shirt of the shi

Load Meveform Ampl.

4.8800 Vpp

**범용 a** 노브를 돌려 편집할 포인트를 선 택합니다.

범용 b 노브를 돌려 해당 포인트의 전압 레벨을 설정합니다. 전압 레벨을 파형 의 현재 진폭 및 오프셋 설정의 함수입 니다.

사이드 메뉴를 사용하여 파형에서 포인 트를 추가 또는 제거합니다.

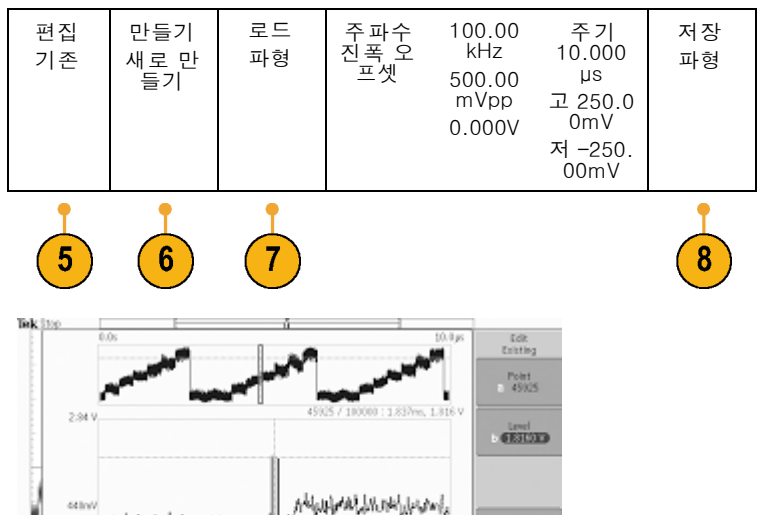

Seve Weveform

2.8400 %
6. 하단 메뉴의 새로 만들기를 눌러 새 임의 파형을 만듭니다.
이때 나타나는 사이드 메뉴에서 범용 a를 돌리거나 키패드를 사용하여 파형의 포인트 수를 정의합니다. 파형은 최대 131,072 포인트를 포함할 수 있습니다. 범용 b를 돌려 기본 함수를 선택합니다. 구형파, 사인, 램프, 펄스, 노이즈 중에서 선택합니다.
확인 만들기를 눌러 새 파형을 구축

합니다. 7. 파형 로드라는 레이블이 지정된 하단 메뉴 버튼을 누릅니다. 범용 a를 돌

메뉴 버튼을 누릅니다. **범용 a**들 돌 려 표시할 파형을 선택합니다. 또한 사이드 메뉴를 사용하여 저장된 파형 을 파일에서 로드할 수 있습니다. 원 하는 파형을 선택하면 사이드 메뉴의 확인 로드를 누릅니다. Menu Off(메 뉴 끄기)를 두 번 눌러 메뉴를 지웁니 다.

뒷면의 보조 출력 포트에서 전면의 1 채널 포트까지 BNC 케이블이 연결되 어 있어야 합니다.

오실로스코프 디스플레이에서 임의 파형을 봅니다.

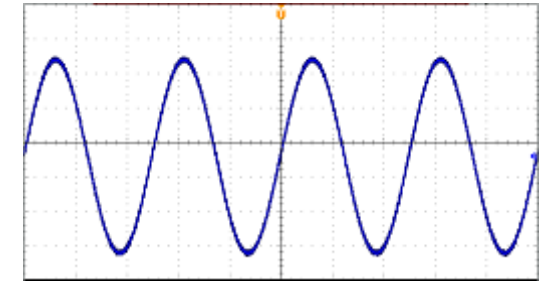

 하단 메뉴의 파형 저장을 누릅니다. 범용 a를 돌려 네 개의 슬롯 중에서 새로 만든 파형을 저장할 슬롯을 선 택합니다. 확인 저장을 누릅니다. 원 하는 경우 레이블 편집을 누르고 범용 a 및 하단 메뉴를 사용하여 새 파형 에 이름을 할당합니다. Menu off(메 뉴 끄기)를 눌러 레이블 메뉴를 지웁 니다.

#### 빠른 팁

- 임의 파형을 .CSV 형식으로 저장할 수 있습니다. .CSV 파일은 파형 포인트 쌍의 세트(전압, 포인 트 번호)로 구성됩니다.
- 다양한 활성 시간 도메인 파형 소스에서 임의 파형을 로드할 수 있습니다. Ch1 ~ 4, Ref1 ~ 4, 연 산, 디지털 채널 D0 ~ D15.
- 임의 파형 메모리를 네 개의 임의 파형 메모리 위치에 저장하거나 로드할 수 있습니다. 이는 활성 임의 파형으로만 로드할 수 있습니다. 파일에 저장하거나 직접 임의 파형 메모리 위치로 호출할 수 없습니다.

**주석노트**. 디지털 파형 소스에서 로드하면 주 파형 기록을 사용합니다. MagniVu 기록은 지원되지 않 습니다.

**주석노트**. 로드 임피던스가 수직 설정을 스케일 조정하여 로드 임피던스에 따라 로드가 볼 항목을 표 시합니다. AFG는 50Ω 소스이기 때문에 아주 정확한 작업을 위해 로드 임피던스를 50Ω으로 설정하 고 입력 채널도 50Ω으로 설정합니다.

주석노트. 노이즈 범위는 다음 함수에 따라 최대 진폭 함수의 50%를 넘게 감소했습니다.

노이즈 최대 백분율 = 100.0 \* (최대 진폭 / 진폭 - 1.0)

### 애플리케이션 모듈 사용

옵션 애플리케이션 모듈 패키지는 오실로스코프의 기능을 확장합니다. (15페이지의 *애플리케이션 모듈 무료 평가판* 참조) (15페이지의 *애플리케이션 모듈 설치* 참조)

애플리케이션 모듈 설치 및 테스트에 대한 지침은 애플리케이션 모듈과 함께 제공된 MDO3000 시 리즈 애플리케이션 모듈 설치 설명서를 참조하십시오. 일부 모듈에 대해서는 다음 목록에 설명되 어 있습니다. 추가 모듈을 사용할 수도 있습니다. 자세한 내용은 텍트로닉스 대리점에 문의하거나 www.tektronix.com 웹 사이트를 방문하십시오. 또한 설명서 앞부분에 있는 텍트로닉스에 문의를 참 조하십시오.

애플리케이션 모듈은 독립 실행형 제품으로 구입합니다. 초기 MDO3000 구입 시 함께 구입하거나 나 중에 구입할 수 있습니다.

애플리케이션 모듈은 라이센스가 있습니다. 애플리케이션 모듈과 오실로스코프 간에 라이센스를 전 송할 수 있습니다. 모듈에 포함되어 있는 라이센스는 모듈을 한 장비에서 다른 장비로 이동하는 것이 가능하도록 지원합니다. 또한 라이센스를 오실로스코프 내에 보관할 수 있으므로 모듈을 제거한 다 음 해당 모듈을 안전하게 보관할 수 있습니다. 라이센스를 모듈로 다시 전송하여 다른 MDO3000 오 실로스코프에서 사용할 수 있습니다. 모듈의 라이센스를 오실로스코프로 이동시킨 후 모듈을 제거하 면 3개 이상의 애플리케이션을 동시에 사용하는 것이 허용됩니다.

- MDO3AERO 항공 우주 시리얼 트리거링 및 분석 모듈은 신호의 디지털 보기, 버스 보기, 패킷 디코드, 검색 도구, 시간 소인 정보가 있는 패킷 디코드 표와 같은 분석 도구의 사용 및 MIL-STD-1553 버스의 패킷 레벨 정보에서 트리거를 지원합니다. 신호 입력 Ch1 ~ Ch4, 연산, Ref1 ~ Ref4. 권장 프로빙 - 디퍼런셜 또는 싱글 엔드(1개의 싱글 엔드 신호만 필요함)
- MDO3AUDIO 오디오 시리얼 트리거링 및 분석 모듈은 신호의 디지털 보기, 버스 보기, 패킷 디코드, 검색 도구, 시간 소인 정보가 있는 패킷 디코드 표와 같은 분석 도구의 사용 및 I<sup>2</sup>S, LJ, RJ 및 TDM 오디오 버스의 패킷 레벨 정보에서 트리거를 지원합니다. 신호 입력 - 모든 Ch1 ~ Ch4(MDO3MSO 옵션 포함 시 모든 D0 ~ D15). 권장 프로빙 - 싱글 엔드
- MDO3AUTO 자동 시리얼 트리거링 및 분석 모듈은 신호의 디지털 보기, 버스 보기, 패킷 디코드, 검색 도구, 시간 소인 정보가 있는 패킷 디코드 표와 같은 분석 도구의 사용 및 CAN, LIN 버스의 패 킷 레벨 정보에서 트리거를 지원합니다. 신호 입력 - CAN 또는 LIN: 모든 Ch1 ~ Ch4(MDO3MSO 옵션 포함 시 모든 D0 ~ D15). 권장 프로빙 - CAN: 싱글 엔드 또는 디퍼런셜, LIN: 싱글 엔드
- MDO3COMP 컴퓨터 시리얼 트리거링 및 분석 모듈은 신호의 디지털 보기, 버스 보기, 패 킷 디코드, 검색 도구, 시간 소인 정보가 있는 패킷 디코드 표와 같은 분석 도구의 사용 및 RS-232/422/485/UART 버스의 패킷 레벨 정보에서 트리거를 지원합니다. 신호 입력 - 모든 Ch1 ~ Ch4(MDO3MSO 옵션 포함 시 모든 D0 ~ D15). 권장 프로빙 - RS-232/UART: 싱글 엔드, RS-422/485: 디퍼런셜.
- MDO3EMBD 내장 시리얼 트리거링 및 분석 모듈은 신호의 디지털 보기, 버스 보기, 패킷 디코드, 검색 도구, 시간 소인 정보가 있는 패킷 디코드 표와 같은 분석 도구의 사용 및 I<sup>2</sup>C 및 SPI 버스의 패킷 레벨 정보에서 트리거를 지원합니다. 신호 입력 - I<sup>2</sup>C 또는 SPI: 모든 Ch1 ~ Ch4(MDO3MSO 옵션 포함 시 모든 D0 ~ D15). 권장 프로빙 - 싱글 엔드
- MDO3FLEX 시리얼 트리거링 및 분석 모듈은 신호의 디지털 보기, 버스 보기, 패킷 디코드, 검색 도구, 시간 소인 정보가 있는 패킷 디코드 표와 같은 분석 도구의 사용 및 FlexRay 버스의 패킷 레벨 정보에서 트리거를 지원합니다. 신호 입력 모든 Ch1 ~ Ch4(MDO3MSO 옵션 포함 시 모든 D0 ~ D15, 싱글 엔드 프로빙만 가능). 권장 프로빙 싱글 엔드 또는 디퍼런셜
- MDO3LMT 한계 및 마스크 테스트 모듈은 사용자 지정 마스크를 사용한 ""골든"" 파형에서 생성한 한계 템플릿에 대한 테스트 및 사용자 정의 마스크를 사용한 마스크 테스트를 지원합니다

- MDO3PWR 전력 분석 모듈을 사용하면 전력 품질, 스위칭 손실, 고조파, SOA(안전 동작 영역), 변조, 리플 및 슬루 레이트(dl/dt, dV/dt)를 빠르고 정확하게 분석할 수 있습니다
- MDO3USB USB 2.0 시리얼 트리거링 및 분석 모듈은 USB 저속 및 최고 속도 USB 시리얼 버스의 패킷 레벨 콘텐츠 트리거링을 지원합니다. 저속, 최대 속도, 고속 USB 시리얼 버스를 위해 신호 의 디지털 보기, 버스 보기, 패킷 디코드, 검색 도구, 시간 소인 정보가 있는 패킷 디코드 표와 같 은 분석 도구의 사용을 지원합니다. 신호 입력 - 저속 및 최대 속도: 모든 Ch1 ~ Ch4, 모든 D0 ~ D15(MDO3MSO 옵션 사용 시), 저속, 최대 속도, 고속: 모든 Ch1 ~ Ch4, 연산, Ref1 ~ Ref4 권장 프로빙 - 저속 및 최대 속도: 싱글 엔드 또는 디퍼런셜, 고속: 디퍼런셜.

**주석노트**. 고속(HS) USB에는 1GHz 대역폭 모델이 필요합니다.

# 부록 A: 보장 사양

| √아날로그 대역<br>폭, 50Ω | 장비가 DC-50 켜<br>아래 표시된 한겨<br>당합니다. 30°C                                                                                                    | 장비가 DC-50 커플되고 대역폭 선택이 "전체"인 경우의 아날로그 대역폭입니다.<br>아래 표시된 한계는 주변 온도가 ≤30°C이고 대역폭 선택이 전체로 설정된 경우에 해<br>당합니다. 30°C를 초과할 경우 각 °C마다 1%씩 대역폭 주파수 상한을 줄입니다. |                                                                |                            |                         |
|--------------------|----------------------------------------------------------------------------------------------------|----------------------------------------------------------------------------------------------------|----------------------------------------------------------------|----------------------------|-------------------------|
|                    | 대역폭                                                                                                    | 10mV/div ~<br>1V/div                                                                                                    | 5mV/div ~<br>9.98mV/div                                        | 2mV/div ~<br>4.98mV/div    | 1mV/div ~<br>1.99mV/div |
|                    | 1GHz                                                                                                    | 1.00GHz에 대<br>해 DC                                                                                                    | 500MHz에 대<br>해 DC                                              | 300MHz에 대<br>해 DC          | 150MHz에 대<br>해 DC       |
|                    | 500MHz                                                                                                    | 500MHz에 대해                                                                                                    | DC                                                             | 300MHz에 대<br>해 DC          | 150MHz에 대<br>해 DC       |
|                    | 350MHz                                                                                                    | 350MHz에 대해                                                                                                    | DC                                                             | 300MHz에 대<br>해 DC          | 150MHz에 대<br>해 DC       |
|                    | 200MHz                                                                                                    | 200MHz에 대해                                                                                                    | DC                                                             |                            | 150MHz 에 대<br>해 DC      |
|                    | 100MHz                                                                                                    | 100MHz에 대해                                                                                                    | DC                                                             |                            |                         |
| √DC 균형             | 커플된 입력 DC-50Ω 및 종단된 50Ω이 있는 0.2div<br>커플된 입력 DC-75Ω 및 종단된 75Ω이 있는 0.2div<br>커플된 입력 DC-50Ω 및 종단된 50Ω이 있는 2mV/div의 0.25div<br>커플된 입력 DC-75Ω 및 종단된 75Ω이 있는 2mV/div의 0.25div<br>커플된 입력 DC-50Ω 및 종단된 50Ω이 있는 1 mV/div의 0.5div<br>커플된 입력 DC-75Ω 및 종단된 75Ω이 있는 1 mV/div의 0.5div<br>커플된 입력 DC-1MΩ 및 종단된 50Ω이 있는 0.2div<br>커플된 입력 DC-1MΩ 및 종단된 50Ω이 있는 0.2div<br>커플된 입력 DC-1MΩ 및 종단된 50Ω이 있는 1mV/div의 0.3div<br>위 모든 사양은 40°C를 넘으면 (0.01div)/(°C) 증가합니다. |                                                                                                    |                                                                |                            |                         |
| √DC 게인 정확<br>도     | 1mV/div의 경우<br>2mV/Div의 경우<br>5mV/Div 이상의<br>±3.0% 변수 게역                                                                                                    | ±2.5%, 30°C를<br>±2.0%, 30°C를<br>경우 ±1.5%, 30<br>인, 30°C를 넘으면                                                                                        | 넘으면 0.100%/°<br>넘으면 0.100%/°<br>°C를 넘으면 0.10<br>년 0.100%/°C 감쇠 | C 감소<br>°C 감소<br>00%/°C 감소 |                         |

| √DC 전압 측정<br>정 확도 , 평 균<br>획득 모드 | 오프셋, 위치 및<br>합니다.<br>기본 정확도 사영                                             | 은 적절한 volts/div 항목을 곱하여 볼트로 변환해야<br>고, 저, 최대, 최소, 평균, 사이클 평균, RMS 및 사이 |                                                           |
|----------------------------------|----------------------------------------------------------------------------|------------------------------------------------------------------------|-----------------------------------------------------------|
|                                  | 글 RMS의 특징<br>  중 두 개의 감산                                                   | 양속에 직접 직용 <sup>.</sup><br>에 적용됩니다.                                     | 됩니다. 넬다 신압 상확도 사양은 이더한 특징 양축                              |
|                                  | 델타전압(디퍼럽<br>크-피크 및 진폭                                                      | 건셜 전압) 정확도<br>의 측정 항목에 적                                               | 사양은 포지티브 오버슈트, 네거티브 오버슈트, 피<br>직접 적용됩니다.                  |
|                                  | 세한은 다음과 1                                                                  | 같습니다.                                                                  |                                                           |
|                                  | 측정 유형                                                                      |                                                                        | DC 정확도(볼트 단위)                                             |
|                                  | 평균 >16개 파형                                                                 | 4                                                                      | ±(DC 게인 정확도 ×   판독값 - (오프셋 - 위치)  <br>+ 오프셋 정확도 + 0.1div) |
|                                  | 같은 설정과 주변<br>한 16개 이상 피<br>델타 전압                                           | 변 조건에서 획득<br>·형의 두 평균 간                                                | ±(DC 게인 정확도 ×ㅣ판독값ㅣ+ 0.05div)                              |
| √오프셋 정확도                         | ±[0.005 ×   오                                                              | 프셋 - 위치   + [                                                          | DC 균형]                                                    |
|                                  | <b>주석노트</b> . 위치<br>곱하여 볼트로 t                                              | 및 상수 오프셋 형<br>변환해야 합니다.                                                | 상목은 둘 다 해당 Volts/Div 항목을                                  |
| √장기 샘플 속<br>도 및 지연 시<br>간정확도     | ≥1ms 시간 간격                                                                 | 취에 대해 ±10ppn                                                           | 1                                                         |
| √보조 출력                           | 선택 가능한 출력                                                                  | 력: 기본 트리거, (                                                           | 이벤트 또는 AFG                                                |
| (AUX OUT)                        | 기본 트리거 저에서 고로 변하면 트리거가 발생했다는 뜻입니다.                                         |                                                                        |                                                           |
|                                  | 이벤트 출력: 장비는 테스트 애플리케이션의 지정된 트리거 이벤트<br>동아네거티티 에지를 추려하니다                    |                                                                        |                                                           |
|                                  | 하강 에지는 테스트 애플리케이션에 특정 이벤트가 있을 때 발생합<br>니다(예: 파형이 한계/마스크 테스트 애플리케이션의 위반 한계값 |                                                                        |                                                           |
|                                  |                                                                            |                                                                        |                                                           |
|                                  | 을 교차할 때). 상승 에지는 트리거 시스템이 다음 테스트 애플리케<br>  이셔 이베트를 위해 대기하기 시작할 때 발생한니다     |                                                                        |                                                           |
|                                  | AFG: AFG의 트리거 출력 신호<br>특성 한계                                               |                                                                        |                                                           |
|                                  |                                                                            |                                                                        |                                                           |
|                                  | Vout(HI)                                                                   | ≥2.25V 개방형                                                             | 회로이며 접지에 대한 50Ω 로드에 대해 ≥0.9V                              |
|                                  | Vout(LO)                                                                   | ≤4mA 로드에<br>≤0.25V                                                     | 대해 ≤0.7V이며 접지에 대한 50Ω 로드에 대해                              |

| √랜덤 노이즈,<br>샘플 획득 모드 | 장비 대역폭(대<br>역폭 업그레이<br>드된 장비 포<br>함)                                                                                                    | 대역폭 선택                                                                                       | RMS 노이즈                                        |  |
|----------------------|----------------------------------------------------------------------------------------------------|----------------------------------------------------------------------------------------------|------------------------------------------------|--|
|                      | 1GHz                                                                                                    | 전체 대역폭                                                                                       | <(150µV + Volts/Div 설정값의<br>8%)                |  |
|                      |                                                                                                    | 250MHz 대역폭 제한                                                                                | <(150µV + Volts/Div 설정값의<br>6%)                |  |
|                      |                                                                                                    | 20MHz 대역폭 제한                                                                                 | <(100µV + Volts/Div 설정값의<br>4%)                |  |
|                      | 500MHz                                                                                                    | 전체 대역폭                                                                                       | <(150µV + Volts/Div 설정값의<br>8%)                |  |
|                      |                                                                                                    | 250MHz 대역폭 제한                                                                                | <(150µV + Volts/Div 설정값의<br>6%)                |  |
|                      |                                                                                                    | 20MHz 대역폭 제한                                                                                 | <(100µV + Volts/Div 설정값의<br>4%)                |  |
|                      | 350MHz                                                                                                    | 전체 대역폭                                                                                       | <(150µV + V/Div 설정값의 8%)                       |  |
|                      |                                                                                                    | 250MHz 대역폭 제한                                                                                | <(150µV + V/Div 설정값의 6%)                       |  |
|                      |                                                                                                    | 20MHz 대역폭 제한                                                                                 | <(100µV + V/Div 설정값의 4%)                       |  |
|                      | 200MHz                                                                                                    | 전체 대역폭                                                                                       | <(150µV + Volts/Div 설정값의<br>6%)                |  |
|                      |                                                                                                    | 20MHz 대역폭 제한                                                                                 | <(100µV + Volts/Div 설정값의<br>4%)                |  |
|                      | 100MHz                                                                                                    | 전체 대역폭                                                                                       | <(150µV + Volts/Div 설정값의<br>6%)                |  |
|                      |                                                                                                    | 20MHz 대역폭 제한                                                                                 | <(100µV + Volts/Div 설정값의<br>4%)                |  |
| √델타 타임 측<br>정 정확도    | L타 타임 측<br>정확도 제공된 장비 설정 및 입력 신호에 대한 DTA(델타 타임 측정 정밀도)를 계산하는 공식<br>은 다음과 같습니다(나이퀴스트 위에 있는 중요하지 않은 신호 내용 가정).<br>SR <sub>1</sub> = 측정 시 첫 <sup>번째</sup> 포인트 주위의 슬루 레이트(첫 <sup>번째</sup> 에지)<br>SR <sub>2</sub> = 측정 시 두 <sup>번째</sup> 포인트 주위의 슬루 레이트(두 <sup>번째</sup> 에지)<br>N = 인력 참조 노이즈(V 래덕 노이즈_색플 획득 모드 사양 참조) |                                                                                              |                                                |  |
|                      |                                                                                                    |                                                                                              |                                                |  |
|                      |                                                                                                    |                                                                                              |                                                |  |
|                      | t <sub>sr</sub> = 1/(샘플 속도)<br>TBA = 시간 기준 정확도(장기 샘플 속도 및 지연 시간 정확도 사양 참조)                                                                                                    |                                                                                              |                                                |  |
|                      |                                                                                                    |                                                                                              |                                                |  |
|                      | t₀ = 델타 타임 릑<br>RD = (레코드 길                                                                                                    | 특정 기간(초)<br>!이) / (샘플 속도)                                                                    |                                                |  |
|                      | $DTA_{PP} =$                                                                                                    |                                                                                              |                                                |  |
|                      | $= \pm 5 \times \sqrt{2 \left(\frac{N}{SF}\right)}$                                                                                                    | $\left(\frac{N}{R_1}\right)^2 + 2\left(\frac{N}{SR_2}\right)^2 + (5ps + 1E^{-6} \times 1)^2$ | $\left(RD\right)^2 + 2t_{sr} + TBA \times t_p$ |  |

|                          | $DTA_{RMS} = \sqrt{2\left(\frac{N}{SR_1}\right)^2 + 2\left(\frac{N}{SR_2}\right)^2 + (5ps + 1E^{-6}\times RD)^2 + \left(\frac{2t_{sr}}{\sqrt{12}}\right)} + TBA \times t_p$                                        |
|--------------------------|----------------------------------------------------------------------------------------------------|
|                          | 앨리아싱으로 인한 오류는 중요하지 않은 것으로 가정합니다.                                                                                                    |
|                          | 제곱근 기호 아래의 항은 안정성이며 TIE(Time Interval Error)에 의한 것입니다. 이 항<br>으로 인한 오류는 싱글 샷 측정하는 동안 발생합니다. 두 번째 항은 시간 기준의 절대<br>중앙 주파수 정확도 및 중앙 주파수 안정성에 의한 것이고, 관찰 간격(첫 번째 싱글 샷<br>측정에서 최종 싱글 샷 측정까지의 시간) 동안 다중 싱글 샷 측정마다 달라집니다. |
| √한계값 정확<br>도, 디지털 입<br>력 | +/-[100mV + 교정 후 한계값 설정의 3%]<br>올바른 SPC가 필요합니다.                                                                                                    |

### 표 1: RF 채널 특성

| 특성          | 설명                                           |
|-------------|----------------------------------------------|
| √위상 노이즈     | 10kHz: <-81dBc/Hz(-85dBc/Hz 편의 사양)           |
|             | 100kHz: <-97dBc/Hz(-101dBc/Hz 편의 사양)         |
|             | 1MHz: <-118dBc/Hz(-122dBc/Hz 편의 사양)          |
|             | 1GHz CW 신호의 위상 노이즈 관측 오프셋                    |
|             | 9kHz ~ 50kHz: <-109dBm/Hz(<-113dBm/Hz 편의 사양) |
|             | 50kHz ~ 5MHz: <-126dBm/Hz(-130dBm/Hz 편의 사양)  |
|             | 5MHz ~ 2GHz: <-138dBm/Hz(<-142dBm/Hz 편의 사양)  |
|             | 2GHz ~ 3GHz: <-128dBm/Hz(<-132dBm/Hz 편의 사양)  |
| √레벨 측정 불확실성 | <±1.2dB, <±0.6 dB(편의 사양), 18°C ~ 28°C 온도 범위  |
|             | <±2.0dB, -10°C ~ +55°C                       |

### 표 1: RF 채널 특성 (계속)

| 특성             | 설명                                                      |
|----------------|---------------------------------------------------------|
| √SFDR(가상 응답)   | 2차 고조파 왜곡: >100MHz, <-55dBc                             |
|                | 2차 고조파 왜곡: >100MHz, <-60dBc(편의 사양)                      |
|                | 자동 설정이 켜져 있고 신호가 10dB 미만 기준 레벨                          |
|                | 2차 고조파 왜곡: 9kHz ~ 100MHz, <-55dBc                       |
|                | 2 <sup>차</sup> 고조파 왜곡: 9kHz ~ 100MHz, <-60dBc(편의 사양)    |
|                | 자동 설정이 켜져 있고 신호가 10dB 미만 기준 레벨, 기준 레벨<br>≤-15dBm        |
|                | 3차 순서 고조파 왜곡: >100MHz, <-53dBc                          |
|                | 3 <sup>차</sup> 순서 고조파 왜곡: >100MHz <-58dBc(편의 사양)        |
|                | 자동 설정이 켜져 있고 신호가 10dB 미만 기준 레벨                          |
|                | 3차 순서 고조파 왜곡: 9kHz ~ 100MHz, <-55dBc                    |
|                | 3 <sup>차</sup> 순서 고조파 왜곡: 9kHz ~ 100MHz, <-60dBc(편의 사양) |
|                | 자동 설정이 켜져 있고 신호가 10dB 미만 기준 레벨, 기준 레벨<br>≤-15dBm        |
|                | 2 <sup>차</sup> 순서 중간 변조 왜곡: >100Mhz, <-55dBc            |
|                | 2차 순서 중간 변조 왜곡: >100MHz, <-60dBc(편의 사양)                 |
|                | 자동 설정이 켜져 있고 신호가 10dB 미만 기준 레벨                          |
|                | 2 <sup>차</sup> 순서 중간 변조 왜곡: 9kHz ~ 15MHz, <-55dBc       |
|                | 2차 순서 중간 변조 왜곡: 9kHz ~ 15MHz, <-60dBc(편의 사양)            |
|                | 자동 설정이 켜져 있고 신호가 10dB 미만 기준 레벨, 기준 레벨<br>≤-15dBm        |
|                | 3차 순서 중간 변조 왜곡: >15MHz, <-55dBc                         |
|                | 3차 순서 중간 변조 왜곡: >15MHz <-60 dBc(편의 사양)                  |
|                | 자동 설정이 켜져 있고 신호가 10dB 미만 기준 레벨                          |
|                | 3차 순서 중간 변조 왜곡:9kHz ~ 15MHz, <-55dBc                    |
|                | 3차 순서 중간 변조 왜곡: 9kHz ~ 15MHz, <-60dBc(편의 사양)            |
|                | 자동 설정이 켜져 있고 신호가 10dB 미만 기준 레벨, 기준 레벨<br>≤-15dBm        |
|                | 측파대의 경우 -45dBc(-50dBc, 편의 사양), 캐리어에서 <25kHz 오<br>프셋     |
| √잔여 가상 응답      | <-78dBm                                                 |
|                | 2.5GHz에서 <-67dBm                                        |
|                | 1.25GHz에서 <-76dBm                                       |
|                | ≤-15dBm 기준 레벨 및 50Ω으로 종단된 RF 입력                         |
| √기준 주파수 오류(누적) | 누적 오류: ±10 x 10 <sup>-6</sup>                           |
|                | 연간 수명, 기준 주파수 교정 정확도 및 온도 안정성에 대한 허용을 포<br>함합니다.        |
|                | -10℃ ~ +55℃에서 1년의 교정 간격(권장) 동안 유효합니다.                   |

### 표 2: 임의 함수 발생기

| 특성                        | 설명                                                                   |
|---------------------------|----------------------------------------------------------------------|
| √사인 및 램프 주파수 정확<br>도      | 130ppm(주파수 ≤10kHz), 50ppm(주파수 >10kHz)                                |
| <br>√구형파 및 펄스 주파수 정<br>확도 | 130ppm(주파수 ≤10kHz), 50ppm(주파수 >10kHz)                                |
| √신호 진폭 정확도                | +/-[(피크-피크 진폭 설정의 1.5%) + (절대 DC 오프셋 설정의 1.5%)<br>+ 1mV](주파수 = 1kHz) |
| √DC 오프셋 정확도               | +/-[(절대 오프셋 설정의 1.5%) + 1mV]<br>25°C 주변 온도에서 10°C 변경당 불확실성 3mV 추가    |

### 표 3: DVM/카운터

| 특성                    | 설명                                                                                        |
|-----------------------|-------------------------------------------------------------------------------------------|
| √전압 정확도               | DC: +/-(2mV + [절대 입력 전압의 (((4 * (수직 스케일 전압)) / (절대<br>입력 전압)) + 1)%] + (절대 오프셋 전압의 0.5%)) |
|                       | AC: ±2%(40Hz ~ 1kHz)                                                                      |
|                       | AC: +/-2%(20Hz ~ 10kHz)(편의 사양)                                                            |
|                       | AC 측정의 경우 입력 채널 수직 설정이 4 ~ 8div를 감당하도록 V <sub>pp</sub> 입<br>력 신호를 허용해야 합니다.               |
| √주파수 정확도              | 10ppm                                                                                     |
| √주파수 카운터 최대 입력<br>주파수 |                                                                                           |
| 1 - 1 1               | 기타 모든 모델의 경후 TOUMHZ                                                                       |

### 표 4: 인터페이스, 입력 및 출력 포트

| 특성              | 설명                                                                                      |
|-----------------|-----------------------------------------------------------------------------------------|
| √보조 출력(AUX OUT) | 선택 가능한 출력: 기본 트리거, 이벤트 또는 AFG                                                           |
|                 | 기본 트리거 저에서 고로 변하면 트리거가 발생했다는 뜻입니다.                                                      |
|                 | 이벤트 출력: 장비는 테스트 애플리케이션의 지정된 트리거 이벤트 동<br>안 네거티브 에지를 출력합니다.                              |
|                 | 하강 에지는 테스트 애플리케이션에 특정 이벤트가 있을 때 발생합니<br>다(예: 파형이 한계/마스크 테스트 애플리케이션의 위반 한계값을 교<br>차할 때). |
|                 | 상승 에지는 트리거 시스템이 다음 테스트 애플리케이션 이벤트를 위<br>해 대기하기 시작할 때 발생합니다.                             |
|                 | AFG: AFG의 트리거 출력 신호                                                                     |

# 부록 B: TPP0250, TPP0500B 및 TPP1000: 250MHz, 500MHz 및 1GHz 10X 패시브 프로브 정보

### 작동 정보

TPP0250, TPP0500 및 TPP1000 10X 패시브 프로브는 텍트로닉스 MDO3000 시리즈 오실로스코프 와 함께 사용하도록 만들어진 10X 감쇠 소형 패시브 프로브입니다.

이러한 프로브에는 사용자나 Tektronix에서 수리할 수 있는 부품이 없습니다.

### 오실로스코프에 프로브 연결

프로브를 아래 그림과 같이 연결합니다.

### MDO3000 시리즈 오실로스코프로 프로브 보정

프로브 보정에 대한 자세한 내용은 이 설명서 앞부분의 관련 섹션을 참조하십시오.

(12페이지의 TPP0250, TPP0500B 또는 TPP1000 패시브 전압 프로브 보정 참조)

### 기본 액세서리

프로브에 포함된 기본 액세서리는 다음과 같습니다.

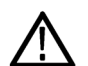

**경고**. 프로브 또는 액세서리를 사용할 때 감전을 예방하려면 손가락은 프로브 본체 및 액세서리의 손 ▲ 가락 가드 뒤에 두십시오.

플로팅 측정에 프로브를 사용할 때 감전의 위험을 줄이려면 테스트할 회로에 프로브를 연결하기 전 에 기준 리드 액세서리를 꽉 끼워야 합니다.

| 품목             | 설명                                                                                                    |
|----------------|----------------------------------------------------------------------------------------------------|
| 2000           | 프로브 팁 - 포고(흰색) 및 리지드(회색)<br>흰색 포고 팁은 프로브에 사전 설치되어<br>있고 스프링 달린 팁으로 써킷 보드의 표<br>준 준수 테스트를 수행할 수 있습니다. 텍<br>트로닉스 부품 번호 재주문:<br>206-0610-xx(리지드 팁) |
|                | 206-0611-xx(포고 팁)                                                                                                    |
| 2009-010       | 절연체 슬리브<br>이 슬리브의 나사를 풀어 프로브 팁을 교<br>체합니다(다음 페이지에서 절차 확인).<br>텍트로닉스 부품 번호 342-1194-xx 재주<br>문                                                   |
| March March    | <b>후크 팁</b><br>후크 팁을 프로브 팁으로 누른 다음 후크<br>를 회로에 클램프합니다.                                                                                          |
| A Dur          | 정격: 300V CAT II                                                                                                    |
| 2009011        | 텍트로닉스 부품 번호 013-0362-xx 재주<br>문                                                                                                    |
| Aller and hall | <b>마이크로 후크 팁</b><br>이 팁을 사용하여 좁은 공간의 테스트 포<br>인트에 액세스합니다. 후크 팁을 프로브<br>팁으로 누른 다음 핀서를 회로 주위로 확<br>장합니다.<br>정격: 300V CAT II                       |
| 200000         | 텍트로닉스 부품 번호 013-0363-xx 재주<br>문                                                                                                    |
|                | 범용 IC 캡                                                                                                    |
|                | 이 캡을 사용하여 IC 핀 사이에 프로브 팁<br>이 단락되지 않도록 합니다.                                                                                                    |
|                | 장착될 때까지 프로브 팁 위의 캡을 누른<br>다음 캡을 돌려 프로브 팁이 IC 리드를 향<br>해 노출되도록 합니다.                                                                              |
| 2000007        | 텍트로닉스 부품 번호 013-0366-xx 재주<br>문                                                                                                    |
|                | 접지 스프링                                                                                                    |
|                | 접지 경로 인덕턴스로 인해 고주파수 신호<br>에서 발생하는 착오를 제한하기 위해 스프<br>링을 휘어 주변의 접지 연결에 닿도록 합<br>니다(<0.75인치(긴 것), <0.25인치(짧은<br>것)). 텍트로닉스 부품 번호 재주문:              |
|                | 016-2028-XX(긴 것, 2개)<br>016-2034-XX(짧은 것, 2개)                                                                                                   |

| 품목                                                                                                    | 설명                                         |
|----------------------------------------------------------------------------------------------------|--------------------------------------------|
|                                                                                                    | 앨리게이터 클립이 있는 접지 리드선                        |
|                                                                                                    | 리드선을 프로브 헤드 접지에 연결한 다음<br>회로 접지에 연결합니다.    |
| The second second second second second second second second second second second second second second second se |                                            |
| 2000                                                                                                    | 텍트로닉스 부품 번호 196-3521-xx 재주<br>문            |
|                                                                                                    | 컬러 밴드                                      |
| 688                                                                                                    | 프로브 헤드에서 오실로스코프 채널을 식<br>별하는 데 사용하는 밴드입니다. |
|                                                                                                    | 텍트로닉스 부품 번호 016-0633-xx(5쌍)<br>재주문         |

### 옵션 액세서리

아래 보이는 액세서리는 프로브용이며 특별히 명시되지 않은 경우 지정된 등급은 ≤30V입니다.

| 액세서리                      |           | 부품 번호       |
|---------------------------|-----------|-------------|
| MicroCKT 테스트 팁            |           | 206-0569-xx |
| 각 오실로스코프에 하나씩 배송됩<br>니다.  |           |             |
| BNC-팁 어댑터, 종단되지 않음        |           | 013-0367-xx |
| 써킷 보드 테스트 포인트/PCB 어<br>댑터 |           | 016-2016-xx |
| 섀시 마운트 프로브 테스트 잭          |           | 131-4210-xx |
| 클립으로 고정된<br>접지 리드선(6인치)   |           | 196-3198-xx |
| 각 오실로스코프에 하나씩 배송됩<br>니다.  |           |             |
| 앨리게이터<br>접지 리드선(12인치)     |           | 196-3512-xx |
| 각 오실로스코프에 하나씩 배송됩<br>니다.  |           |             |
| 와이어, 스풀,<br>32 AWG        | - Company | 020-3045-xx |
| 각 오실로스코프에 하나씩 배송됩<br>니다.  |           |             |

### 프로브 팁 교체

리지드 팁을 교체하려면 Tektronix 부품 번호 206-0610-xx를, 포고 핀을 교체하려면 부품 번호 206-0611-xx를 주문합니다.

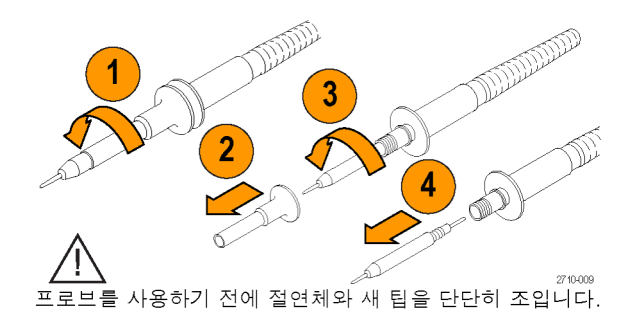

### 사양

표 5: 전기 및 기계 사양

| <u>특성</u>          | TPP0250                                     | TPP0500B | TPP1000  |
|--------------------|---------------------------------------------|----------|----------|
| 대역폭(-3dB)          | 250MHz                                      | 500MHz   | 1GHz     |
| 시스템 상승 시간(편의 사양)   | <1.4ns                                      | <700ps   | 700ps 미만 |
| 시스템 입력 커패시턴스       | 리지드 팁: 3.9pF ±0.3pF<br>포고 핀 팁: 5.1pf ±0.5pF |          |          |
| 시스템 감쇠 정밀도         | 10:1 ±2.2%                                  |          |          |
|                    | 9.75MΩ ±0.5%                                |          |          |
| <br>DC에서 시스템 입력 저항 | 10MΩ ±2%                                    |          |          |
| 전파 지연              | ~5.67ns                                     |          |          |
| 최대 입력 전압           | $300V_{\text{RMS}}$ CAT II                  |          |          |
| 케이블 길이             | 1.3m, ±3cm                                  |          |          |

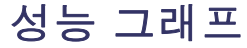

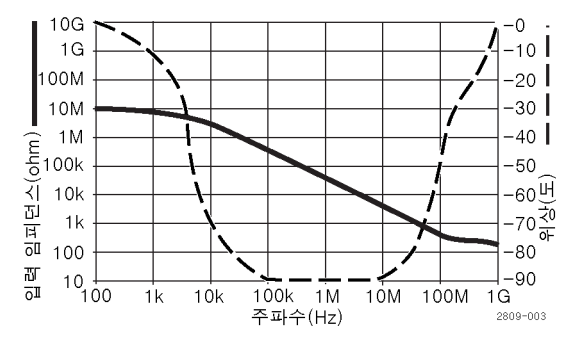

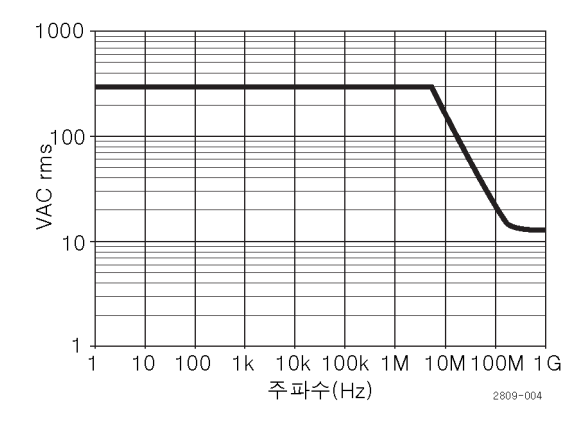

플로팅 측정을 수행할 때는 위의 기준 리드선 경감 곡선을 참조하십시오.

#### 표 6: 환경 사양

| 특성     | 설명                                                                   |
|--------|----------------------------------------------------------------------|
| 온도     |                                                                      |
| 작동     | -15℃ ~ +65℃(+5°F to +149°F)                                          |
| 비작동    | -62℃ ~ +85℃(-80°F to +185°F)                                         |
| <br>습도 |                                                                      |
| 작동     | 최대 +30°C까지 5%~95% 상대 습도(%RH), +30°C 초과 ~ +65°C<br>까지 5%~75% RH, 비응축식 |
| 비작동    | +65°C 초과 ~ +85°C에서 5% ~ 45% RH, 비응축식                                 |
| 고도     |                                                                      |
| 작동     | 최대 3.0km(9,842피트)                                                    |
| 비작동    | 최대 12.2km(40,000피트)                                                  |

#### 표 7: 승인 및 표준 준수

| 특성       | 설명                                                                                                    |                          |
|----------|----------------------------------------------------------------------------------------------------|--------------------------|
| EC 준수 선언 | 준수 선언 유럽 공동체의 공식 저널에 실려 있는 다음 사양에 대한 규정 준수 여부가<br>증명되었습니다.<br>저전압 Directive 2006/95/EC:<br>EN61010-031: 2002 |                          |
|          |                                                                                                    |                          |
|          |                                                                                                    |                          |
| 측정 범주 설명 | 범주                                                                                                    | 이 범주에서 제품의 예             |
|          | CAT III                                                                                                    | 분배-레벨 메인, 고정 설치          |
|          | CAT II                                                                                                    | 로컬-레벨 메인, 어플라이언스, 이동식 장비 |
|          | CATI                                                                                                    | 메인에 직접 연결되지 않은 회로        |

| 표 7: 승인 및 표준 준수 (계속) |                                                                                                    |  |
|----------------------|----------------------------------------------------------------------------------------------------|--|
| 특성                   | 설명                                                                                                    |  |
| 오염 지수 2              | 전도성 오염원이 있을만한 환경에서는 사용하지 마십시오(IEC 61010-1에<br>정의됨). 실내 사용 전용 등급입니다.                                                                                 |  |
| 추가 안전 표준             | UL61010B-1, First Edition 및 UL61010B-2-031, First Edition.<br>CAN/CSA-C22.2 No. 1010.1-92 및 CAN/CSA-C22.2 No.<br>1010.2.031-94<br>IEC61010-031:2002 |  |

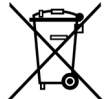

장비 재활용. 이 제품은 WEEE(폐전기전자 지침)에 대한 Directive 2002/96/EC에 의거하 여 유럽 연합의 요구 사항을 준수합니다. 재활용 옵션에 대한 자세한 내용은 Tektronix 웹 사이트(www.tektronix.com)의 지원/서비스 절을 확인하십시오.

### 안전 사항 요약

다음 안전 예방책을 검토하여 본 제품이나 관련 제품의 손상이나 사용자 부상을 방지합니다. 잠재적 인 부상 위험을 방지하려면 이 제품을 지정된 대로만 사용합니다. 프로브 또는 액세서리를 지정된 방 법으로 사용하지 않으면 감전 또는 화재가 발생할 수 있습니다.

#### 화재 또는 부상을 방지하려면

접지 참조된 오실로스코프를 사용합니다: 접지 참조된 오실로스코프(예: DPO, MSO 및 TDS 시 리즈 오실로스코프)를 사용할 때 이 프로브의 기준 리드선을 플로팅하지 마십시오. 기준 리드선은 접 지 전위(0V)에 연결해야 합니다.

**적절하게 연결하고 분리합니다:** 프로브를 테스트 중인 회로에 연결하기 전에 측정 장비에 프로브 출력을 연결합니다. 측정 장비에서 프로브를 분리하기 전에 프로브 입력과 프로브 기준 리드를 테스 트 중인 회로에서 분리합니다.

**감전을 예방합니다:** 부상이나 사망을 방지하려면 전압 소스에 연결되어 있는 상태에서 프로브나 테스트 리드선을 연결 또는 분리하지 않습니다.

**모든 단자 정격을 준수합니다:** 화재나 감전 위험을 피하기 위해 모든 정격과 제품의 표시를 준수 합니다. 제품에 연결하기 전에 제품 설명서를 참조하여 추가 정격 정보를 확인하십시오.

**감전을 예방합니다:** 프로브 액세서리를 사용할 때 측정 범주 및 전압 정격을 포함하여 프로브 또는 액세서리의 최저 정격 중 더 낮은 정격을 초과하지 않도록 하십시오.

전기 오버로드를 예방합니다: 부상 또는 화재의 위험을 방지하려면 기준 입력(접지부터 해당 입력 의 최대 정격보다 큰 입력까지 다양)을 포함한 모든 입력에 전위를 적용하지 마십시오.

**회로의 노출을 피하고 덮개 없이는 작동하지 않습니다**: 전원이 공급 중일 때는 노출된 연결부 와 구성품을 만지지 않습니다.

**프로브 및 액세서리를 검사합니다:** 매번 사용하기 전에 프로브와 액세서리가 손상되었는지(프로 브 본체, 액세서리, 케이블 자켓 등의 잘림, 찢어짐, 결함) 검사합니다. 손상된 경우에는 사용하지 마 십시오. 축축하고 습기가 많은 환경에서 사용하지 않습니다: 폭발 위험이 있는 장소에서 사용하지 않습니다: 제품 표면을 깨끗하고 건조하게 유지합니다: 본 설명서의 안전 용어 및 기호 용어 다음 용어가 본 설명서에 나타날 수 있습니다.

경고. 경고문은 부상이나 사망을 초래할 수 있는 조건이나 상황을 명시합니다.

주의. 주의문은 본 제품 또는 기타 재산상에 피해를 줄 수 있는 조건이나 상황을 명시합니다.

제품에 표시된 기호: 다음 기호가 제품에 나타날 수 있습니다.

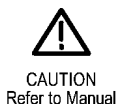

## 부록 C: P6316 범용 로직 프로브 정보

### 제품 설명

P6316 범용 로직 프로브는 혼합 신호 오실로스코프의 텍트로닉스 MDO3000 시리즈를 대상 시스템 의 디지털 버스 및 신호에 연결합니다. 이 프로브에는 2x8핀 헤더(GROUP 1과 GROUP 2)에 걸쳐 16 개의 데이터 채널이 나와 있습니다. 각 헤더에는 한 열에 8개의 신호가 그리고 다른 열에는 8개의 접 지가 포함되어 있습니다.

P6316에는 MDO3MSO 옵션이 포함됩니다.

서로 호환되는 플라잉 리드선 세트 쌍이 프로브와 함께 제공됩니다. 리드선 세트는 각 끝에 하나의 접 지 연결과 8개의 신호 리드선이 있어 개별 테스트 포인트에 연결될 수 있도록 합니다.

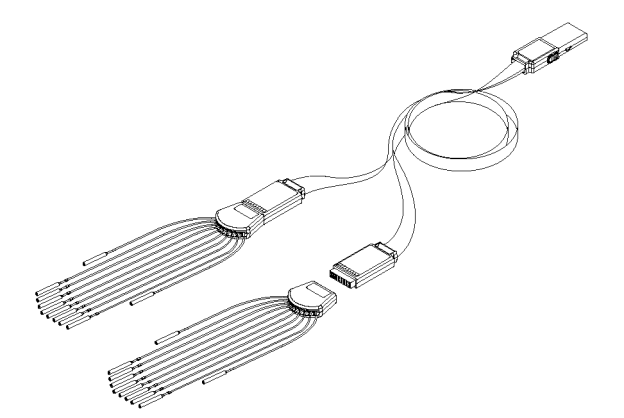

### 오실로스코프에 프로브 연결

프로브를 아래 그림과 같이 연결합니다.

- 1. 오실로스코프의 커넥터에 프로브 레이블 쪽이 위로 가도록 삽입합니다.
- 2. 프로브를 빼내고, 측면의 버튼을 누른 다음 프로브를 당깁니다.

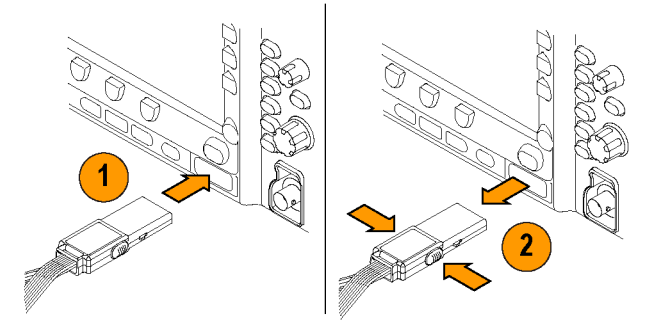

### 회로에 프로브 연결

적절한 커넥터 및 어댑터를 사용하여 프로브를 회로에 연결하고, 가장 적합한 방법을 선택한 다음 프 로브를 설정합니다.

디지털 채널 매개 변수를 설정하고 보려면 다음을 수행합니다.

D15-D0 버튼을 누릅니다.

각 디지털 채널에 대해 아래 나열된 매개 변수를 설정할 수 있습니다.

- 임계 전압(기본 임계 설정은 1.4V) 및 수직 위치
- 신호 높이 및 위치(16개 채널 모두에 대해 한 번 설정)
- 채널레이블

버스 특성을 설정하거나 보려면 다음을 수행합니다.

B1, B2 버튼을 누릅니다.

설정 화면에서는 다양한 버스 특성을 설정하고 볼 수 있습니다.

SPI 및 I<sup>2</sup>C와 같은 버스의 경우 적절한 애플리케이션 모듈이 있어야 합니다. (69페이지의 *직렬 또는 병렬 버스 설정* 참조)

### 기능 검사

연결된 모든 활성 채널에 즉시 로직 작동이 표시됩니다. 활성 채널이 표시되지 않는 경우 다음 단계 를 수행합니다.

- 1. 트리거를 누릅니다.
- 2. 트리거 유형으로 에지를 선택합니다.

3. 소스로 설정할 채널을 선택합니다.

4. 자동 설정을 누릅니다.

활성 신호가 표시되지 않는 경우 다른 프로브 채널(또는 아날로그 프로브)로 테스트 포인트의 회로 작동을 확인합니다.

### 일반적인 적용 방법

- 1. P6316 프로브를 사용하여 시스템 버스의 디지털 신호를 봅니다.
- 아날로그 프로브(예: TPP0250, TPP0500B 또는 TPP1000 패시브 프로브)를 사용하여 아날로그 파형 정보를 봅니다.

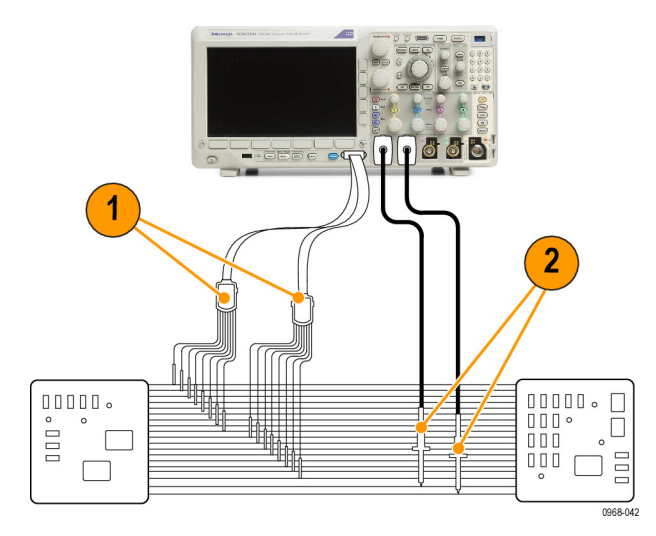

프로브 리드선 세트:

| 프로브         | 그룹 1 | 그룹 2 |
|-------------|------|------|
| 검정색 프로<br>브 | 0    | 8    |
| 갈색 프로브      | 1    | 9    |
| 빨간색 프로<br>브 | 2    | 10   |
| 주황색 프로<br>브 | 3    | 11   |
| 노란색 프로<br>브 | 4    | 12   |
| 녹색 프로브      | 5    | 13   |
| 파란색 프로<br>브 | 6    | 14   |
| 보라색 프로<br>브 | 7    | 15   |

### 액세서리

다음 기본 액세서리가 프로브와 함께 제공되며 다음 페이지의 그림에 표시되어 있습니다.

| 항목 | 설명                      | 수량          | 부품 번호       |
|----|-------------------------|-------------|-------------|
| 1  | 8채널 리드세트                | 2           | 196-3508-XX |
| 2  | 마이크로 그래버 클립             | 각 10개의 2키트  | 020-2896-XX |
| 3  | 프로브 팁                   | 각 5개의 키트 2개 | 020-2897-XX |
| _  | 지침(영어, 일본어 & 중국어 간체 언어) | 각 1개        | 071-2345-XX |

1 지침은 액세서리 키트가 아니라 프로브에 포함되어 있습니다. www.tektronix.com/manuals에서 지침을 다운로드할 수 있습니다.

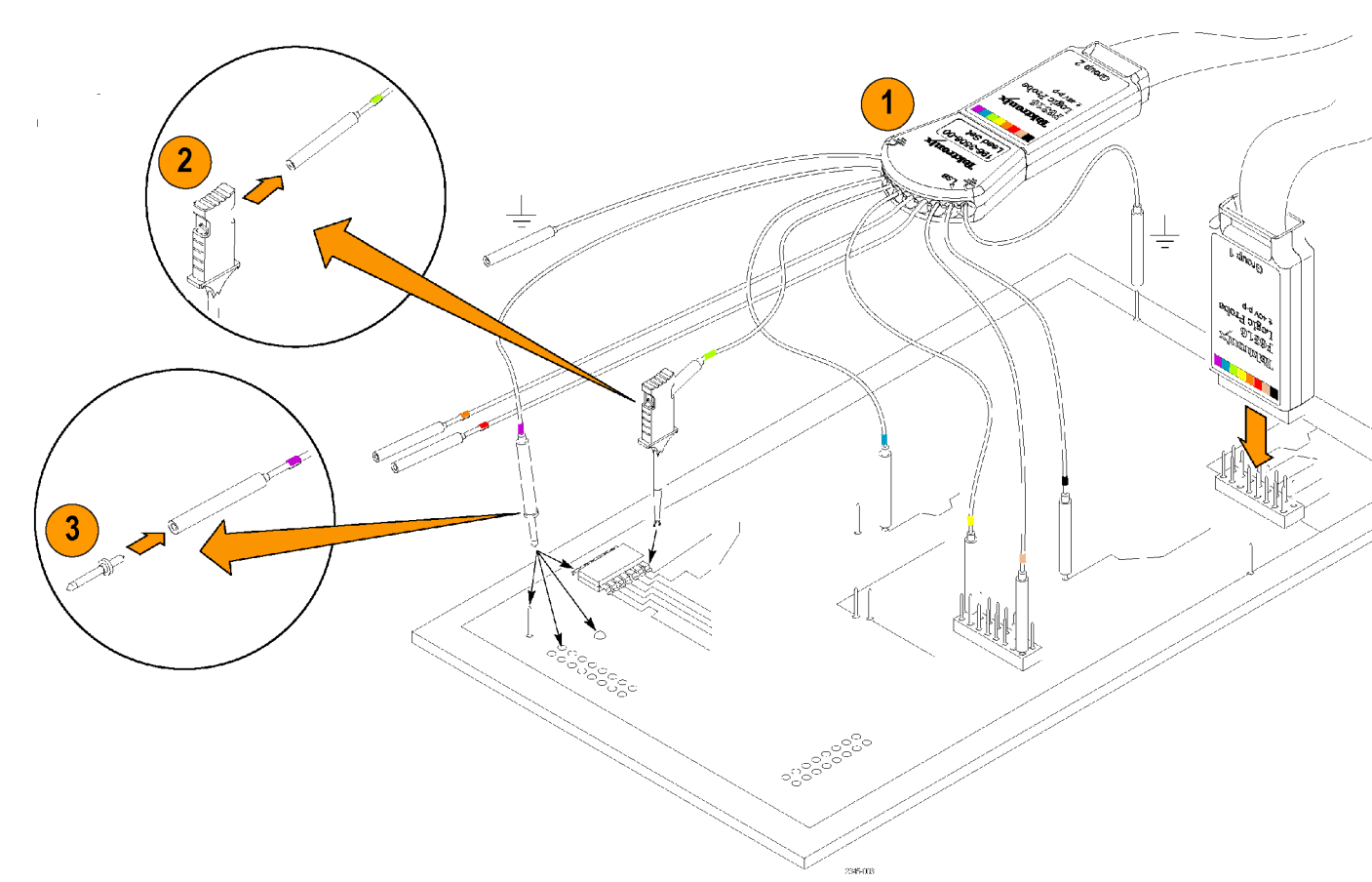

### 사양

#### 표 8: 전기 및 기계 사양

| 특성           | 설명                                                                                                    |
|--------------|----------------------------------------------------------------------------------------------------|
| 입력 채널        | 16개 디지털 입력                                                                                                    |
| 입력 저항, 편의 사양 | 접지로의 101K ohm                                                                                                    |
| 입력 커패시턴스     | 8pF                                                                                                    |
| 입력 신호 범위     |                                                                                                    |
| 최소, 편의 사양    | 500mV p-p<br>8개의 모든 접지 입력이 사용자의 접지에 연결된 P6316 프로<br>브에 대한 입력에서 지정됩니다. 리드세트, 그래버 클립, 접지<br>확장기 또는 기타 연결 액세서리를 사용하여 이 사양을 보완할<br>수 있습니다. |
| 최대, 편의 사양    | +30V, -20V                                                                                                    |

#### 표 9: 환경 사양

| 특성    | 설명                                                                                      |
|-------|-----------------------------------------------------------------------------------------|
| 온도    |                                                                                         |
| 작동    | +50°C(+122°F)                                                                           |
| 최소 동작 | 0°C(+32°F)                                                                              |
| 비작동   | -40°C ~ +71°C(-40°F ~ +159°F)                                                           |
| 습도    | 최대 +30°C(+86°F)까지 5% ~ 95% 상대 습도<br>+30°C(+86°F) 초과 ~ +50°C(+122°F)에서 5% ~ 60% RH, 비응축식 |
| 고도    |                                                                                         |
| 작동    | 3,000미터(9,843피트)                                                                        |
| 비작동   | 12,000미터(39,370피트)                                                                      |

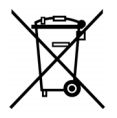

**장비 재활용.** 이 제품은 WEEE(폐전기전자 지침)에 대한 Directive 2002/96/EC에 의거하 여 유럽 연합의 요구 사항을 준수합니다. 재활용 옵션에 대한 자세한 내용은 Tektronix 웹 사이트(www.tektronix.com)의 지원/서비스 절을 확인하십시오.

### 안전 사항 요약

잠재적인 부상 위험을 방지하려면 이 프로브를 지정된 대로만 사용합니다.

**적절하게 연결하고 분리합니다:** 프로브를 테스트 중인 회로에 연결하기 전에 측정 장비에 프로브 출력을 연결합니다. 측정 장비에서 프로브를 분리하기 전에 프로브 입력과 프로브 접지를 테스트 중 인 회로에서 분리합니다. **모든 단자 정격을 준수합니다:** 화재나 감전 위험을 피하기 위해 모든 정격과 제품의 표시를 준수 합니다. 제품에 연결하기 전에 제품 설명서를 참조하여 추가 정격 정보를 확인하십시오.

**덮개 없이 작동하지 않습니다:** 전원이 공급 중일 때는 노출된 연결부와 구성품을 만지지 않습니다.

**회로의 노출을 피합니다:** 전원이 공급 중일 때는 노출된 연결부와 구성품을 만지지 않습니다.

**고장이 의심되는 제품은 작동하지 마십시오**: 본 제품이 손상된 것 같으면 전문 서비스 담당자의 검사를 받습니다.

**축축하고 습기가 많은 환경에서 사용하지 않습니다**: 폭발 위험이 있는 장소에서 사용하지 않습 니다

제품 표면을 깨끗하고 건조하게 유지합니다:

### 본 설명서의 안전 용어 및 기호

다음 용어가 본 설명서에 나타날 수 있습니다.

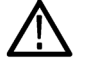

경고. 경고문은 부상이나 사망을 초래할 수 있는 조건이나 상황을 명시합니다.

주의. 주의문은 본 제품 또는 기타 재산상에 피해를 줄 수 있는 조건이나 상황을 명시합니다.

제품에 표시된 기호: 다음 기호가 제품에 나타날 수 있습니다.

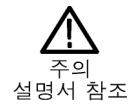

# 부록 D: OpenSSL 라이센스

### 라이센스 문제

OpenSSL 도구 키트는 이중 라이센스로 제공됩니다. 즉, OpenSSL 라이센스와 원래 SSLeay 라이센 스의 약관이 모두 도구 키트에 적용됩니다. 실제 라이센스 텍스트를 보려면 아래를 확인하십시오. 실 제로 두 라이센스 모두 BSD 스타일의 오픈 소스 라이센스입니다. OpenSSL과 관련한 라이센스 문제 가 발생하는 경우 openssl-core@openssl.org에 문의하십시오.

### OpenSSL 라이센스

\_\_\_\_\_ \* Copyright (c) 1998-2011 The OpenSSL Project. All rights reserved. \* Redistribution and use in source and binary forms, with or without \* modification, are permitted provided that the following conditions \* are met: \* 1. Redistributions of source code must retain the above copyright \* notice, this list of conditions and the following disclaimer. \* 2. Redistributions in binary form must reproduce the above copyright \* notice, this list of conditions and the following disclaimer in \* the documentation and/or other materials provided with the \* distribution. \* 3. All advertising materials mentioning features or use of this \* software must display the following acknowledgment: \* "This product includes software developed by the OpenSSL Project \* for use in the OpenSSL Toolkit. (http://www.openssl.org/)" \* 4. The names "OpenSSL Toolkit" and "OpenSSL Project" must not be used to \* endorse or promote products derived from this software without \* prior written permission. For written permission, please contact \* openssl-core@openssl.org. \* 5. Products derived from this software may not be called "OpenSSL" \* nor may "OpenSSL" appear in their names without prior written \* permission of the OpenSSL Project. \* 6. Redistributions of any form whatsoever must retain the following \* acknowledgment: \* "This product includes software developed by the OpenSSL Project \* for use in the OpenSSL Toolkit (http://www.openssl.org/)" \* THIS SOFTWARE IS PROVIDED BY THE OpenSSL PROJECT ``AS IS'' AND ANY \* EXPRESSED OR IMPLIED WARRANTIES, INCLUDING, BUT NOT LIMITED TO, THE \* IMPLIED WARRANTIES OF MERCHANTABILITY AND FITNESS FOR A PARTICULAR \* PURPOSE ARE DISCLAIMED. IN NO EVENT SHALL THE OpenSSL PROJECT OR \* ITS CONTRIBUTORS BE LIABLE FOR ANY DIRECT, INDIRECT, INCIDENTAL,

- \* SPECIAL, EXEMPLARY, OR CONSEQUENTIAL DAMAGES (INCLUDING, BUT
- \* NOT LIMITED TO, PROCUREMENT OF SUBSTITUTE GOODS OR SERVICES;
- \* LOSS OF USE, DATA, OR PROFITS; OR BUSINESS INTERRUPTION)
- \* HOWEVER CAUSED AND ON ANY THEORY OF LIABILITY, WHETHER IN CONTRACT,
- \* STRICT LIABILITY, OR TORT (INCLUDING NEGLIGENCE OR OTHERWISE)
- \* ARISING IN ANY WAY OUT OF THE USE OF THIS SOFTWARE, EVEN IF ADVISED
- \* OF THE POSSIBILITY OF SUCH DAMAGE.

\* \_\_\_\_\_

- \*
- \* This product includes cryptographic software written by Eric Young
- \* (eay@cryptsoft.com). This product includes software written by Tim
- \* Hudson (tjh@cryptsoft.com).
- \*/

#### 원본 SSLeay 라이센스

- /\* Copyright (C) 1995-1998 Eric Young (eay@cryptsoft.com)
- \* All rights reserved.
- \*
- \* This package is an SSL implementation written
- \* by Eric Young (eay@cryptsoft.com).
- \* The implementation was written so as to conform with Netscapes SSL.
- \*
- \* This library is free for commercial and non-commercial use as long as
- \* the following conditions are adhered to. The following conditions
- \* apply to all code found in this distribution, be it the RC4, RSA,
- \* Ihash, DES, etc., code; not just the SSL code. The SSL documentation
- \* included with this distribution is covered by the same copyright terms
- \* except that the holder is Tim Hudson (tjh@cryptsoft.com).

\*

- \* Copyright remains Eric Young's, and as such any Copyright notices in
- \* the code are not to be removed.
- \* If this package is used in a product, Eric Young should be given attribution \* as the author of the parts of the library used.
- \* This can be in the form of a textual message at program startup or
- \* in documentation (online or textual) provided with the package.
- \*
- \* Redistribution and use in source and binary forms, with or without
- \* modification, are permitted provided that the following conditions \* are met:
- \* 1. Redistributions of source code must retain the copyright
- \* notice, this list of conditions and the following disclaimer.
- \* 2. Redistributions in binary form must reproduce the above copyright
- \* notice, this list of conditions and the following disclaimer in the
- \* documentation and/or other materials provided with the distribution.
- \* 3. All advertising materials mentioning features or use of this software
- \* must display the following acknowledgement:
- \* "This product includes cryptographic software written by
- \* Eric Young (eay@cryptsoft.com)"
- \* The word 'cryptographic' can be left out if the routines from the library

- \* being used are not cryptographic related :-).
- \* 4. If you include any Windows specific code (or a derivative thereof) from
- \* the apps directory (application code) you must include an acknowledgement:
- \* "This product includes software written by Tim Hudson (tjh@cryptsoft.com)"
- \*
- \* THIS SOFTWARE IS PROVIDED BY ERIC YOUNG ``AS IS'' AND
- \* ANY EXPRESS OR IMPLIED WARRANTIES, INCLUDING, BUT NOT LIMITED TO, THE
- \* IMPLIED WARRANTIES OF MERCHANTABILITY AND FITNESS FOR A PARTICULAR PURPOSE
- \* ARE DISCLAIMED. IN NO EVENT SHALL THE AUTHOR OR CONTRIBUTORS BE LIABLE
- \* FOR ANY DIRECT, INDIRECT, INCIDENTAL, SPECIAL, EXEMPLARY, OR CONSEQUENTIAL
- \* DAMAGES (INCLUDING, BUT NOT LIMITED TO, PROCUREMENT OF SUBSTITUTE GOODS
- \* OR SERVICES; LOSS OF USE, DATA, OR PROFITS; OR BUSINESS INTERRUPTION)
- \* HOWEVER CAUSED AND ON ANY THEORY OF LIABILITY, WHETHER IN CONTRACT, STRICT
- \* LIABILITY, OR TORT (INCLUDING NEGLIGENCE OR OTHERWISE) ARISING IN ANY WAY
- \* OUT OF THE USE OF THIS SOFTWARE, EVEN IF ADVISED OF THE POSSIBILITY OF
- \* SUCH DAMAGE.
- \*
- \* The licence and distribution terms for any publicly available version or
- \* derivative of this code cannot be changed. i.e. this code cannot simply be
- \* copied and put under another distribution licence
- \* [including the GNU Public Licence.]

\*/

# 색인

### 기호 및 숫자

50%로 설정 버튼, 44, 93 버스 레이블 지정, 115 스케일, 위치 조정, 그룹화 및 레이블 지정, 116 디지털, 116 디지털 채널, 116 버스, 115 위치 조정 및 레이블 지 정, 115 스펙트럼 연산(Spectrum Math), 151 +피트(+Peak) 탐지 유형, 123

### ENGLISH TERMS

AFG 버튼, 40 자동 확대(Auto-magnify) 모 드, 160 B트리거, 103 B1, B2, 69, 70, 98 BNC 인터페이스, 9 인터페이스, 9 CAN, 41, 69, 98 CAN 버스 트리거 버스 트리거, 99 D15 ~ D0 버튼, 45 Default Setup, 58, 176 버튼, 55, 58 실행 취소, 59 메모리 보안, 187 MDO3AERO, 69, 197 MDO3AUDIO, 69, 197 MDO3AUTO, 69, 197 MDO3FLEX, 69 MDO3COMP, 69, 197 MDO3EMBD, 69, 197 MDO3LMT, 161, 197 MDO3PWR, 69, 198 MDO3USB, 69, 198 DVM 디스플레이, 52 사용, 137 e\*Scope, 30 Excel, 27, 30

FFT 블랙맨-해리스, 90,150 직사각형, 89, 149 카이저, 89 컨트롤, 147 플랩탑, 90 해닝, 90,150 해밍, 90,149 블랙맨-해리스 FFT 창, 90, 150직사각형 FFT 창, 89, 149 카이저 FFT 창, 89 플랩탑 FFT 창. 90 해닝 FFT 창, 90, 150 해밍 FFT 창, 90, 149 firmware.img 파일, 24 FlexRay, 69, 98 FlexRay 버스 트리거 버스 트리거, 100 GPIB, 28 GPIB 주소, 29 HCTEK4321 운반케이스. 4 Hi Res 획득 모드, 64 I2C, 41, 69, 98 IRE 계수선, 108 I2S, 41, 69, 98 ISF 형식, 173 LabVIEW SignalExpress, 27 LabVIEW SignalExpress, 30 LIN, 69, 98 LIN 버스 트리거 버스 트리거, 99 LJ(왼쪽 정렬), 41, 69 LXI, 31 M 버튼, 41, 146, 147 MagniVu 판독값, 48 공간, MDO3000, 6 깊이, MDO3000, 6 높이, MDO3000, 6 MDO3AERO, 3 MDO3AUDIO, 3 MDO3AUTO, 3 MDO3COMP, 3 MDO3EMBD, 3 MDO3FLEX, 197 MDO3LMT, 3 MDO3PWR, 3, 166 MDO3USB, 3

Menu Off(메뉴 끄기) 버 튼, 45 Microsoft Excel, 30 Word, 30 MIL-STD-1553, 41, 69, 98 데이터 값 일치, 101 버스 트리거, 100 mV계수선, 108 NEX-HD2HEADER, 3 N-커넥터 RF 입력, 37 OpenChoice, 1, 27 OpenChoice Desktop, 27, 30 P6316 습도, 8 오염 지수, 7 입력 저항, 7 입력 커패시턴스, 7 최대 비손상 입력 신호, 7 최대 신호 범위, 7 한계값 범위, 7 한계값 정확도, 7 비손상 최대 입력 신호, P6316, 7 P6316 프로브 접지 리드선, 81 입력 커패시턴스, P6316, 7 최대 신호 범위, P6316, 7 입력 저항, P6316, 7 P6316, 83 P6316 로직 프로브, 2 TPP0500B 프로브, 2 PC에 연결, 27 -피크 탐지 유형, 124 PictBridge, 30, 179 Probe Comp, 12, 13 PROBE COMP, 37 PROBE COMP 커넥터, 53 기준 R, 173 RBW, 87 저장/Recall Save(저장 호출) 버튼, 45 해상도 대역폭(Resolution Bandwidth). 87 RF 입력 커넥터, 37

RF 버튼, 23, 42, 49, 120 RJ(오른쪽 정렬), 41, 69 사이클 RMS 측정, 131 RMS 측정, 131 RS-422, 41,69 디코딩, 76 데이터 값 일치, 101 커서 판독값, 141 RS-232 버스 트리거 버스 트리거, 99 Save / Recall 메뉴 메뉴, 170 Save / Recall Save 버튼 저장 버튼, 170 Setup default, 176 SMTP, 68, 185 SPC, 22 FlexRay, 41, 69, 98 SPI 버스 트리거 버스 트리거, 99 TDM, 41, 69, 98 TekSecure, 187 TEK-USB-488 어댑터, 3, 28, 29 TekVPI, 8 프로브, 3 텔넷(Telnet), 35 TIQ 파일, 171 TPA-BNC 어댑터, 3, 9 TPA-N-VPI어댑터, 3,9 TPP0250 프로브. 2 TPP0250, TPP0500B 또는 TPP1000 보정, 12 UART, 41, 69 USB, 69, 98, 168, 179 버스 트리거, 100 장치 포트, 54 플래시 드라이브, 30 호스트 포트, 45 연결 USB 키보드, 36 키보드, USB 연결, 36 Utility 메뉴, 20, 21, 107, 119, 120 Utility 버튼, 19, 21, 22, 107, 108, 118, 119, 179 Wave Inspector, 154 Word, 30 XY 커서, 142 화면, 106

٦ 가로 방향, 171, 180 강제 트리거 버튼, 44, 91 검색, 156 검색 버튼, 39, 157 게이팅, 132 경사,트리거,93 계수선 IRE, 108 mV, 108 눈금, 108 밝기, 109 실선, 108 십자선 모드, 108 일반모드, 108 프레임, 108 형태, 107 디지털 채널, 118, 150 고도, 6 고속 획득, 62 고-저 표시기, 48 공간, 7 교정, 22, 23 교정 인증서, 1 구역 측정, 131 그룹 아이콘, 49 그림 모드, 166 기능검사, 11 기밀데이터, 187 기본 설정 메뉴, 45 버튼, 45 기본 설정 버튼, 40 기준 레벨, 122, 135 기준 메뉴, 41, 152, 153 기준 버튼, 40, 41, 151, 152, 173 기준 파형, 152 10M 파형 저장, 153 저장, 173 제거, 153, 174 표시, 173 기준 파형 제거, 153 긴 레코드 길이 관리 관리, 154

#### L

날짜 및 시간, 변경, 21 낮음 측정, 130 내부 노브, 43, 147 장비별 파일(ISF) 형식, 173

네거티브 듀티 사이클 측 정, 129 네거티브 오버슈트 측정, 130 네거티브 펄스 카운트 측 정, 131 네거티브 펄스 폭 측정, 129 네트워크 드라이브 마운트 또 는 마운트 해제, 178 네트워크 드라이브, 마운트 및 마운트 해제, 178 네트워크 드라이브 마운트 또 는 마운트 해제, 177 네트워크 드라이브, 마운트 및 마운트 해제, 177 네트워크 인쇄, 181 노브 내부, 43, 147 범용, 21, 39, 42, 62, 65, 173 수직 스케일, 56 수직 위치, 40, 56 외부, 43 줌, 43, 147, 154 트리거 레벨, 93 팬, 43, 155, 156 녹색 라인, 118 높음 측정, 130 눈금계수선형태, 108

### 

다기능 프로브 인터페이스, 8 다음 버튼, 43 단일 순서, 66, 104 대역폭, xv, 112 해상도, 87 대역폭 버튼, 42,88 덮개 전면, 4 드라이버, 27, 30 드라이브, 디렉토리 또는 파 일 복사, 177 드라이브, 디렉토리 또는 파 일 이름 바꾸기, 177 드라이브 포맷, 177 디렉토리 또는 파일 삭제, 177 디스플레이 정보, 46 주파수 도메인, 49 디지털 전압계 디스플레이, 52 사용, 137

디지털 채널 그룹 아이콘, 49 베이스라인 표시기, 48 설정, 81

#### 2

랙마운트, 3 런트 트리거, 정의됨, 95 레벨, 트리거, 93 레코드 길이, xv, 61 레코드 길이/샘플링 속도 판 독값, 47 로직 트리거, 정의됨, 96 로직 프로브, 2 롤 모드, 66, 83 롤 창 데이터 일치, 101

#### 

마스크 테스트, 161 마커, 125, 126 한계값 및 최소 상대 값, 126 마커 버튼, 42 메뉴, 37 Save / Recall, 170 Utility, 20, 21, 107, 119, 120, 179 기본 설정, 45 기준, 41, 152, 153 버스, 41,70 수직, 40, 111 연산, 41 유틸리티, 40, 45 저장/호출, 40, 45 주파수 도메인, 23, 42 측정, 39 커서, 138 트리거, 94, 102 메뉴 버튼 버튼, 39 메모리, 지우기, 187 모니터, 82 모드, 롤, 66 무게 MDO3000, 6 무한대 지속 기능, 106 물리층 버스 작동, 80 미세 버튼, 42, 44 미세 조정 버튼, 39

#### Н

바이트 일치, 101 반전, 112 밝기 버튼, 43 밝기 버튼, 109 방법 e\*Scope 사용, 30 MagniVu 사용, 83 TPP0250, TPP0500 또는 TPP1000 전압 프로 브 교정, 12 VISA 통신 설정, 27 Wave Inspector 사 용, 154 기능 검사 수행, 11 긴 레코드 길이 파형 관 리, 154 디지털 전압계 측정, 137 디지털 채널 설정, 81 메모리 지우기, 187 버스 매개변수 설정, 70 버스 트리거, 98 설정 저장, 174 설정 호출, 174 소켓서버사용, 33 순차적 트리거 사용, 102 신호경로 보정, 22 아날로그 채널 설정, 55 오실로스코프 전원 끄 기, 11 오실로스코프 전원 켜 기, 10 이벤트 시 동작 사용, 67 입력 매개 변수 설정, 111 자동 측정 선택, 129 시간 도메인에서 자동 측 정 수행, 128 TPP0250, TPP0500B, TPP1000 전압 프로 브 이외의 프로브 보 정, 14 전자 우편을 통해 인 쇄, 184 주파수 도메인에서 자동 측정, 136 채널 및 버스 레이블 지 정, 56 커서로 수동 측정, 138 컴퓨터에 연결, 27 트리거 선택. 95 파형 저장, 170 파형 호출, 170

파형 검색 및 표시 추 가, 156 파형 히스토그램 설 정, 142 펌웨어 업그레이드, 24 프로브 및 어댑터 연결, 8 하드 카피 인쇄, 179 화면 이미지 저장, 170 백라이트 강도, 109 버스, 69,98 디스플레이, 49 메뉴, 41, 70 버튼, 69, 70, 98 설정, 70 커서 판독값, 141 화면, 72 버스 및 파형 표시 물리층 버스 작동 표 시, 80 버스 버튼, 40 버스 트리거, 98 시퀀스(B트리거), 정의 됨, 95,97 버스트 폭 측정, 129 버전,펌웨어, 26 버튼 50%로 설정, 44, 93 AFG, 40 B1, B2, 41, 69, 98 B1, B2, 70 D15 ~ D0, 45 Default Setup, 55, 58 M, 41, 146, 147 Menu Off(메뉴 끄기), 45 RF, 23, 42, 49, 120 Save / Recall, 170 Utility, 19, 21, 22, 107, 108, 118, 119, 179 강제 트리거, 44,91 검색, 39, 157 기본 설정, 40, 45 기준, 40, 41, 151, 152, 173 다음, 43 대역폭, 42,88 마커, 42 미세, 42, 44 미세 조정, 39 밝기, 43, 109 버스, 40, 69, 70, 98 선택, 43 수직, 40 실행/정지, 44, 66, 104

싱글, 44, 104 연산, 40, 41, 146, 147 유틸리티, 40 이전, 43 인쇄, 45 임의 함수 발생기, 37 자동 설정, 12, 39, 44, 55, 59 재생-일시 중지, 43, 155 저장/호출, 40, 45 전체 폭, 86 주파수/전체 폭, 42,85 줌, 43 진폭, 42,86 채널, 40 측정, 39, 128, 133, 134 커서, 42, 138 테스트, 40 트리거 레벨, 44 트리거 메뉴, 40,94 표시 설정/지우기, 43, 156 프린터, 186 하드 카피, 45, 186 획득, 40, 62, 64, 83, 105 범용 노브, 39, 42, 62, 65, 173 베이스라인 표시기, 87 베이스라인 표시기, 48 변수 지속 기능, 106 변이 트리거, 정의됨, 97 병렬 버스, 69 트리거, 98 보기 파형레코드, 47 보안 아이콘, 47 보안 잠금, 9 보정 TPP0250, TPP500B 또는 TPP1000 프로브, 12 RF 입력 커넥터, 53 보조 판독값, 48 보통 트리거 모드, 91 비디오 그림 모드, 166 자동 설정, 60 테스트, 165 비디오 출력 포트, 54 비디오 트리거, 정의됨, 97

人 사양 작동, 6 전원 공급, 10 사용자 인터페이스 언어, 19 사용자 표시, 156 사이클 구역 측정, 131 사이클 평균 측정, 131 사전 정의된 연산 수식, 146 사전 트리거, 91, 93 사후 트리거, 91, 93 상승시간 측정, 129 상승에지 카운트 측정, 131 상승/하강시간,정의됨, 97 상자내히트측정, 132 새 폴더 만들기, 177 샘플 탐지 유형, 123 샘플 간격. 61 샘플링 과정, 정의됨, 60 샘플링,실시간, 61,83 샘플 속도, xv 샘플 획득 모드, 64 선택 버튼, 43 설정 기본값, 45, 55, 58 저장 설정, 174 설치 이전, 1 세로 방향, 171, 180 셋업 앤 홀드 트리거. 정의 됨, 96 소켓서버, 29 소켓서버, 33 소프트웨어 드라이버, 27,30 소프트웨어, 옵션, 197 수직 메뉴, 40, 111 버튼, 40 스케일, 110 스케일 노브, 56 오프셋, 113, 115 위치, 110 위치 노브, 40,56 위치 및 오프셋, 115 위치 및 자동 설정, 60 수평 라인 녹색 및 파란색, 118 수평 스케일, 44, 110, 149 및 연산 파형, 147 정의됨, 56 판독값. 48

수평 위치, 44, 61, 92, 93, 110, 149 및 연산 파형, 147 정의됨, 56 판독값, 48 수평지연, 92 순차적 트리거링, 102 스냅숏, 134 스위치,전원,45 스케일 수직, 110 수평, 44, 110, 149 스펙트럼 형적, 121 스펙트로그램 디스플레이, 124 습도 P6316, 8 시그마1 측정, 132 시리얼 번호, 18 신호 경로 보정 시간 및 주파수 도메 인, 22 주파수 도메인, 23 신호경로 보정, 22 신호경로, 22 실선 계수선 유형, 108 실시간 샘플링, 61 실행/정지 버튼, 44, 66, 104 실행 취소 Default Setup, 59 자동 설정, 59 십자선 모드 계수선 형태. 108 싱글 버튼, 44, 104

### 0

아이콘 보안, 47 트리거 레벨, 47 트리거 위치, 46 확장 포인트, 46 애플리케이션 모듈 MDO3AERO, 69 MDO3FLEX, 69 MDO3USB, 69 사용권 전송, 15

MDO3EMBD, 69 MDO3AERO, 3 MDO3AUDIO, 3 MDO3AUTO, 3 MDO3COMP, 3 MDO3EMBD, 3 MDO3LMT, 3 MDO3PWR, 3 MDO3USB, 3 30일 무료 평가판, 15 애플리케이션 모듈용 사용권 전송, 15 액세서리, 1 어댑터 TEK-USB-488, 3 TPA-BNC, 3, 9 TPA-N-VPI, 3, 9 어어 변경, 19 오버레이, 20 업그레이드 대역폭, 16 에지 퍼지, 118 흰색, 118 에지 트리거, 정의됨, 95 엔벨로프 획득 모드. 64 여러 변이 감지, 118 연결, 1, 27, 30, 33 연결된 커서, 139 연산 FFT, 147 메뉴, 41 버튼, 41, 146, 147 디지털 채널, 118, 150 스펙트럼, 151 이중 파형, 146 파형, 146 연산 버튼, 40 오디오 버스 트리거 버스 트리거, 100 RJ(오른쪽 정렬), 98 오버레이, 20 오실로스코프 연결, 27 오염 지수 P6316, 7 오프셋 및 위치, 115

애플리케이션 모듈, 15, 37,

MDO3AUDIO, 69

MDO3AUTO, 69

MDO3COMP, 69

197

오프셋 수직, 113 온도 MDO3000, 6 옵션 키, 16 외부노브, 43 LJ(왼쪽 정렬), 98 운송 케이스 소프트, 4 ACD3000, 4 하드, 4 위상 측정, 129 위치 수직, 110 수평, 92, 93, 110, 149 위치 및 오프셋, 115 유틸리티 메뉴, 40, 45 유틸리티 버튼, 40 이더넷, 29, 30, 31 인쇄, 181 이미지 방향, 171, 180 이벤트 시 동작, 67 이벤트 표, 72 이전 버튼, 43 이중 파형 연산, 146 인쇄, 179 전자 우편, 184 하드 카피, 179 인쇄 버튼, 45 인쇄 이더넷, 181 인접 채널 전력비 측정, 137 일반 형적, 122 일시 중지, 155 임의 함수 발생기 디스플레이, 50 버튼, 37 사용, 191 임피던스, 111 잉크 절약, 171, 180

### ス

자동 레벨, 87 자동 설정, 59 비디오, 60 자동 설정 비활성화, 59 자동 설정 버튼, 12, 39, 44, 55, 59 자동 설정 비활성화, 59 자동 설정 실행 취소, 59 자동 트리거 모드, 91 작동 사양, 6 잠금, 표준 랩톱, 9

재생, 155 재생-일시 중지 버튼, 43 재생-일시 중지 모드, 155 재생-일시 중지 버튼, 155 저장 기준 파형, 173 파형, 170 화면 이미지, 170 저장/호출 메뉴, 40, 45 메뉴버튼, 40 저해상도 메시지, 128 전면덮개, 4 전면 패널, 37 전면 패널 오버레이, 20 전면 패널 커넥터, 53 전압,소스 MDO3000, 6 저 원 공급, 10 끄기, 11 스위치, 45 입력, 54 제거, 11 코드, 2 전자 우편 인쇄, 184 전체 폭 버튼, 86 전체계수선형태, 108 전체 오버슈트 측정, 131 점유대역폭측정, 137 접지, 10 접지띠, 37 접지띠, 10 접지띠 커넥터, 53 접지 리드선, 15 정보, 26 정보 저장 및 호출, 168 정전기 방전을 위한 사용자 접 지, 10 기준 파형 제거, 174 종단, 111 주기 측정, 129 주머니, 프로브 및 액세서 리, 2 주 트리거, 102 주파수 도메인 메뉴, 42 주파수 도메인 메뉴, 23

주파수 도메인 마커, 125 수동, 127 자동, 126 주파수 도메인 디스플레 0, 49 주파수, 소스 MDO3000, 6 주파수/전체 폭 버튼, 42,85 주파수, 중간, 86 주파수 측정, 129 줌, 154 계수선 크기, 155 노브, 43, 154 버튼, 43 중간 주파수, 86 중앙값 측정, 132 지속 기능 무한대, 106 변수, 106 화면, 105 지연된 트리거, 102 지연시간,66 지연시간 보정, 114 지연 측정, 129 지우기 설정 및 기준 메모 리, 187 직렬 트리거, 98 직렬 버스, 69 진폭버튼, 42 진폭버튼, 86 진폭 측정. 130

### ᄎ

채널 판독값, 48 채널 그룹화, 82 채널 버튼, 40 채널 수직 메뉴, 111 채널 전력 측정, 137 청소, 8 초기 상태 교정, 23 최대 측정, 130, 132 최대 홀드 형적, 122 최소 상대값, 126 최소 측정, 130, 132 최소 홀드 형적, 122 측면 패널 커넥터, 53 측정 DVM, 137 인접 채널 전력비, 137 자동, 128 전원, 166 점유대역폭, 137 주파수 도메인, 136 채널 전력, 137 측정값 히스토그램, 132 측정 기능 기준 레벨, 135 스냅숏, 134 정의됨, 129 커서, 138 통계, 133 측정 메뉴, 39 측정 버튼, 39, 128, 133, 134

### 7

커넥터 전면 패널, 53 후면 패널, 54

커넥터 측면 패널, 53 커서, 138 XY, 142 버튼, 42, 138 연결, 139 커서 메뉴, 138 커서 측정값, 138 커서 판독값, 47, 141 커플링, 111 커플링,트리거,92 컨트롤, 37 케이스 소프트 운송, 4 하드 운송, 4 키보드 언어, 19 키레이아웃스타일, 36 키보드 키 레이아웃 스타일 선 택, 36 키패드, 37

### Ε

타이밍 해상도 판독값, 48 타임아웃 트리거, 정의됨, 95 탐지 유형, 122 테스트 버튼, 40 통계, 133 통신, 27, 30, 33 트리거 시퀀스(B트리거), 정의 됨, 95 CAN 버스, 99 FlexRay 버스, 100 LIN 버스, 99 MIL-STD-1553 버 스, 100 MIL-STD-1553 데이터 값 일치, 101 RS-232 데이터 값 일 치, 101 RS-232 버스, 99 SPI 버스, 99 USB 버스, 100 강제, 91 개념, 91 기울기, 93 런트,정의됨,95 레벨, 93 레벨 버튼, 44 레벨 아이콘, 47 로직,정의됨,96 롤 창에서의 데이터 일 치, 101 모드. 91.94 바이트 일치, 101 버스,정의됨,97 병렬 버스, 69,98 병렬 버스 데이터 일 치, 101 비디오.정의됨.97 사전 트리거, 91, 93 사후 트리거, 91, 93 상승/하강,정의됨, 97 상태 판독값, 47 셋업 앤 홀드, 정의됨, 96 순차적, 102, 103 에지,정의됨,95 오디오 버스, 100 위치 아이콘, 46 이벤트,정의됨,91 지연됨, 102 버스. 98 직렬 버스, 69 커플링, 92 타임아웃,정의됨,95 판독값, 47, 102 펄스 폭, 정의됨, 95 포인트, 61 홀드오프, 92 트리거 레벨 노브, 93

트리거 메뉴 메뉴, 94, 102 버튼, 40 트리거 모드 보통, 91 자동, 91 트리거 유형, 정의됨, 95

#### $\overline{\mathbf{M}}$

파란색 라인, 118 파워 측정, 166 파일 시스템, 168, 173 파일 이름, 168 파일 형식, 171 장비별 파일(ISF) 형 식. 173 TIQ, 171 파형 검색 및 표시, 156 레코드 보기, 47 레코드 정의됨, 61 밝기, 109 베이스라인 표시기, 49 사용자 표시, 156 일시 중지, 155 재생, 155 재생-일시 중지, 155 제거, 105 줌, 154 추가, 105 팬, 154, 155 화면 형태, 105 히스토그램 측정, 132 파형 수 측정 카운트 측정, 132 파형 제거, 105 파형 추가, 105 판독값 MagniVu, 48 레코드 길이/샘플링 속 도, 47 보조, 48 수평위치/스케일, 48 채널, 48 커서, 47, 141 타이밍 해상도, 48 트리거, 47, 102 트리거 상태, 47 획득, 46 팬, 154, 155 노브, 43, 155, 156 퍼지에지, 118

펄스 폭 트리거, 정의됨, 95 펌웨어 버전, 26 펌웨어 업그레이드, 24 펌웨어, 24 평균 탐지 유형, 123 평균 측정, 131, 132 평균 형적, 122 평균 획득 모드, 64 포지티브 듀티 사이클 측 정, 129 포지티브 오버슈트 측정, 130 포지티브 펄스 카운트 측 정, 131 포지티브 펄스 폭 측정, 129 폭 MDO3000, 6  $\overline{H}$ 표시 검색, 157 표시, 156 표시 검색 표, 157 표시기 베이스라인, 87 형적, 122 표시, 기준 파형, 173 표시기, 파형 베이스라인, 49 표시 설정/지우기 버튼, 43, 156 표, 이벤트, 72 이벤트, 72 표준 편차 측정, 132 프레임계수선형태, 108 프로브 로직, 9 P6316, 212 TPP0500B, 2 TEK-USB-488 어댑터, 3 TekVPI, 3, 8 TPA-BNC 어댑터, 3,9 TPP0250, 2, 205 로직, 2 액세서리, 2 연결, 8 접지 리드선, 15 프로브 보정 TPP0250, TPP0500B, TPP1000 이외, 14 TPP0250, TPP500B, TPP1000 이외의 프 로브, 14 TPP0250, TPP0500B 또 는 TPP1000, 12

프로브 커넥터 로직, 53 아날로그, 53 플래시 드라이브, 30 피크 검출 획득 모드, 64 피크-피크 측정, 130, 132 피크 히트 측정, 132

### ō

하강 시간 측정, 129 하강 에지 카운트 측정, 131 하드 카피 버튼, 45 인쇄, 179 한계값, 126 정확도, P6316, 7 범위, P6316, 7 한계 테스트, 161

함수 발생기, 191 형적 보통, 122 최대 홀드, 122 최소 홀드, 122 평균, 122 표시기, 122 호출 설정, 174 파형, 170 홀드오프,트리거,92 화면 XY, 106 지속 기능, 105 형태, 105 화면에 주석 달기, 118 주파수 판독값, 119 화면 주석, 118 트리거 주파수, 119

확장 포인트, 61 확장 포인트 아이콘, 46 환기, 7 획득 모드 정의됨, 64 샘플링, 60 입력 채널 및 디지타이 저, 60 판독값, 46 획득 버튼, 40, 62, 64, 83, 105 획득 시작, 104 획득 정지, 104 후면 패널 커넥터, 54 흰색 에지, 118 히스토그램 측정, 132 히스토그램(파형) 계산재설정, 144 설정, 142